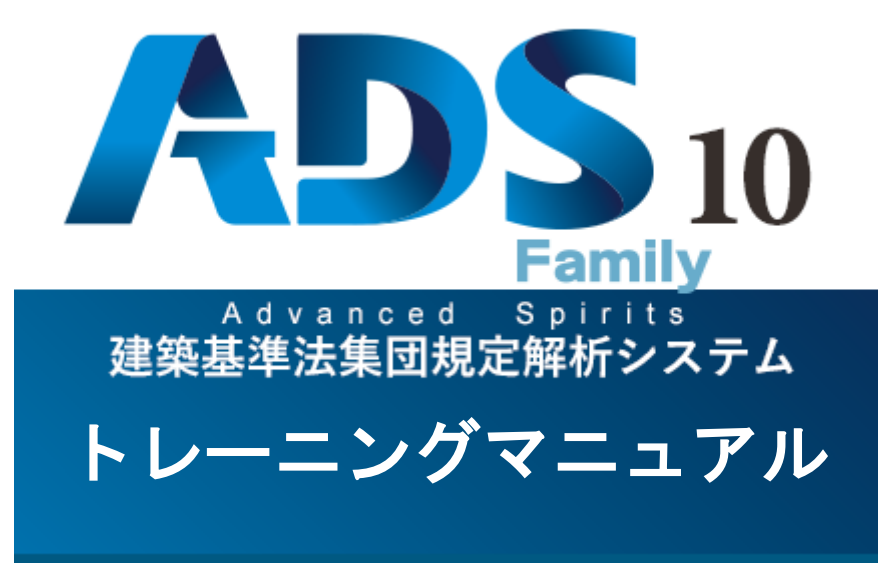

生活産業研究所株式会社

## 目次

| 1 準備をする              |    |
|----------------------|----|
| 1-1 はじめに             | 2  |
| 1-1-1 基本操作           |    |
| 1-1-2 本マニュアルで用いた略語   |    |
| 1-1-3 本システムを起動する     |    |
| 1-1-4 画面構成           |    |
| 1-2 本マニュアルのワークフロー    | 6  |
| 1-3 モデルプラン概要         |    |
| 2 与条件を設定する           |    |
| 2-1 与条件設定のワークフロー     |    |
| 2-2 DXF ファイルをインポートする |    |
| 2-3 本敷地を入力する         |    |
| 2-3-1 本敷地のエラーについて    |    |
| 2-4 方位を設定する          |    |
| 2-5 境界線条件を設定する       |    |
| 2-6 道路・交差点状況を設定する    |    |
| 2-7 用途地域を設定する        |    |
| 2-8 高度地区を設定する        |    |
| 2-9 日影規制を設定する        |    |
| 2-10 緯度経度を設定する       |    |
| 2-11 日照条件を確認する       |    |
| 2-12 敷地面積等を確認する      |    |
| 2-13 断面計画を設定する       |    |
| 2-14 データを保存する        |    |
| 3 斜線逆日影計算をする         |    |
| 3-1 斜線逆日影計算のワークフロー   |    |
| 3-2 計算条件を設定する        |    |
| 3-3 設定した内容で計算する      |    |
| 3-4 計算結果を確認する        |    |
| 3-5 等高線の表示を変更する      |    |
| 3-6 計算結果を断面図で確認する    |    |
| 4 建物を入力する            |    |
| 4-1 建物入力のワークフロー      |    |
| 4-2 平面形状を入力する        |    |
| 4-3 高さを設定する          |    |
| 4-4 バルコニーを設定する       | 51 |
| 4-5 勾配屋根を設定する        |    |
| 4-6 エラーブロックをチェックする   |    |
| 4-7 計算属性を設定する        |    |

## 5 日影計算をする

| 5-1 日影計算のワークフロー          | 60 |
|--------------------------|----|
| 5-2 時刻日影計算を実行する          | 61 |
| 5-3 等時間日影計算を実行する         | 63 |
| 5-4 規制ラインチェックを実行する       | 66 |
| 5-5 特定点を登録する             | 68 |
| 5-6 特定点を利用してボリュームチェックをする | 70 |
| 5-6-1 日照定規を確認する          | 70 |
| <b>5-6-2</b> 天空図を確認する    | 71 |
| 5-7 壁面日影計算を行う壁面を設定する     | 73 |
| 5-8 壁面時刻日影計算を実行する        | 74 |
| 5-9 壁面等時間日影計算を実行する       | 76 |
| 5-10 壁面特定点を登録する          | 78 |

### 6 天空率計算をする

| 6-1 天空率解析のワークフロー           | 81 |
|----------------------------|----|
| 6-2 天空率算定領域を生成する           | 82 |
| 6-2-1 端点処理の組み合わせ           | 84 |
| 6-3 天空率算定領域を確認する           | 85 |
| 6-4 天空率計算を実行する             | 89 |
| 6-5 天空率計算結果を確認する           |    |
| 6-6 天空図を確認する               |    |
| 6-6-1 位置確認線及び三斜求積図を確認する    |    |
| 6-6-2 適合建築物と計画建築物の天空図を比較する |    |
| 6-7 位置確認指定点を確認する           |    |
| 6-8 天空率用立面図を作成する           |    |

### 7 出力レイアウトをする

| 7-1 出力レイアウトのワークフロー         | 106 |
|----------------------------|-----|
| 7-2 印刷プレビューを起動する           | 107 |
| 7-3 出力方法を設定する              | 108 |
| 7-4 文字の大きさを設定する            | 110 |
| 7-5 シート名を編集する              | 111 |
| 7-6 日影申請図の作成-日影図を配置する      | 113 |
| 7-7 日影申請図の作成-日影図を調整する      | 116 |
| 7-8 日影申請図の作成-各種図形を配置する     | 118 |
| 7-9 日影申請図の作成-基準倍率表を配置する    | 120 |
| 7-10 日影申請図の作成-表を調整する       | 123 |
| 7-11 日影申請図の作成-各種表を配置する     | 124 |
| 7-11-1 日影規制条件表を配置する        | 124 |
| 7-11-2 日照条件表を配置する          | 125 |
| <b>7-11-3</b> 特定点リスト表を配置する | 127 |
| 7-12 天空率申請図の作成-配置図を配置する    | 130 |

| 7-13 天空率申請図の作成-立面図を配置する | 137   |
|-------------------------|-------|
| 7-14 天空率申請図の作成-求積図を配置する | . 141 |
| 7-15 DXF 出力する           | . 147 |
| 7-16 プリンターで印刷する         | . 149 |

## 1 準備をする

### 1-1 はじめに

- ADS-Familyトレーニングマニュアル(以下、本マニュアルといいます)の目的は、モデルプランの入力を通して、ADS-Family(以下、本システムといいます)の操作の全体の流れを把握することです。
- モデルプランを用いて、与条件設定、斜線逆日影計算、建物編集、日影計算、天空率解析、出力までの一 連の操作を行います。
- ADS-LAX 及び ADS-LA には、斜線逆日影計算及び日影計算の機能はありません。
- 各メニューや各コマンド、各機能等の詳細はリファレンスマニュアルを参照して下さい。

#### 1-1-1 基本操作

- 本システムの操作は Windows の標準的な操作方法に準拠しています。
- Windows の基本的な操作については、専用のマニュアル及び市販の書籍をご参照ください。

| マウス操作   | 操作内容                                 |  |  |
|---------|--------------------------------------|--|--|
| 左クリック   | マウスの左ボタンを押します                        |  |  |
| 右クリック   | マウスの右ボタンを押します                        |  |  |
| 選択      | 左クリックします                             |  |  |
| 範囲選択    | 範囲指定する位置で左クリックした後、対角となる位置で再度左クリックします |  |  |
| ダブルクリック | マウスの左ボタンをすばやく2回クリックします               |  |  |

#### 1-1-1-1 マウス入力について

#### 1-1-1-2 数値入力について

- 本システムにおいて、数値入力欄で数値を入力する場合は、最後に必ず「Enter」キーを押します。
- ○本システムで入力する数値の単位は「m」単位です。

1-1-2 本マニュアルで用いた略語

| 略語    | 正式名称      |
|-------|-----------|
| 法     | 建築基準法     |
| 令     | 建築基準法施行令  |
| 施行規則  | 建築基準法施行規則 |
| ダイアログ | ダイアログボックス |

1-1-3 本システムを起動する

○ スタートメニュー又はデスクトップ上のショートカットより ADS を起動します。

・本システムのアイコン

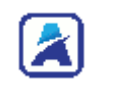

・本システムの画面

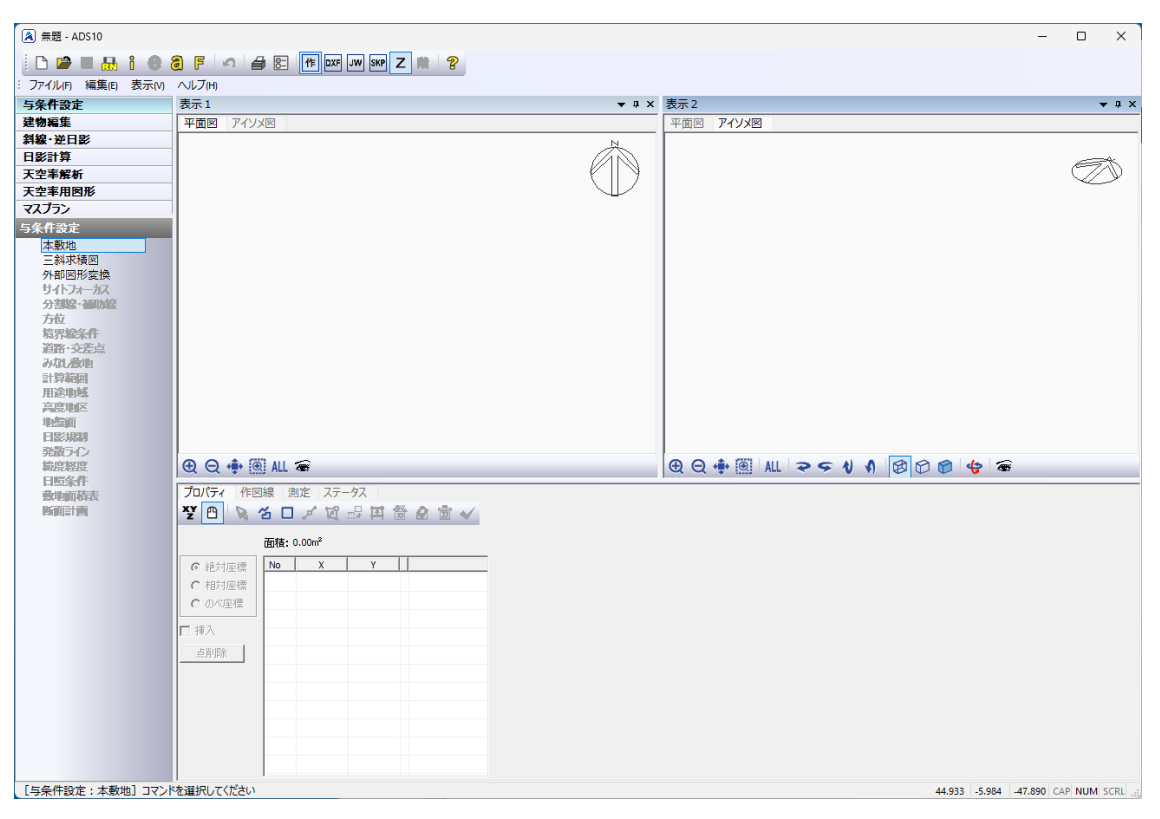

※"マスプラン"は ADS-win のオプション製品となります。

#### 1-1-4 画面構成

○ 本システムの画面は、各種設定や各種計算を行うモデル表示画面と、出力に関する設定を行う印刷プレビュ ーから構成されます。

1-1-4-1 モデル表示画面

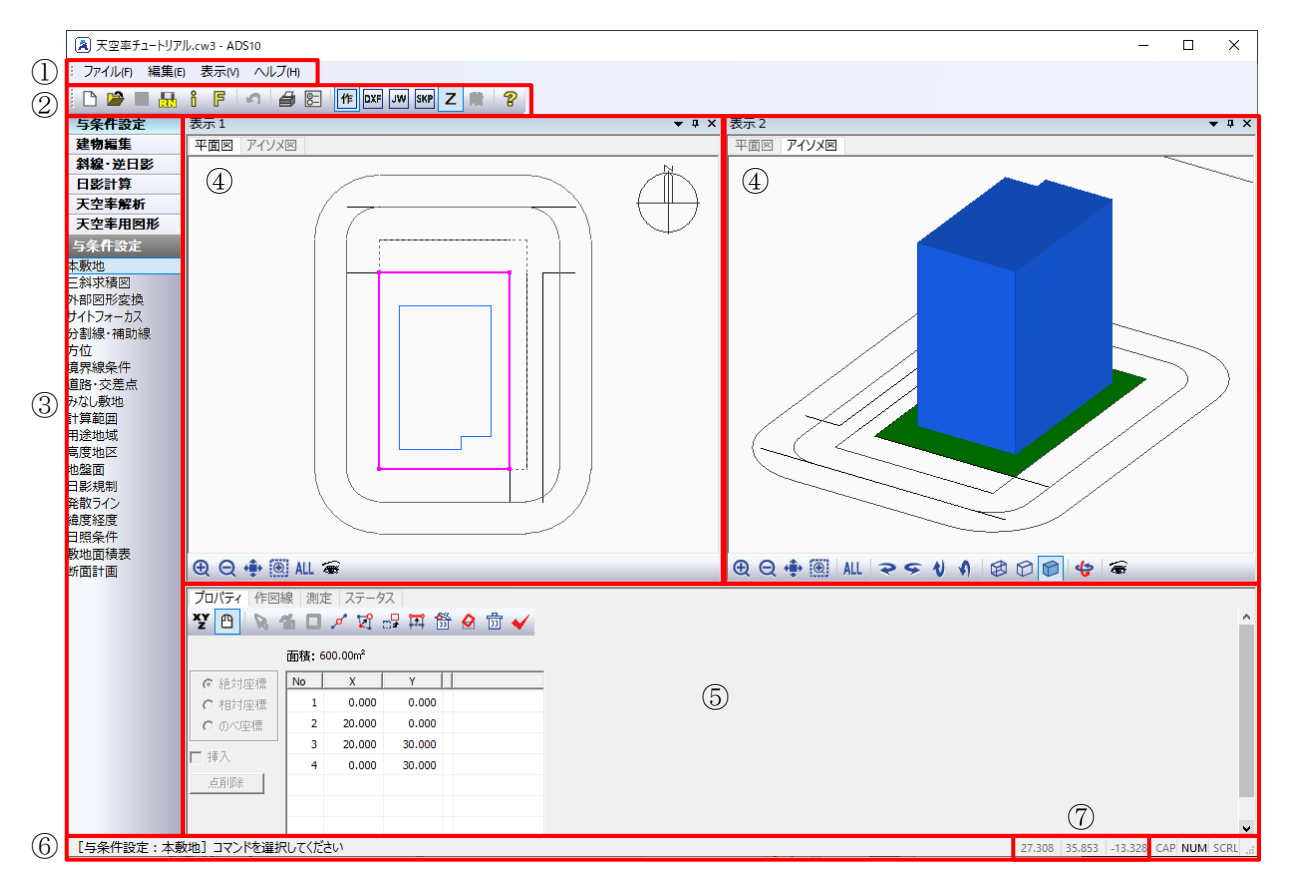

| 番号             | 項目           | 概要                                    |  |
|----------------|--------------|---------------------------------------|--|
| 1              | プルダウンメニュー    | メニューを選択すると項目が表示します                    |  |
| 2              | ツールバー        | 各種コマンドのアイコンを表示します                     |  |
| 0              | メインメニュー及びサブメ | メインメニューを選択することでサブメニューが展開します           |  |
| 0              | ニュー          | メインメニュー毎に内容が切り替わります                   |  |
|                |              | 各種図面を表示します                            |  |
| 4              | 図形表示ウィンドウ    | 「表示1」及び「表示2」の2画面表示することができます           |  |
|                |              | 選択したサブメニューによって表示可能な図面が異なります           |  |
|                |              | デフォルトはプロパティを表示します                     |  |
| 5              | 標準ウィンドウ      | 「プロパティ」、「作図線」、「測定」、「ステータス」の各タブを選択すること |  |
|                |              | でウィンドウの表示を切り替えることができます                |  |
|                |              | サブメニューや各種コマンド等を選択した場合にメッセージを表示します     |  |
| 6              | ステータスバー      | 各種計算時には、計算途中で計算を止めることが可能な「中止」ボタンが     |  |
|                |              | 表示されます                                |  |
| $\overline{O}$ | 座標           | マウスカーソル位置の X、Y、Z 座標を表示します             |  |

1-1-4-2 印刷プレビュー

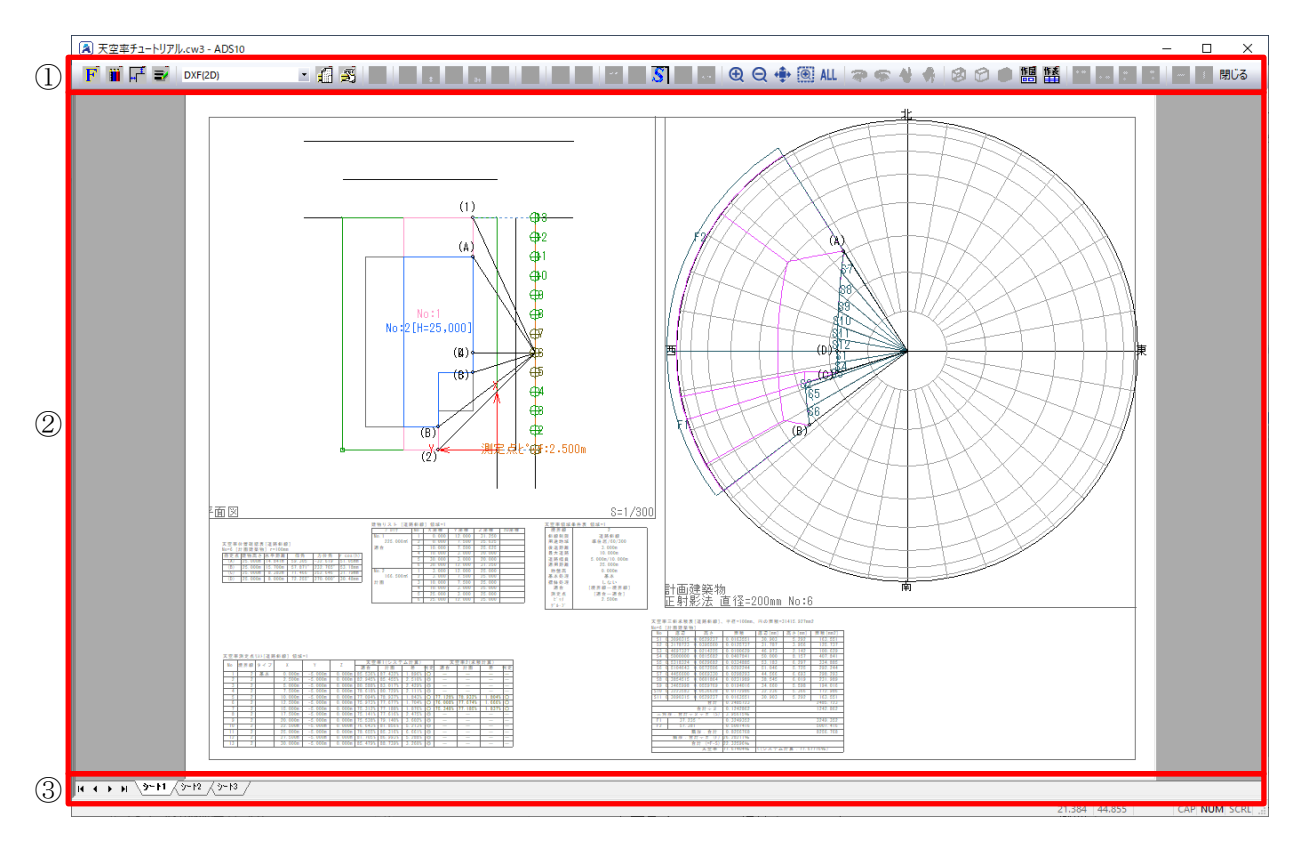

| 番号         | 項目        | 概要                |  |
|------------|-----------|-------------------|--|
| 1          | ツールバー     | 各種コマンドのアイコンを表示します |  |
| ② レイアウトシート | シートを表示します |                   |  |
|            | V1) 9F2-F | 図形や表を配置します        |  |
| 0          | いた日山      | シートをタブ表示します       |  |
| 3          |           | シートやレイアウトの編集を行います |  |

※ツールバーのコマンドは右クリックでも表示可能です。

### 1-2 本マニュアルのワークフロー

○ ワークフローに沿ってモデルプランの入力、各種計算を行います。

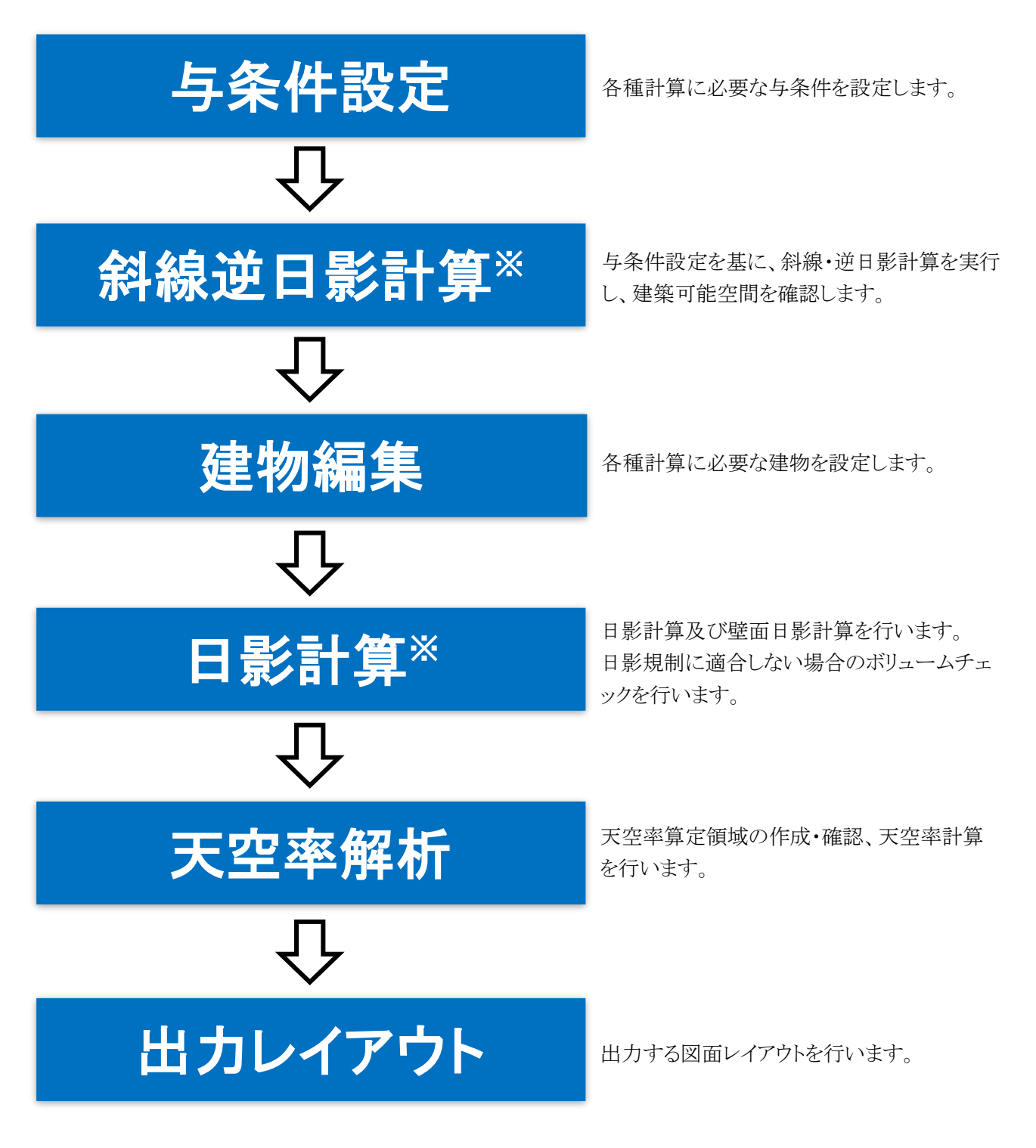

※斜線逆日計算及び日影計算は ADS-LA 及び ADS-LAX は未対応です。

1-3 モデルプラン概要

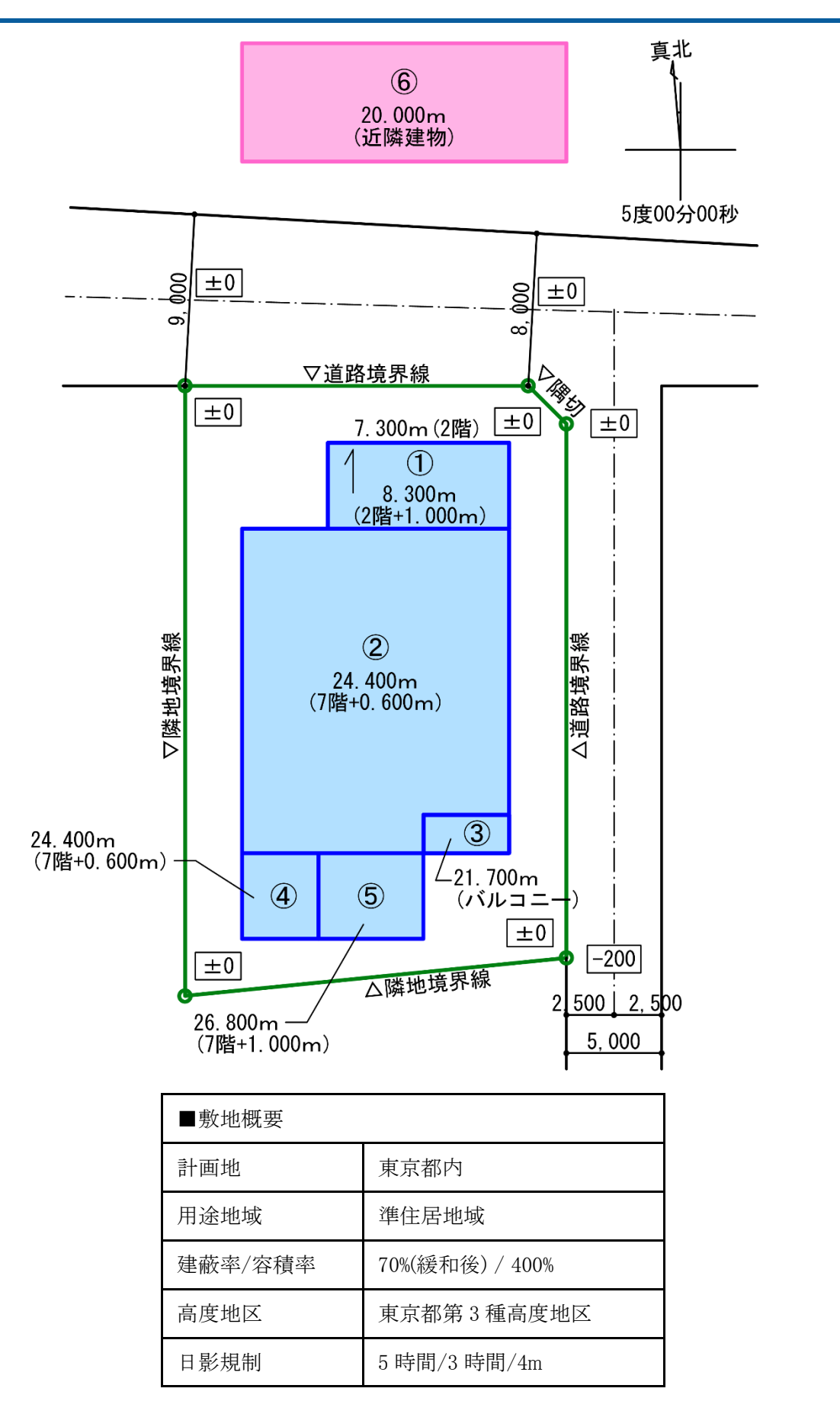

7

# 2 与条件を設定する

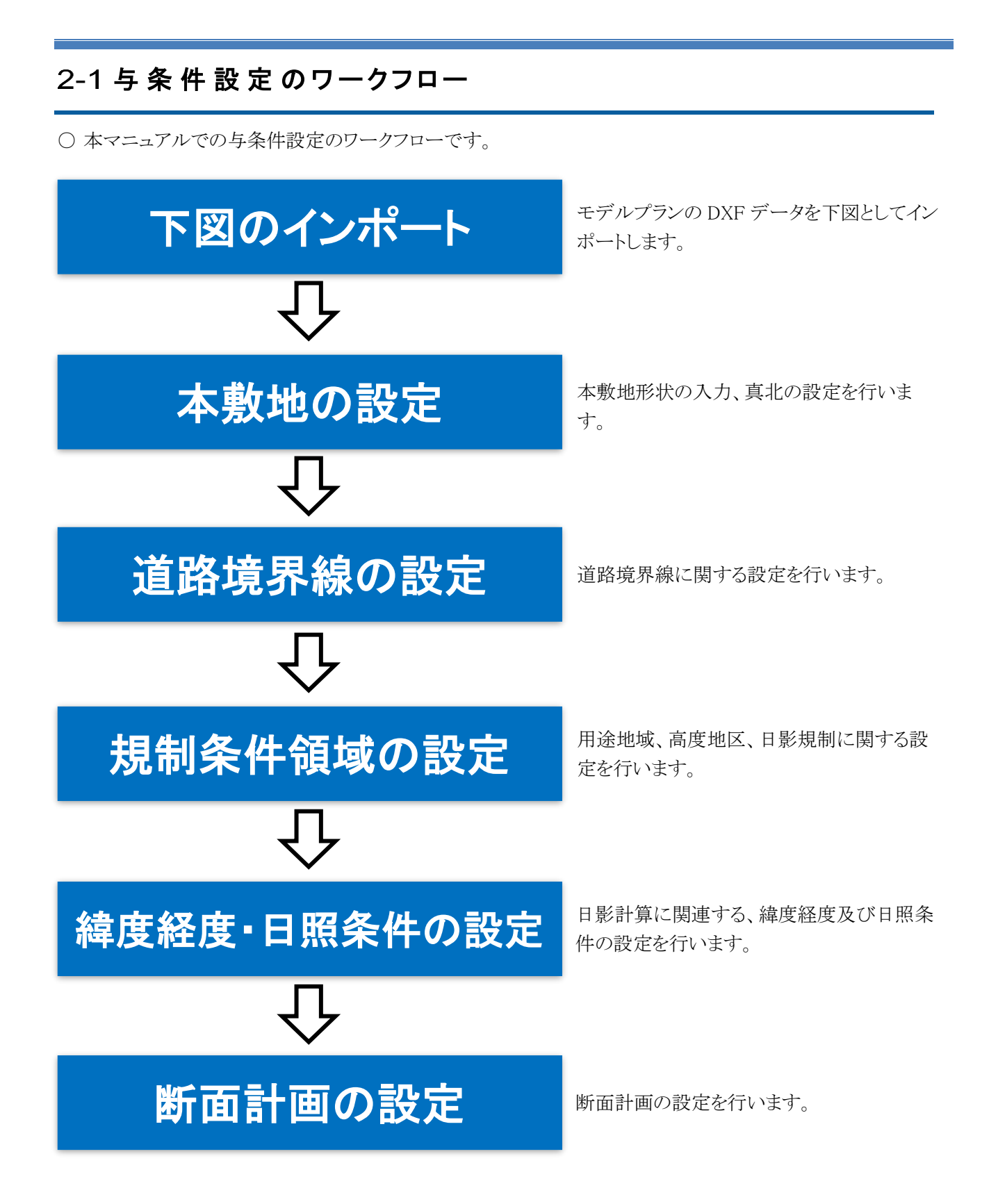

### 2-2 DXF ファイルをインポートする

○ 本敷地作成、方位入力、建物入力のための下図として DXF ファイルをインポートします。

[操作手順]

1) 「ファイルメニュー/データインポート」または「ツールバー/インポート」を選択します。

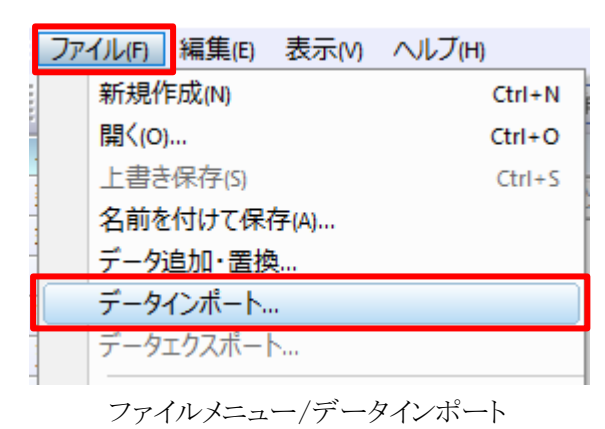

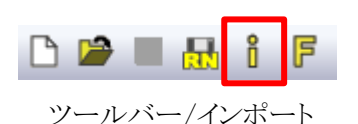

- 2) 「開く」ダイアログが開きます。
- 3) 「ADS10\_トレーニングマニュアル\_モデルプラン.dxf」を選択します。
- 4) 「開く」を選択します。

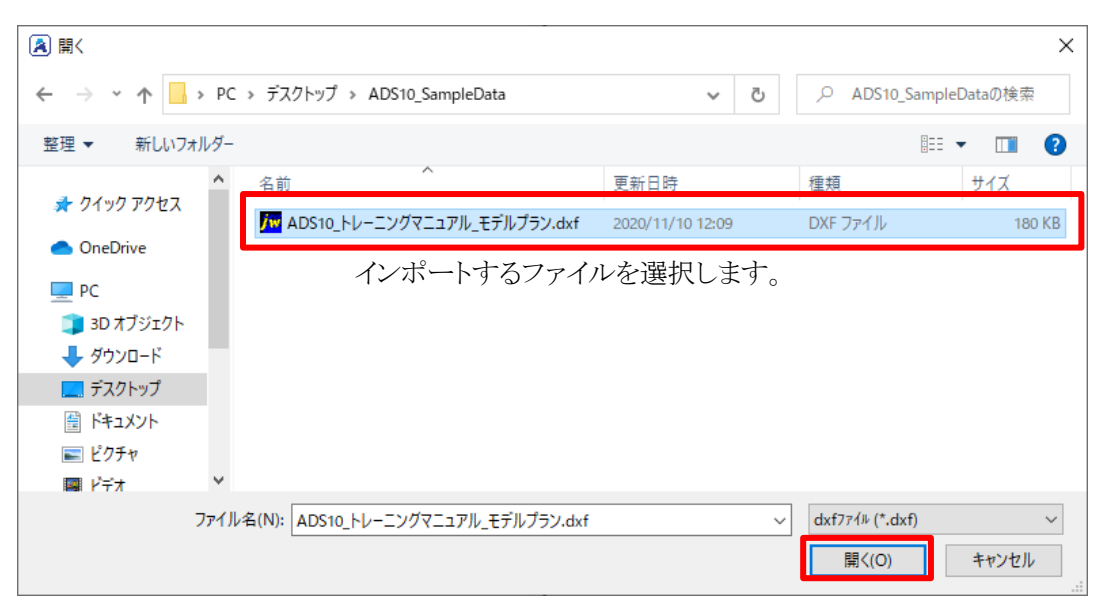

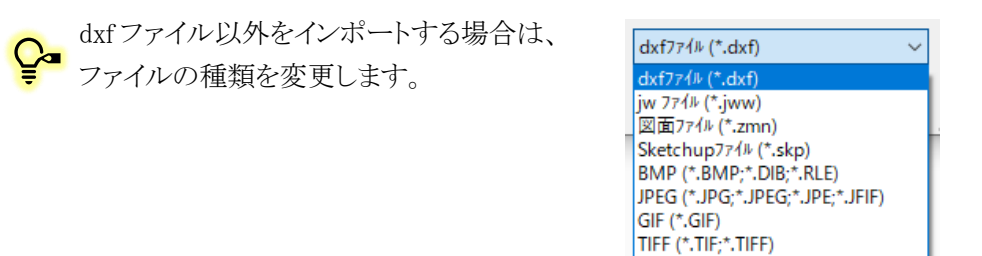

PNG (\*.PNG)

- 5) 「DXF 入力の設定」ダイアログが開きます。
- 6) インポートする画層(レイヤ)を選択します。
- 7) 「OK」を選択します。

| XF入力の設定<br>画 <b>層名:</b><br>0<br>近隣建物<br>計画建物<br>道路<br>敷地境界線<br>方位記号 | ×<br>倍率: 1.00<br>□ 追加読込み |
|---------------------------------------------------------------------|--------------------------|
| インポートする画層を選択します。                                                    |                          |
| 全選択                                                                 | OK キャンセル                 |

8) インポートした DXF ファイルの図形が下図として画面上に表示されます。

形がウィンドウ中心に全体表示されます。

| 表示1 <b>▼</b> # ×                                        | 表示2 <b>▼ # ×</b>                                      |
|---------------------------------------------------------|-------------------------------------------------------|
| 平面図 アイソメ図                                               | 平面図 <b>アイソメ図</b>                                      |
|                                                         |                                                       |
|                                                         |                                                       |
| ⊕ ⊖ 💠 🖲 ALL 🕷                                           | ⊕ ⊖ ⊕  ALL                                            |
| ♀<br>♀ インポートした図形がウィンドウに納まってい<br>図またはアイソメ図ウィンドウ下部の「ALL」? | いない場合は、平面<br>を選択することで、図    ⊕   ⊖   ♠      ▲ ↓       ▲ |

### 2-3 本 敷 地を入力する

○ 本システムにおける高さ制限解析に必要となる敷地形状のことを本敷地と呼びます。

○ 本マニュアルでは、インポートした DXF データ下図をトレースして本敷地を作成します。

[操作手順]

1) メインメニューより、「与条件設定/本敷地」を選択します。

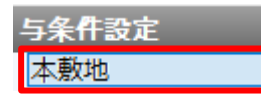

2) プロパティウィンドウより、「作成」コマンドを選択します。

| プロパティ |   | 作国 | 作図線 |  |
|-------|---|----|-----|--|
| ž     | ≞ | 8  | 1   |  |

3) DXF データ下図の計画敷地形状の南東の端点を始点として選択します。

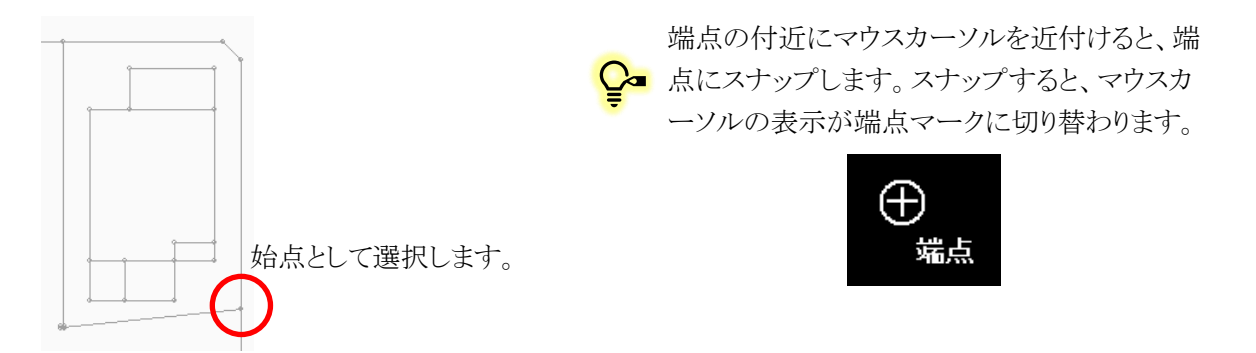

4) DXF データ下図の計画敷地形状の端点を、敷地内側から見て反時計回りに選択します。

♀ 本システムでは、図形の内側から見て反時計回りに線分の始点・終点及び 端点や辺に番号を定義します。

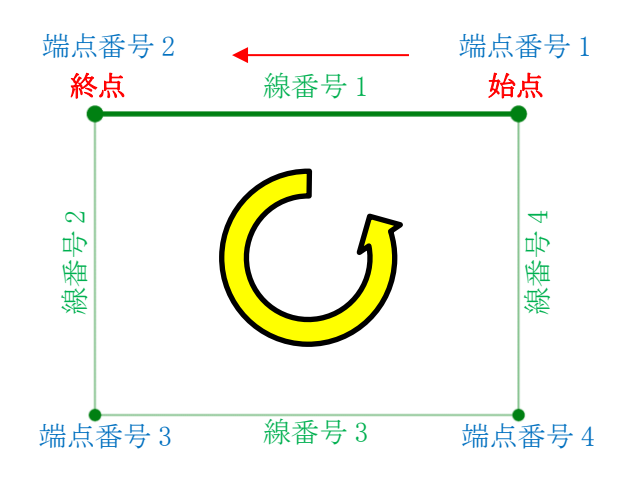

5) 最後の端点を選択後、右クリックメニューを開き、「編集終了」を選択します。

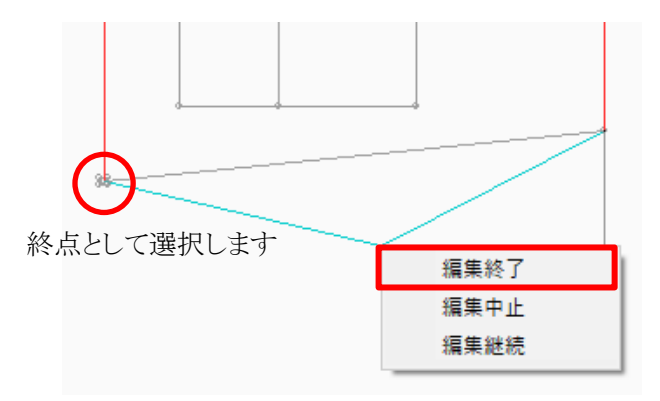

始点と終点は同一の端点としないようにします。 始点と終点が同一点となった場合は、「座標同 一点」エラーが発生します。

#### 6) 本敷地が作成されます。

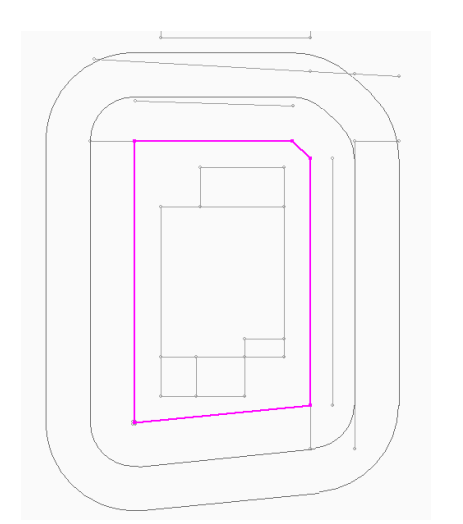

↓本敷地が作成されると、日影規制ライン(5m・10mライン) が自動作成されます。 2-3-1 本敷地のエラーについて

○本敷地にエラーがある場合、平面図にエラーメッセージが表示されます。

```
        平面図
        アイソメ図

        形状が正しくないので、実行結果が保証されません
```

○「図形チェック」コマンドを選択することで、エラー内容を確認することができます。

| プロパティ 作図線 測定 ステータス<br>文 🕒 💊 🖀 🗖 🖍 🕄 🖧 🎞 😚 🔗 📩 ✔     |
|-----------------------------------------------------|
| 図形チェック ×                                            |
| 形状が正しくないので、実行結果が保証されません                             |
| No         座標同一点         座標交差           1         X |

| エラー内容 | 概要                    |
|-------|-----------------------|
| 座標同一点 | 2以上の端点の座標が重複しています     |
|       | 始点と終点が同一となっている場合が多いです |
| 座標交差  | 辺と辺が交差しています(8の字図形)    |

■平面図で座標同一点を解消する

1) 「点削除」コマンドを選択し、平面図で重複している端点を削除します。

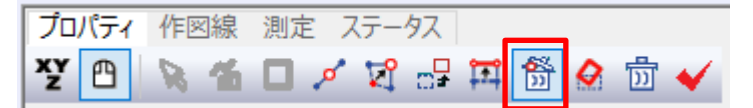

■座標リストで座標同一点を解消する

1) 「数値入力」コマンドを選択します。

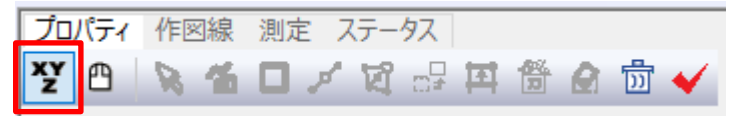

2) 座標リストで重複している端点を選択し、「点削除」を選択します。

| ☞ 絶対座標 | No | Х      | Y      |
|--------|----|--------|--------|
| ○ 相対座標 | 1  | 0.000  | 0.000  |
| ○ のべ座標 | 2  | 20.000 | 0.000  |
|        | 3  | 20.000 | 30.000 |
| □ 挿入   | 4  | 0.000  | 30.000 |
| 点削除    | 5  | 0.000  | 30.000 |

### 2-4 方 位を設 定 する

○ 真北を設定します。

○ 本マニュアルでは、インポートした DXF データ下図をトレースして真北を設定します。

[操作手順]

1) 「与条件設定/方位」を選択します。

| 分割線·補助線 |
|---------|
| 方位      |
| 境界線条件   |
| 道路·交差点  |

2) プロパティウィンドウで、「作成」コマンドが選択されていることを確認します。

| プロ | パティ | 作 | 网線 | 測定    |  |  |  |
|----|-----|---|----|-------|--|--|--|
| ž  | ≞   | 8 | ъ  | ৰ্য চ |  |  |  |

3) 平面図で、DXF データ下図の方位を拡大して表示します。

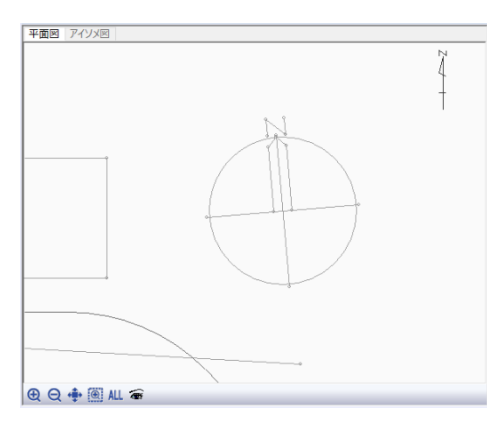

DXF データ下図の方位のラインが見えるよう にしておきます。

- 4) 平面図で、南側の点を指定します。
- 5) 平面図で、北側の点を指定します。

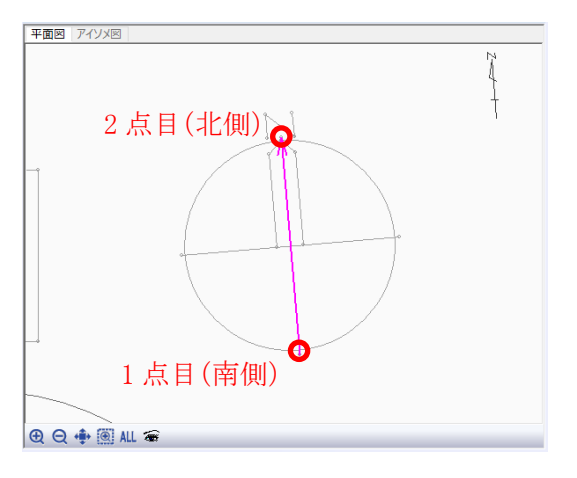

 2 点目を指定すると、マジェンタの矢印で真北方 向を表示します。
 また、平面図ウィンドウ右上の方位表示が設定した真北に合わせて表示されます。

### 2-5 境界線条件を設定する

- 道路境界線等の条件の設定を行います。
- デフォルトは全ての境界線の種類が隣地境界線です。

[操作手順]

1) 「与条件設定/境界線条件」を選択します。

| 分割線・補助線<br>方位   |
|-----------------|
| <b>墙界線条件</b>    |
| 追路·父 <b>左</b> 点 |

2) 平面図またはプロパティウィンドウより、境界線 No1(東側の道路境界線)を選択します。

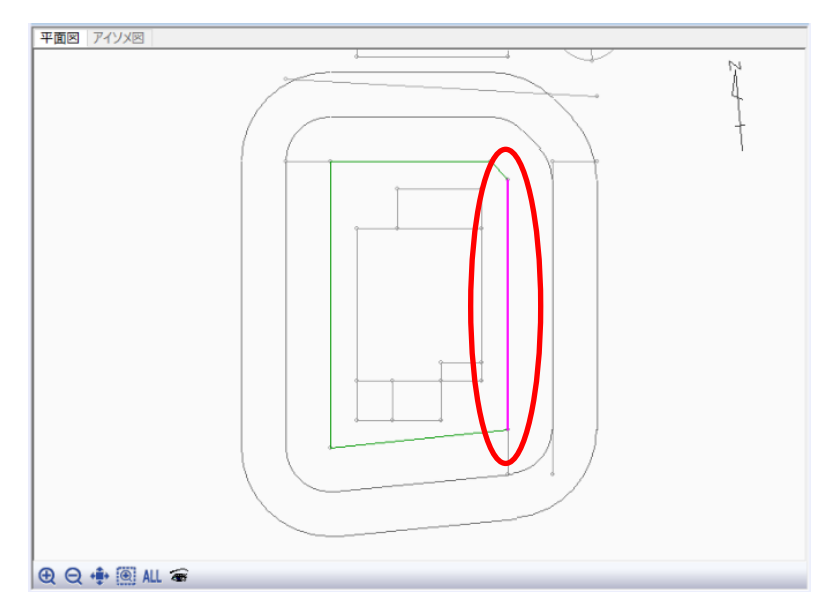

| プロ           | プロパティ 作図線 測定 ステータス |    |      |      |       |        |      |      |       |      |       |       |       |  |
|--------------|--------------------|----|------|------|-------|--------|------|------|-------|------|-------|-------|-------|--|
| グループを設定 条件設定 |                    |    |      |      |       |        |      |      |       |      |       |       |       |  |
| No           |                    | 種類 | 道路幅1 | 道路幅2 | 採用幅種別 | 採用道路幅合 | 道路高1 | 道路高2 | 陇地高   | 特定道路 | 緩和幅 1 | 緩和幅2  | ガルーゴ  |  |
| ħ            |                    | 隣地 |      |      |       |        |      |      | 0.000 |      | 0.000 | 0.000 | グループ無 |  |
|              | 2                  | 隣地 |      |      |       |        |      |      | 0.000 |      | 0.000 | 0.000 | グループ無 |  |
|              | 3                  | 隣地 |      |      |       |        |      |      | 0.000 |      | 0.000 | 0.000 | グループ無 |  |
|              | 4                  | 隣地 |      |      |       |        |      |      | 0.000 |      | 0.000 | 0.000 | グループ無 |  |
|              | 5                  | 隣地 |      |      |       |        |      |      | 0.000 |      | 0.000 | 0.000 | グループ無 |  |
| 0            |                    |    |      |      |       |        |      |      |       |      |       |       |       |  |

平面図より選択する場合、ctrlキーを押しながら選択または範囲指定で選択することで、複数 の境界線を選択することができます。

プロパティウィンドウより選択する場合、ctrlキーまたは shift キーを押しながら選択することで、複数の境界線を選択することができます。

- 3) 「種類」欄で「道路」を選択します。
- 4) 「道路幅 1」欄及び「道路幅 2」欄に「5.000」と入力します。

5) 「道路高 1」欄に「-0.200」と入力します。

|   | プロパティ 作図線 測定 ステータス |      |       |       |       |        |        |       |       |        |       |       |       |  |
|---|--------------------|------|-------|-------|-------|--------|--------|-------|-------|--------|-------|-------|-------|--|
| l | グルー                | ブを設定 | E 条   | 件設定   |       |        |        |       |       |        |       |       |       |  |
|   | No                 | 種類   | 道路幅1  | 道路幅2  | 採用幅種別 | 採用道路幅員 | 道路高1   | 道路高2  | 隣地高   | 特定道路   | 緩和幅1  | 緩和幅2  | グループ  |  |
|   | 1                  | 道路   | 5.000 | 5.000 | 最小幅員  | 5.000  | -0.200 | 0.000 | 0.000 | 70.000 | 0.000 | 0.000 | グループ無 |  |
|   | 2                  | 隣地   |       |       |       |        |        |       | 0.000 |        | 0.000 | 0.000 | グループ無 |  |
|   | 3                  | 隣地   |       |       |       |        |        |       | 0.000 |        | 0.000 | 0.000 | グループ無 |  |
|   | 4                  | 隣地   |       |       |       |        |        |       | 0.000 |        | 0.000 | 0.000 | グループ無 |  |
|   | 5                  | 隣地   |       |       |       |        |        |       | 0.000 |        | 0.000 | 0.000 | グループ無 |  |

6) 平面図またはプロパティウィンドウより、境界線 No3(北側の道路境界線)を選択します。

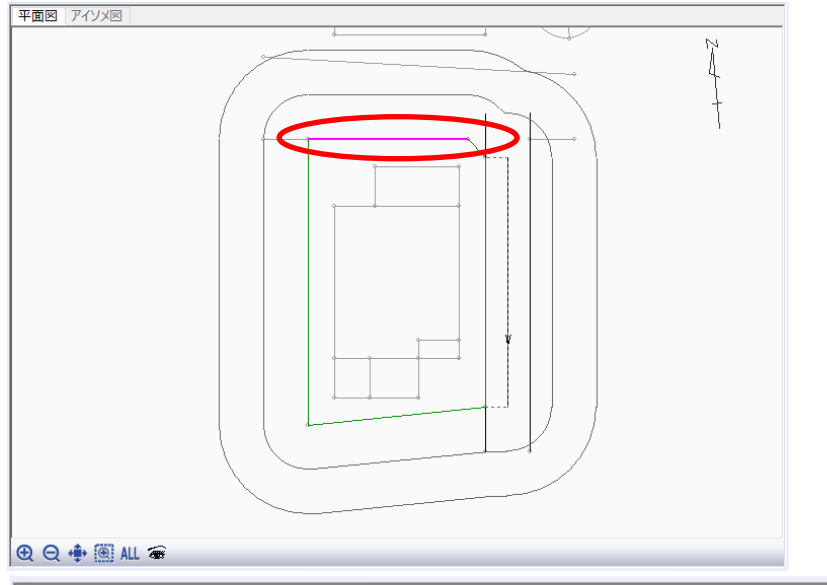

|   | プロパテ         | 1 作 | 図線 測定 | ミ ステータ | ス     |        |        |       |       |        |       |       |        |  |
|---|--------------|-----|-------|--------|-------|--------|--------|-------|-------|--------|-------|-------|--------|--|
|   | グループを設定 条件設定 |     |       |        |       |        |        |       |       |        |       |       |        |  |
|   | No           | 種類  | 道路幅1  | 道路幅2   | 採用幅種別 | 採用道路幅員 | 道路高1   | 道路高2  | 隣地高   | 特定道路   | 緩和幅1  | 緩和幅2  | グループ   |  |
|   | 1            | 道路  | 5.000 | 5.000  | 最小幅員  | 5.000  | -0.200 | 0.000 | 0.000 | 70.000 | 0.000 | 0.000 | グループ無  |  |
|   | 2            | 隣地  |       |        |       |        |        |       | 0.000 |        | 0.000 | 0.000 | グループ無  |  |
| Į | 3            | 隣地  |       |        |       |        |        |       | 0.000 |        | 0.000 | 0.000 | グループ無  |  |
|   | 4            | 隣地  |       |        |       |        |        |       | 0.000 |        | 0.000 | 0.000 | ゲルーフ。無 |  |
|   | 5            | 隣地  |       |        |       |        |        |       | 0.000 |        | 0.000 | 0.000 | グループ無  |  |

- 7) 「種類」欄で「道路」を選択します。
- 8) 「道路幅1」欄に「8.000」と入力します。
- 9) 「道路幅 2」欄に「9.000」と入力します。

|   | プロパテ         | 1 作 | 図線 測定 | ミ ステータ | ス     |        |        |       |       |        |       |       |       |
|---|--------------|-----|-------|--------|-------|--------|--------|-------|-------|--------|-------|-------|-------|
|   | グループを設定 条件設定 |     |       |        |       |        |        |       |       |        |       |       |       |
|   | No           | 種類  | 道路幅1  | 道路幅2   | 採用幅種別 | 採用道路幅員 | 道路高1   | 道路高2  | 隣地高   | 特定道路   | 緩和幅1  | 緩和幅2  | グループ  |
|   | 1            | 道路  | 5.000 | 5.000  | 最小幅員  | 5.000  | -0.200 | 0.000 | 0.000 | 70.000 | 0.000 | 0.000 | グループ無 |
| I | 2            | 隣地  |       |        |       |        |        |       | 0.000 |        | 0.000 | 0.000 | グループ無 |
|   | 3            | 道路  | 8.000 | 9.000  | 最小幅員  | 8.000  | 0.000  | 0.000 | 0.000 | 70.000 | 0.000 | 0.000 | グループ無 |
| I | 4            | 隣地  |       |        |       |        |        |       | 0.000 |        | 0.000 | 0.000 | グループ無 |
| I | 5            | 隣地  |       |        |       |        |        |       | 0.000 |        | 0.000 | 0.000 | グループ無 |

■ 道路の幅員が道路内で異なる異幅道路の本システムでの考え方はリファレンスマニュアルを参照して下さい。

10) 平面図またはプロパティウィンドウより、境界線 No2(隅切辺境界線)を選択します。

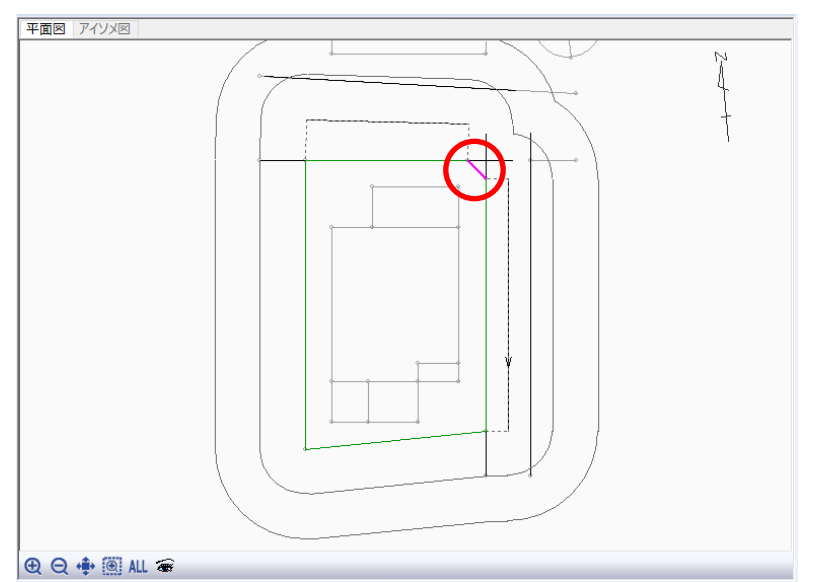

| <b>プ</b> ロ<br>グ, | プロパティ     作図線     測定     ステータス       グループを設定     条件設定 |    |       |       |       |        |        |       |       |        |       |       |                 |  |
|------------------|-------------------------------------------------------|----|-------|-------|-------|--------|--------|-------|-------|--------|-------|-------|-----------------|--|
| No               | )                                                     | 種類 | 道路幅1  | 道路幅2  | 採用幅種別 | 採用道路幅負 | 道路高1   | 道路高2  | 隣地高   | 特定道路   | 緩和幅1  | 緩和幅2  | グループ            |  |
|                  | 1                                                     | 道路 | 5.000 | 5.000 | 最小幅目  | 5,000  | -0.200 | 0.000 | 0.000 | 70.000 | 0.000 | 0.000 | <u>ካ*ዜ∽</u> ጋ°∰ |  |
|                  | 2                                                     | 隣地 |       |       |       |        |        |       | 0.000 |        | 0.000 | 0.000 | グループ無           |  |
|                  | 3                                                     | 道路 | 8.000 | 9.000 | 最小幅員  | 8.000  | 0.000  | 0.000 | 0.000 | 70.000 | 0.000 | 0.000 | グループ無           |  |
|                  | 4                                                     | 隣地 |       |       |       |        |        |       | 0.000 |        | 0.000 | 0.000 | グループ無           |  |
|                  | 5                                                     | 隣地 |       |       |       |        |        |       | 0.000 |        | 0.000 | 0.000 | グループ無           |  |

#### 11)「種類」欄で「隅切」を選択します。

| プロ | パテ                                          | 1 作 | 図線 測定 | 宦 ステータ | ス     |        |        |       |       |        |       |       |       |  |
|----|---------------------------------------------|-----|-------|--------|-------|--------|--------|-------|-------|--------|-------|-------|-------|--|
| グル | グループを設定 条件設定                                |     |       |        |       |        |        |       |       |        |       |       |       |  |
| No |                                             | 種類  | 道路幅1  | 道路幅2   | 採用幅種別 | 採用道路幅員 | 道路高1   | 道路高2  | 隣地高   | 特定道路   | 緩和幅1  | 緩和幅2  | グループ  |  |
|    | 1                                           | 道路  | 5.000 | 5.000  | 最小幅員  | 5.000  | -0.200 | 0.000 | 0.000 | 70.000 | 0.000 | 0.000 | グループ無 |  |
|    | 2                                           | 隅切  |       |        |       |        |        |       |       |        |       |       | グループ無 |  |
|    | 3                                           | 道路  | 8.000 | 9.000  | 最小幅員  | 8.000  | 0.000  | 0.000 | 0.000 | 70.000 | 0.000 | 0.000 | グループ無 |  |
|    | 4                                           | 隣地  |       |        |       |        |        |       | 0.000 |        | 0.000 | 0.000 | グループ無 |  |
|    | 5                                           | 隣地  |       |        |       |        |        |       | 0.000 |        | 0.000 | 0.000 | グループ無 |  |
| (  | ♀ 選択した境界線の両端が「道路境界線」の場合のみ、「隅切」を選択することができます。 |     |       |        |       |        |        |       |       |        |       |       |       |  |

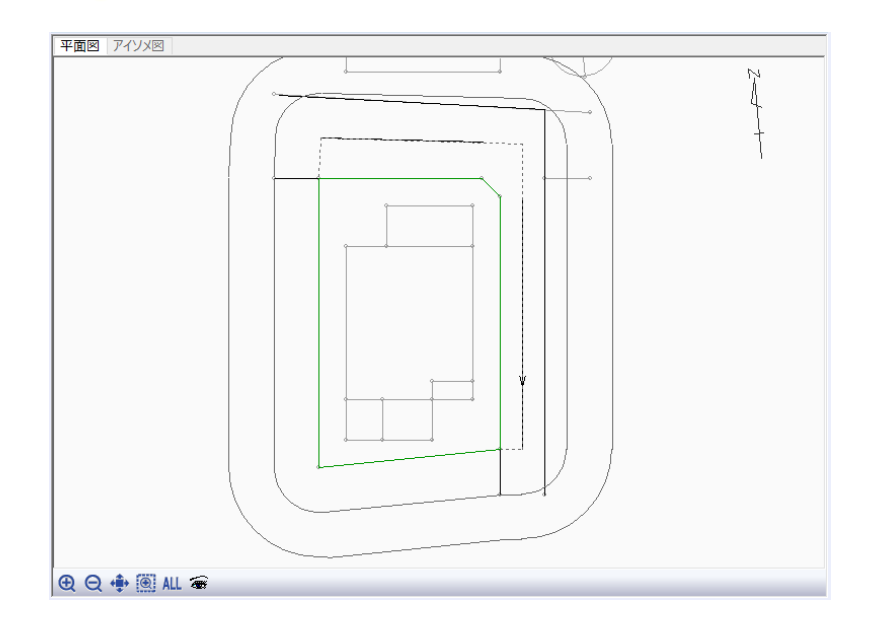

**♀** 境界線条件の設定項目は下表の通りです。

| 項目                                              | 概要                               |
|-------------------------------------------------|----------------------------------|
| 種類                                              | 境界線の種類を選択します                     |
| 道路幅1                                            | 境界線の始点側の前面道路の幅員を入力します            |
| 道路幅2                                            | 境界線の終点側の前面道路の幅員を入力します            |
| 採用幅種別                                           | 道路幅員の採用種別を選択します                  |
| <b>拉田</b> 古 2 2 2 2 2 2 2 2 2 2 2 2 2 2 2 2 2 2 | 採用道路幅員を設定します                     |
| 休用坦焰幅貝                                          | 「採用道路種別」が「任意」の場合、採用道路幅員を入力します    |
| 道路高1                                            | 境界線の始点側の前面道路の中心の高さを入力します         |
| 道路高2                                            | 境界線の終点側の前面道路の中心の高さを入力します         |
| 隣地高                                             | 隣地高さを入力します                       |
| 快空送攻                                            | 敷地に対して容積緩和を受ける特定道路がある場合に、特定道路までの |
| 村庄坦昭                                            | 接道距離を入力します(法 52 条第9項第1号)         |
| <b>經</b> 和梔 1                                   | 道路高さ制限及び隣地高さ制限の緩和対象となる公園などの幅員を入力 |
|                                                 | します(令 134 条第1項、令 135 条の3第1項第1号)  |
| 変も行っ                                            | 北側高さ制限及び高度斜線制限の緩和対象となる水面などの幅員を入力 |
| 核和暗 2                                           | します(令 135 条第1項第1号)               |
| グループ                                            | 後退距離を算定する際の境界線のグループ設定を個別に行います    |

### 2-6 道路・交差点状況を設定する

- 境界線条件で設定した道路の、接道状況の設定を行います。
- 敷地形状によっては、道路斜線の回り込みに影響を与えます。
- モデルプランでは、交差点設定のみ行います。

[操作手順]

1) 「与条件設定/道路・交差点」を選択します。

| 方位            |
|---------------|
| <b>谙</b> ヲ線条件 |
| 道路·交差点        |
| みなし敷地         |

2) 平面図ウィンドウより、隅切辺を選択します。

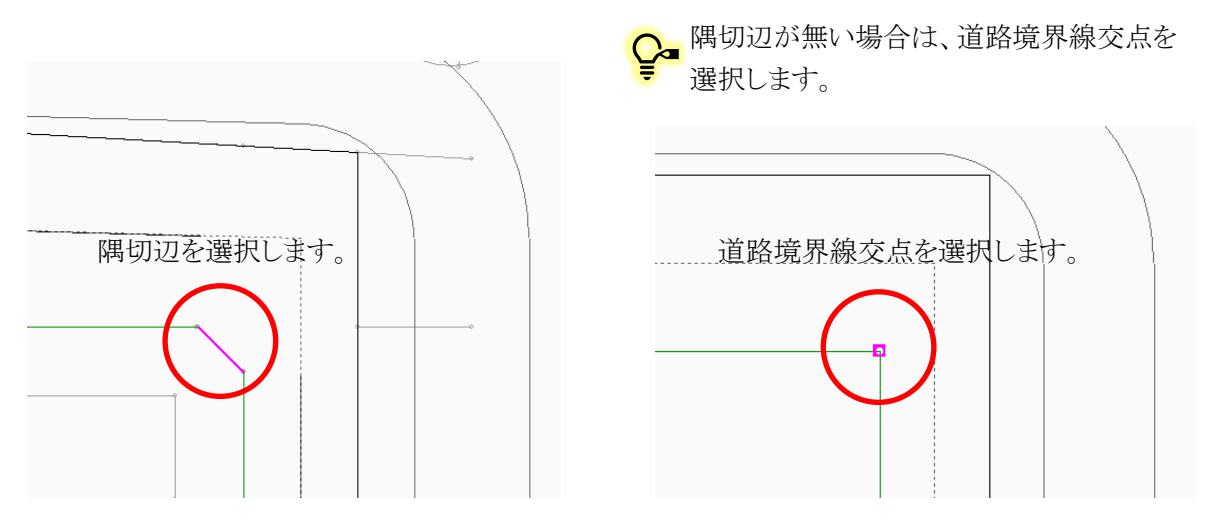

3) プロパティウィンドウの「交差点形状」より、下図の形状を選択します。

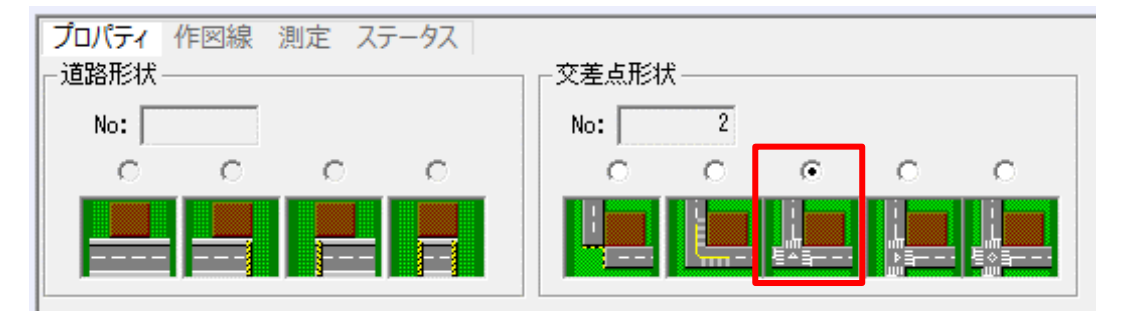

本システムにおける道路形状及び交差点形状は、道路の延長方向または行き止まりの設定であり、実際の道路形状及び交差点形状とは異なる場合があります。

### 2-7 用途地域を設定する

○ 用途地域、建蔽率、容積率等を設定します。

[操作手順]

1) 「与条件設定/用途地域」を選択します。

| みなし敷地<br>計算範囲 |  |
|---------------|--|
| 用途地域          |  |
| 局度地区          |  |

- 2) プロパティウィンドウより、各種設定を行います。
- 3) 「用途地域名」プルダウンメニューより、「準住居」を選択します。
- 4) 「建蔽率」欄に「70」と入力します。
- 5) 「容積率」欄に「400」と入力します。

プロパティ 作図線 測定 ステータス 後退距離緩和を適用す No | 用途地域名 | 建蔽率 | 容積率 | 容積率(広係数 | 道路斜線勾配 | 隣地斜線勾配 | 隣地斜線高さ | 絶対高さ計算 | 北側斜線計算 | 隣地斜線計算 | 道路斜線計算

▶ 建蔽率は、角地等の緩和が適用された後の数値を入力します。

容積率は、低減や緩和が適用される前の数値を入力します。 容積率低減係数/道路斜線勾配/隣地斜線勾配/隣地斜線高さは、選択した用途地域名に 応じて数値が自動的に割り当てられます。異なる場合は、直接数値を入力します。

### 2-8 高度地区を設定する

○ 都市計画上の高度地区を設定します。

[操作手順]

1) 「与条件設定/高度地区」を選択します。

| 訂 异 軋 囲<br>田 注 物 试 |  |
|--------------------|--|
| 高度地区               |  |
| 地盤田                |  |
| 日影規制               |  |
| 楽勘ちい。              |  |

- 2) プロパティウィンドウより、設定を行います。
- 3) 「地域」リストボックスより、「東京都 第3種」を選択します。

| วือパティ 4 | 乍図線 測定              | È Z | テータス |         | •   |      |      |       |       |        |        |    |       |    |
|----------|---------------------|-----|------|---------|-----|------|------|-------|-------|--------|--------|----|-------|----|
| 環境設定     | Eを起動                | 1   | No   | 地域      | 方向  | 基準辺  | タイプ  | A1    | A2    | B1     | B2     | B3 | C1    | C2 |
| 項目       | 表示                  | -   |      | 東京都 第3種 | 南北軸 | 道路境2 | 二つ折れ | 1.250 | 0.600 | 10.000 | 20.000 |    | 8.000 |    |
| 北海道      | <ul><li>✓</li></ul> |     |      |         |     |      |      |       |       |        |        |    |       |    |
| 青森県      | ~                   |     |      |         |     |      |      |       |       |        |        |    |       |    |
| 秋田県      | ~                   |     |      |         |     |      |      |       |       |        |        |    |       |    |
| 岩手県      | ~                   |     |      |         |     |      |      |       |       |        |        |    |       |    |
| 宮城県      | ~                   | -   |      |         |     |      |      |       |       |        |        |    |       |    |

Ⅰ 「地域」リストボックスに「無指定」以外が表示されない場合は、「環境設定プログラム」がイ ンストールされていません。データを保存し、本システムを終了してから「環境設定プログ ラム」をインストールして下さい。

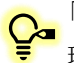

環境設定プログラムで高度地区を登録します。

### 2-9日影規制を設定する

○日影規制条件を設定します。

[操作手順]

1) 「与条件設定/日影規制」を選択します。

| 両反地区<br>地般面   |  |
|---------------|--|
| 日影規制          |  |
| 発散フイン<br>結度経度 |  |

- 2) プロパティウィンドウより、設定を行います。
- 3) 「条件」リストボックスより、「5時間3時間-4m」を選択します。

| プロパラ | イ 作図線 測定 ステータス |         |         |       |        |
|------|----------------|---------|---------|-------|--------|
|      | 追加             | _       |         |       |        |
| No   | 条件             | 規制1(内側) | 規制2(外側) | 測定面   | 平均地盤面高 |
| 1    | 5時間3時間-4m      | 5時間00分  | 3時間00分  | 4.000 | 0.000  |

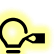

♀ 「条件」リストボックスに該当する日影規制が無い場合、「定義追加」を選択し、任意の 日影規制を設定します。

### 2-10 緯度経度を設定する

○ 緯度経度を設定します。

[操作手順]

1) 「与条件設定/緯度経度」を選択します。

| 日影規制  |  |
|-------|--|
| 発散ライン |  |
| 緯度経度  |  |
| 日照条件  |  |
| 動地面積表 |  |

- 2) プロパティウィンドウより、設定を行います。
- 3) 「都市」リストボックスより、「東京都」を選択します。

| プロパティ 作 | F図線 ル | 則定 ステ | -92 |   |     |     |   |    |   |   |
|---------|-------|-------|-----|---|-----|-----|---|----|---|---|
| 環境設定    | を起動   |       | 東京都 | • | 北緯: | 36  | 度 | 0  | 分 | 0 |
| 項目      | 表示    |       |     |   | 東経: | 139 | 度 | 45 | 分 | 0 |
| 北海道     | ~     |       |     |   |     |     |   |    |   |   |
|         | ~     |       |     |   |     |     |   |    |   |   |
| 秋田県     | ~     |       |     |   |     |     |   |    |   |   |
| 岩手県     | ~     |       |     |   |     |     |   |    |   |   |
| 宮城県     | ~     |       |     |   |     |     |   |    |   |   |
| 山形県     | ~     | -     |     |   |     |     |   |    |   |   |

「地域」リストボックスに「無指定」以外が表示されない場合は、「環境設定プログラム」がイ ンストールされていません。データを保存し、本システムを終了してから「環境設定プログ ラム」をインストールして下さい。

♀■「地域」リストボックスに該当する高度地区名が無い場合、「環境設定を起動」を選択し、 環境設定プログラムで高度地区を登録します。

### 2-11 日 照 条 件 を確 認 する

○ 日影計算・逆日影計算に適用される日照条件を設定します。

○ 建築基準法で求められる日影計算を行う場合、北海道を除いて設定は不要です。

[操作手順]

1) 「与条件設定/日照条件」を選択します。

| 光取フ1ノ<br>結度経度 |  |
|---------------|--|
| 日照条件          |  |
| 敷地面積表         |  |
| 新面計面          |  |

2) プロパティウィンドウより、設定を確認します。

| 测定時間              |
|-------------------|
| 開始: 8時 0分         |
| 終了: 16 時 0 分      |
|                   |
| 規制1(内側): 5.000 m  |
| 規制2(外側): 10.000 m |
|                   |

♀ 建築基準法では、太陽が12時に真南にあるとする時刻法である「真太陽時」に基づいて 日影計算を行うよう規定しています。

### 2-12 敷地面積等を確認する

○ 敷地面積や建蔽率、採用容積率等を確認します。

[操作手順]

1) 「与条件設定/敷地面積表」を選択します。

| 光成プロノ         |   |
|---------------|---|
| 緯度経度          |   |
| 日昭条件          |   |
| +1            | _ |
|               |   |
| 敷地面積表         | _ |
| 敷地面積表<br>断面計画 |   |

2) プロパティウィンドウで、各種設定を確認します。

| プロパティ 作図線 測定 ステータス |                      |        |                      |         |         |                       |  |  |
|--------------------|----------------------|--------|----------------------|---------|---------|-----------------------|--|--|
|                    |                      |        |                      |         |         |                       |  |  |
|                    | 敷地面積                 | 建蔽率    | 建築面積                 | 容積率     | 採用容積率   | 延床面積                  |  |  |
| 準住居                | 618.00m <sup>2</sup> | 70.00% | 432.60m <sup>2</sup> | 400.00% | 320.00% | 1977.60m <sup>2</sup> |  |  |
| 合計                 | 618.00m <sup>2</sup> | 70.00% | 432.60m²             |         | 320.00% | 1977.60m²             |  |  |
| 合計坪                | 186.94坪              |        | 130.86坪              |         |         | 598.22坪               |  |  |

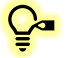

#### ♀ 下記の項目を確認することができます。

| 項目    | 概要                             |
|-------|--------------------------------|
| 最大道路幅 | 法 52 条第 2 項を適用する道路幅を表示します      |
| 用途地域  | 設定した用途地域を表示します                 |
| 敷地面積  | 本敷地の面積を表示します                   |
| 冲击家   | 「用途地域」メニューで設定した建蔽率を表示します       |
| 建敞竿   | 複数の用途地域がある場合、合計行に按分後の建蔽率を表示します |
| 建築面積  | 敷地面積と設定した建蔽率から許容建築面積を算出し表示します  |
| 容積率   | 「用途地域」メニューで設定した容積率を表示します       |
|       | 容積率低減係数や、複数用途地域の場合の加重平均を考慮した採  |
|       | 用面積率を算出し、表示します                 |
| 採用容積率 | 合計行に本敷地の採用容積率を表示します            |
|       | 本敷地の採用容積率が道路高さ制限の適用距離の算定のための容  |
|       | 積率(法別表 3)となります                 |
| 延床面積  | 敷地面積と採用容積率から許容延床面積を算出し表示します    |

### 2-13 断 面 計 画 を設 定 する

○ 階数や階高の設定をします。

○ 階数に依存した建物の高さ入力や、斜線逆日影計算結果の等高線や断面図に利用可能です。

[操作手順]

1) 「与条件設定/断面計画」を選択します。

| 日照木田              |  |
|-------------------|--|
| <b>動</b> 地面積表     |  |
| Her state 1 state |  |
| 欧田吉丁国             |  |
|                   |  |
|                   |  |

- 2) プロパティウィンドウより、設定を行います。
- 3) 「新規計画」を選択します。

| プロパティ 作[ | 図線 測定 ステータス |         |     |    |    |  |
|----------|-------------|---------|-----|----|----|--|
| 新規計画     | 計画削除計画      | 変更 🗌 挿2 | 階   | 階高 | 床高 |  |
| (無)      |             | ▼ 階前    | 『『余 |    |    |  |
| 1        |             |         |     |    |    |  |
|          |             |         |     |    |    |  |
|          |             |         |     |    |    |  |

- 4) 「断面計画」ダイアログが開きます。
- 5) 「地上」欄に「7」階、「基準階高」欄に「3.300」mを入力します。

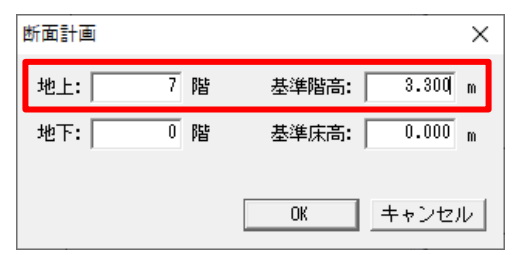

- 6) 「OK」を選択します。
- 7) 断面計画リストより、1階の階高を「4.000」mに設定します。

| プロパティ 作図線 測定 ステータス     |   |       |        |  |
|------------------------|---|-------|--------|--|
| 新規計画 計画削除 計画変更 🏾 挿入    | 階 | 階高    | 床高     |  |
| No 1:地上 7階 地下 0階 ▼ 階削除 | R |       | 23.800 |  |
|                        | 7 | 3.300 | 20.500 |  |
|                        | 6 | 3.300 | 17.200 |  |
|                        | 5 | 3.300 | 13.900 |  |
|                        | 4 | 3.300 | 10.600 |  |
|                        | 3 | 3.300 | 7.300  |  |
|                        | 2 | 3,300 | 4.000  |  |
|                        | 1 | 4.000 | 0.000  |  |
|                        |   |       |        |  |

🔎 階毎に個別に「階高」及び「床高」を設定することができます。

### 2-14 データを保存する

- プロジェクトデータを保存します。
- ADS のデータ形式は「.adsf」形式です。

[操作手順]

1) 「ファイルメニュー/名前を付けて保存」または「ツールバー/名前をつけて保存」を選択します。

| ファ | イル(F) 編集(E) 表示(V) | ヘルブ(H)  |
|----|-------------------|---------|
|    | 新規作成(N)           | Ctrl+N  |
|    | 開<(O)             | Ctrl+O  |
| -  | 上書き保存(S)          | Ctrl+S  |
|    | 名前を付けて保存(A)       |         |
| 1  | テータ追加・置換          |         |
|    | ファイルメニュー/名]       | 前を付けて保存 |

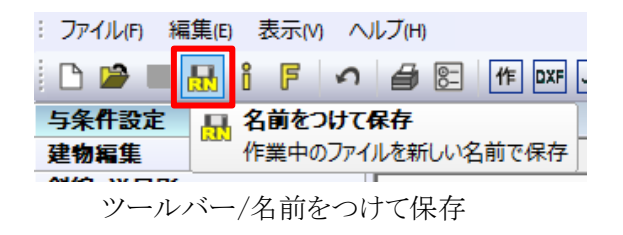

- 2) 「名前を付けて保存」ダイアログが開きます。
- 3) 任意のファイル名を入力します。
- 4) 「ファイルの種類」プルダウンメニューから「ADS Files (\*.cw3)」を選択します。

| 名前を付けて保存                   |                           |                |       |       |         | × |
|----------------------------|---------------------------|----------------|-------|-------|---------|---|
| ← → ~ ↑ <mark>→</mark> → P | PC » デスクトップ » トレーニングマニュアル | ~              | ō     |       | ニュアルの検索 |   |
| 整理 ▼ 新しいフォルダ               | <u>'</u>                  |                |       |       | == -    | ? |
| ▲ カイック アクセフ                | · 名前 ^                    | 更新日時           |       | 種類    | サイズ     |   |
| >  OneDrive                |                           | 検索条件に一致する項目はあり | しません。 |       |         |   |
| ~ 💻 PC                     |                           |                |       |       |         |   |
| > 🧊 3D オブジェクト              |                           |                |       |       |         |   |
| > 🖊 ダウンロード                 |                           |                |       |       |         |   |
| > 📃 デスクトップ                 |                           |                |       |       |         |   |
| > 🔮 ドキュメント 🗸 🗸             |                           |                |       |       |         |   |
| ファイル名(N): ADS              | ドレーニングマニュアル.adsf          |                |       |       |         | ~ |
| ファイルの種類(T): ADS            | Files (*.adsf)            |                |       |       |         | ~ |
| ▲ フォルダーの非表示                |                           |                |       | 保存(S) | キャンセル   |   |

5) 「保存」を選択します。

 既にファイル名が設定されている場合は、「ファイルメニュー/上書き保存」または「ツールバー/ 保存」を選択し、上書き保存をします。
 別名で保存する場合は、「ファイルメニュー/名前を付けて保存」または「ツールバー/名前をつけて保存」を選択します。

# 3 斜線逆日影計算をする

### 3-1 斜線 逆日影計算のワークフロー

○本マニュアルでの斜線逆日影計算のワークフローです。

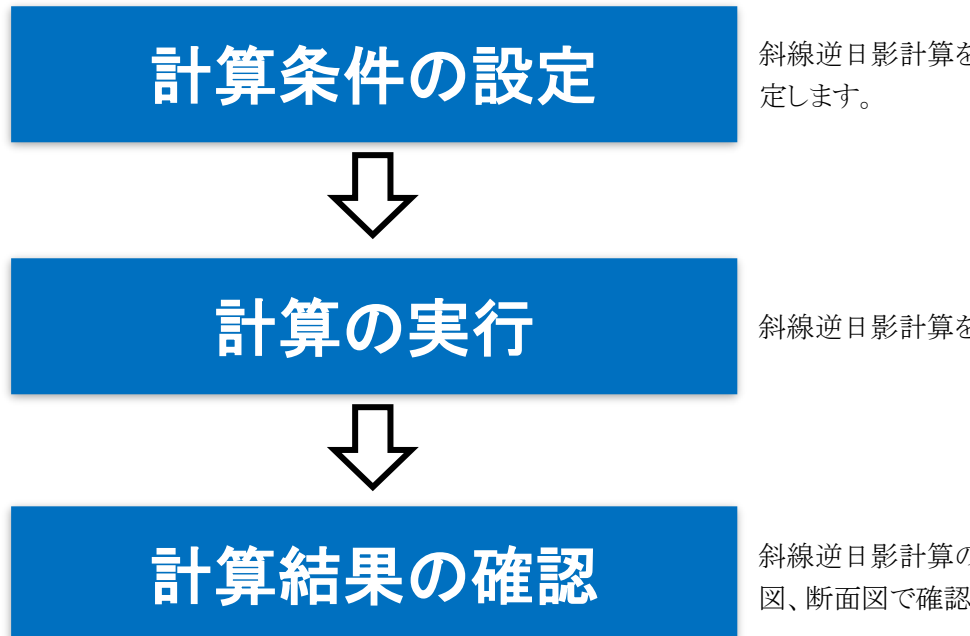

斜線逆日影計算を実行するための条件を設

斜線逆日影計算を実行します。

斜線逆日影計算の結果を、平面図、アイソメ 図、断面図で確認します。

### 3-2計算条件を設定する

- 斜線逆日影計算を実行するための条件を設定します。
- 複数の計算条件(CASE)の設定が可能です。
- 本マニュアルでは全ての計算タイプで斜線逆日影計算を実行します。

[操作手順]

1) 「斜線・逆日影/計算条件」を選択します。

| 斜線·逆日影 |  |
|--------|--|
| 計算条件   |  |
| 断面図    |  |
| 面積計面表  |  |

- 2) プロパティウィンドウより設定を行います。
- 3) 「作成」を5回選択します。

| プロパティ 作図線 測定 ステータス |    |    |      |       |          |  |  |
|--------------------|----|----|------|-------|----------|--|--|
|                    |    |    |      |       |          |  |  |
| _計算                | 削除 | 作成 | 複写追加 | 建物に変換 | 高層ポイント検索 |  |  |

#### 4) 計算 CASE が 5CASE 作成されます。

| プロパラ | プロパティ 作図線 測定 ステータス          |      |       |       |         |  |  |
|------|-----------------------------|------|-------|-------|---------|--|--|
| B    |                             |      |       |       |         |  |  |
| 計算   | 計算 削除 作成 複写追加 建物に変換 高層が介水検索 |      |       |       |         |  |  |
| No   | 状態                          | 基本条件 | 計算タイプ | ビッチ   | メッシュサイス |  |  |
| 1    | 未計算                         | 計算する | 斜線    | 1.000 | (34×25) |  |  |
| 2    | 未計算                         | 計算する | 斜線    | 1.000 | (34×25) |  |  |
| 3    | 未計算                         | 計算する | 斜線    | 1.000 | (34×25) |  |  |
| 4    | 未計算                         | 計算する | 斜線    | 1.000 | (34×25) |  |  |
| ě    | 未計算                         | 計算する | 斜線    | 1.000 | (34×25) |  |  |

5) 「計算タイプ」プルダウンメニューより、各 CASE の計算タイプを下記の通り設定します。

| No | 状態  | 基本条件 | 計算タイプ      |
|----|-----|------|------------|
| 1  | 未計算 | 計算する | 斜線         |
| 2  | 未計算 | 計算する | 斜線+逆日影(低層) |
| 3  | 未計算 | 計算する | 斜線+逆日影(高層) |
| 4  | 未計算 | 計算する | 逆日影(低層)    |
| 5  | 未計算 | 計算する | 逆日影(高層)    |
♀ 各計算タイプの概要は下記の通りです。

| 逆日影(低層) | 計算範囲全体のボリュームを抑えて、屋根越しの日照を確保し |
|---------|------------------------------|
|         | て日影規制に適合するボリュームを算定します        |
|         | 計算範囲の一部に、ボリュームを集中させる高層範囲を設定  |
| 逆日影(高層) | し、ボリュームの横からの隙間日照を確保して日影規制に適合 |
|         | するボリュームを算定します                |

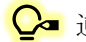

💁 逆日影(低層)と逆日影(高層)の違いは下記の通りです。

| 計算タイプ      | 概要                       |
|------------|--------------------------|
| 斜線         | 各種斜線計算のみ実行します            |
| 斜線+逆日影(低層) | 各種斜線計算と低層タイプの逆日影計算を実行します |
| 斜線+逆日影(高層) | 各種斜線計算と高層タイプの逆日影計算を実行します |
| 逆日影(低層)    | 低層タイプの逆日影計算のみ実行します       |
| 逆日影(高層)    | 高層タイプの逆日影計算のみ実行します       |

6) CASE1 の「ピッチ」を「0.500」に設定します。

| No | 状態  | 基本条件 | 計算タイプ      | ビッチ   | メッシュサイズ | 表示高さ    | 基準辺 | 計算範囲 | 計算ライン | 計算時間 |
|----|-----|------|------------|-------|---------|---------|-----|------|-------|------|
| 1  | 未計算 | 計算する | 彩斗線        | 0.500 | (66×48) | 200.000 | 南北軸 | 後退無  | 内+外   | 8時間  |
| 2  | 未計算 | 計算する | 斜線+逆日影(低層) | 1.000 | (34×25) | 200.000 | 南北軸 | 後退無  | 内+外   | 8時間  |
| 3  | 未計算 | 計算する | 斜線+逆日影(高層) | 1.000 | (34×25) | 200.000 | 南北軸 | 後退無  | 内+外   | 8時間  |
| 4  | 未計算 | 計算する | 逆日影(低層)    | 1.000 | (34×25) | 200.000 | 南北軸 | 後退無  | 内+外   | 8時間  |
| 5  | 未計算 | 計算する | 逆日影(高層)    | 1.000 | (34×25) | 200.000 | 南北軸 | 後退無  | 内+外   | 8時間  |

○ 敷地の大きさや、求める計算の精度によってメッシュのピッチを設定します。 メッシュのピッチが細かいほど精度が上がりますが、計算時間もかかります。 メッシュのピッチの設定に応じて、メッシュサイズが変わります。

#### 7) CASE1 の「基準辺」を「No3」に設定します。

|    |   |     |      |            |       |         |         |     |      |       |      | _ |
|----|---|-----|------|------------|-------|---------|---------|-----|------|-------|------|---|
| No |   | 状態  | 基本条件 | 計算タイプ      | ビッチ   | メッシュサイス | 表示高さ    | 基準辺 | 計算範囲 | 計算ライン | 計算時間 | Ī |
|    | 1 | 未計算 | 計算する | 斜線         | 0.500 | (42×66) | 200.000 | No3 | 後退無  | 内+外   | 8時間  |   |
|    | 2 | 未計算 | 計算する | 斜線+逆日影(低層) | 1.000 | (34×25) | 200.000 | 南北軸 | 後退無  | 内+外   | 8時間  |   |
|    | 3 | 未計算 | 計算する | 斜線+逆日影(高層) | 1.000 | (34×25) | 200.000 | 南北軸 | 後退無  | 内+外   | 8時間  |   |
|    | 4 | 未計算 | 計算する | 逆日影(低層)    | 1.000 | (34×25) | 200.000 | 南北軸 | 後退無  | 内+外   | 8時間  |   |
|    | 5 | 未計算 | 計算する | 逆日影(高層)    | 1.000 | (34×25) | 200.000 | 南北軸 | 後退無  | 内+外   | 8時間  |   |
|    |   |     |      |            |       |         |         |     |      |       |      |   |

♀ メッシュの基準方向となる辺を設定します。 最大幅員の道路境界線を選択するとアイソメ図でメッシュが見易くなります。

#### 8) CASE3を選択し、平面図で高層範囲を確認します。

| _  |   |     |      |            |       |         |         |     |      |       |      |
|----|---|-----|------|------------|-------|---------|---------|-----|------|-------|------|
| No |   | 状態  | 基本条件 | 計算タイプ      | ビッチ   | メッシュサイス | 表示高さ    | 基準辺 | 計算範囲 | 計算ライン | 計算時間 |
|    | 1 | 未計算 | 計算する | 斜線         | 1.000 | (34×25) | 200.000 | 南北軸 | 後退無  | 内+外   | 8時間  |
|    | 2 | 未計算 | 計算する | 斜線+逆日影(低層) | 1.000 | (34×25) | 200.000 | 南北軸 | 後退無  | 内+外   | 8時間  |
|    | 3 | 未計算 | 計算する | 斜線+逆日影(高層) | 1.000 | (34×25) | 200.000 | 南北軸 | 後退無  | 内+外   | 8時間  |
|    | 4 | 未計算 | 計算する | 逆日影(低層)    | 1.000 | (34×25) | 200.000 | 南北軸 | 後退無  | 内+外   | 8時間  |
|    | 5 | 未計算 | 計算する | 逆日影(高層)    | 1.000 | (34×25) | 200.000 | 南北軸 | 後退無  | 内+外   | 8時間  |

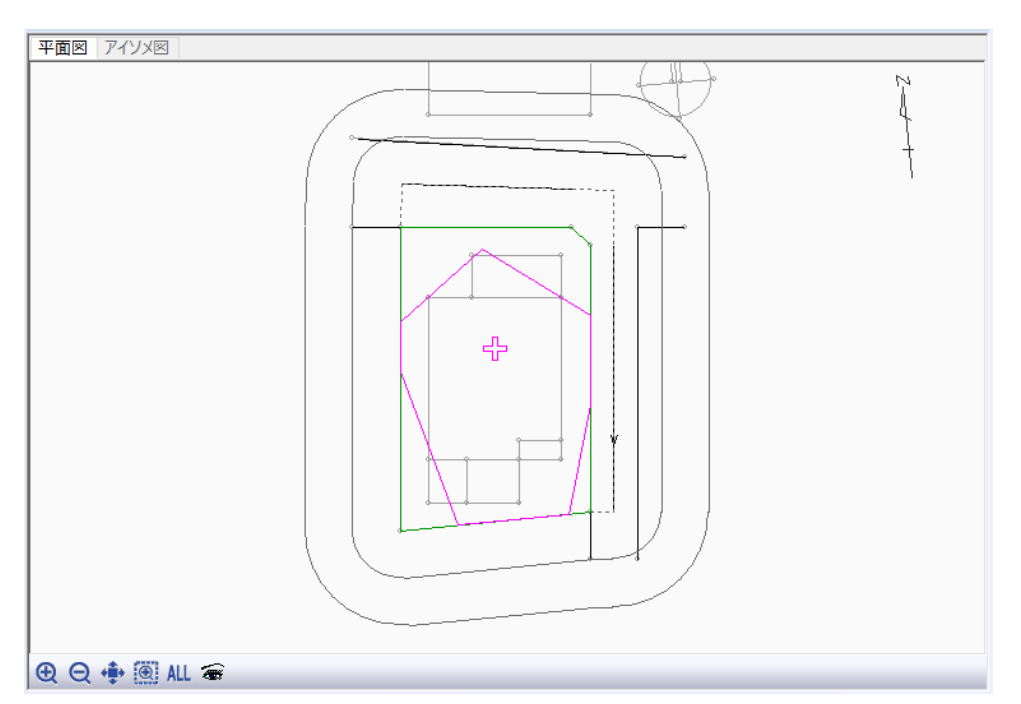

マゼンタで表示される範囲が高層範囲です。高層範囲内のボリュームは、日影規制の影響を受けず、斜線制限が適用されない限り、無制限の高さのボリュームが算出されます。
 デフォルトで表示する範囲が、最大面積の高層範囲です。
 「高層ポイント移動」コマンドを選択し、高層ポイント(十字のマーク)を移動することで、高層範囲を変更することができます。

| プロパティ | 作作 | 図線 | 測定       |
|-------|----|----|----------|
| Z     |    | 再  | <u>G</u> |

## 3-3 設定した内容で計算する

○「計算条件」で設定した内容で斜線逆日影計算を実行します。

[操作手順]

- 1) プロパティウィンドウより、計算を実行します。
- 2) 「計算」を選択します。

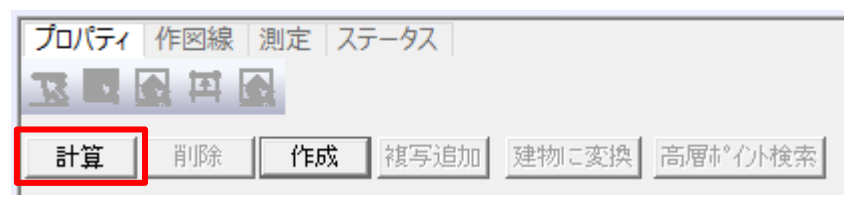

- 3) 確認ダイアログが開きます。
- 4) 「はい」を選択します。

| ADS10                  | ×              |
|------------------------|----------------|
| <sup>th #</sup><br>ادر | を開始します<br>いですか |
| (はい(Y)                 | เงเงส์(N)      |

5) 斜線逆日影計算が実行されます。

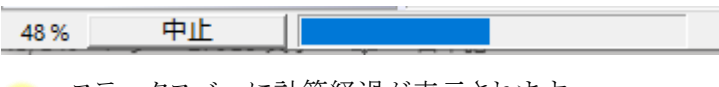

♀ ステータスバーに計算経過が表示されます。 計算を中止する場合は、「中止」を選択します。

6) 計算が終了すると「状態」欄が「計算済」となります。平面図及びアイソメ図等に計算結果が表示されます。

| No | 状態  | 基本条件  | 計算タイプ      | ビッチ   | メッシュサイス | 表示高さ    | 基準辺 |
|----|-----|-------|------------|-------|---------|---------|-----|
| 1  | 計算済 | 計算しない | 斜線         | 0.500 | (42×66) | 200.000 | No3 |
| 2  | 計算済 | 計算しない | 斜線+逆日影(低層) | 1.000 | (34×25) | 200.000 | 南北軸 |
| 3  | 計算済 | 計算しない | 斜線+逆日影(高層) | 1.000 | (34×25) | 200.000 | 南北軸 |
| 4  | 計算済 | 計算しない | 逆日影(低層)    | 1.000 | (34×25) | 200.000 | 南北軸 |
| 5  | 計算済 | 計算しない | 逆日影(高層)    | 1.000 | (34×25) | 200.000 | 南北軸 |
|    |     |       |            |       |         |         |     |

「計算済」の CASE を選択すると、平面図及びアイソメ図に計算結果が表示されます。

#### 3-4 計算結果を確認する

○ 計算結果を平面図及びアイソメ図で確認します。

[操作手順]

1) 平面図ウィンドウ左下の「表示項目の設定」を選択します。

| 🕀 🗛 🚓 🎯 📶 🕿 |
|-------------|
|-------------|

2) 「表示項目の設定」ダイアログが開きます。

| t示項目の設定<br>表示項目   斜線・逆日影 |                                         | >       |
|--------------------------|-----------------------------------------|---------|
|                          |                                         |         |
| ☑ 斜線逆日影:後退線              | 8                                       |         |
| ☑ 斜線逆日影:メッシュ枠            |                                         |         |
| □ 斜線逆日影:等高線              |                                         |         |
| □ 斜線逆日影:斜線メッシュ           |                                         |         |
| ☑ 本敷地                    |                                         |         |
| ☑ 建物ブロック                 |                                         |         |
| ☑ 日影規制                   |                                         |         |
| ☑ 地盤高                    |                                         |         |
| ☑ 高度地区                   |                                         |         |
| ☑ 用途地域                   |                                         |         |
| ☑ 日影分割線                  |                                         |         |
| ☑ 地盤分割線                  |                                         |         |
| ☑ 高度分割線                  |                                         |         |
| ☑ 用途分割線                  |                                         |         |
| ☑ 補助線                    |                                         |         |
| ✓ 発散ライン                  |                                         |         |
| ☑ 規制ライン                  |                                         |         |
| ☑ みなし敷地                  | ~                                       |         |
| ☑ 道路形状                   | ×                                       |         |
| ☑ 緩和線                    |                                         |         |
|                          | 最背面                                     |         |
|                          | OK ==================================== | 商田(Δ)   |
|                          |                                         | 2/13(A) |

3) 「斜線逆日影:等高線」にチェックを入れます。

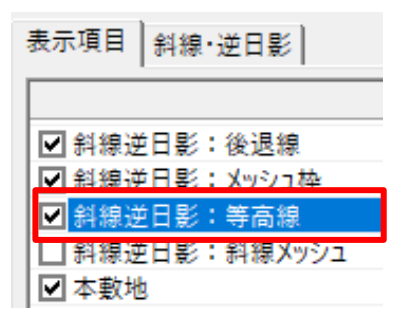

4) アイソメ図ウィンドウ下部の「表示項目の設定」を選択します。

⊕ Q ♣ 🖲 ALL マ ⊊ 🚺 🐧 😰 🗇 🗳 ≆

5) 「表示項目の設定」ダイアログが開きます。

| □ 斜線逆日影:後退線       | *       |  |
|-------------------|---------|--|
| <br>□ 斜線逆日影:メッシュ枠 |         |  |
| <br>■ 斜線逆日影:ゲージ   | ^       |  |
|                   |         |  |
| □ 斜線逆日影:斜線メッシュ    |         |  |
|                   |         |  |
| ☑ 建物ブロック          |         |  |
| ☑ 日影規制            |         |  |
| ✓ 地盤高             |         |  |
| ☑ 高度地区            |         |  |
| ☑ 用途地域            |         |  |
| ✓ 日影分割線           |         |  |
| ☑ 地盤分割線           |         |  |
| ☑ 高度分割線           |         |  |
| ☑ 用途分割線           |         |  |
| ☑ 補助線             |         |  |
| ☑ 発散ライン           |         |  |
| ☑ 規制ライン           | ~       |  |
| ☑ みなし敷地           | X       |  |
| ☑ 道路形状            | <b></b> |  |
| 网络和纳              | ▼ 导致高   |  |

6) 「斜線逆日影:等高線」及び「斜線逆日影:斜線メッシュ」にチェックを入れます。

| 表示項目 7イソメ   隠線処理   斜線・逆日影 |   |
|---------------------------|---|
|                           | - |
| ☑ 斜線逆日影:後退線               |   |
| ☑ 斜線逆日影:メッシュ枠             |   |
| ▼ 斜線逆日影:ゲージ               |   |
| ☑ 斜線逆日影:等高線               |   |
| ■ 斜線逆日影:斜線メッシュ            |   |
| ▼ 本敷地                     |   |

7) プロパティウィンドウより、「CASE1」を選択します。

| No | 状態  | 基本条件  | 計算タイプ      | ピッチ   | メッシュサイス          | 表示高さ    | 基準辺 | 計算範囲 |
|----|-----|-------|------------|-------|------------------|---------|-----|------|
| 1  | 計算済 | 計算しない | 斜線         | 0.500 | $(42 \times 66)$ | 200.000 | No3 | 後退無  |
| 2  | 計算済 | 計算しない | 斜線+逆日影(低層) | 1.000 | (34×25)          | 200.000 | 南北軸 | 後退無  |
| 3  | 計算済 | 計算しない | 斜線+逆日影(高層) | 1.000 | (34×25)          | 200.000 | 南北軸 | 後退無  |
| 4  | 計算済 | 計算しない | 逆日影(低層)    | 1.000 | (34×25)          | 200.000 | 南北軸 | 後退無  |
| 5  | 計算済 | 計算しない | 逆日影(高層)    | 1.000 | (34×25)          | 200.000 | 南北軸 | 後退無  |

#### 8) 平面図及びアイソメ図に計算結果が表示されます。

CASE1 計算タイプ:斜線

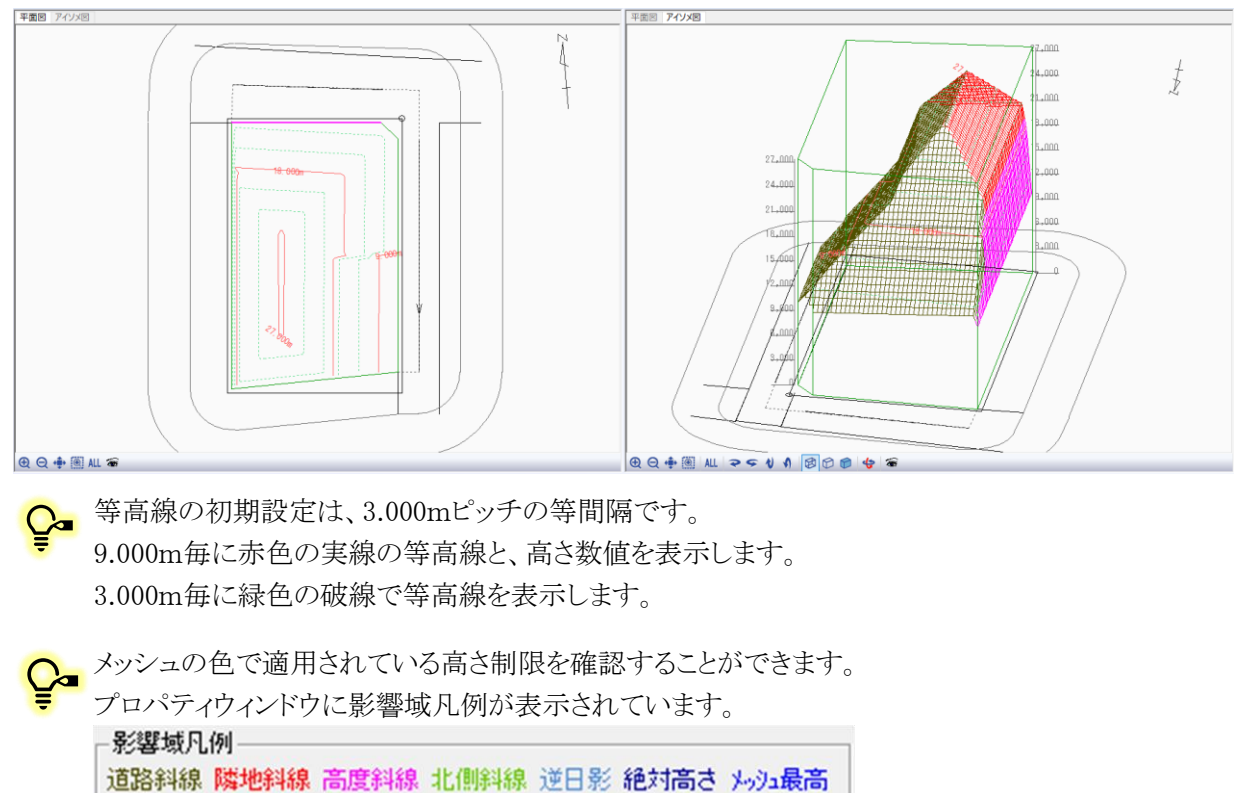

♀ CASE1 は他の CASE よりメッシュピッチが細かく、メッシュの方向が異なります。

9) プロパティウィンドウで他の CASE を選択すると、平面図及びアイソメ図の表示が切り替わります。

CASE2 計算タイプ:斜線+逆日影(低層)

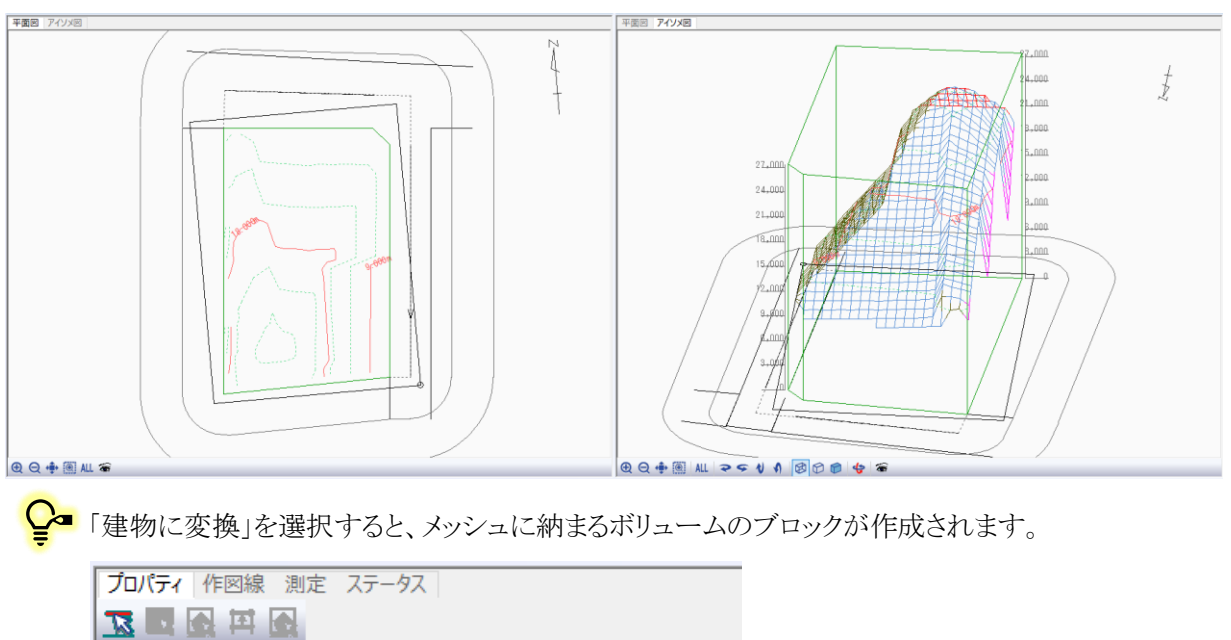

CASE3 計算タイプ:斜線+逆日影(高層)

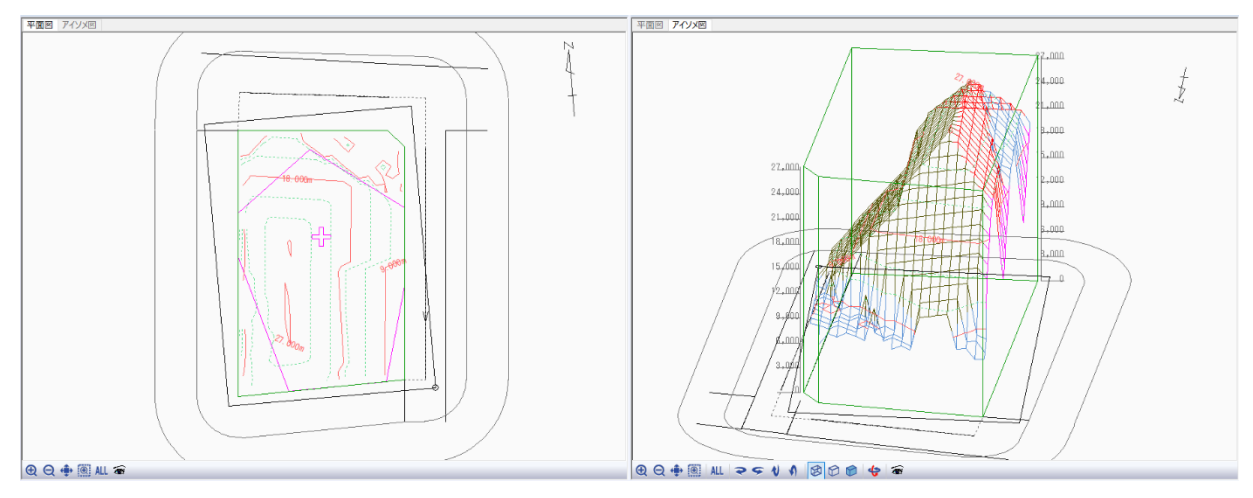

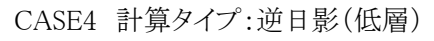

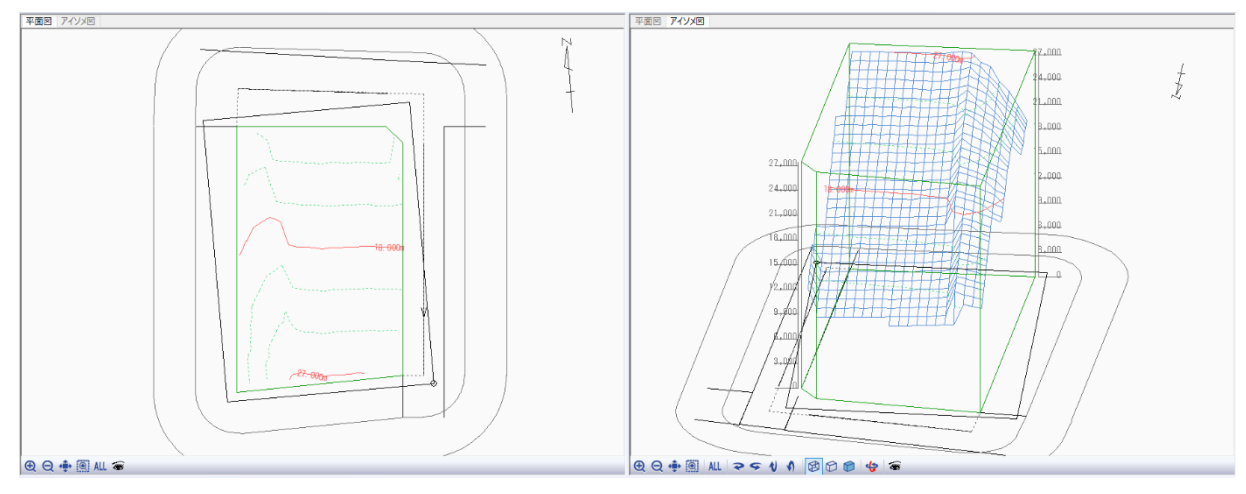

CASE5 計算タイプ:逆日影(高層)

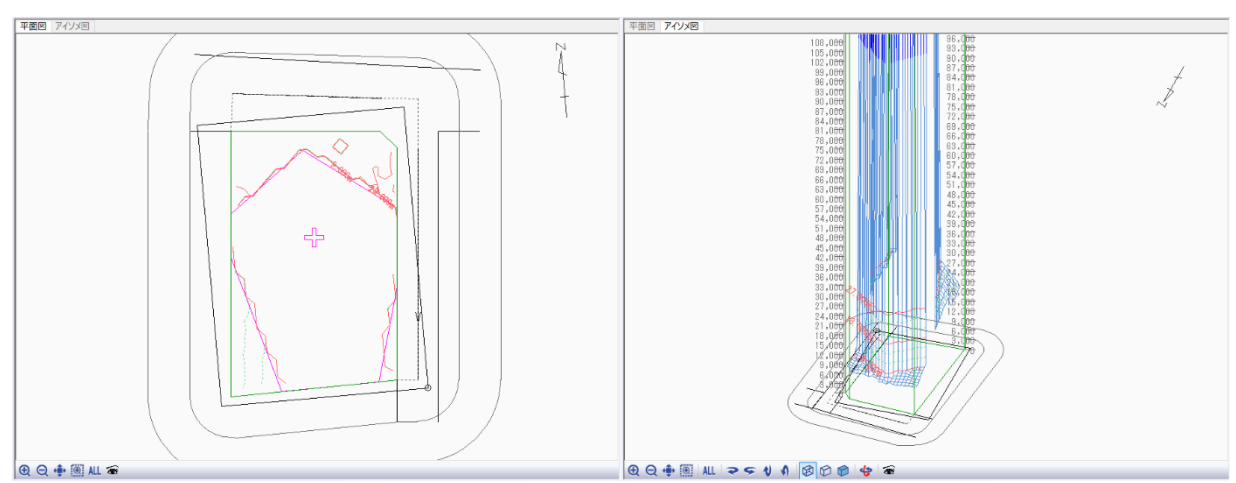

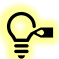

♀ 下記の操作でアイソメ図のアングルを変更することができます。

|        | マウスによる操作      | キーボードによる操作                                   | コマンドによる操作    |
|--------|---------------|----------------------------------------------|--------------|
| 画面の移動  | マウスホイールを押し    | $\uparrow/\downarrow/\leftarrow/\rightarrow$ | 「移動」コマンド     |
|        | たままドラッグ       |                                              | < <b>⊕</b> → |
| 画面の回転  | Shift キーを押しなが | Shift + $\leftarrow/\rightarrow$             | 各「回転」コマンド    |
|        | ら、マウスホイールを    |                                              | DEALA        |
|        | 押したままドラッグ     |                                              |              |
| 画面の拡大  | マウスホイールを上ス    | PageUp                                       | 「拡大」コマンドまたは  |
|        | クロール          |                                              | 「矩形拡大」コマンド   |
|        | ※環境設定で変更可     |                                              | A (6)        |
|        | 能です           |                                              | C IN         |
| 画面の縮小  | マウスホイールを下ス    | PageDown                                     | 「縮小」コマンド     |
|        | クロール          |                                              | 0            |
|        | ※環境設定で変更可     |                                              | <u> </u>     |
|        | 能です           |                                              |              |
| 図形全体表示 | -             | -                                            | 「全体表示」コマンド   |
|        |               |                                              | ALL          |

#### 3-5 等 高線の表示を変更する

○「表示項目の設定」より、等高線の表示内容を変更することができます。

[操作手順]

1) 「表示項目の設定」を選択します。

| 🕀 🔾 💠 🖲 ALL |                     |  |
|-------------|---------------------|--|
| ⊕ ⊖ 💠 🖲     | ALL २ ୨ 1 1 🗷 🗇 🍘 🗳 |  |

- 2) 「表示項目の設定」ダイアログが開きます。
- 3) 「斜線・逆日影」タブを選択します。

| 表示項目   | 斜線  | ·逆日影   |         |   |
|--------|-----|--------|---------|---|
| 斜線Case | 퇇号: | CASE 5 |         | - |
| 等高     | 5線: | 等間隔    | •       |   |
|        |     | ピッチ:   | 3.000 m |   |

- 4) 「等高線」プルダウンメニューより、「計画高」を選択します。
- 5) 「断面計画」プルダウンメニューより、「No 1:地上 7 階 地下 0 階」を選択します。

| 表示 | 項目 斜線    | ·逆日影             |    |
|----|----------|------------------|----|
| 斜橋 | (Case番号: | CASE 5           | Ψ. |
|    | 等高線:     | 計画高              |    |
|    |          | No 1:地上 7階 地下 0階 |    |

- 6) 「OK」を選択します。
- 7) 等高線が、「与条件設定/断面計画」で設定した階数で表示されます。

| 1                       | <u>3階</u> |
|-------------------------|-----------|
|                         |           |
| $\langle \cdot \rangle$ |           |
|                         |           |

3 階毎に赤色の実線の等高線と、階数を表示します。
 1 階毎に緑色の破線で等高線を表示します。
 「与条件設定/断面計画」で設定した階数を超える階は表示しません。

#### 3-6計算結果を断面図で確認する

○ 計算結果を断面図で確認します。

[操作手順]

1) 「斜線・逆日影/断面図」を選択します。

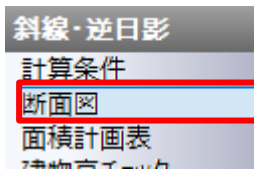

2) 平面図に断面線が表示されます。

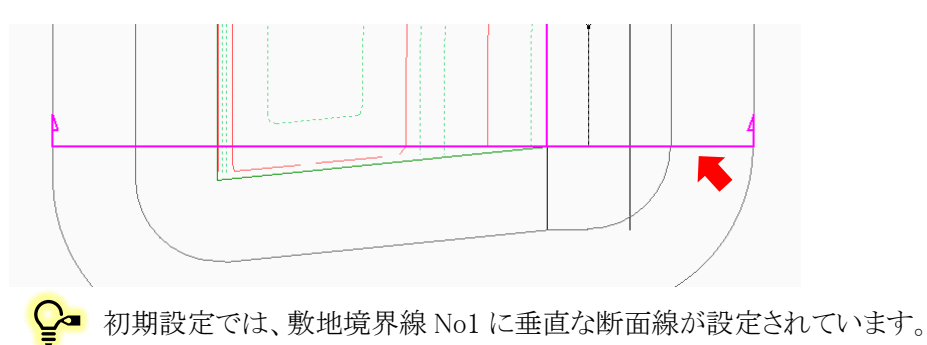

3) アイソメ図を表示している図形表示ウィンドウより、「断面図」タブを選択します。

| 表示2 |       |     |
|-----|-------|-----|
| 平面図 | アイソメ図 | 断面図 |

4) 断面図が表示されます。

|                     |       | 27,000 |
|---------------------|-------|--------|
|                     |       |        |
| 22 <del>.02</del> 0 |       | 24,000 |
|                     |       | 21,000 |
|                     |       | 10,000 |
|                     |       | 15,000 |
|                     |       | 12,000 |
| 10,001              |       | 9,000  |
|                     | 6,450 | 6,000  |
|                     |       | 3,000  |
|                     |       | 4      |
|                     |       |        |
| 🕂 🖲 ALL 🚘           |       |        |

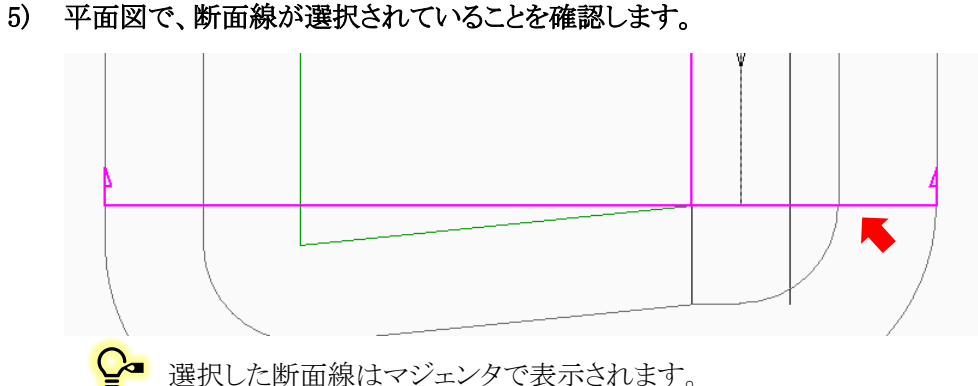

- 選択した断面線はマジェンタで表示されます。
- 6) 「辺移動」コマンドを選択します。

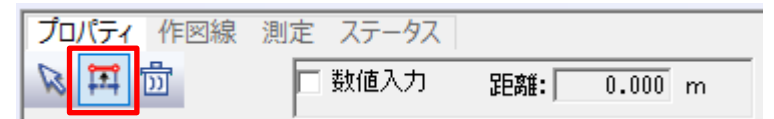

- 7) 平面図より、移動する断面線を選択します。
- 8) マウスを移動すると断面線が追従して移動します。

♀ 断面線の移動に合わせて、断面図がリアルタイムに更新されます。

- 9) 任意の移動先を選択します。
  - 断面図を表示する CASE を変更する場合は、「CASE 選択」プルダウンメニューより、CASE  $\mathbb{C}$ を選択します。

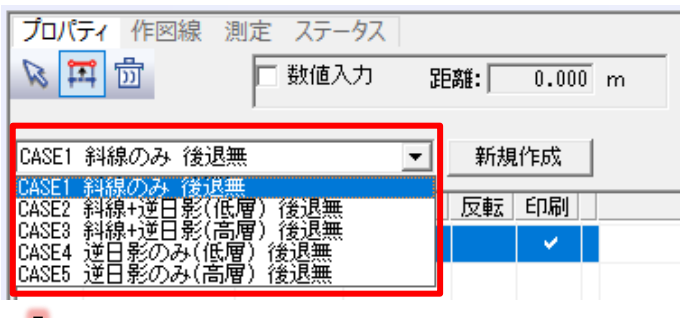

「未計算」の CASE の断面図は表示されません。

# 4 建物を入力する

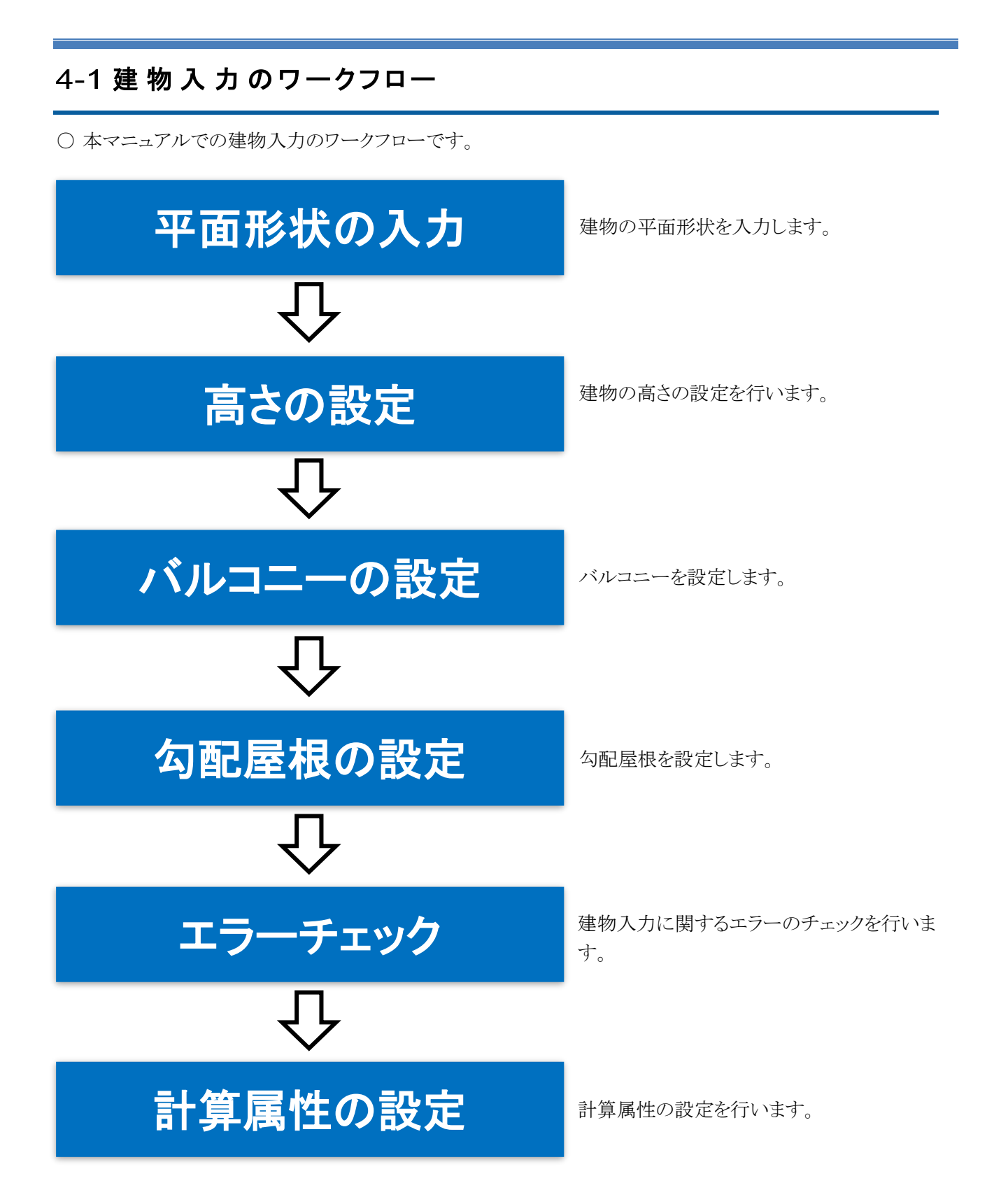

## 4-2 平 面 形 状 を入 力 する

○ 本システムでは建物を「ブロック」と定義しています。

○ 各種計算の対象となるブロックの平面形状を入力します。

[操作手順]

1) 「建物編集/ブロック編集」を選択します。

| 建物編集   |  |
|--------|--|
| ブロック編集 |  |
| リスト編集  |  |
| 傾斜(3点) |  |

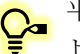

平面図及びアイソメ図に斜線メッシュや等高線が表示されている場合、「表示項目の設定」 より、非表示にしておきます。

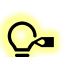

インポートした DXF データが表示されていない場合、ツールバーより、「DXF 図面表示」を 選択します。

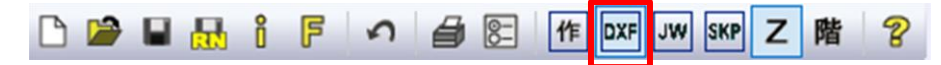

#### 2) ①のブロックの平面形状を入力します。

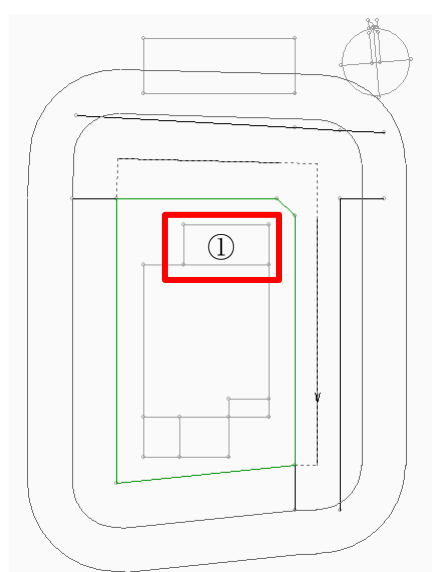

3) 「矩形作成」コマンドを選択します。

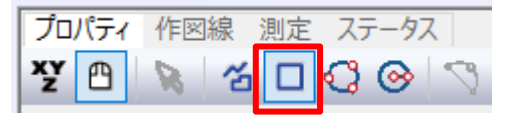

4) 平面図ウィンドウより、DXF データ下図をトレースして建物平面形状を入力します。

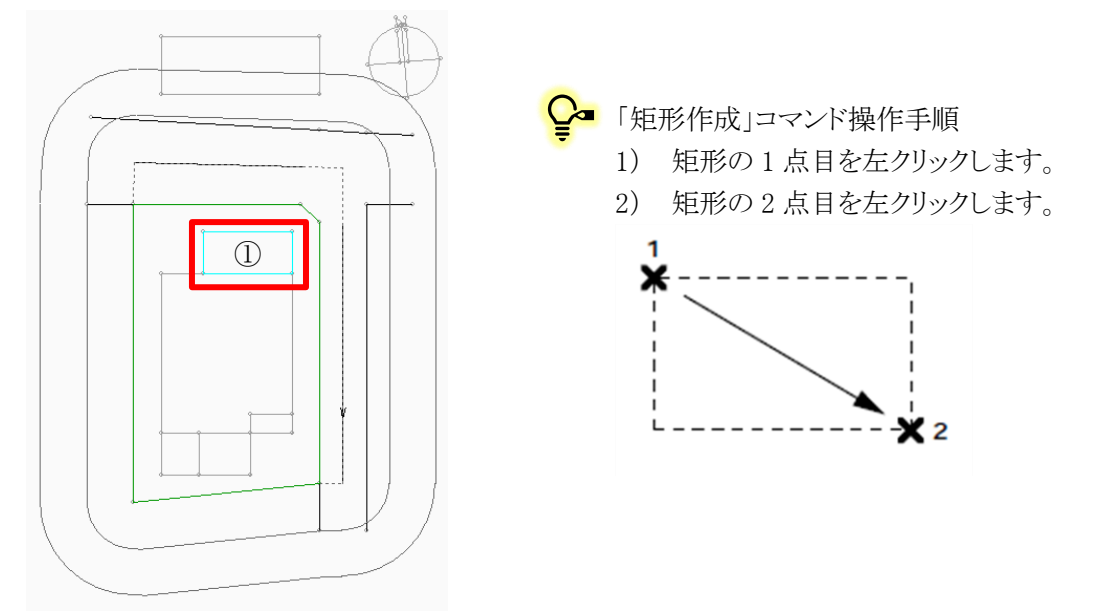

5) 続いて、②のブロックの平面形状を入力します。

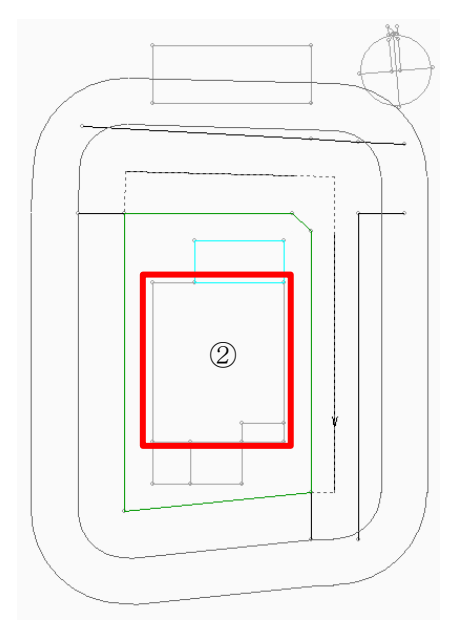

6) プロパティウィンドウより、「作成」コマンドを選択します。

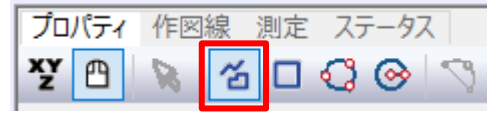

7) DXF データ下図の②の建物の、任意の端点を始点として指定します。

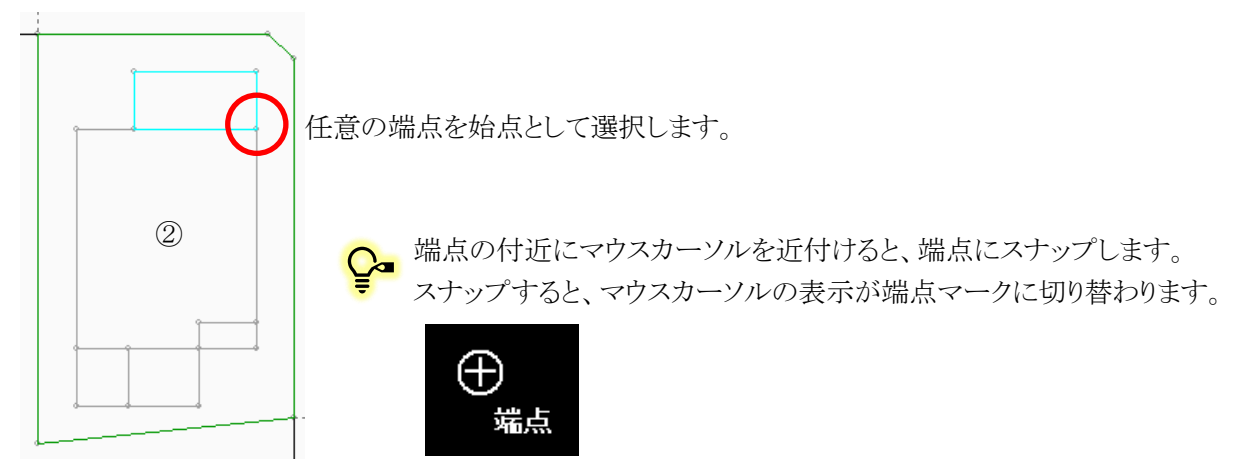

8) DXF データ下図をトレースし、各端点を選択します。

♀ 時計回り・反時計回りのどちらの入力方向でも構いません。

9) 終点とする端点を選択後、右クリックメニューを開き、「編集終了」を選択します。

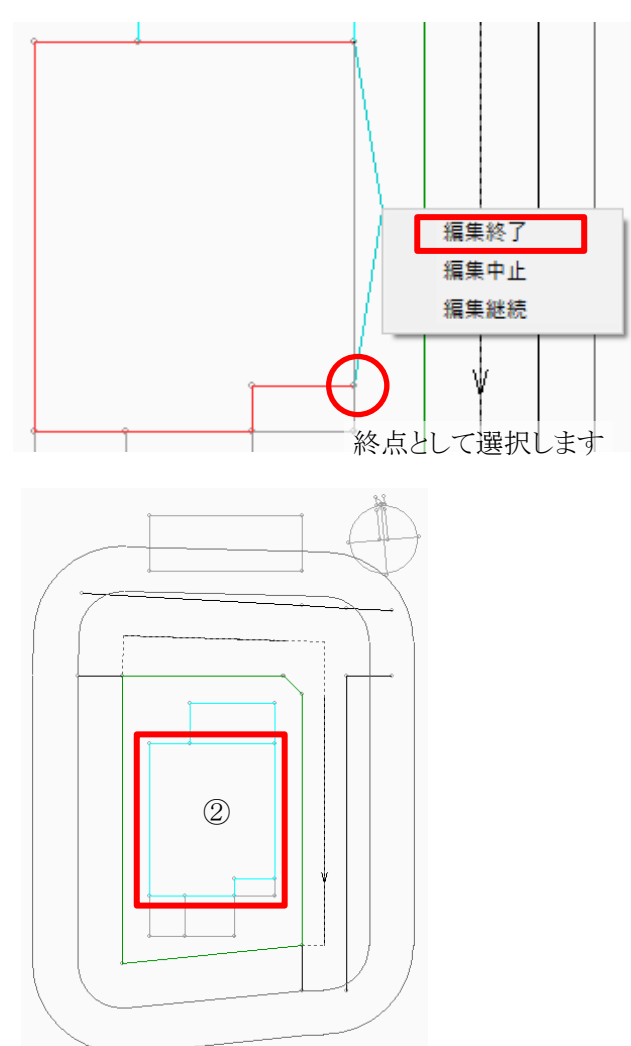

 始点と終点は同一の端点としないようにします。
 始点と終点が同一点となった場合は、「座標同 一点」エラーが発生します。 10) ③~⑥のブロックの平面形状を入力します。

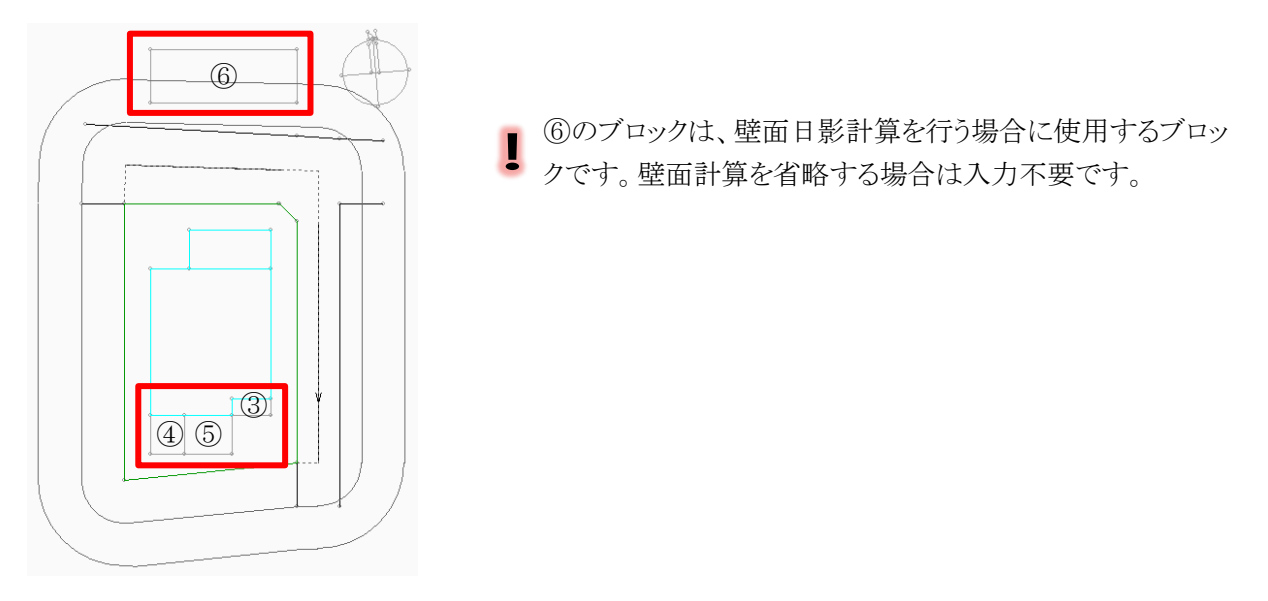

11) プロパティウィンドウより、「矩形作成」コマンドを選択します。

| プロパティ | 作図線 | 測定 ステータス |
|-------|-----|----------|
| ¥Y 🖰  | 8 2 |          |

12) 平面図ウィンドウより、DXF データ下図をトレースして建物平面形状を入力します。

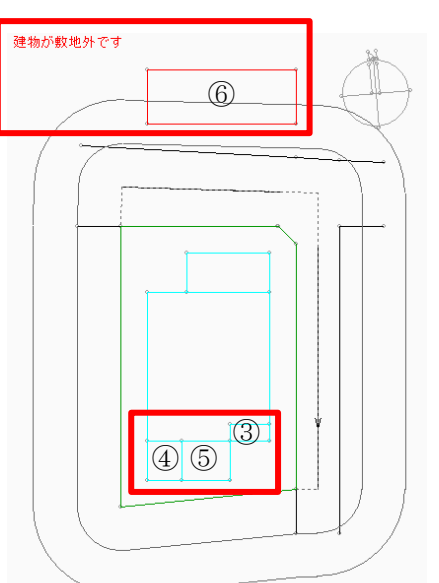

- ⑥のブロックを入力すると、ブロックが赤色で表示され、平面
   図の左上に「建物が敷地外です」とエラーメッセージが表示
   されます。この後の操作でエラーを解消します。
- ♀ 「作成」コマンドまたは「矩形作成」コマンドでのブロッ クの入力は連続して行うことができます。

#### 4-3 高さを設定する

○ ブロックの高さを設定します。

○ 本システムにおけるブロックの高さの入力は、「絶対高入力」と「階数依存入力」の2種類があります。

○ ①~⑤のブロックは「階数依存入力」、⑥のブロックは「絶対高入力」で高さを設定します。

※「階数依存入力」は、「与条件設定/断面計画」で断面計画を設定しておく必要があります。

[操作手順]

1) 「建物編集/リスト編集」を選択します。

| 建物編集   |  |
|--------|--|
| ブロック編集 |  |
| リスト編集  |  |
| 傾斜(3点) |  |

- 2) ①~⑤のブロックから高さを設定します。
- 3) ツールバーより、「階数依存表示」を選択します。

| ß | 🔪 🖬 | Î | F | 2 | 8 | <u>8</u> – | 作口 | XF JW | SKP | z | 階 | 8 |
|---|-----|---|---|---|---|------------|----|-------|-----|---|---|---|
|   |     |   |   |   |   |            |    |       |     |   |   |   |

※断面計画の階数と、階数からのオフセットによって高さを設定します。

4) プロパティウィンドウより、①~⑤のブロックの「階数」を設定します。

| プロ, | プロパティ作図線 測定 ステータス |    |    |    |    |       |     |        |    |     |     |   |        |
|-----|-------------------|----|----|----|----|-------|-----|--------|----|-----|-----|---|--------|
| No  |                   | 種類 | 上面 | 下面 | 階数 | わせっト  | 階数D | オフセットD | 断面 | 斜線  | 日影  | Ρ | 面積     |
|     | 1                 | 建物 | 平面 |    | 2  | 0.000 |     |        | 1  | ¥   | ~   | 4 | 42.75  |
|     | 2                 | 建物 | 平面 |    | 7  | 0.000 |     |        | 1  | ¥   | ~   | 6 | 229.00 |
|     | 3                 | 建物 | 平面 |    | 6  | 0.000 |     |        | 1  | ×   | ~   | 4 | 9.00   |
|     | 4                 | 建物 | 平面 |    | 7  | 0.000 |     |        | 1  | ¥   | ~   | 4 | 18.00  |
|     | 5                 | 建物 | 平面 |    | 7  | 0.000 |     |        | 1  | ×   | ~   | 4 | 24.75  |
|     | 6                 | 建物 | 平面 |    | 0  | 0.000 |     |        | 1  | × . | × . | 4 | 105.53 |
|     |                   |    |    |    |    |       |     |        |    |     |     |   |        |

5) プロパティウィンドウより、②・④・⑤のブロックの「オフセット」を設定します。

| プロ, | パテ | 1 作 | 図線 | 測定 | ステータ | ス     |     |        |    |     |     |   |        |
|-----|----|-----|----|----|------|-------|-----|--------|----|-----|-----|---|--------|
| No  |    | 種類  | 上面 | 下面 | 階数   | オフセット | 階数D | オフセットD | 断面 | 斜線  | 日影  | Ρ | 面積     |
|     | 1  | 建物  | 平面 |    | 2    | 0.000 |     |        | 1  | ~   | ~   | 4 | 42.75  |
|     | 2  | 建物  | 平面 |    | 7    | 0.600 |     |        | 1  | ~   | ~   | 6 | 229.00 |
|     | 3  | 建物  | 平面 |    | 6    | 0.000 |     |        | 1  | ~   | ~   | 4 | 9.00   |
|     | 4  | 建物  | 平面 |    | 7    | 0.600 |     |        | 1  | ~   | ~   | 4 | 18.00  |
|     | 5  | 建物  | 平面 |    | 7    | 3.000 |     |        | 1  | ~   | ~   | 4 | 24.75  |
|     | 6  | 建物  | 平面 |    | 0    | 0.000 |     |        | 1  | × . | × . | 4 | 105.53 |

6) ⑥のブロックの高さを設定します。

7) ツールバーより、「絶対高表示」を選択します。

| 🗅 🍃 🖬 🚮 | i 🖡 🤉 🖨 🖻 | 作 DXF JW SKP Z 階 ? |
|---------|-----------|--------------------|
|         |           |                    |

※本システムの±0からの絶対高さによって高さを設定します。

8) プロパティウィンドウより、⑥のブロックの「Z」を設定します。

| プロパテ | プロパティ 作図線 測定 ステータス |    |    |        |    |     |     |   |        |  |
|------|--------------------|----|----|--------|----|-----|-----|---|--------|--|
| No   | 種類                 | 上面 | 下面 | Z      | ZD | 斜線  | 日影  | Р | 面積     |  |
| 1    | 建物                 | 平面 |    | 7.300  |    | ~   | ~   | 4 | 42.75  |  |
| 2    | 建物                 | 平面 |    | 24.400 |    | ¥   | ~   | 6 | 229.00 |  |
| 3    | 建物                 | 平面 |    | 20.500 |    | ×   | ~   | 4 | 9.00   |  |
| 4    | 建物                 | 平面 |    | 24.400 |    | ×   | ~   | 4 | 18.00  |  |
| 5    | 建物                 | 平面 |    | 26.800 |    | •   | ~   | 4 | 24.75  |  |
| 6    | 建物                 | 平面 |    | 20.000 |    | × . | × . | 4 | 105.53 |  |

♀■ 「絶対高表示」を選択すると、「階数依存入力」したブロックの高さも絶対高表示になります。

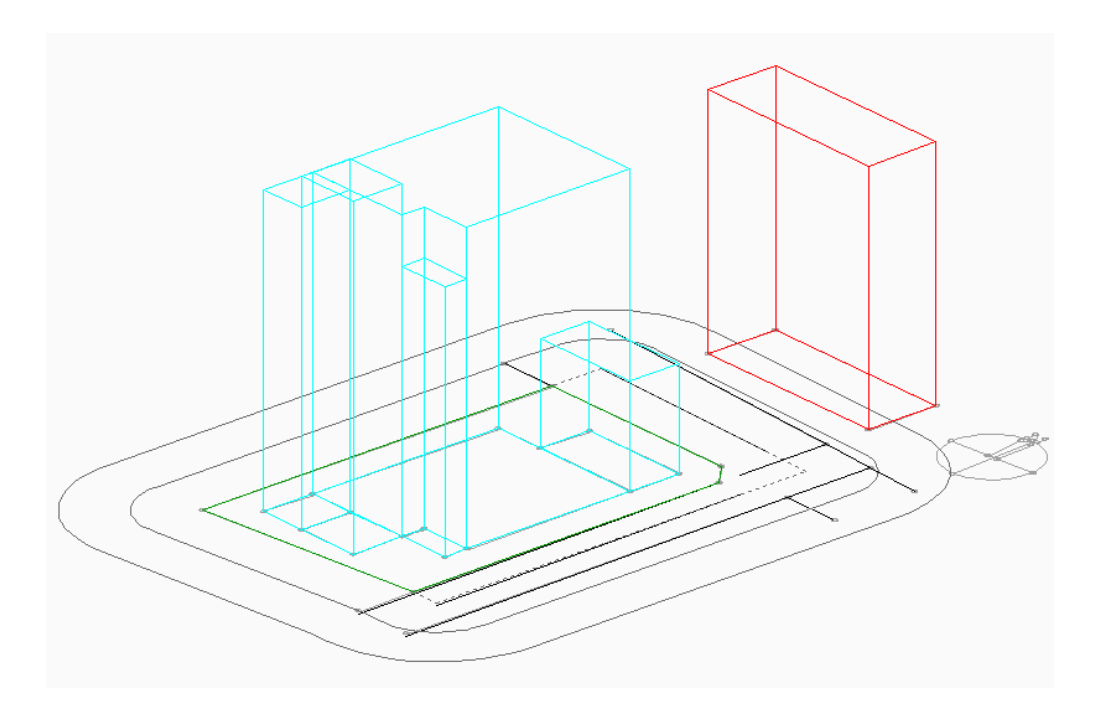

#### 4-4 バルコニーを設定する

- 宙に浮いたブロックを設定します。
- 宙に浮いていないブロックを「建物ブロック」と呼び、宙に浮いたブロックを「中空ブロック」と呼びます。
- ③のブロックをバルコニーとして設定します。

[操作手順]

1) 「建物編集/リスト編集」を選択します。

| 建物編集   |  |
|--------|--|
| ブロック編集 |  |
| リスト編集  |  |
| 傾斜(3点) |  |

2) ツールバーより、「階数依存表示」を選択します。

| 🗅 📂 🖬 🔣 i 🖡 | ふ 🞒 🖭 作 🛛 | F JW SKP Z | 階 | ? |
|-------------|-----------|------------|---|---|
|-------------|-----------|------------|---|---|

- 3) 平面図、アイソメ図またはプロパティウィンドウより、③のブロックを選択します。
- 4) プロパティウィンドウより、③のブロックの「種類」を「中空」に設定します。

| プロ | プロパティ 作図線 測定 ステータス |    |     |    |    |       |     |        |    |     |     |   |        |
|----|--------------------|----|-----|----|----|-------|-----|--------|----|-----|-----|---|--------|
| No |                    | 種類 | 上面  | 下面 | 階数 | わやっト  | 階数D | オフセットD | 断面 | 斜線  | 日影  | Р | 面積     |
|    | 1                  | 建物 | 平面  |    | 2  | 0.000 |     |        | 1  | ~   | ~   | 4 | 42.75  |
|    | 2                  | 建物 | 平面  |    | 7  | 0.600 |     |        | 1  | ~   | ~   | 6 | 229.00 |
|    | 3                  | 建物 | ∎∎i |    | 6  | 0.000 |     |        | 1  | × . | × . | 4 | 9.00   |
|    | 4                  | 建物 | Ξī  |    | 7  | 0.600 |     |        | 1  | ~   | ~   | 4 | 18.00  |
|    | 5                  | 建物 | 十回  |    | 7  | 3.000 |     |        | 1  | ~   | ~   | 4 | 24.75  |
|    | 6                  | 建物 | 平面  |    | 5  | 2.800 |     |        | 1  | × . | × . | 4 | 105.53 |

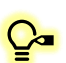

「種類」で「中空」を選択すると、ブロックの種類が「中空ブロック」となり、下面(ZD または階数 D) の設定が可能になります。

5) ③のブロックの「階数」、「オフセット」、「階数 D」、「オフセット D」を下図の通り設定します。

| プロ | プロパティ 作図線 測定 ステータス |    |    |    |    |       |     |        |    |     |     |   |        |
|----|--------------------|----|----|----|----|-------|-----|--------|----|-----|-----|---|--------|
| No |                    | 種類 | 上面 | 下面 | 階数 | わやっト  | 階数D | オフセットD | 断面 | 斜線  | 日影  | Р | 面積     |
|    | 1                  | 建物 | 平面 |    | 2  | 0.000 |     |        | 1  | ×   | ×   | 4 | 42.75  |
|    | 2                  | 建物 | 平面 |    | 7  | 0.600 |     |        | 1  | ×   | ×   | 6 | 229.00 |
|    | 3                  | 中空 | 平面 | 平面 | 1  | 1.200 | 1   | -0.200 | 1  | ×   | × . | 4 | 9.00   |
|    | 4                  | 建物 | 平面 |    | 7  | 0.600 |     |        | 1  | ×   | ×   | 4 | 18.00  |
|    | 5                  | 建物 | 平面 |    | 7  | 3.000 |     |        | 1  | ×   | ×   | 4 | 24.75  |
|    | 6                  | 建物 | 平面 |    | 5  | 2.800 |     |        | 1  | × . | × . | 4 | 105.53 |

6) ③のブロックが中空ブロックとなりました。

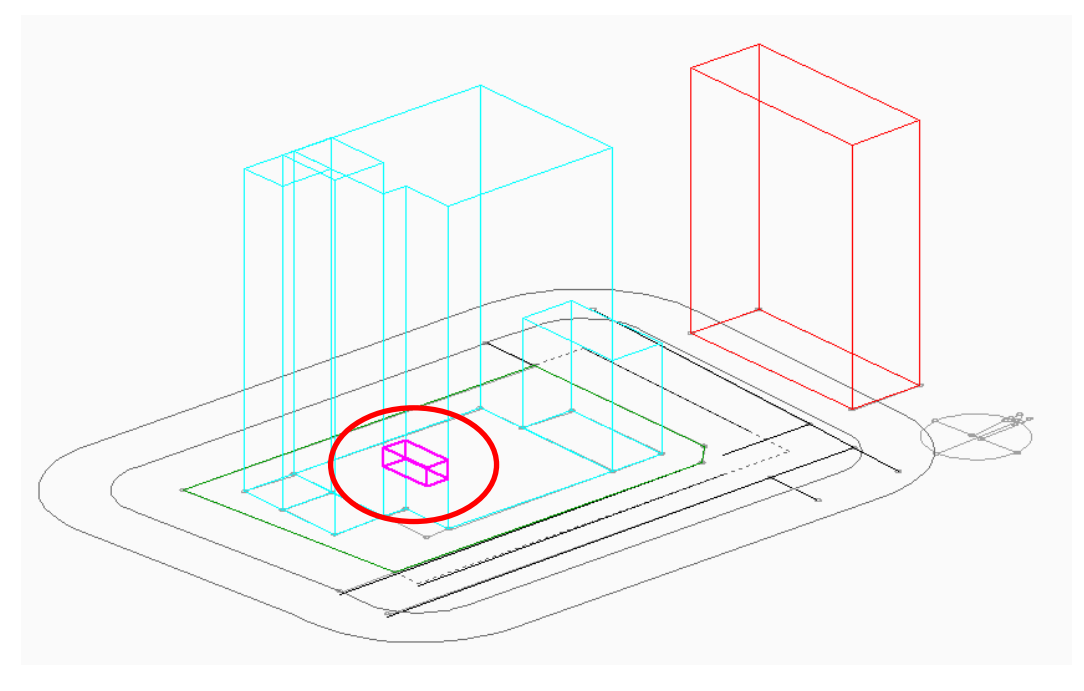

- 7) ③の中空ブロックを上階に連続複写します。
- 8) ③のブロックを選択した状態で、「建物編集/ブロック編集」を選択します。

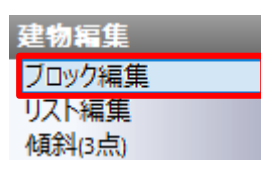

- 10)「垂直複写」ダイアログが開きます。
- 11)「コピー数:5、移動単位:階数単位、オフセット:1 階」に設定します。

| 垂直複写        |                           | ×      |
|-------------|---------------------------|--------|
| コピー数:<br>「5 | - 移動単位<br>○ m単位<br>○ 階数単位 | -オフセット |
|             | ОК                        | キャンセル  |

12)「OK」を選択します。

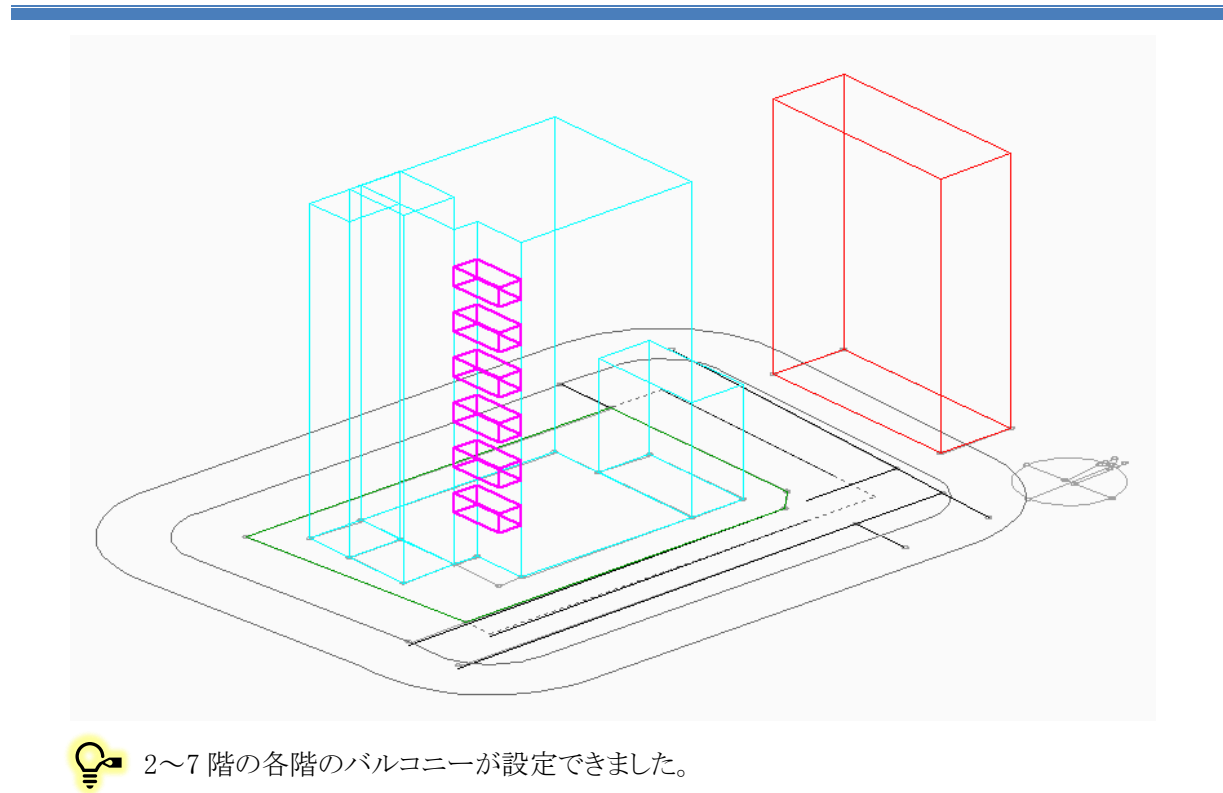

### 4-5 勾 配 屋 根 を設 定 する

○ 勾配屋根等、傾斜を有するブロックの設定をします。

○ ①のブロックを勾配屋根のブロックとして設定します。

[操作手順]

1) 「建物編集/傾斜(3点)」を選択します。

| 建物編集             |  |
|------------------|--|
| ブロック編集           |  |
| リスト編集<br>(傾斜(3点) |  |
| 傾斜(斜線)           |  |

2) プロパティウィンドウより、「選択」コマンドを選択します。

| רם ל | ピティ | 作図 | 線 |
|------|-----|----|---|
| Ø    | ъ   | 4  | D |

3) 平面図またはアイソメ図より、①の建物ブロックを選択します。

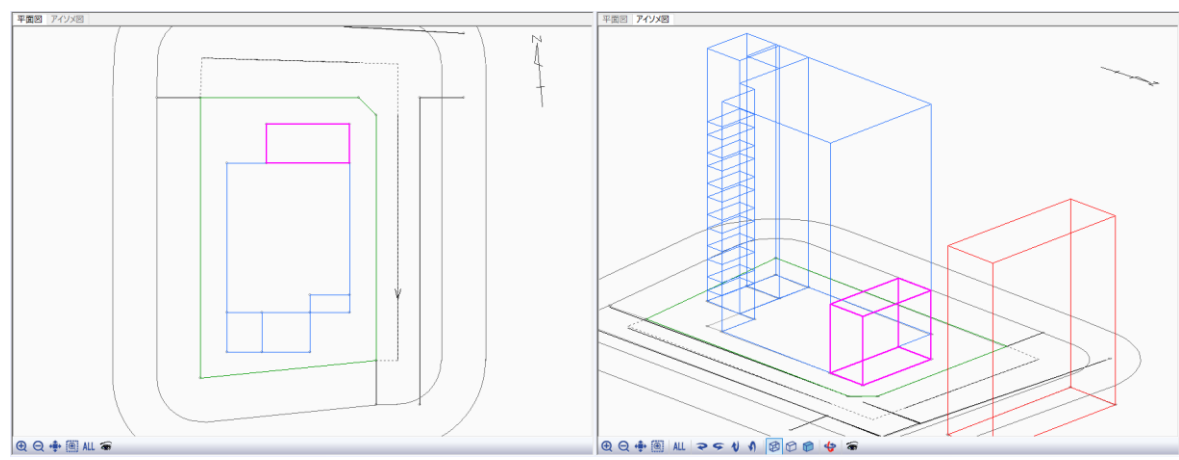

4) プロパティウィンドウより、「作成」コマンドを選択します。

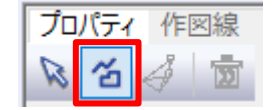

5) アイソメ図で、三角形の頂点を下図の順に3点指定します。

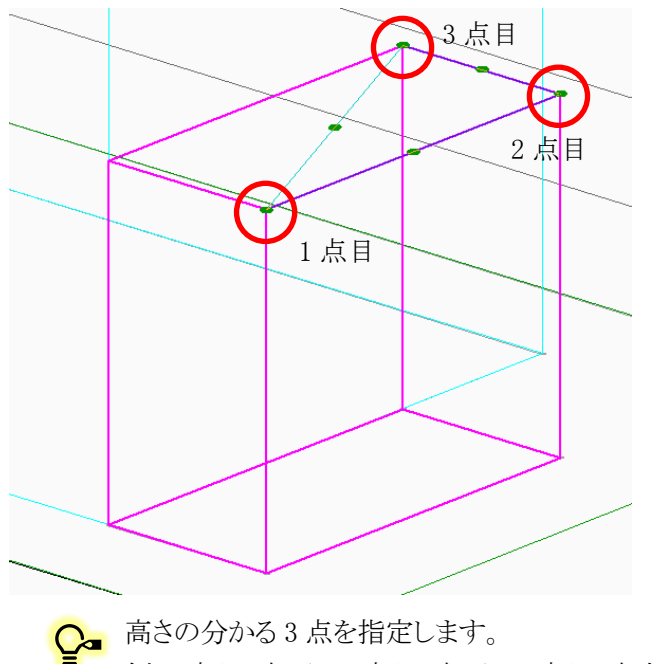

例:1点目=水下→2点目=水下→3点目=水上

♀ 3 点の指定が完了すると、頂点と各辺の中点に緑色の丸が表示する三角形が作成されます。 指定した3点の高さを設定することで、傾斜を設定します。

6) プロパティウィンドウより、「上面」の「Z3」欄に「8.300」と入力します。

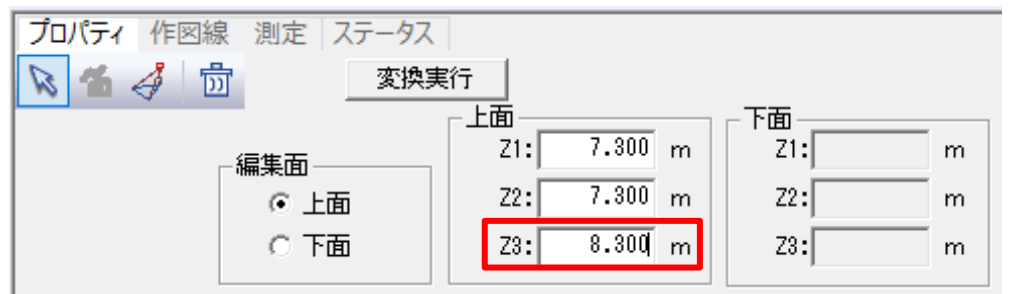

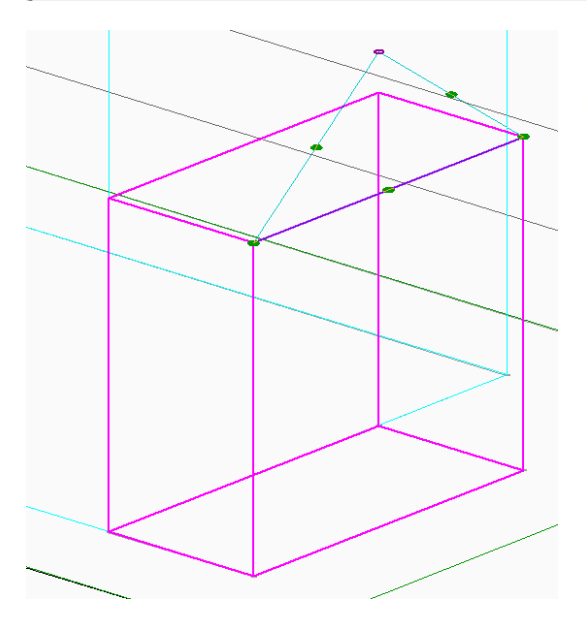

♀ Z1~Z3 の値を変更すると、入力した数値に応じ てアイソメ図で三角形がプレビュー表示されます。

7) プロパティウィンドウより、「変換実行」を選択します。

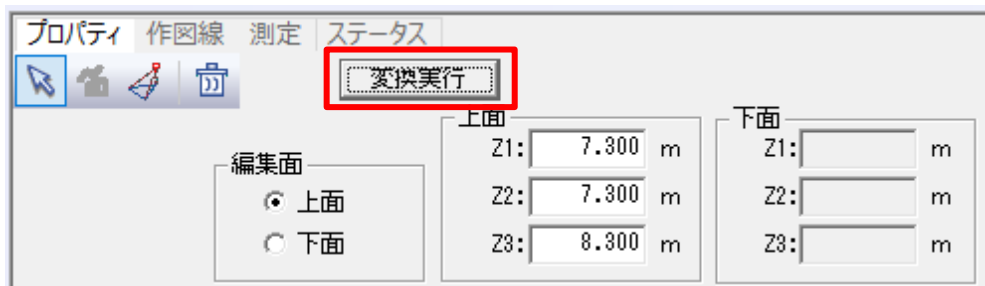

8) ①の建物ブロックの上面が傾斜に変換されます。

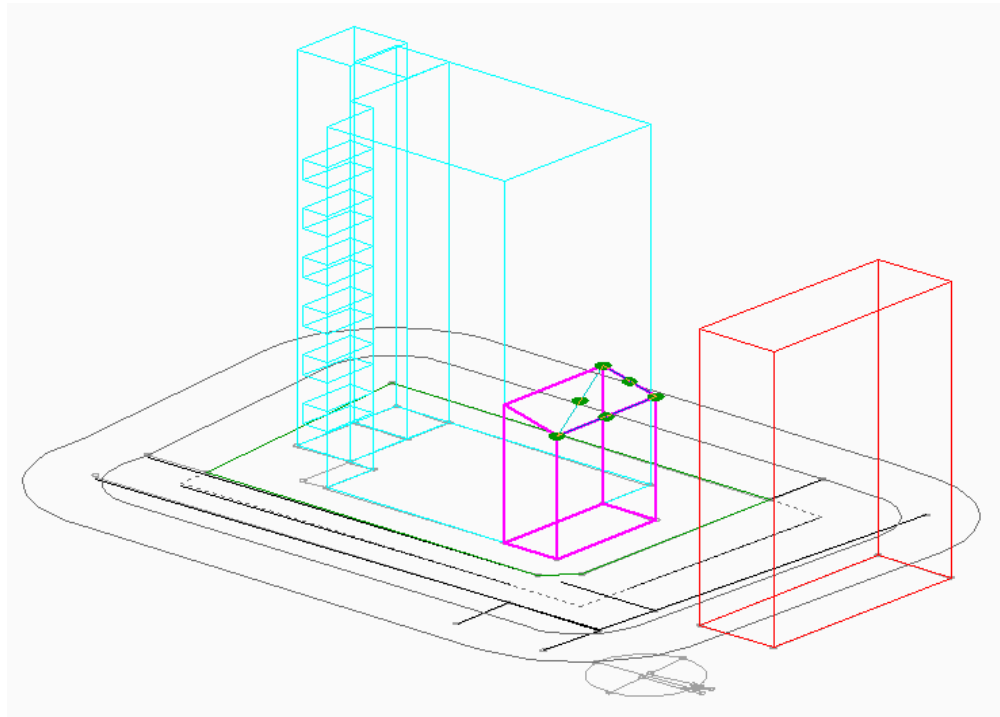

## 4-6 エラーブロックをチェックする

○ ブロックにエラーがある場合、各種計算の正常な動作が保証されません。

○ 近隣建物である⑥のブロックがエラーブロックとなっているので、エラーチェックを行います。

「操作手順]

1) 「建物編集/ブロック編集」を選択します。

| 建物編集        |  |
|-------------|--|
| ブロック編集      |  |
| リスト編集       |  |
| 傾斜(3点)      |  |
| A-百全计/全计公中。 |  |

2) プロパティウィンドウより、「図形チェック」コマンドを選択します。

| 🔨 🕥 🖌 🗗 🎞 | i 🗊 💾 i 📅 i |  | <b>居の日の</b>   贡 | $\checkmark$ |
|-----------|-------------|--|-----------------|--------------|
|-----------|-------------|--|-----------------|--------------|

3) 「建物チェック」ダイアログが開きます。

| 目物チ     | エック    |                      |        |        |            | ×      |
|---------|--------|----------------------|--------|--------|------------|--------|
| 建物      | 形状または高 | さが正しく                | ないので、実 | 行結果が保証 | されませ       | h      |
|         |        | مخبله مخبر 30 م منبع |        |        | #*L 11L L1 |        |
| No<br>6 | 坐標同一点  | 座標父差                 | 上下面父差  | 平面でない  | 期地外<br>X   |        |
|         |        |                      |        |        |            |        |
|         |        |                      |        |        |            |        |
|         |        |                      |        |        |            |        |
|         |        |                      |        |        |            |        |
|         |        |                      |        |        |            |        |
|         |        |                      |        |        |            | 881" 7 |
|         |        |                      |        |        |            | 閉しる    |

◯ No6 のブロックが敷地外にあるため、「敷地外」の欄にチェックが付いています。 「4-6 計算属性を設定する」でエラーを解消します。 「建物チェック」のエラーは下表の通りです。

| 座標同一点 | 2以上の端点の座標が重なっています                |
|-------|----------------------------------|
| 座標交差  | 辺と辺が交差しています(8の字図形)               |
| 上下面交差 | 下面の端点の ZD 座標が上面の端点の Z 座標より上にあります |
| 平面でない | 上面または下面が片勾配になっていません              |
| 敷地外   | 各斜線計算対象のブロックの全部または一部が本敷地外にあります   |

4) 「閉じる」を選択します。

#### 4-7計算属性を設定する

○ ブロックの計算属性を設定します。

○ 近隣建物である⑥のブロックを斜線計算及び日影計算の対象外に設定し、敷地外エラーを解消します。

[操作手順]

1) 「建物編集/リスト編集」を選択します。

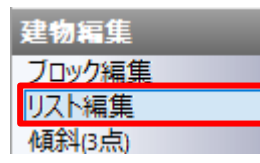

2) No6 のブロックの「斜線」と「日影」のチェックを外します。

| プロパ | ティ 作 | 図線   | 測定 | ステータ | ス     |     |        |    |    |    |   |        |
|-----|------|------|----|------|-------|-----|--------|----|----|----|---|--------|
| No  | 種類   | 上面   | 下面 | 階数   | オフセット | 階数D | オフセットD | 断面 | 斜線 | 日影 | Р | 面積     |
| 1   | 建物   | 化顛涂斗 |    |      |       |     |        | 1  | ×  | ~  | 4 | 42.75  |
| 2   | 建物   | 平面   |    | 7    | 0.600 |     |        | 1  | ×  | ~  | 6 | 229.00 |
| 3   | 中空   | 平面   | 平面 | 1    | 1.200 | 1   | -0.200 | 1  | ×  | ~  | 4 | 9.00   |
| 4   | 建物   | 平面   |    | 7    | 0.600 |     |        | 1  | ×  | ~  | 4 | 18.00  |
| 5   | 建物   | 平面   |    | 7    | 3.000 |     |        | 1  | ~  | ~  | 4 | 24.75  |
| 6   | 建物   | 平面   |    | 5    | 2.800 |     |        | 1  |    |    | 4 | 105.53 |
| 7   | 中空   | 平面   | 平面 | 2    | 1.200 | 1   | 3.100  | 1  | ~  | ~  | 4 | 9.00   |

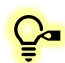

◯₄「斜線」のチェックを外したブロックは、斜線計算・天空率計算の対象外となります。敷地外の ブロックの「斜線」のチェックを外すことで、敷地外のエラーを解消することができます。

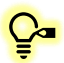

♀ 「日影」のチェックを外したブロックは、日影計算の対象外となります。壁面日影計算を行う壁 面を有するブロック場合は、「日影」のチェックを外すことで壁面日影計算が実行できます。

#### 3) ⑥のブロックの表示色が赤色からピンク色になり、平面図の「敷地外」のエラー表示が消えます。

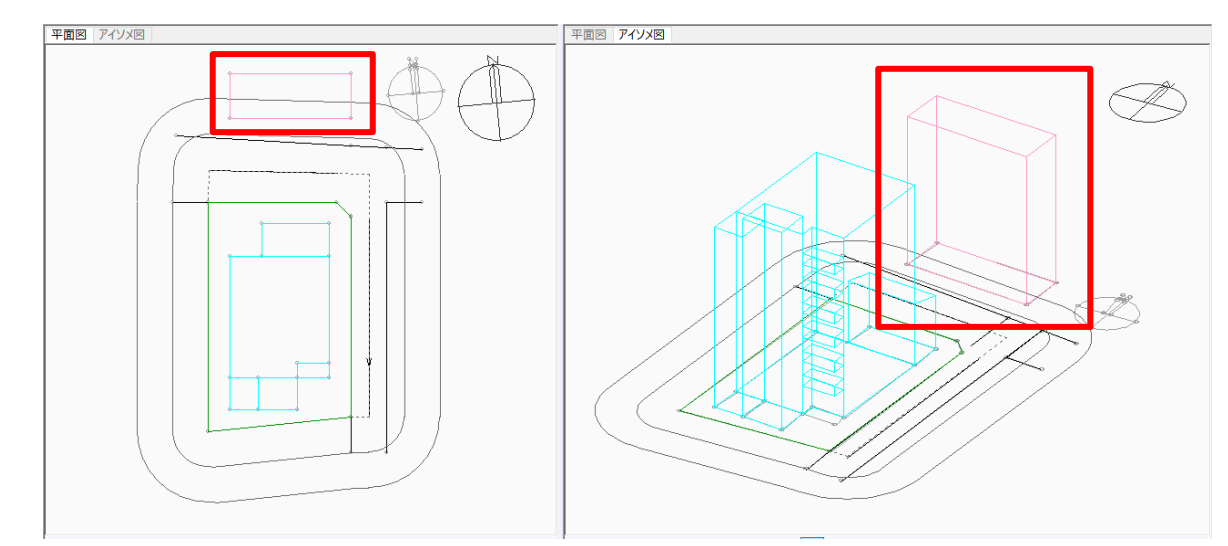

# 5 日影計算をする

## 5-1 日影計算のワークフロー

○ 本マニュアルでの日影計算のワークフローです。

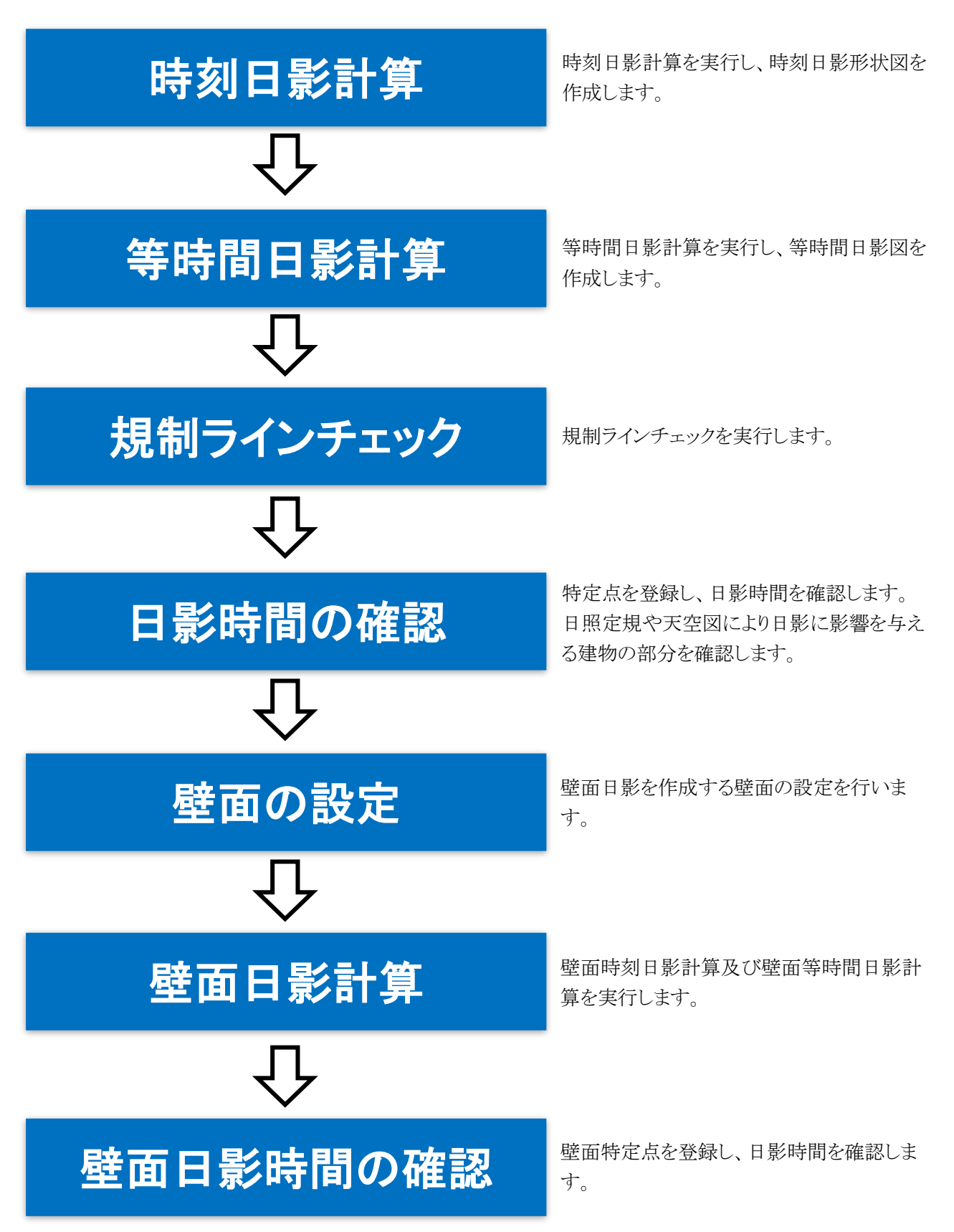

## 5-2時刻日影計算を実行する

○ 時刻日影を計算し、時刻日影形状図を作成します。

[操作手順]

1) 「日影計算/形状図」を選択します。

| 日影計算      |
|-----------|
| 形状図       |
| 等時間図      |
| 規制ラインチェック |

2) プロパティウィンドウより、「計算」を選択します。

| 計算    削除                           |                     | 時刻削除 | No | 時刻    | <b></b> |
|------------------------------------|---------------------|------|----|-------|---------|
| 計算間隔: 0時間 30分                      | 緯度: 36度00分00秒       | □ 挿入 | 1  | 8:00  |         |
|                                    | 経度: 139度45分00秒      |      | 2  | 8:30  |         |
| - 建物クリッピング —                       | 太陽赤緯: 冬至[12月22日頃]   |      | 3  | 9:00  |         |
| <ul> <li>建物ブロックのみクリッビング</li> </ul> | 000002/\0046        |      | 4  | 9:30  |         |
| ○ 全てクリッピングする                       | -23度27分00秒          |      | 5  | 10:00 |         |
|                                    | 計算範囲:  8時00分~16時00分 |      | 6  | 10:30 |         |
|                                    |                     |      | 7  | 11:00 | -       |

♀ 緯度・経度、太陽赤緯、計算範囲が正しく設定されていることを確認した上で、計算を実行します。

- 3) 確認ダイアログが開きます。
- 4) 「はい」を選択します。

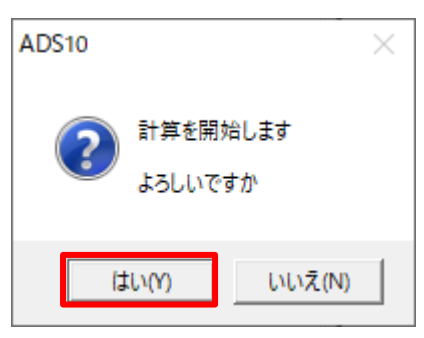

5) 時刻日影計算が開始します。

♀ 計算を中止する場合は、メッセージバーより、「中止」を選択します。

6) 計算が終了すると、「計算結果の処理」ダイアログが開きます。

7) 「置換」を選択します。

| 計算結果の処理    |          |    | Х |
|------------|----------|----|---|
| 計算結果の処理を決定 | Eしてください。 |    |   |
| 置換         | 追加       | 破棄 |   |

♀ 計算結果の処理を決定します。各項目の概要は下表の通りです。

| 項目 | 概要                     |
|----|------------------------|
| 置換 | 既存の計算結果と今回の計算結果を置き換えます |
| 追加 | 既存の計算結果に今回の計算結果を追加します  |
| 破棄 | 今回の計算結果を破棄します          |

#### 8) 時刻日影形状図が作成されます。

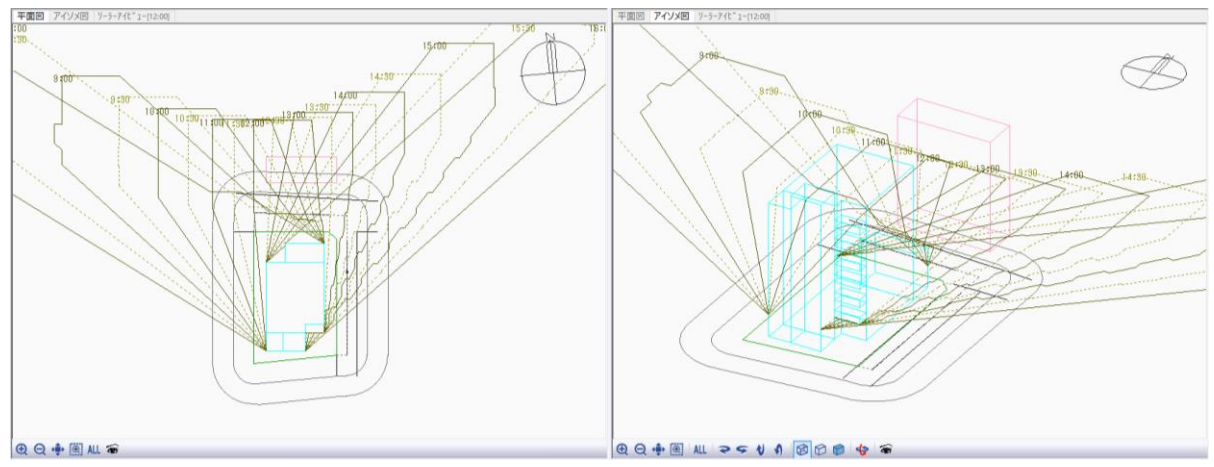

## 5-3 等時間日影計算を実行する

○ 等時間日影を計算し、等時間日影図を作成します。

[操作手順]

1) 「日影計算/等時間図」を選択します。

| 日影計算      |
|-----------|
| 形状図       |
| 等時間図      |
| 規制ラインチェック |

2) プロパティウィンドウの計算方法選択プルダウンメニューより、「規制時間計算(メッシュ法)」を選択します。

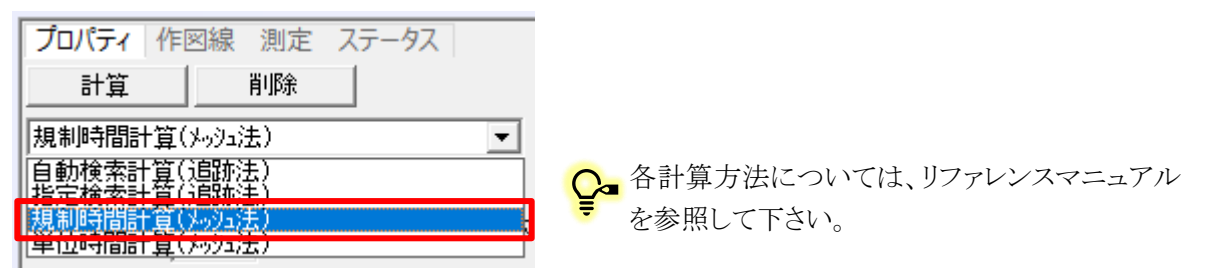

3) 平面図で、メッシュ計算範囲を2点指定で設定します。

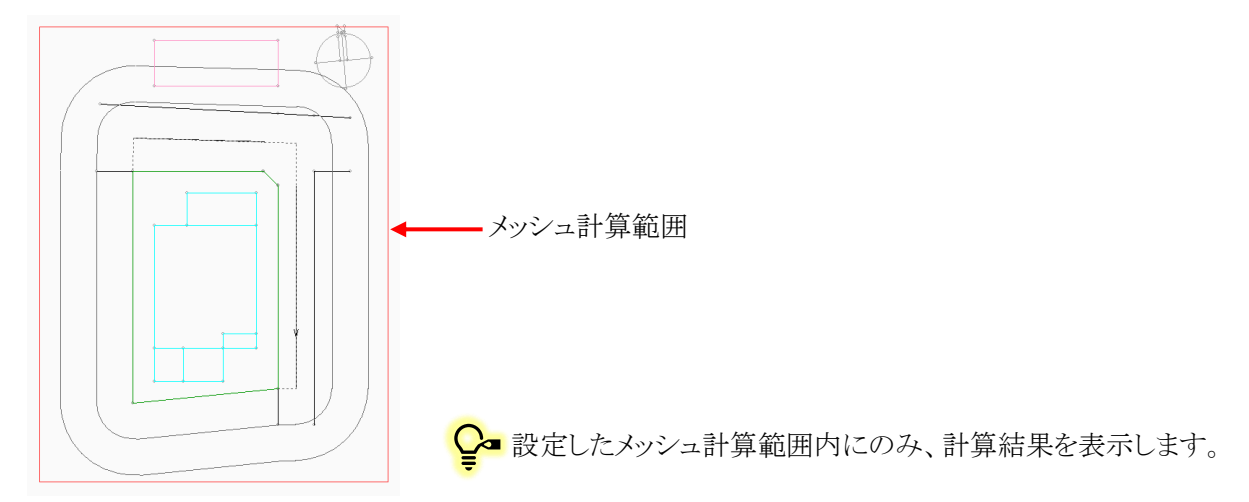

4) プロパティウィンドウより、「計算」を選択します。

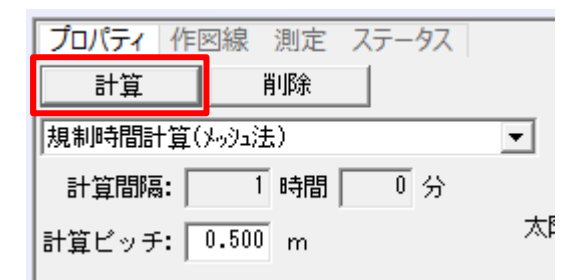

計算方法でメッシュ法を選択した場合に、メッシュ計算範囲を指定せずに「計算」を選択

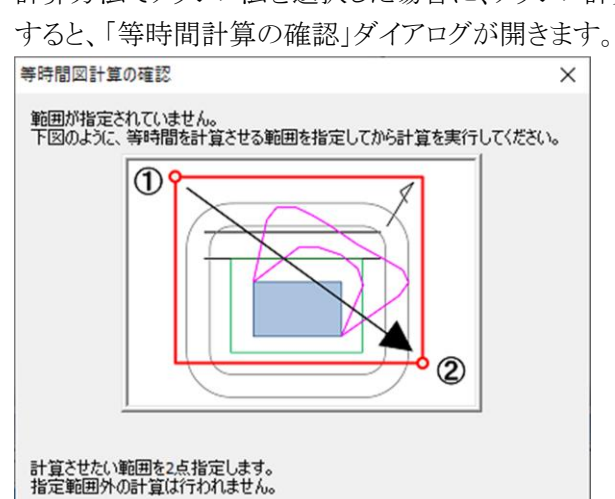

閉じる

- 5) 確認ダイアログが開きます。
- 6) 「はい」を選択します。

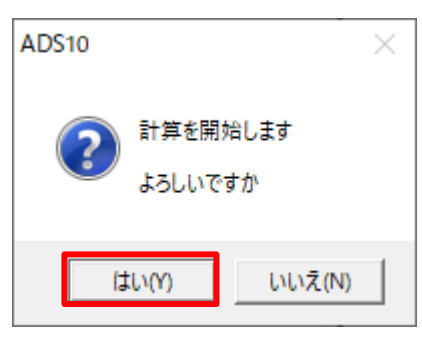

7) 等時間日影計算が開始します。

♀ 計算を中止する場合は、メッセージバーより、「中止」を選択します。 **中止** 

- 8) 計算が終了すると、「計算結果の処理」ダイアログが開きます。
- 9) 「置換」を選択します。

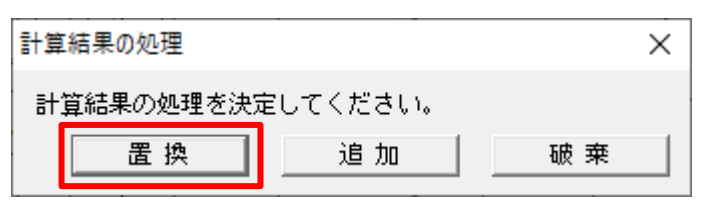

♀ 計算結果の処理は「日影計算/形状図」に準じます。

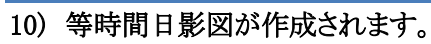

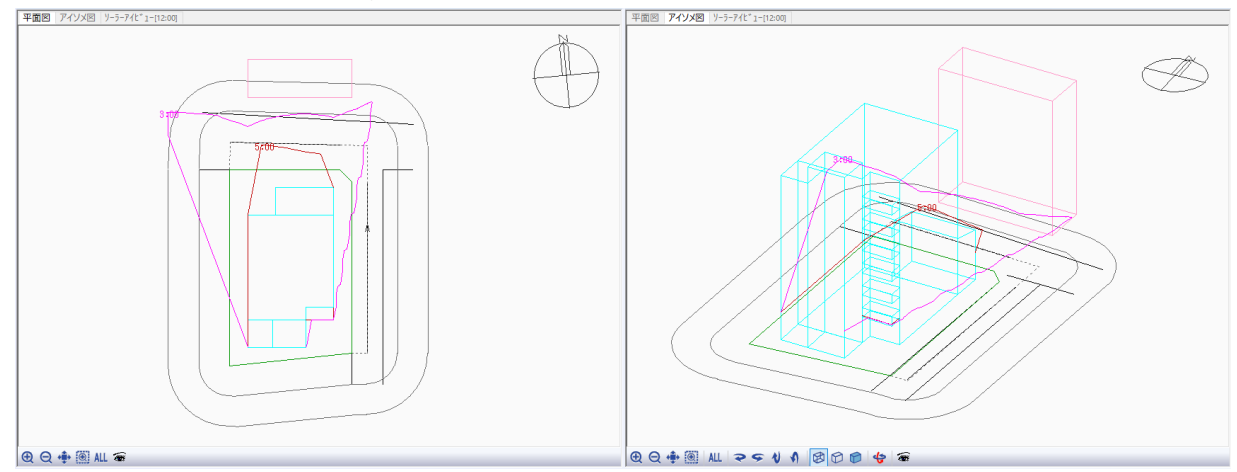

### 5-4 規制 ラインチェックを実行する

○ 日影規制ライン上に等ピッチのチェックポイントを作成し、日影規制の適否の判定を行います。

[操作手順]

1) 「日影計算/規制ラインチェック」を選択します。

| 日影計算      |
|-----------|
| 形状図       |
| 等時間図      |
| 規制ラインチェック |
| 特定点       |

2) 平面図ウィンドウより、「表示項目の設定」を選択します。

| 🕀 🗨 💮 ALI | Ŧ |  |
|-----------|---|--|
|-----------|---|--|

- 3) 「表示項目の設定」ダイアログが開きます。
- 4) 「日影計算:等時間図」にチェックを入れます。

| 1                                        |        |       |   |       |
|------------------------------------------|--------|-------|---|-------|
| 表示項目                                     |        |       |   |       |
|                                          |        | <br>  |   | 最前面   |
|                                          | ⊡ 1.∜a |       |   |       |
|                                          |        |       |   | ~     |
|                                          |        |       |   | ^     |
|                                          | ы<br>Е |       |   |       |
| 日日影前鼻・竹だ                                 | *      |       |   |       |
|                                          |        |       |   |       |
|                                          |        |       |   |       |
| 「日影玩向」                                   |        |       |   |       |
| 「「「「「「「「」」」「「「」」」「「」」「「」」「「」」「「」」「「」」「   |        |       |   |       |
|                                          |        |       |   |       |
| 日日志之刻                                    |        |       |   |       |
| □ □ □ □ □ □ □ □ □ □ □ □ □ □ □ □ □ □ □    |        |       |   |       |
| 「「「「「「「「「」」」」」「「「」」」」」」「「「」」」」」」」「「」」」」」 |        |       |   |       |
| 日間度が割線                                   |        |       |   |       |
| 口補助線                                     |        |       |   |       |
| ■ 発散ライン                                  |        |       |   |       |
| ■規制ライン                                   |        |       |   |       |
| マみなし敷地                                   |        |       |   | ×     |
| ☑ 道路形状                                   |        |       |   |       |
| ▼緩和線                                     |        |       |   | *     |
|                                          |        |       |   | 最背面   |
|                                          |        |       |   |       |
|                                          | OK     | キャンカル | 1 | ★田(A) |

- 5) 「OK」を選択します。
- 6) プロパティウィンドウより、「計算」を選択します。

| プロパティ | 作図線 | 測定          | ステータス     |  |
|-------|-----|-------------|-----------|--|
| 計算    | -対  | 象——<br>〕規制于 | ライン 〇 特定点 |  |

7) 規制ラインチェックが実行されます。

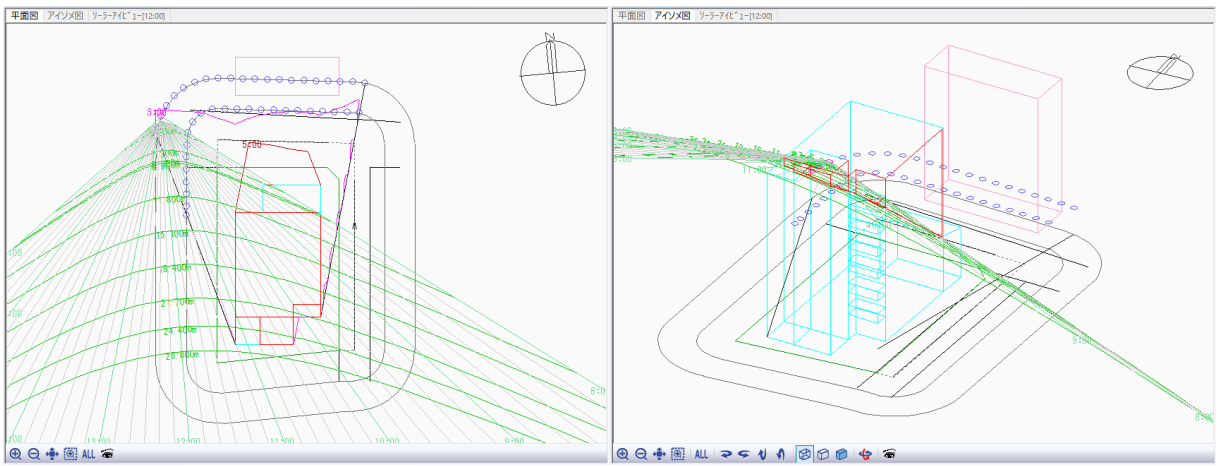

♀ 規制ラインチェックポイントの見方は下表の通りです。

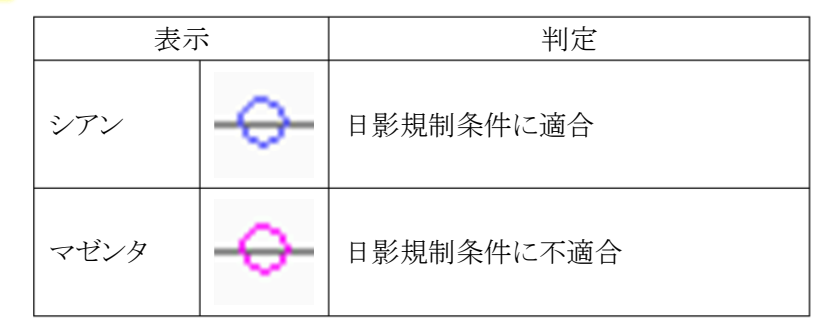

♀ 必要に応じて、「表示項目の設定」で時刻日影形状図や等時間日影図を表示します。

8) プロパティウィンドウより、平面図で選択した規制ラインチェックポイントの日影時間を確認することができます。

| 線 測定 ステータス<br>-対象<br>© 規制ライン O 特定点<br><sup> 影響建物</sup> | • |
|--------------------------------------------------------|---|
| □ 分割線                                                  |   |
| ピッチ: 2.000 m                                           |   |
| 長さ: 20.000 m                                           |   |
| 日影時間: 3:05:14.16                                       |   |
| 測定点高さ: 4.000 m                                         |   |
# 5-5 特定 点を登録する

○ 日影の影響を把握するための特定点を平面図上の任意の位置に登録します。

[操作手順]

1) 「日影計算/特定点」を選択します。

| 等時間図      |
|-----------|
| 規制ラインチェック |
| 特定点       |
| 特定占天空率    |

2) 平面図の「表示項目の設定」を選択します。

| 🕀 🔾 💠 🖲 ALL | ۲ |
|-------------|---|
|-------------|---|

- 3) 「表示項目の設定」ダイアログが開きます。
- 4) 「日影計算:日照定規」及び「日影計算:等時間図」にチェックを入れます。

|             |   |  | <br>一量前面     |  |
|-------------|---|--|--------------|--|
|             |   |  |              |  |
| ■ 日影計算:日照定現 |   |  | *            |  |
|             | 緑 |  | ^            |  |
| ✓ 日影計算:等時間図 |   |  |              |  |
| □ 日影計算:形状図  |   |  |              |  |
| ▶ 주敷地       |   |  |              |  |
| ☑ 日影規制      |   |  |              |  |
| ▶ 地盤高       |   |  |              |  |
| ☑ 高度地区      |   |  |              |  |
| ☑ 用途地域      |   |  |              |  |
| ☑ 日影分割線     |   |  |              |  |
| ☑ 地盤分割線     |   |  |              |  |
| ☑ 高度分割線     |   |  |              |  |
| ☑ 用途分割線     |   |  |              |  |
| ☑ 補助線       |   |  |              |  |
| ☑ 発散ライン     |   |  |              |  |
| ☑ 規制ライン     |   |  |              |  |
| ▶ みなし敷地     |   |  |              |  |
| ☑ 道路形状      |   |  | $\mathbf{v}$ |  |
| ☑ 緩和線       |   |  | ×            |  |
|             |   |  | ~            |  |
|             |   |  | 层背面          |  |

- 5) 「OK」を選択します。
- 6) プロパティウィンドウより、「個別」コマンドを選択します。

| プロパティ | 作図線    | 測定  | ステータス |
|-------|--------|-----|-------|
| S .   | of 🛱 🕯 | ñ 🖓 | 🔁 축 🛱 |

♀ 任意の場所に複数の特定点を登録する場合は、「2点指定(ピッチ)」コマンドまたは「2点指定(点数)」を選択します。
 日影規制ライン上に複数の特定点を登録する場合は、「規制ライン上(時計回り)」コマンドまたは「規制ライン上(反時計回り)」を選択します。

7) 平面図より、特定点を登録します。

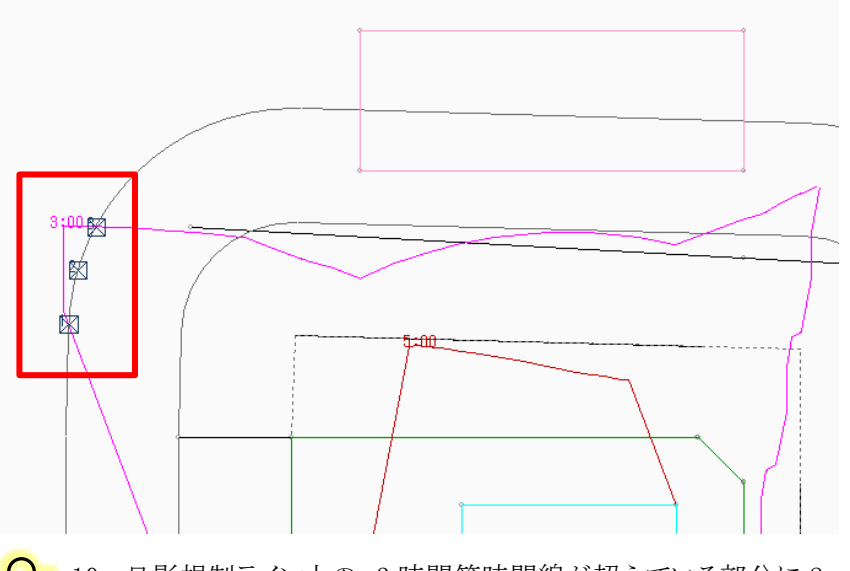

♀ 10m日影規制ライン上の、3時間等時間線が超えている部分に 2~3 か所登録します。

8) プロパティウィンドウに登録した特定点の情報が表示されます。

| No | 節季 | 月  | Β  | 度   | 分  | 秒 | Х      | Y      | Z     | 日影時間       | 8 | 10 | 12 | 14 | 16 |
|----|----|----|----|-----|----|---|--------|--------|-------|------------|---|----|----|----|----|
| 1  | 冬至 | 12 | 22 | -23 | 27 | 0 | -9.871 | 36.778 | 4.000 | 2:59:30.41 |   |    |    |    |    |
| 2  | 冬至 | 12 | 22 | -23 | 27 | 0 | -9.474 | 39.303 | 4.000 | 3:03:24.18 |   |    |    |    |    |
| 3  | 冬至 | 12 | 22 | -23 | 27 | 0 | -8.850 | 41.285 | 4.000 | 2:59:59.98 |   |    |    |    |    |

♀ 特定点毎の日影時間を確認することができます。

# 5-6 特 定 点を利 用してボリュームチェックをする

○ 選択した特定点における日照定規及び天空図を確認します。

#### 5-6-1 日照定規を確認する

○ 日照定規を確認することで、選択した特定点に対して、建物のどの部分が日影の影響を与えているか確認 することができます。

[操作手順]

1) プロパティウィンドウより、日照定規を表示する特定点を選択します。

| No | 節季 | 月  | Β  | 度   | 分  | 秒 | Х      | Y      | Z     | 日影時間       | 8 | 10 | 12 | 14 | 16 |
|----|----|----|----|-----|----|---|--------|--------|-------|------------|---|----|----|----|----|
| 1  | 冬至 | 12 | 22 | -23 | 27 | 0 | -9.871 | 36.778 | 4.000 | 2:59:30.41 |   |    |    |    |    |
| 2  | 冬至 | 12 | 22 | -23 | 27 | 0 | -9.474 | 39.303 | 4.000 | 3:03:24.18 |   |    |    |    |    |
| 3  | 冬至 | 12 | 22 | -23 | 27 | 0 | -8.850 | 41.285 | 4.000 | 2:59:59.98 |   |    |    |    |    |

2) 平面図及びアイソメ図に日照定規が表示されます。

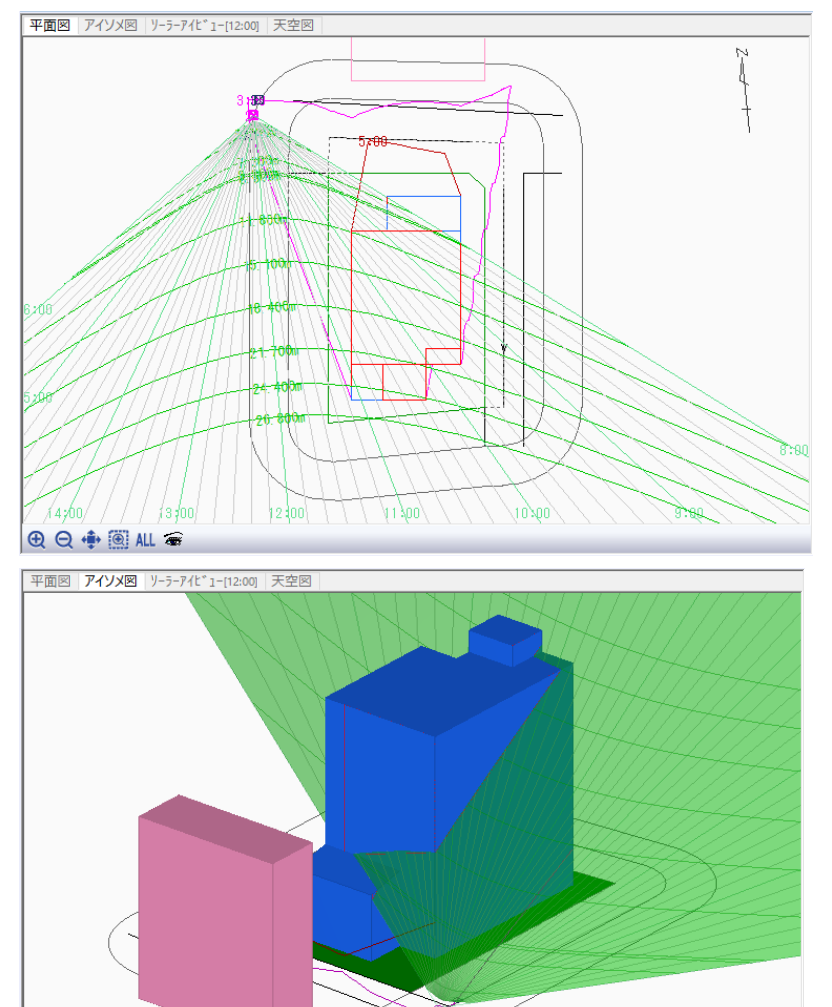

⊕ Q ⊕ ALL マ ⊊ ∜ ∜ Ø ∅ ፼ 🐈 📾

○ 日照定規を超える建物の部分が日影時間に影響を及ぼしています。

日影時間を減少するためには、日照定規を超える建物の部分を小さくする必要があります。

5-6-2 天空図を確認する

○ 天空図を確認することで、選択した特定点に対して、建物のどの部分が日影の影響を与えているか確認することができます。

[操作手順]

1) 図形表示ウィンドウより、「天空図」タブを選択します。

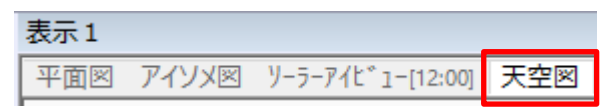

2) 天空図の「表示項目の設定」を選択します。

| 🕀 🗨 💠 🍭 ALL | ۲ |
|-------------|---|
|-------------|---|

- 3) 「表示項目の設定」ダイアログが開きます。
- 4) 「天空図の種類」タブを選択します。

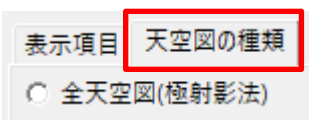

5) 「半天空図(正射影法)」を選択します。

| 表示項目の設定         | ×     |
|-----------------|-------|
| 表示項目 天空図の種類     |       |
| ○ 全天空図(極射影法)    |       |
| C 全天空図(正射影法)    |       |
| ○ 全天空図(等距離射影法)  |       |
| ○ 全天空図(等立体角射影法) |       |
| ○ 半天空図(極射影法)    |       |
| ( 半天空図(正射影法)    |       |
| ○ 半天空図(等距離射影法)  |       |
| ○ 半天空図(等立体角射影法) |       |
|                 |       |
|                 |       |
|                 |       |
|                 |       |
|                 |       |
|                 |       |
| OK              | 適用(A) |

6) 「OK」を選択します。

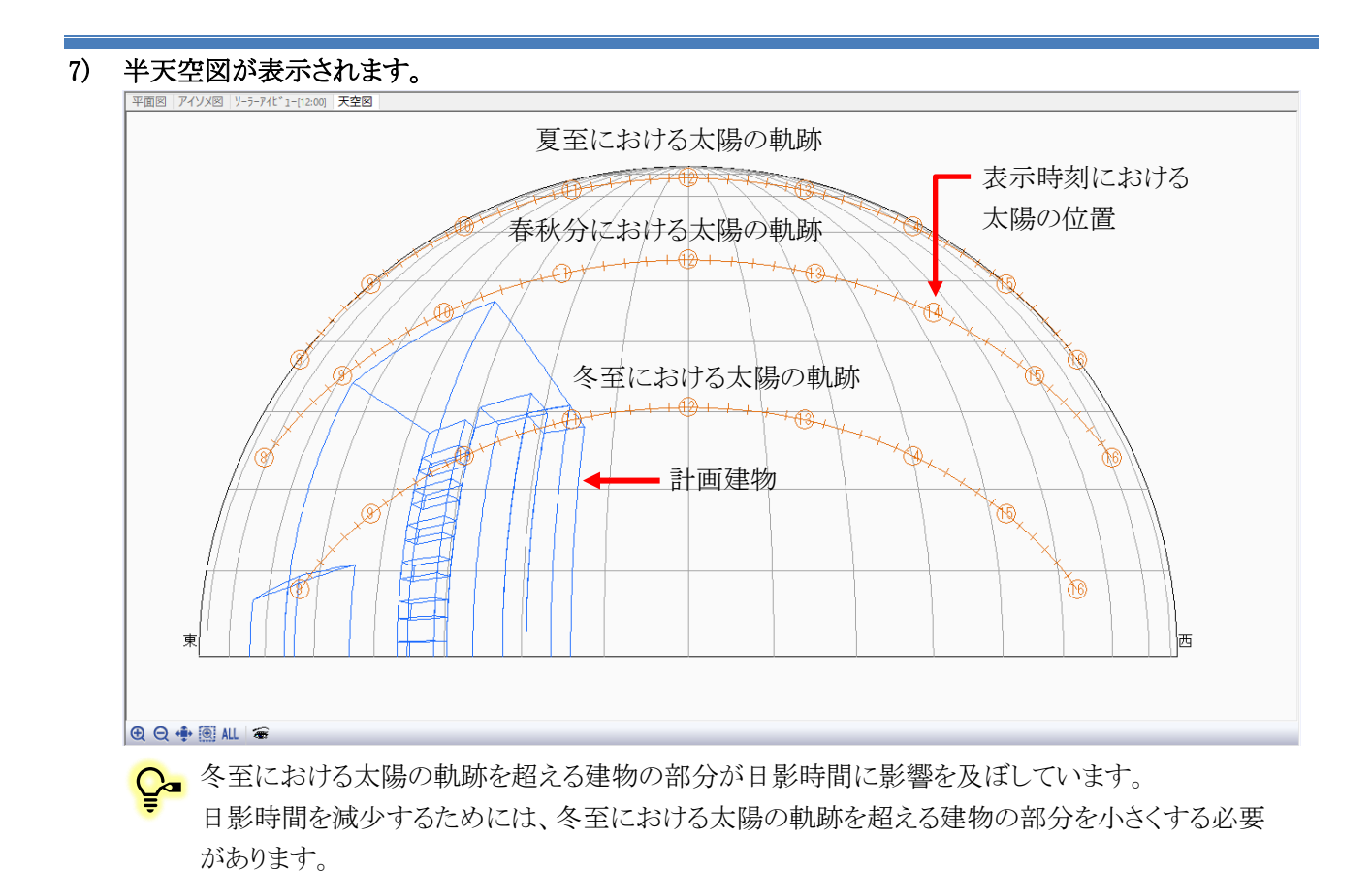

# 5-7壁面日影計算を行う壁面を設定する

- 壁面日影計算を行う壁面を設定します。
- 壁面の設定可能なブロックは、日影計算対象外となっているブロックです。

[操作手順]

1) 「日影計算/壁面編集」を選択します。

| 基华佰华衣  |  |
|--------|--|
| 建物高倍率表 |  |
| 壁面編集   |  |
| 壁面形状図  |  |
| 壁面等時間図 |  |

2) プロパティウィンドウより、「壁面作成」を選択します。

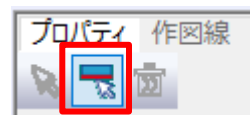

3) 平面図より、近隣建物である⑥のブロックの南側壁面を選択します。

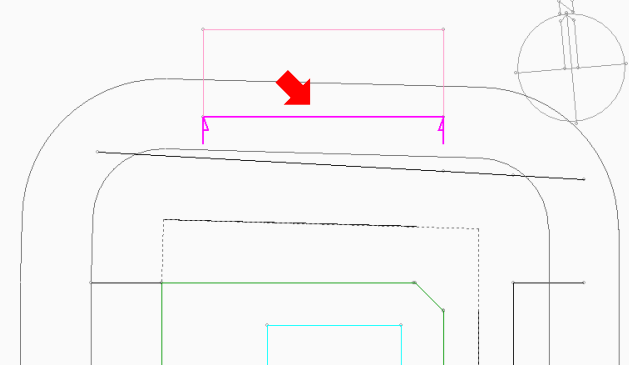

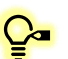

壁面時刻日影形状図及び壁面唐時間図を作成する壁面を選択します。 連続指定が可能です。

# 5-8壁面時刻日影計算を実行する

○ 設定した壁面に対して時刻日影を計算し、壁面時刻日影形状図を作成します。

[操作手順]

1) 「日影計算/壁面形状図」を選択します。

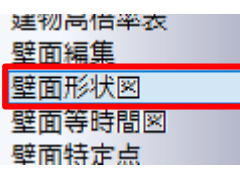

2) プロパティウィンドウより、「計算」を選択します。

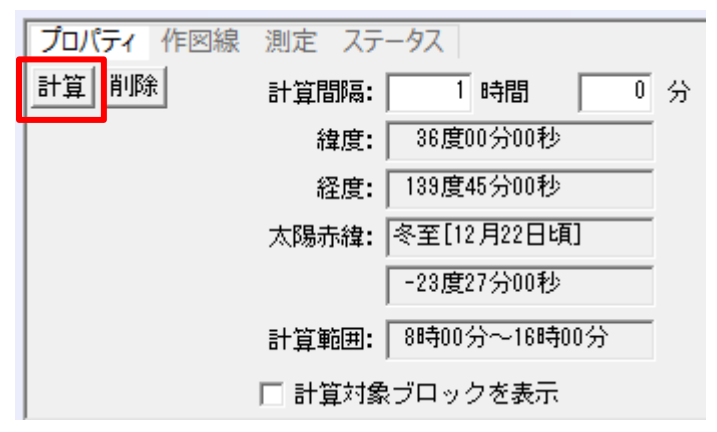

- 3) 確認ダイアログが開きます。
- 4) 「はい」を選択します。

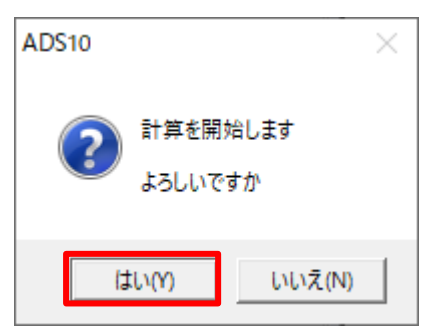

5) 壁面時刻日影計算が開始します

♀ 計算を中止する場合は、メッセージバーより、「中止」を選択します。

6) 計算が終了すると、「計算結果の処理」ダイアログが開きます。

7) 「置換」を選択します。

| 計算結果の処理    |         |    | $\times$ |
|------------|---------|----|----------|
| 計算結果の処理を決定 | してください。 |    |          |
| 置換         | 追 加     | 破棄 |          |

♀ 計算結果の処理は「日影計算/形状図」に準じます。

8) 「壁面図」が表示され、壁面時刻日影形状図が作成されます。

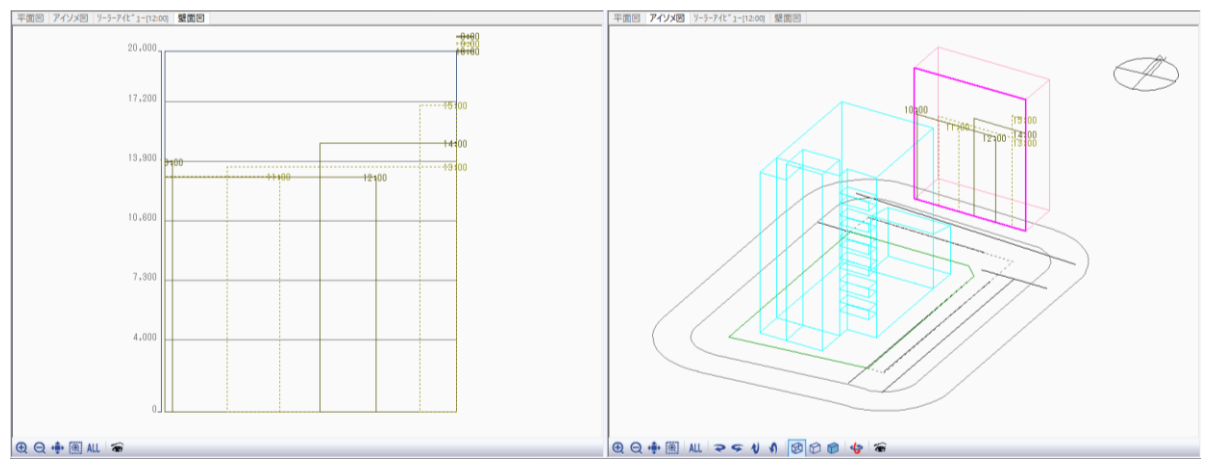

♀ 壁面日影形状図の「全面日影」及び「日影なし」の表示は下表の通りです。

·全面日影

| 15:00<br>15:30<br>16:00 | □で囲まれた時刻は、壁面全面がその時刻の影の影響を受<br>けます |
|-------------------------|-----------------------------------|
| 10:00                   |                                   |

・日影なし

| <u>8:00</u><br>.8:30<br><u>9:00</u> | 取り消し線のある時刻は、壁面全面がその時刻の影の影響を<br>受けません |
|-------------------------------------|--------------------------------------|
|-------------------------------------|--------------------------------------|

# 5-9壁面等時間日影計算を実行する

○ 設定した壁面に対して等時間日影を計算し、壁面等時間日影図を作成します。

[操作手順]

1) 「日影計算/壁面等時間図」を選択します。

| 壁囲編集     |
|----------|
| 壁面形状图    |
| 壁面等時間図   |
| 壁面特定点    |
| 腔面特定占于应该 |

2) プロパティウィンドウより、「計算」を選択します。

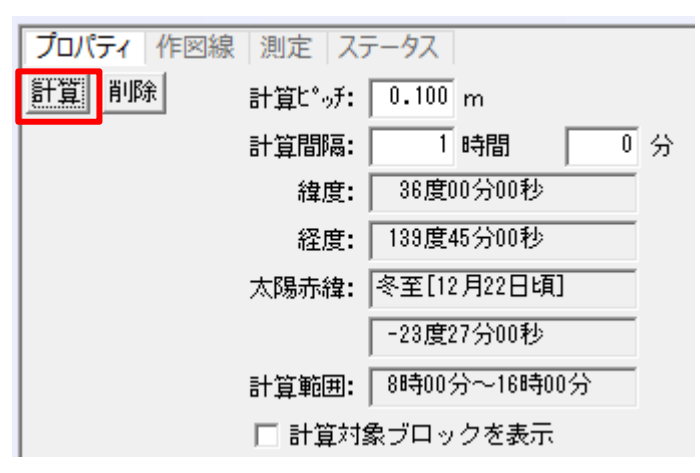

- 3) 確認ダイアログが開きます。
- 4) 「はい」を選択します。

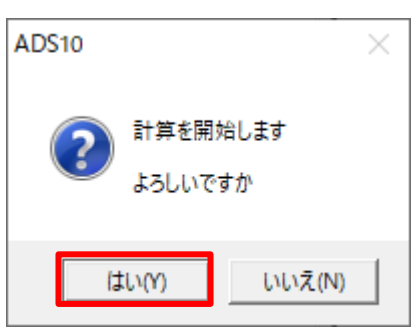

5) 壁面等時間日影計算が開始します

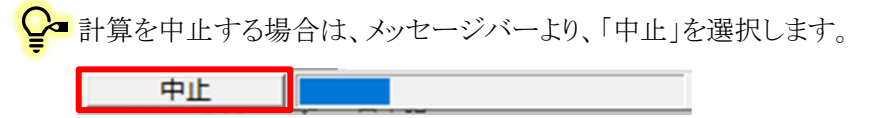

6) 計算が終了すると、「計算結果の処理」ダイアログが開きます。

7) 「置換」を選択します。

| 計算結果の処理    |         |    | Х |
|------------|---------|----|---|
| 計算結果の処理を決定 | してください。 |    |   |
| 置換         | 追加      | 破棄 |   |

♀ 計算結果の処理は「日影計算/形状図」に準じます。

8) 壁面等時間日影形状図が作成されます。

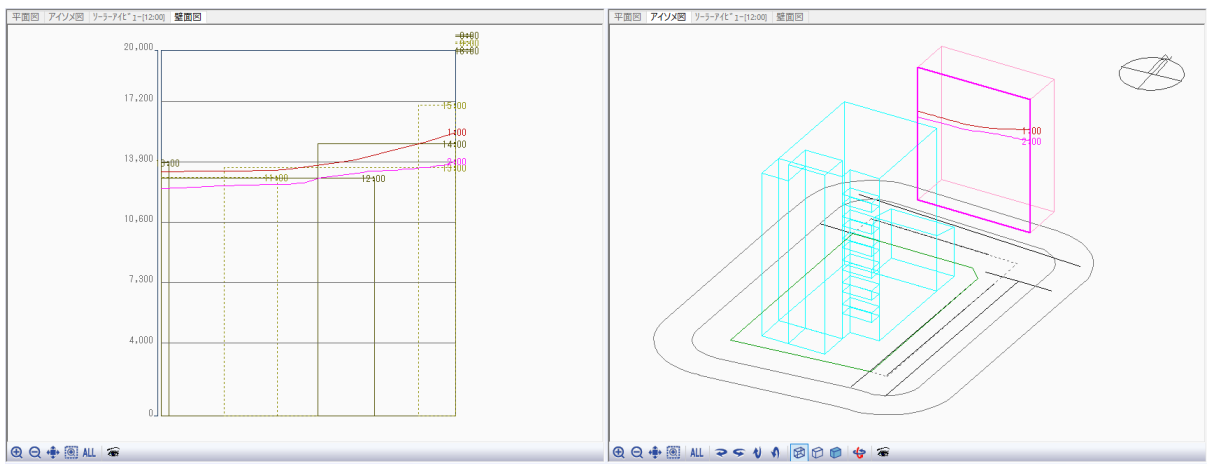

# 5-10壁面特定点を登録する

○ 日影の影響を把握するための特定点を壁面図上の任意の位置に登録します。

[操作手順]

1) 「日影計算/壁面特定点」を選択します。

| 空山形1人凶    |
|-----------|
| 壁面等時間図    |
| 壁面特定点     |
| 壁面特定点天空率  |
| 壁面特定点位置確認 |

2) 図形表示ウィンドウより、「壁面図」タブを選択します。

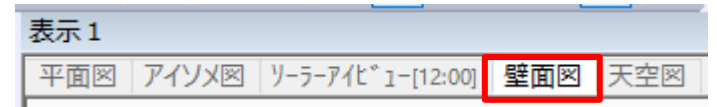

3) プロパティウィンドウより、「個別」コマンドを選択します。

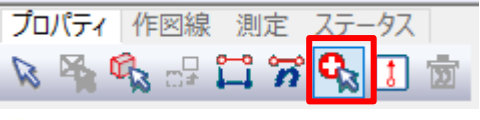

♀ 複数の壁面特定点を登録する場合は、「2 点指定(ピッチ)」コマンド、「2 点指定(点数)」または「垂 直」コマンドを選択します。

4) 壁面図より、壁面特定点を登録します。

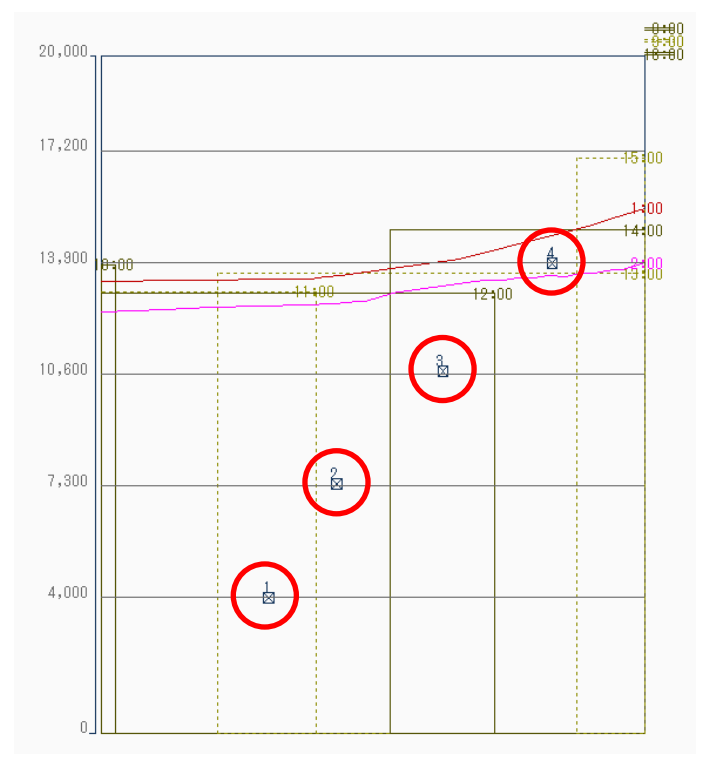

5) プロパティウィンドウに登録した壁面特定点の情報が表示されます。

| No | 節季 | 月  | Η  | 度   | 分  | 秒 | Х      | Y      | 日影時間       | 8 | 10 | 12 | 14 | 16      |
|----|----|----|----|-----|----|---|--------|--------|------------|---|----|----|----|---------|
| 1  | 冬至 | 12 | 22 | -23 | 27 | 0 | 5.234  | 3.997  | 2:32:49.41 |   |    |    |    | <u></u> |
| 2  | 冬至 | 12 | 22 | -23 | 27 | 0 | 7.362  | 7.363  | 2:34:55.94 |   |    |    |    |         |
| 3  | 冬至 | 12 | 22 | -23 | 27 | 0 | 10.665 | 10.694 | 2:35:30.24 |   |    |    |    |         |
| 4  | 冬至 | 12 | 22 | -23 | 27 | 0 | 14.078 | 13.886 | 1:35:09.95 |   |    |    |    |         |
|    |    |    |    |     |    |   |        |        |            |   |    |    |    |         |

♀ 特定点毎の日影時間を確認することができます。

# 6 天空率計算をする

# 6-1 天空率解析のワークフロー

○ 本マニュアルでの天空率解析のワークフローです。

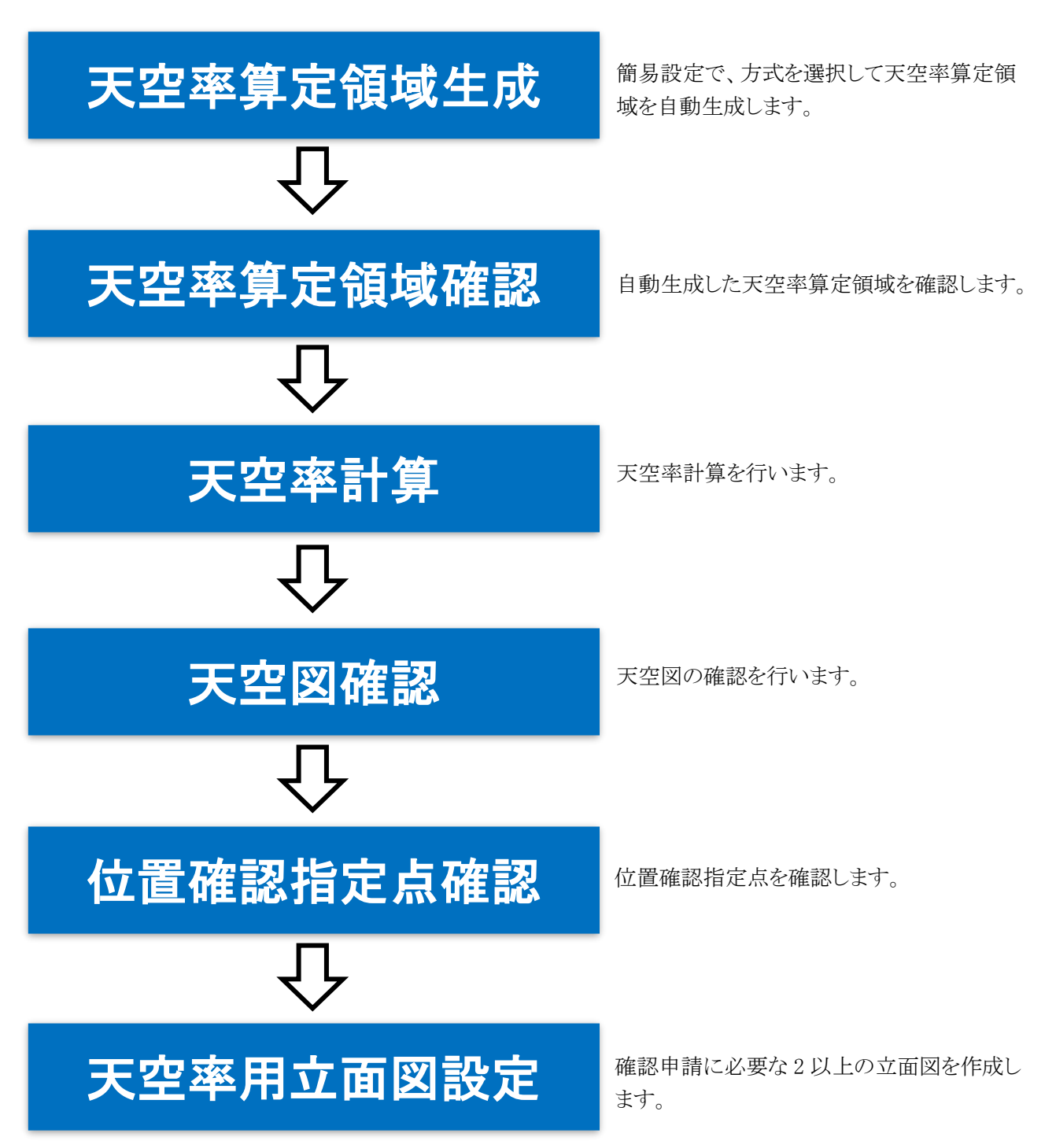

# 6-2 天空率算定領域を生成する

○ JCBA 方式による天空率算定領域を自動生成します。

[操作手順]

1) 「天空率解析/簡易設定」を選択します。

| 天空率解析 |
|-------|
| 簡易設定  |
| 境界条件  |
| 領域リスト |
|       |

2) プロパティウィンドウの「方式選択」プルダウンメニューより、「JCBA 方式」を選択します。

| プロパテ     | プロパティ 作図線 測定 ステータス |      |      |      |        |              |         |      |         |        |      |       |      |       |   |
|----------|--------------------|------|------|------|--------|--------------|---------|------|---------|--------|------|-------|------|-------|---|
| 初期       | KE                 | 条件設定 | 北側斜線 | ☑ 境界 | 幕線表示 ▶ | 7 領域表        | धन्तः 📑 | 5式編集 |         |        |      |       |      |       |   |
| 境界線      | 領域                 | 基    | 基本処理 |      | ) ji   | <b>窗合始</b> , | 東京方式    |      | 適合終点    | 処理     | 測定点始 | 点処理   | 測定点約 | 《点処理》 |   |
| No       | No                 | 入隅始点 | 入隅終点 | 基本   | 始点     | 距離           | JCBA方式  |      | 5. 距離   | 加水法    | 始点   | 距離    | 終点   | 距離    | ł |
| 1        |                    | 延長   | 延長   | 基本   | 境界線    | 0.000        | カットしない  | 境界網  | 泉 0.000 | かトしない  | 適合   | 0.000 | 適合   | 0.000 |   |
| 3        |                    | 延長   | 延長   | 基本   | 境界線    | 0.000        | カットしない  | 境界網  | 泉 0.000 | カットしない | 適合   | 0.000 | 適合   | 0.000 |   |
| <b>_</b> |                    |      |      |      |        |              |         |      |         |        |      |       |      |       |   |

♀■ 「JCBA 方式」または「東京方式」を選択できます。

- 3) 確認ダイアログが開きます。
- 4) 「はい」を選択します。

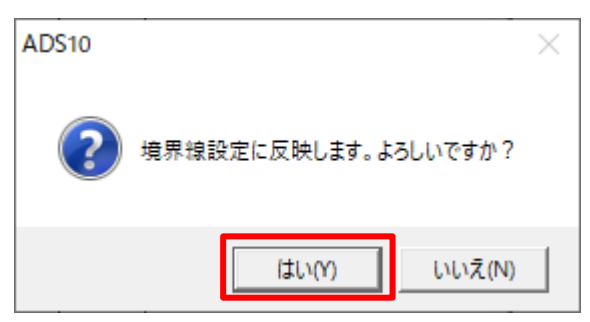

5) 道路境界線に JCBA 方式の設定が適用されます。

| プロパテ | 1 作図 | 羽線 測定 ジ | ステータス |    |      |       |        |    |        |         |        |       |      |       |   |
|------|------|---------|-------|----|------|-------|--------|----|--------|---------|--------|-------|------|-------|---|
| 初期   | 化    | 条件設定    | 北側斜線  | 道路 | 8境界線 | -     | JCBA方式 | •  | 更新     | ▶ 「↓ 境界 | 幕線表示 ▶ | 領域表   | 远 7  | 式編集   |   |
| 境界線  | 領域   | ž       | 基本処理  |    | ì    | 的合始点  | 処理     | ì  | ▲ 合終点: | 処理      | 測定点始   | 点処理   | 測定点約 | 《点処理  |   |
| No   | No   | 入隅始点    | 入隅終点  | 基本 | 始点   | 距離    | 加水法    | 終点 | 距離     | 加水法     | 始点     | 距離    | 終点   | 距離    | 1 |
| 1    |      | 延長      | 擂鉢    | 基本 | 延長   | 0.000 | 加トしない  | 延長 | 0.000  | かわしない   | 適合     | 0.000 | 適合   | 0.000 |   |
| 3    |      | 延長      | 延長    | 基本 | 延長   | 0.000 | カットしない | 延長 | 0.000  | カットしない  | 適合     | 0.000 | 適合   | 0.000 |   |

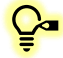

♀■「基本処理」や「適合始点・終点処理」、「測定点始点・終点処理」の設定が変更されます。

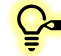

■ 各設定項目は手動での設定も可能です。

#### 6) 「更新」を選択します。

| プロパテ | 1 作図  | 図線 測定 ジ | ステータス |    |      |              |        |   |         |        |        |       |      |       |  |
|------|-------|---------|-------|----|------|--------------|--------|---|---------|--------|--------|-------|------|-------|--|
| 初期   | iil 🗌 | 条件設定    | 北側斜線  | 道路 | 8境界線 | •            | JCBA方式 | - | 更新      | ☑ 境界   | 幕線表示 ▶ | 7 領域表 | হন 👎 | 式編集   |  |
| 境界線  | 領域    | Ż       | 基本処理  |    | j    | <b>箇</b> 合始点 | 処理     |   | 適合終点    | 処理     | 測定点始   | 点処理   | 測定点終 | 点処理   |  |
| No   | No    | 入隅始点    | 入隅終点  | 基本 | 始点   | 距離           | 加水法    | 終 | 5. 距離   | 加水法    | 始点     | 距離    | 終点   | 距離    |  |
| 1    |       | 延長      | 擂鉢    | 基本 | 延長   | 0.000        | カットしない | 延 | 長 0.000 | カットしない | 適合     | 0.000 | 適合   | 0.000 |  |
| 3    |       | 延長      | 延長    | 基本 | 延長   | 0.000        | カットしない | 延 | € 0.000 | カットしない | 適合     | 0.000 | 適合   | 0.000 |  |

#### 7) 天空率算定領域が自動生成されます。

| プロパティ 作図線 測定 ステータス |    |      |      |    |          |       |        |    |         |        |        |       |         |       |   |
|--------------------|----|------|------|----|----------|-------|--------|----|---------|--------|--------|-------|---------|-------|---|
| 初期                 | 化  | 条件設定 | 北側斜線 | 道路 | 8境界線     | •     | JCBA方式 | •  | 更新      | □ 「 境界 | 『線表示 ▶ | 7 領域表 | 玩 方     | 式編集   |   |
| 境界線                | 領域 | 뷾    | 基本処理 |    | 適合始点処理 う |       |        |    |         | 処理     | 測定点始   | 点処理   | 測定点終点処理 |       |   |
| No                 | No | 入隅始点 | 入隅終点 | 基本 | 始点       | 距離    | 加水法    | 終点 | 距離      | 加水法    | 始点     | 距離    | 終点      | 距離    | 1 |
| 1                  |    | 延長   | 擂鉢   | 基本 | 延長       | 0.000 | カットしない | 延長 | € 0.000 | カットしない | 適合     | 0.000 | 適合      | 0.000 | _ |
|                    | 1  |      |      | 基本 | 延長       | 0.000 | カットしない | 延長 | ē 0.000 | カットしない | 適合     | 0.000 | 適合      | 0.000 |   |
|                    | 2  |      |      | 基本 | 延長       | 0.000 | カットしない | 延長 | ē 0.000 | カットしない | 適合     | 0.000 | 適合      | 0.000 |   |
| 3                  |    | 延長   | 延長   | 基本 | 延長       | 0.000 | カットしない | 延長 | 2 0.000 | カットしない | 適合     | 0.000 | 適合      | 0.000 |   |
|                    | 3  |      |      | 基本 | 延長       | 0.000 | カットしない | 延長 | £ 0.000 | カットしない | 適合     | 0.000 | 適合      | 0.000 |   |

↓記リストでは、「境界線 No1」の道路境界線から「領域 No1 及び 2」の天空率算定領域が、
「境界線 No2」の道路境界線から「領域 No3」の天空率算定領域が生成されていることを示して
います。

6-2-1 端点処理の組み合わせ

○ 適合建築物と測定点の端点処理の組み合わせは下図の通りです。

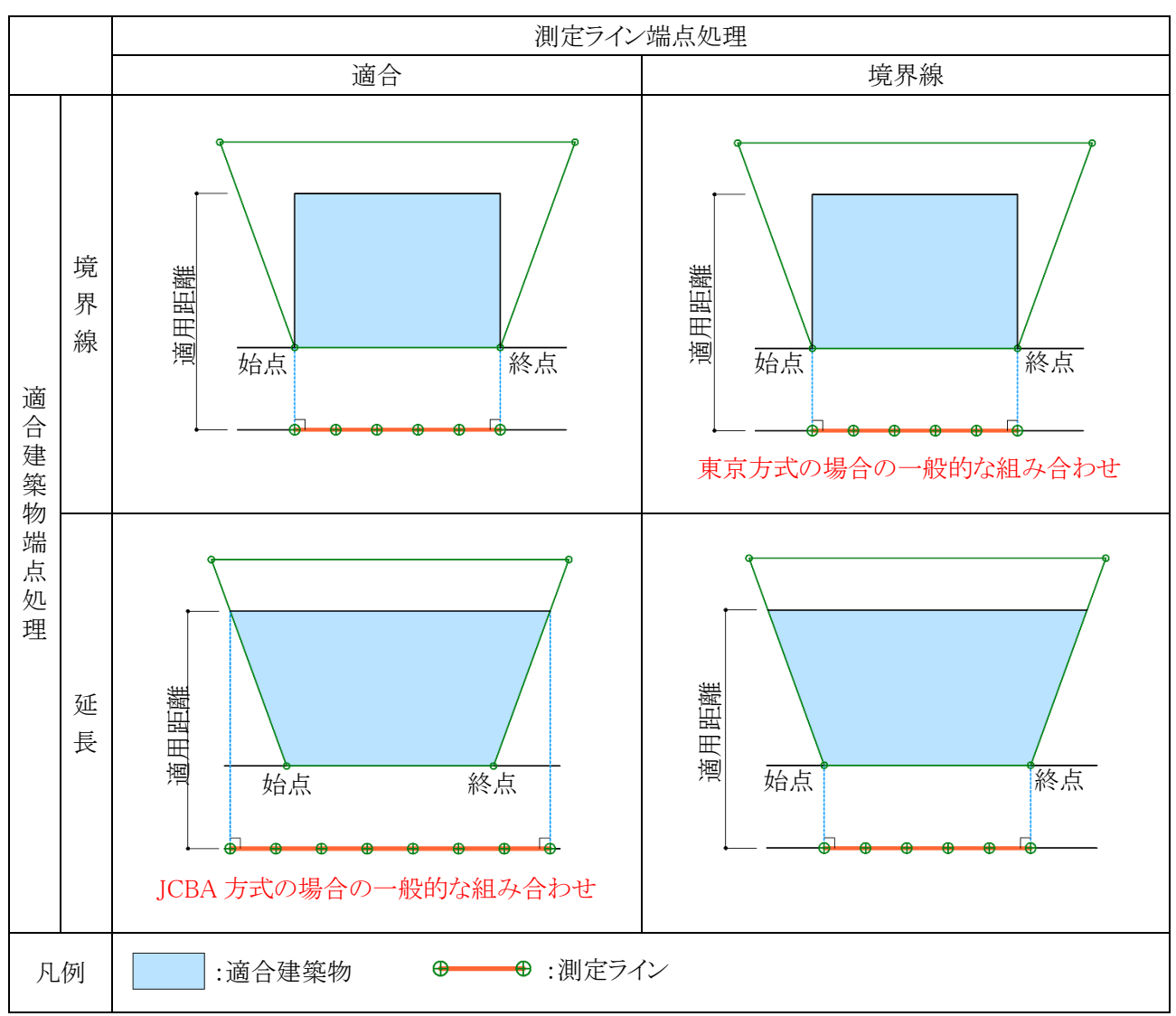

※道路境界線の場合です。

※端点処理は始点、終点共通の設定とした場合です。

# 6-3 天空率算定領域を確認する

○ 自動生成した天空率算定領域を確認します。

[操作手順]

1) 「天空率解析/領域リスト」を選択します。

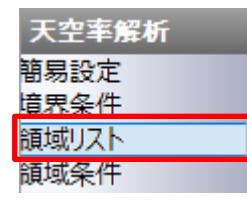

- 2) プロパティウィンドウより、各天空率算定領域を選択すると、選択した天空率算定領域が平面図及びアイソ メ図に表示されます。
- 3) 「No1 境界 1」を選択します。

| プロ | パ  | <b>F1</b>   11 | 図線 | 測定 | ステータ  | ス     |       |               |        |            |        |      |        |
|----|----|----------------|----|----|-------|-------|-------|---------------|--------|------------|--------|------|--------|
| 道  | 格斜 | 線              | -  | 領  | 域作成   | 領域複写  | 領域削除  | 削除            |        |            |        |      |        |
| No |    | 境界             | 種別 | 基本 | クルーフ° | 適合処理  | 測定点処理 | 道路幅員          | ピッチ    | 用途/容積率     | 後退距離   | 適用距離 | 地盤高    |
|    | 1  | 1              | 自動 | 基本 |       | 延長一延長 | 適合一適合 | 5.000m/8.000m | 2.454m | 準住居/70/320 | 3.000m | 30m  | 0.000m |
|    | 2  | 1              | 自動 | 基本 |       | 延長一延長 | 適合一適合 | 5.000m/5.000m | 2.458m | 準住居/70/320 | 3.000m | 30m  | 0.000m |
|    | 3  | 3              | 自動 | 基本 |       | 延長一延長 | 適合一適合 | 8.000m/8.000m | 3.449m | 準住居/70/320 | 3.000m | 30m  | 0.000m |

4) 平面図及びアイソメ図に領域 No1 が表示されます。

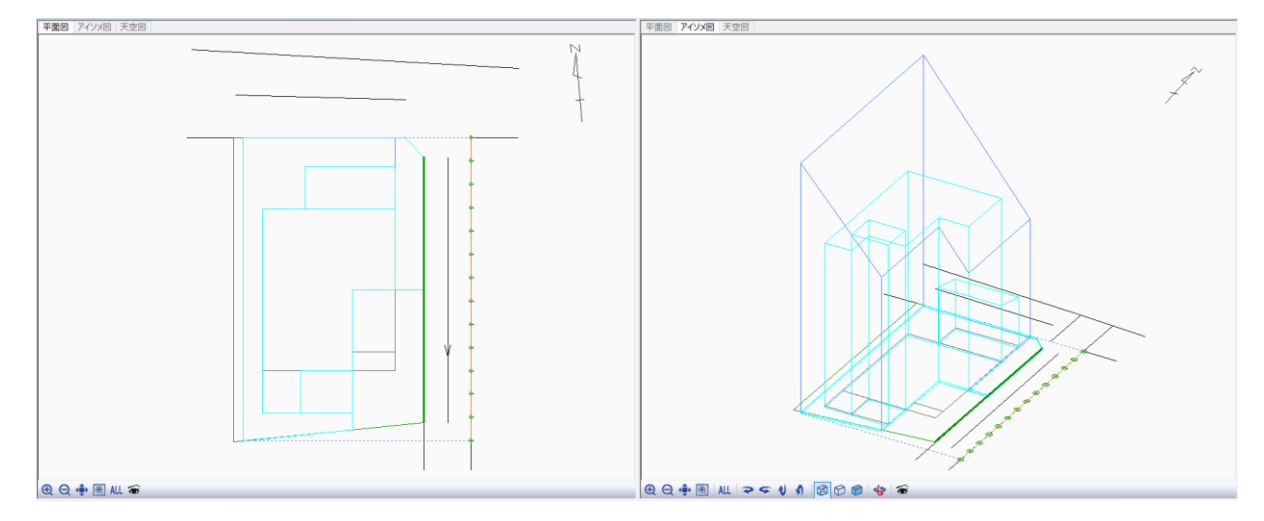

東側道路(幅員 5.000m)に対して、令 132 条 1 項が適用される区域の天空率算定領域です。 北側道路境界線から 16.000m(北側道路の採用幅員 8.000mの 2 倍且つ 35m以内)の範囲と、 東側道路の中心から 10mを超える範囲に道路幅員を 8.000mとみなした適合建築物が生成され ています。

道路境界線始点側(南側)の適合建築物の端部は、道路境界点を超えて隣地境界線との交点 まで延長しています。

西側は適用距離までが適合建築物の範囲となっています。

測定点は適合建築物の最大幅に合わせて端点が設定されています。

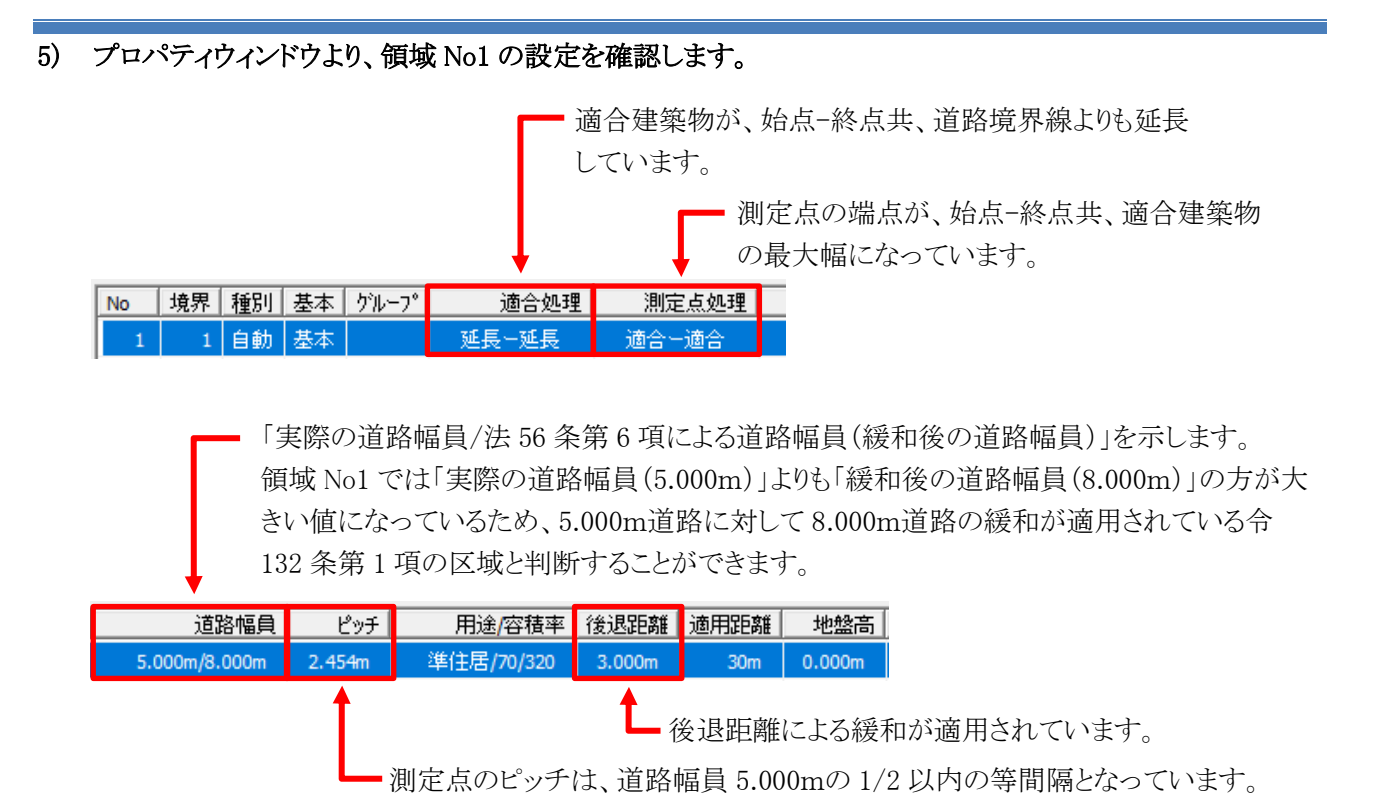

6) 「No2 境界 1」を選択します。

| ſ | プロパ | ティ∦ | 阿線 | 測定 | ステータ  | 2     |       |               |        |            |        |      |        |
|---|-----|-----|----|----|-------|-------|-------|---------------|--------|------------|--------|------|--------|
|   | 道路斜 | 線   | -  | 領  | 域作成   | 領域複写  | 領域削除  | 削除            |        |            |        |      |        |
|   | No  | 境界  | 種別 | 基本 | グルーフ゜ | 適合処理  | 測定点処理 | 道路幅員          | ピッチ    | 用途/容積率     | 後退距離   | 適用距離 | 地盤高    |
|   | 1   | 1   | 自動 | 基本 |       | 延長ー延長 | 適合一適合 | 5.000m/8.000m | 2.454m | 準住居/70/320 | 3.000m | 30m  | 0.000m |
|   | 2   | 1   | 自動 | 基本 |       | 延長─延長 | 適合→適合 | 5.000m/5.000m | 2.458m | 準住居/70/320 | 3.000m | 30m  | 0.000m |
| T | 3   | 3   | 自動 | 基本 |       | 延長-延長 | 適合一適合 | 8.000m/8.000m | 3.449m | 準住居/70/320 | 3.000m | 30m  | 0.000m |

7) 平面図及びアイソメ図に領域 No2 が表示されます。

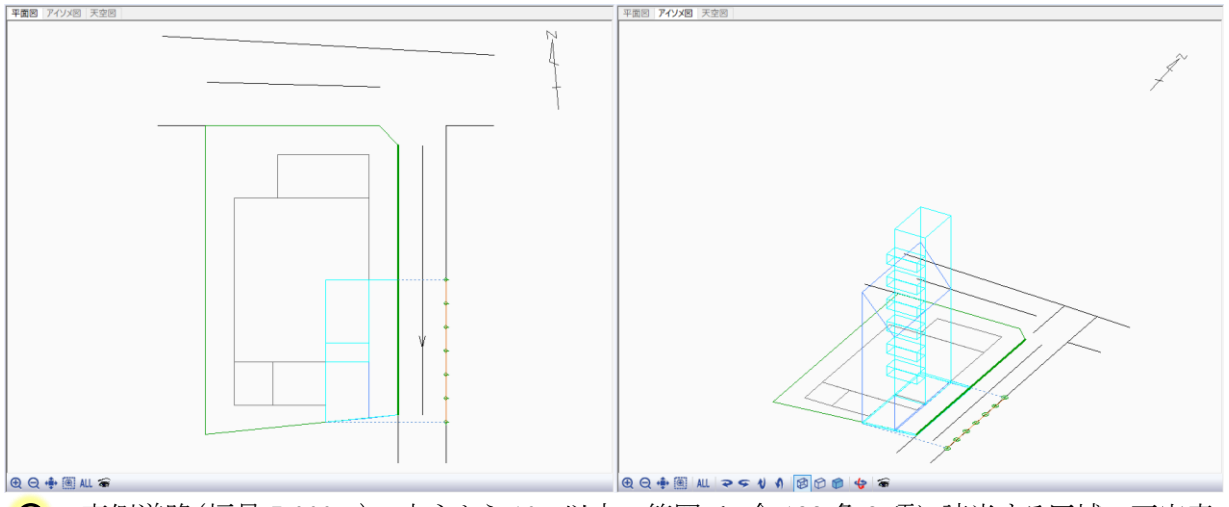

♀ 東側道路(幅員 5.000m)の中心から10m以内の範囲で、令 132 条 3 項に該当する区域の天空率 算定領域です。

道路境界線始点側(南側)の適合建築物の端部は、道路境界点を超えて隣地境界線との交点まで 延長しています。

西側は適用距離までが適合建築物の範囲となっています。

測定点は適合建築物の最大幅に合わせて端点が設定されています。

8) プロパティウィンドウより、領域 No2 の設定を確認します。 適合建築物が、始点-終点共、道路境界線よりも延長 しています。 測定点の端点が、始点-終点共、適合建築物 の最大幅になっています。 適合処理 境界 種別 基本 グルーフ゜ No 測定点処理 1 自動 基本 延長ー延長 適合-適合 「実際の道路幅員/法 56 条第 6 項による道路幅員(緩和後の道路幅員)」を示します。 領域 No2 では「実際の道路幅員(5.000m)」と「緩和後の道路幅員(5.000m)」が共に最小 幅員である境界線 No1 の幅員になっているため、5.000m道路の中心から10m以内且つ北 側道路の 2A 範囲外である令 132 条第3項の区域と判断することができます。 用途/容積率 後退距離 適用距離 地盤高 ピッチ 道路幅員 5.000m/5.000m 2.458m 準住居/70/320 3.000m 30m 0.000m •後退距離による緩和が適用されています。

- 測定点のピッチは、道路幅員 5.000mの 1/2 以内の等間隔となっています。

9) 「No3 境界 3」を選択します。

| Г | プロパ | <b>F1</b> 11 | 図線 | 測定 | ステータ  | 2     |       |               |        |            |        |      |        |
|---|-----|--------------|----|----|-------|-------|-------|---------------|--------|------------|--------|------|--------|
| ſ | 道路斜 | 線            | •  | 領  | 域作成   | 領域複写  | 領域削除  | 肖山除余          |        |            |        |      |        |
| [ | No  | 境界           | 種別 | 基本 | ケルーフ° | 適合処理  | 測定点処理 | 道路幅員          | ピッチ    | 用途/容積率     | 後退距離   | 適用距離 | 地盤高    |
|   | 1   | 1            | 自動 | 基本 |       | 延長一延長 | 適合一適合 | 5.000m/8.000m | 2.454m | 準住居/70/320 | 3.000m | 30m  | 0.000m |
|   | 2   | 1            | 自動 | 基本 |       | 延長ー延長 | 適合一適合 | 5.000m/5.000m | 2.458m | 進住居/70/320 | 3.000m | 30m  | 0.000m |
|   | 3   | 3            | 自動 | 基本 |       | 延長∽延長 | 適合ー適合 | 8.000m/8.000m | 3.449m | 準住居/70/320 | 3.000m | 30m  | 0.000m |

10) 平面図及びアイソメ図に領域 No3 が表示されます。

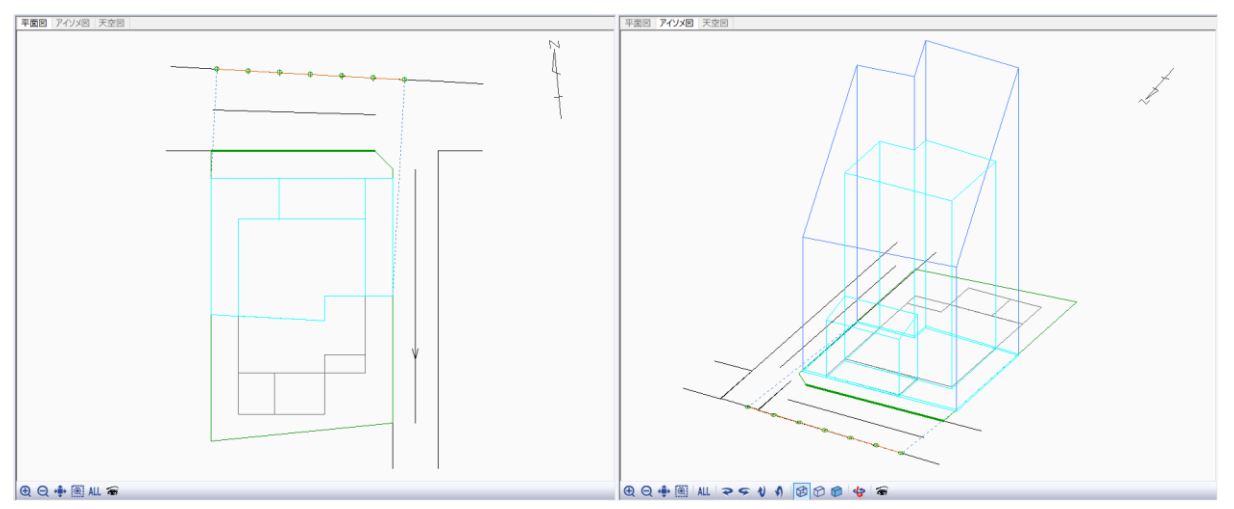

┌┓北側道路の天空率算定領域です。

南側は適用距離までが適合建築物の範囲となっており、南東側の北側道路の 2A の範囲且つ東側 道路の中心から 10mの範囲は除外されています。

測定点は適合建築物の最大幅に合わせて端点が設定されています。

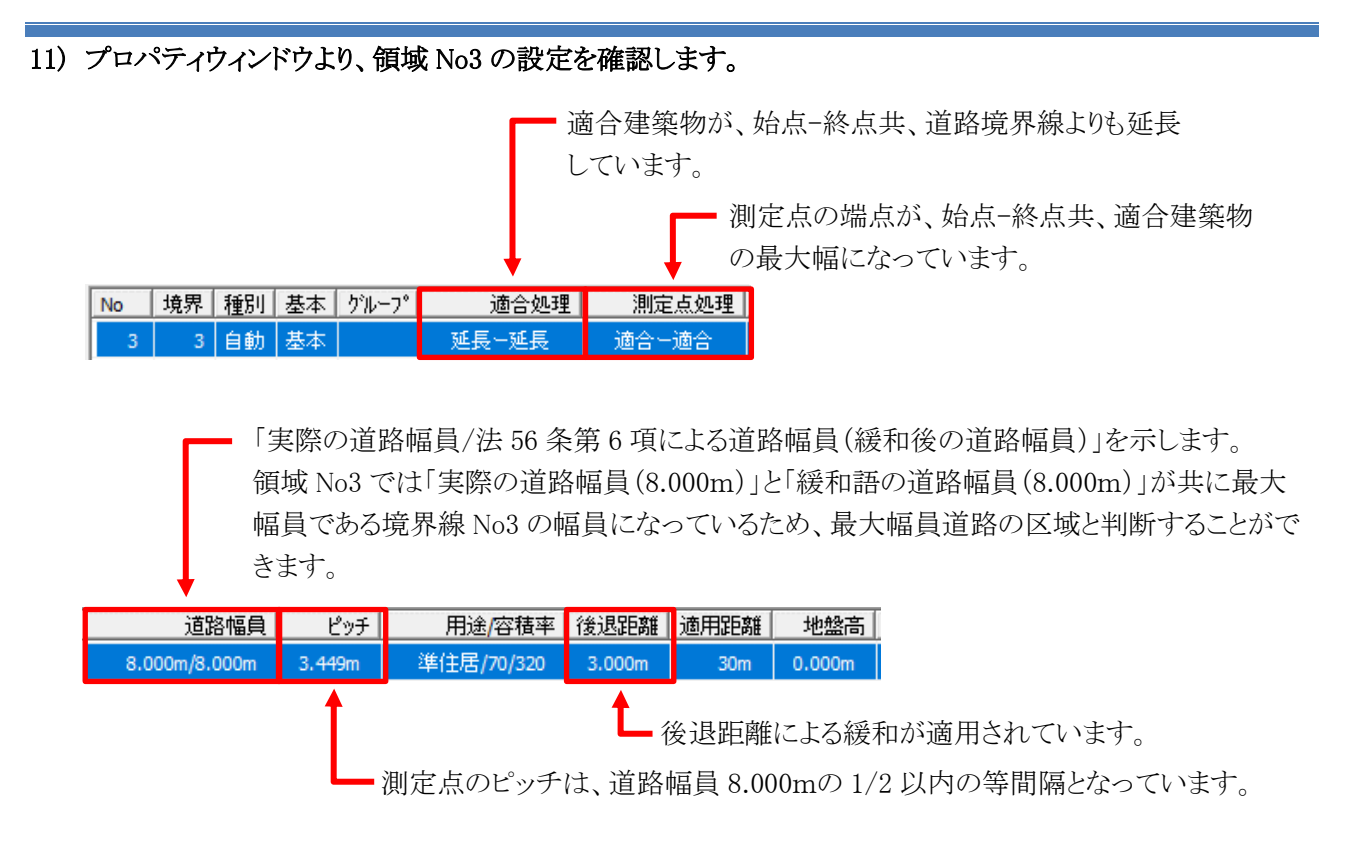

12) 自動生成した天空率算定領域が適切であると確認できました。

## 6-4 天空率計算を実行する

○ 天空率計算を実行します。

[操作手順]

1) 「天空率解析/天空率計算」を選択します。

| グループ  |  |
|-------|--|
| 天空率計算 |  |
| 求積表   |  |
| 位罢难题  |  |

2) プロパティウィンドウより、「計算」を選択します。

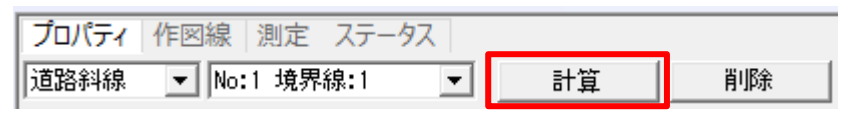

- 3) 「天空率計算」ダイアログが開きます。
- 4) 「全計算にチェック」を選択します。

| 天空率計算                                                                                                    | ×                                                                  |  |  |  |  |  |  |  |  |  |
|----------------------------------------------------------------------------------------------------|--------------------------------------------------------------------|--|--|--|--|--|--|--|--|--|
| <ul> <li>計算1(積分計算)</li> <li>計算対象とする領域</li> <li>○ 計算しない</li> <li>○ 全領域</li> <li>○ 表示領域</li> <li>○ 選択測定点</li> </ul> | 計算2(求積計算)<br>計算対象とする領域<br>○計算しない<br>○ 全領域<br>○ 表示領域<br>□ 在四体的ゆのも分析 |  |  |  |  |  |  |  |  |  |
| 計算方法<br>適合:多角形計画:多角形角度:2度<br>編集                                                                                   | ▲ 加置確認線の目動操業<br>計算方法<br>適合:外接計画:内接角度:10度 求積:天頂側<br>編集              |  |  |  |  |  |  |  |  |  |
|                                                                                                    |                                                                    |  |  |  |  |  |  |  |  |  |

♀
「全計算にチェック」を選択すると、「計算1」及び「計算2」の計算対象領域及び計算対象測定 点が自動で選択されます。選択項目は下表の通りです。

|            | 計算1 | 計算 2                |
|------------|-----|---------------------|
| 計算対象とする領域  | 全領域 | 全領域                 |
| 計算対象とする測定点 | -   | 計算1の最小差点から<br>3ポイント |

| り 「 司 昇」と迭代しより。 | 5) | 「計算」を選択します。 |
|-----------------|----|-------------|
|-----------------|----|-------------|

| 1+11#                        |                                       |
|------------------------------|---------------------------------------|
| 計算1(積分計算)                    | 計算2(求積計算)                             |
| -計算対象とする領域                   | ┌計算対象とする領域 ┐┌計算対象とする測定点               |
| ○ 計算しない                      | ○ 計算しない ○ チェックした測定点                   |
| ● 全領域                        | ● 全領域 ● 計算1の最小差点から 3 🛨 ポイント           |
| ○ 表示領域                       | ○ 表示領域 ○ 全測定点                         |
| ○ 選択測定点                      | ▼ 位置確認線の自動探索                          |
| -計算方法                        | □□□□□□□□□□□□□□□□□□□□□□□□□□□□□□□□□□□□□ |
| 適合:多角形 計画:多角形 角度:2度          | 適合:外接計画:内接角度:10度 求積:天頂側               |
| 編集                           | 編集                                    |
| <br>各領域の「適合(計画)建築物・測定ライン」を確認 | 2」                                    |
| (誤った状態の計算結果を参考にされると、計画に支     | 障をきたす場合があります                          |
|                              |                                       |
| 全計算にチェック   「 高糖度             | 計算 キャンセル                              |

Ç

「位置確認線の自動探索」にチェックを入れた場合、確認申請に必要な水平投影位置確認表 の位置確認指定点の指定を計算と同時に行います。 デフォルトではチェックが入っています。

- 6) 確認ダイアログが開きます。
- 7) 「はい」を選択します。

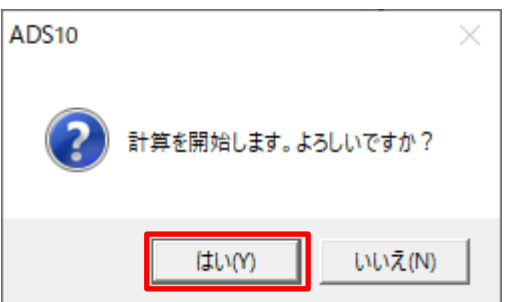

8) 天空率計算が開始します。

♀ 計算を中止する場合は、メッセージバーより、「中止」を選択します。

|        |       | 1 |  |
|--------|-------|---|--|
| 16 6%  | 由止    |   |  |
| 10.0/6 | TT TT |   |  |

# 6-5 天空率計算結果を確認する

○ プロパティウィンドウより、天空率計算結果を確認します。

[操作手順]

1) 「天空率算定領域選択」プルダウンメニューより、「No:1 境界線:1」を選択します。

| プロパティ | 作図線 | 測定   | ステータス   |   |    |    |
|-------|-----|------|---------|---|----|----|
| 道路斜線  | No: | 1 境界 | 線:1 🔹 💌 | ] | 計算 | 削除 |

2) 「No:1 境界線:1」の天空率計算の結果を確認します。

|    |        |        |        |        | 計算1(シ  | ステム計算 | ステム計算) 計算2(求積計算) |    |    |        |        |       |    |       |
|----|--------|--------|--------|--------|--------|-------|------------------|----|----|--------|--------|-------|----|-------|
| No | Х      | Y      | Z      | 適合     | 計画     | 計-適   | 判定               | 順位 | 計算 | 適合     | 計画     | 計-適   | 判定 | 差1-差2 |
| 1  | 25.000 | 0.100  | -0.214 | 86.759 | 87.558 | 0.799 | 0                | 7  |    |        |        |       |    |       |
| 2  | 25.000 | 2.554  | -0.196 | 85.409 | 86.046 | 0.637 | 0                | 4  |    |        |        |       |    |       |
| 3  | 25.000 | 5.008  | -0.179 | 83.091 | 83.790 | 0.699 | 0                | 5  |    |        |        |       |    |       |
| 4  | 25.000 | 7.462  | -0.161 | 81.066 | 81.602 | 0.536 | 0                | 3  |    | 81.102 | 81.585 | 0.483 | 0  | 0.053 |
| 5  | 25.000 | 9.915  | -0.143 | 79.420 | 79.842 | 0.422 | 0                | 1  |    | 79.460 | 79.825 | 0.365 | 0  | 0.057 |
| 6  | 25.000 | 12.369 | -0.126 | 78.170 | 78.626 | 0.456 | 0                | 2  |    | 78.210 | 78.598 | 0.388 | 0  | 0.068 |
| 7  | 25.000 | 14.823 | -0.108 | 77.303 | 78.021 | 0.718 | 0                | 6  |    |        |        |       |    | •     |
| 8  | 25.000 | 17.277 | -0.091 | 76.791 | 78.030 | 1.239 | 0                | 8  |    |        |        |       |    |       |
| 9  | 25.000 | 19.731 | -0.073 | 76.672 | 78.741 | 2.069 | ۲                | 9  |    |        |        |       |    |       |
| 10 | 25.000 | 22.185 | -0.056 | 77.061 | 80.301 | 3.240 | ۲                |    |    |        |        |       |    |       |
| 11 | 25.000 | 24.638 | -0.038 | 78.108 | 82.705 | 4.597 | ۲                |    |    |        |        |       |    |       |
| 12 | 25.000 | 27.092 | -0.021 | 80.010 | 85.110 | 5.100 | ۲                |    |    |        |        |       |    |       |
| 13 | 25.000 | 29.546 | -0.003 | 82.894 | 87.781 | 4.887 | ۲                |    |    |        |        |       |    |       |
| 14 | 25.000 | 32.000 | 0.014  | 86.538 | 89.798 | 3.260 | ۲                |    |    |        |        |       |    |       |
|    |        |        |        |        |        |       |                  |    |    |        |        |       |    |       |

♀┓ 最終的な適否の判断は「計算 2(求積計算)」の「計−適」欄の値で行います。

初期設定での「判定」欄の表記は、「計−適」欄が2.000%以上で「◎」、0.020%以上で「○」になります。

♀ 天空率計算実行時に「計算対象とする測定点」で「計算1の最小差点から3ポイント」を選択 した場合、計算2(求積計算)は計算1(システム計算)の順位が1位から3位の測定点のみ 計算結果が表示されます。

「差1-差2」欄は計算エラーが発生しているか判定するための数値です。マイナス表示の場合、計算エラーが発生しています。
 天空率計算の適否を判定するための数値ではありません。

- 3) 「No:1 境界線:1」は天空率の規定に適合していることが確認できました。
- 4) 「天空率算定領域選択」プルダウンメニューより、「No:2 境界線:1」を選択します。

| プロパティ | 作図線   | 測定   | ステータス   | _  |    |
|-------|-------|------|---------|----|----|
| 道路斜線  | ▼ No: | 2 境界 | 線:1 🔹 💌 | 計算 | 削除 |

#### 5) 「No:2 境界線:1」の天空率計算の結果を確認します。

|    |        |        |        | 計算1(システム計算) |        |       |    |    | 計算2(求積計算) |        |        |       |    |       |
|----|--------|--------|--------|-------------|--------|-------|----|----|-----------|--------|--------|-------|----|-------|
| No | Х      | Y      | Z      | 適合          | 計画     | 計-適   | 判定 | 順位 | 計算        | 適合     | 計画     | 計-適   | 判定 | 差1-差2 |
| 15 | 25.000 | 1.250  | -0.205 | 88.887      | 92.782 | 3.895 | ۲  | 4  |           |        |        |       |    |       |
| 16 | 25.000 | 3.708  | -0.188 | 86.518      | 91.181 | 4.663 | ۲  | 6  |           |        |        |       |    |       |
| 17 | 25.000 | 6.167  | -0.170 | 84.373      | 89.601 | 5.228 | ۲  | 7  |           |        |        |       |    |       |
| 18 | 25.000 | 8.625  | -0.153 | 83.547      | 88.000 | 4.453 | ۲  | 5  |           |        |        |       |    |       |
| 19 | 25.000 | 11.083 | -0.135 | 84.135      | 86.825 | 2.690 | ۲  | 3  |           | 84.156 | 86.746 | 2.590 | ۲  | 0.100 |
| 20 | 25.000 | 13.542 | -0.118 | 86.074      | 87.223 | 1.149 | 0  | 2  |           | 86.093 | 87.148 | 1.055 | 0  | 0.094 |
| 21 | 25.000 | 16.000 | -0.100 | 89.000      | 89.135 | 0.135 | 0  | 1  |           | 89.025 | 89.081 | 0.056 | 0  | 0.079 |

- 6) 「No:2 境界線:1」は天空率の規定に適合していることが確認できました。
- 7) 「天空率算定領域選択」プルダウンメニューより、「No:3 境界線:3」を選択します。

| プロパティ | 作区 | 線  測定  | ステータ | 72 |    |    |
|-------|----|--------|------|----|----|----|
| 道路斜線  | -  | No:3 境 | 界線:3 | -  | 計算 | 削除 |

8) 「No:3 境界線:3」の天空率計算の結果を確認します。

|    |        |        |       | 計算1(システム計算) |        |       |    |    | 計算2(求積計算) |        |        |       |    |       |
|----|--------|--------|-------|-------------|--------|-------|----|----|-----------|--------|--------|-------|----|-------|
| No | Х      | Y      | Z     | 適合          | 計画     | 計-適   | 判定 | 順位 | 計算        | 適合     | 計画     | 計-適   | 判定 | 差1-差2 |
| 22 | 21.326 | 39.827 | 0.000 | 89.719      | 92.987 | 3.268 | ۲  | 2  |           | 89.747 | 92.977 | 3.230 | ۲  | 0.038 |
| 23 | 17.883 | 40.019 | 0.000 | 87.475      | 92.337 | 4.862 | ۲  | 3  |           | 87.509 | 92.329 | 4.820 | ۲  | 0.042 |
| 24 | 14.439 | 40.210 | 0.000 | 85.380      | 91.114 | 5.734 | ۲  | 6  |           |        |        |       |    |       |
| 25 | 10.996 | 40.402 | 0.000 | 84.598      | 90.433 | 5.835 | ۲  | 7  |           |        |        |       |    |       |
| 26 | 7.553  | 40.594 | 0.000 | 85.161      | 90.744 | 5.583 | ۲  | 5  |           |        |        |       |    |       |
| 27 | 4.110  | 40.785 | 0.000 | 86.941      | 91.817 | 4.876 | ۲  | 4  |           |        |        |       |    |       |
| 28 | 0.666  | 40.977 | 0.000 | 89.570      | 92.767 | 3.197 | ۲  | 1  |           | 89.601 | 92.749 | 3.148 | ۲  | 0.049 |

9) 「No:3 境界線:3」は天空率の規定に適合していることが確認できました。

10) 全ての天空率算定領域で天空率の規定に適合していることが確認できました。

# 6-6 天空図を確認する

○ 計算2(求積計算)を行った測定点の天空図を確認します。

○ 位置確認線及び三斜求積図の確認や、各建築物の天空図の比較を行います。

6-6-1 位置確認線及び三斜求積図を確認する

[操作手順]

1) 「天空率算定領域選択」プルダウンメニューより、「No:1 境界線:1」を選択します。

| プロパティ | 作図線 | 測定   | ステー | 97 |    |    |
|-------|-----|------|-----|----|----|----|
| 道路斜線  | No: | 1 境界 | 線:1 | -  | 計算 | 削除 |

2) 天空率リストより、天空図を表示する測定点を選択します。

|    |        |        |        | _      | 計算1(シ  | ステム計算 | 筆) |    |    |        | 計算2(求  | (積計算) |    |       |
|----|--------|--------|--------|--------|--------|-------|----|----|----|--------|--------|-------|----|-------|
| No | Х      | Y      | Z      | 適合     | 計画     | 計-適   | 判定 | 順位 | 計算 | 適合     | 計画     | 計-適   | 判定 | 差1-差2 |
| 1  | 25.000 | 0.100  | -0.214 | 86.759 | 87.558 | 0.799 | 0  | 7  |    |        |        |       |    |       |
| 2  | 25.000 | 2.554  | -0.196 | 85.409 | 86.046 | 0.637 | 0  | 4  |    |        |        |       |    |       |
| 3  | 25.000 | 5.008  | -0.179 | 83.091 | 83.790 | 0.699 | 0  | 5  |    |        |        |       |    |       |
| 4  | 25.000 | 7.462  | -0.161 | 81.066 | 81.602 | 0.536 | 0  | 3  |    | 81.102 | 81.585 | 0.483 | 0  | 0.053 |
| 5  | 25.000 | 9.915  | -0.143 | 79.420 | 79.842 | 0.422 | 0  | 1  |    | 79,460 | 79.825 | 0.365 | 0  | 0.057 |
| 6  | 25.000 | 12.369 | -0.126 | 78.170 | 78.626 | 0.456 | 0  | 2  |    | 78.210 | 78.598 | 0.388 | 0  | 0.068 |

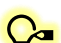

♀ ここでは近接点(選択した天空率算定領域において計算2(求積計算)の「計−適」の値が最も 小さい測定点)である測定点 No5を選択しています。

図形表示ウィンドウより、「天空図」タブを選択します。 3)

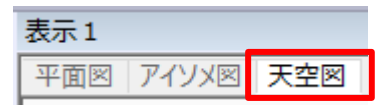

4) 図形表示ウィンドウに天空図が表示します。

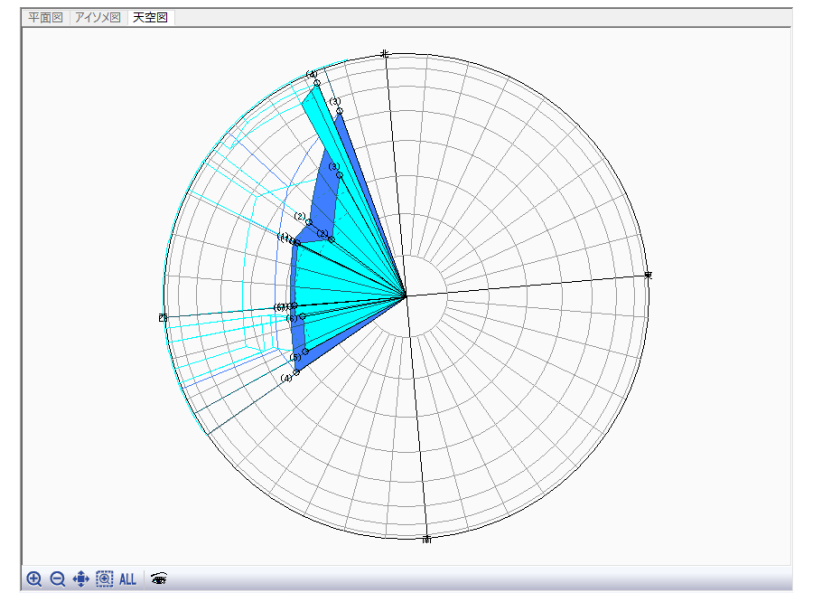

- 5) 「表示項目の設定」を選択します。
   ○ ◎ ALL 毫
- 6) 「表示項目の設定」ダイアログが開きます。
- 7) 適合建築物の計算2(求積計算)に関連する表示項目にチェックを入れます。

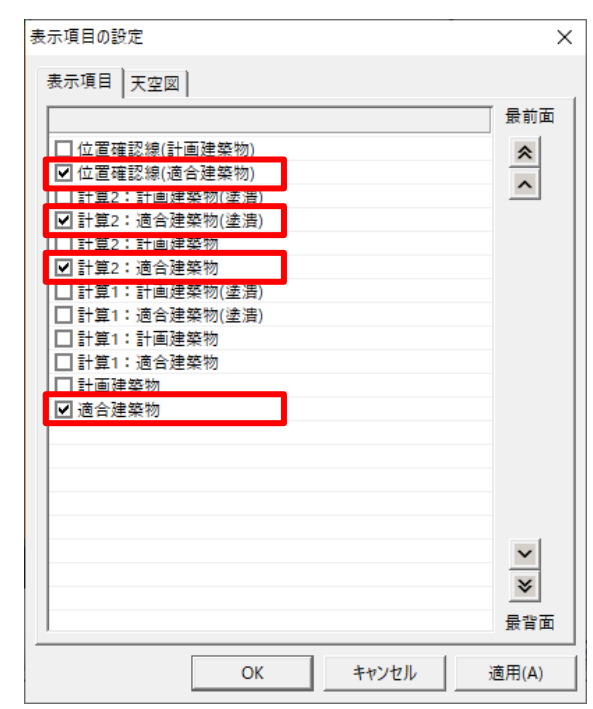

8) 「OK」を選択します。

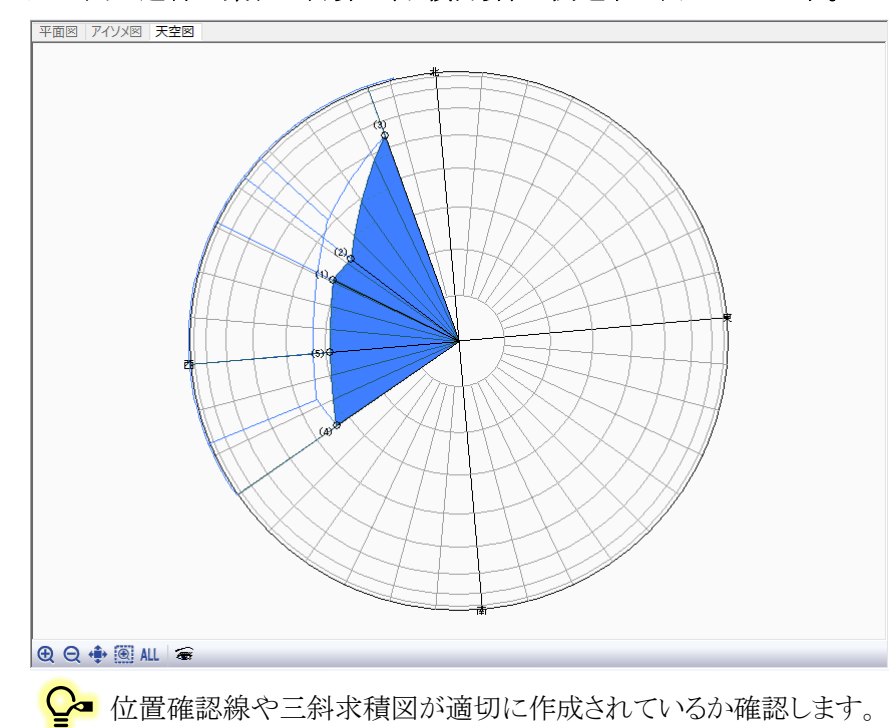

9) 天空図が適合建築物の計算2(求積計算)に関連する表示となります。

10)「表示項目の設定」ダイアログを開き、計画建築物の計算2(求積計算)に関連する表示項目にチェックを入れます。

| 表示項目の設定                                              | ×       |
|------------------------------------------------------|---------|
| 表示項目                                                 |         |
|                                                      | 最前面     |
| ☑ 位置確認線(計画建築物)                                       | *       |
| 位直確認線(適合建築物)                                         |         |
| ✓計算2:計画建築物(塗潰)                                       |         |
| 計算2:適合建築物(塗満)                                        |         |
|                                                      |         |
| □ 計算2:週間建築物<br>□ 計管1:計画建筑物/涂浊)                       | _       |
| □ 計 另 1 · 計 四 建 朱 10( 室 月)<br>□ 計 首 1 : 滴合建 整 物(涂 浩) |         |
|                                                      |         |
| □計算1:適合建築物                                           |         |
| ☑ 計画建築物                                              |         |
| □ 適合建築物                                              |         |
|                                                      |         |
|                                                      |         |
|                                                      | _       |
|                                                      |         |
|                                                      | V       |
|                                                      |         |
|                                                      | ×       |
| 1                                                    | 最背面     |
| OK ±101/1711                                         | ·適田(A)  |
|                                                      | /≝/m(A) |

11)「OK」を選択します。

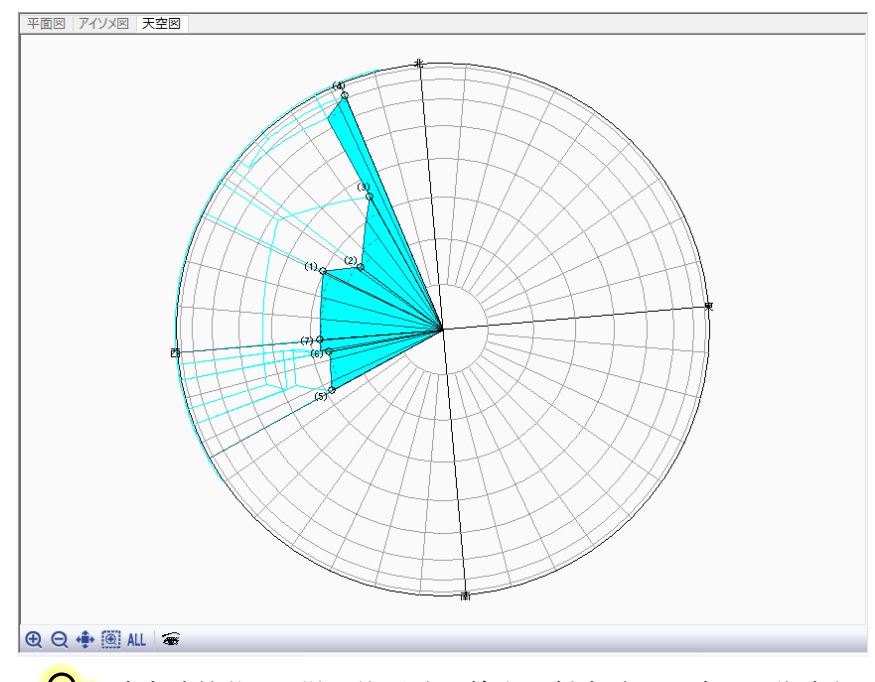

12) 天空図が計画建築物の計算2(求積計算)に関連する表示となります。

♀ 適合建築物と同様に位置確認線や三斜求積図が適切に作成されているか確認します。

6-6-2 適合建築物と計画建築物の天空図を比較する

[操作手順]

1) 「表示項目の設定」を選択します。

| ⊕ ⊖ 💠 🖲 ALL |  |
|-------------|--|
|-------------|--|

2) 適合建築物と計画建築物に関連する表示表示項目にチェックを入れます。

| 表示項目の設定                                                                                                    | ×                                                                                                    |
|----------------------------------------------------------------------------------------------------|----------------------------------------------------------------------------------------------------|
| 表示項目 天空図                                                                                                    |                                                                                                    |
|                                                                                                    | 最前面                                                                                                    |
| <ul> <li>✓ 位置確認線(計画建築物)</li> <li>✓ 位置確認線(適合建築物)</li> <li>□計算2:計画建築物(達清)</li> <li>□計算2:計画建築物</li> <li>□計算2:計画建築物</li> <li>□計算1:計画建築物(達清)</li> <li>□計算1:計画建築物</li> <li>□計算1:計画建築物</li> <li>□計算1:計画建築物</li> <li>□計算1:計画建築物</li> <li>□計算1:計画建築物</li> <li>□計算1:計画建築物</li> </ul> | * *                                                                                                    |
|                                                                                                    | <ul> <li>✓</li> <li>✓</li> <li>✓</li> <li>✓</li> <li>★</li> <li>★</li></ul> |
| OK                                                                                                    | 適用(A)                                                                                                    |

- 3) 「OK」を選択します。
- 4) 適合建築物と計画建築物が重複して表示されます。

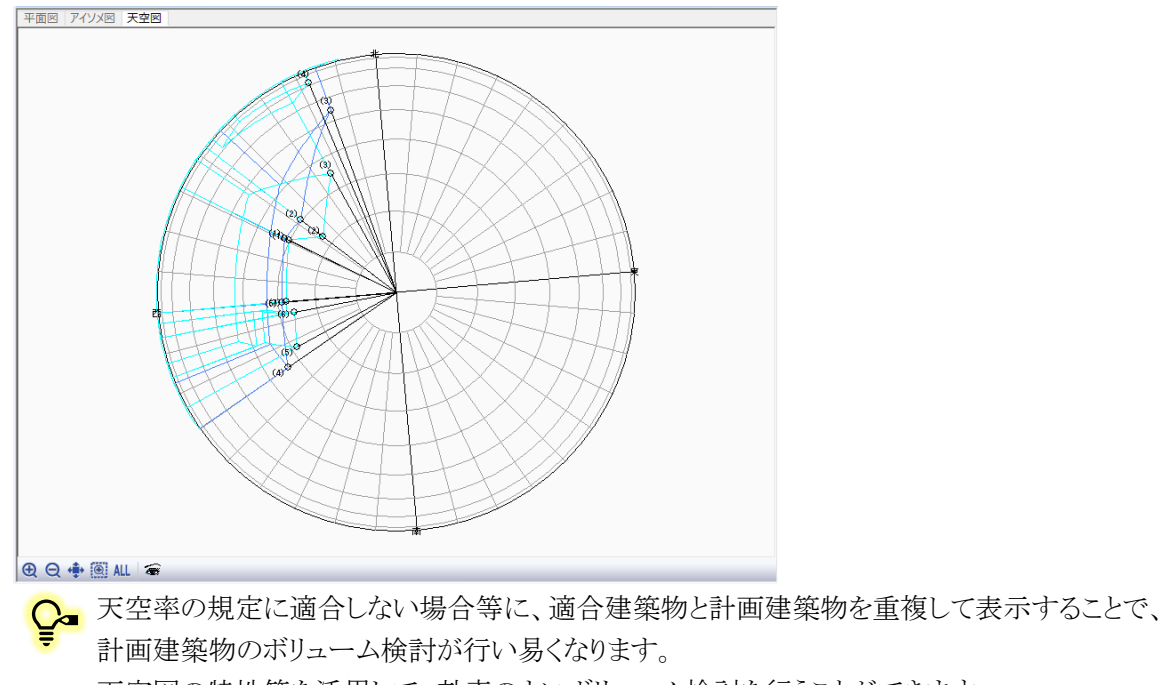

天空図の特性等を活用して、効率のよいボリューム検討を行うことができます。

# 6-7 位置確認指定点を確認する

○ 確認申請に提出の必要な「正射影図位置確認表」(以下、位置確認表といいます)の位置確認指定点を確認します。

[操作手順]

1) 「天空率解析/位置確認線」を選択します。

| 求積表  |  |
|------|--|
| 位置確認 |  |
| 放射範囲 |  |
| 立脈面線 |  |

2) プロパティウィンドウの「天空率算定領域選択」プルダウンメニューより、「No:1 境界線:1」を選択します。

| プロパティ  | 作図線   | 測定    | ステータス |
|--------|-------|-------|-------|
| 🔫 /k : | M _   |       |       |
| 道路斜線   | ▼ No: | :1 境界 | 線:1 ▼ |

3) 平面図より、位置確認線を表示する測定点を選択します。

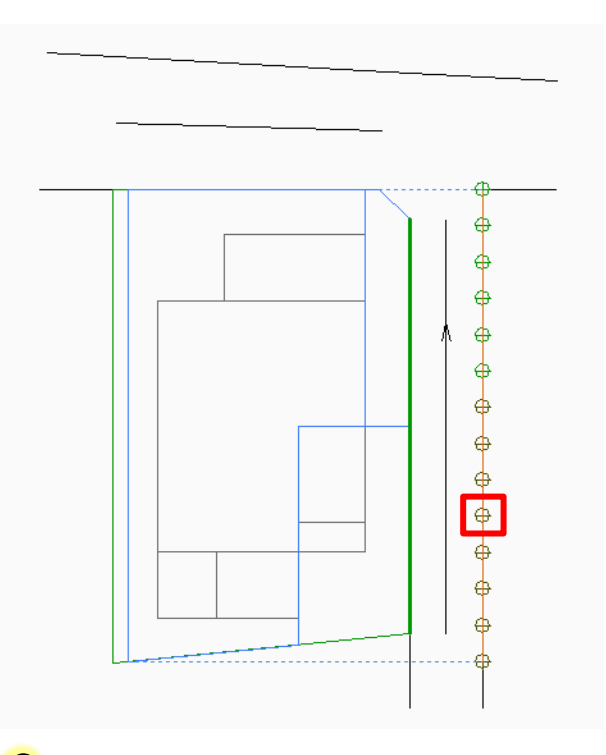

ここでは近接点である測定点 No5 を選択します。 「天空率解析/天空率計算」で測定点を選択している場合は、選択した測定点が反映されます。

■ 計算 2(求積計算)を行っている測定点を選択します。計算 2(求積計算)を行っていない 測定点は位置確認線が表示されません。

平面図及びアイソメ図に位置確認線が表示します。 4)

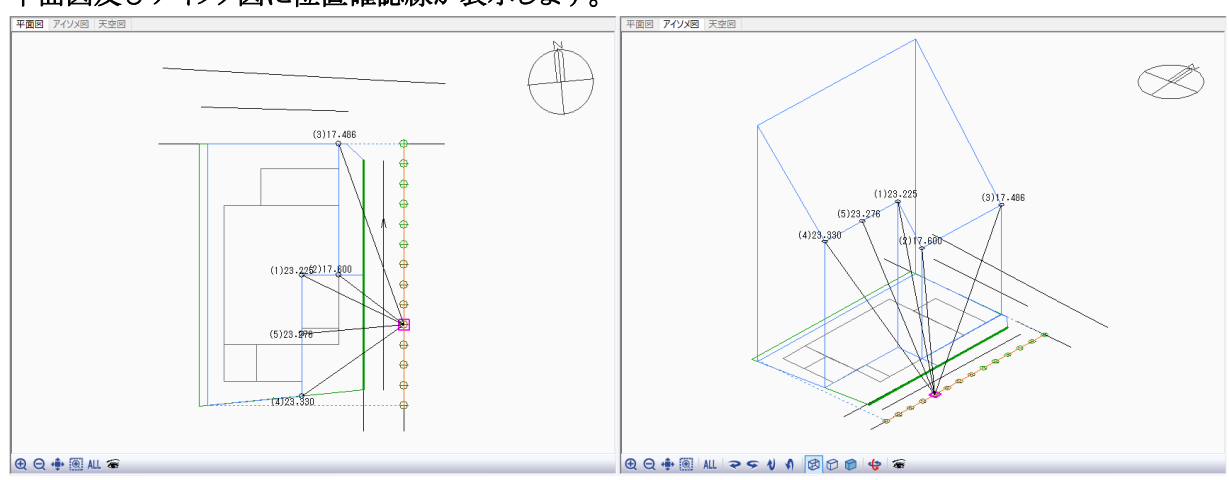

♀ 初期設定では、適合建築物の位置確認線が表示します。

平面図及びアイソメ図に表示される位置確認指定点の高さは、本システムの±0からの高さと Ca なります。測定点からの高さではありません。

#### 5) プロパティウィンドウより、適合建築物の位置確認表を確認します。

| 70パティ 4 | F図線 測定 ステータス  |                          |         |         |         |          |         |    |
|---------|---------------|--------------------------|---------|---------|---------|----------|---------|----|
|         |               |                          |         |         |         |          |         |    |
| 道路斜線    | ▼ No:1 境界線:1  | <ul> <li>測定点:</li> </ul> | 5       | 自動探索    |         | 训除       | ● 適合 () | 計画 |
| 項目      | 値             | 指定点No                    | 建物高さ    | 水平距離    | 仰角      | 方位角      | cos(h)  |    |
| 用途地域    | 準住居/70/320    | (1)                      | 23.168m | 13.902m | 59.034° | -59.045° | 0.5145  |    |
| 適用距離    | 30m           | (2)                      | 17.543m | 10.051m | 60.191° | -47.744* | 0.4971  |    |
| 後退距離    | 3.000m        | (3)                      | 17.658m | 23.489m | 36.934° | -14.913* | 0.7993  |    |
| 地盤高     | 0.000m        | (4)                      | 0.143m  | 20.698m | 0.397*  | -8.979*  | 1.0000  |    |
| 道路幅負    | 5.000m/8.000m | (5)                      | 23.063m | 15.210m | 56.596° | 240.269* | 0.5505  |    |
| ビッチ     | 2.454m        | (6)                      | 23.117m | 12.548m | 61.507° | 270.000° | 0.4770  |    |
|         | 0.000         |                          |         |         |         |          |         |    |

♀ 位置確認表の「建物高さ」は測定点からの高さです。 本システムの±0と測定点に高低差がある場合、高低差を考慮した高さとなるため平面図及び アイソメ図に表示される高さとは異なる値となります。

天空率計算実行時に「位置確認線の自動探索」にチェックを入れずに天空率計算を実行した 場合は、位置確認線が表示されません。プロパティウィンドウより、「自動探索」を選択して位置 確認線を自動探索します。

6) プロパティウィンドウの「建築物選択」欄より、「計画」を選択します。

| プロパティ 作図線 測定 ステータス | ζ      |        |    |                                             |
|--------------------|--------|--------|----|---------------------------------------------|
| St A 🛪             |        |        |    | ● 建築物 — ● ● ● ● ● ● ● ● ● ● ● ● ● ● ● ● ● ● |
| 道路斜線 ▼ No:1 境界線:1  | ▼ 測定点: | 5 自動探索 | 削除 |                                             |

7) 平面図及びアイソメ図に計画建築物の位置確認線が表示します。

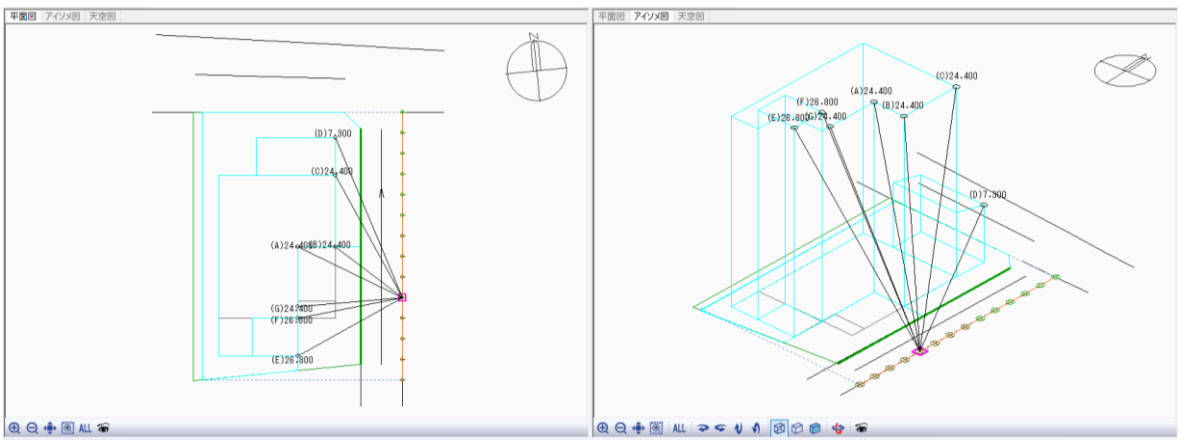

♀ 位置確認指定点は、天空図に投影した場合の建築物の外形をなす点となります。 天空率は天空図に投影された建物の外形によって決定されるため、「天空率に影響を及ぼす建築物の部分はどのあたりか」という、ボリューム検討に活用することが可能です。

# 6-8天空率用立面図を作成する

○ 確認申請に必要な2以上の立面図を作成します。

[操作手順]

1) 「天空率解析/立断面線」を選択します。

| LTT FOR MEETING   |
|-------------------|
| 放射範囲              |
| A sub-second data |
| 立断面線              |
| 海田蛎瓣              |
| 迎/市正白柱            |
| 史/迎班建筑-物          |
|                   |

2) プロパティウィンドウの「天空率算定領域選択」プルダウンメニューより、「No:1 境界線:1」を選択します。

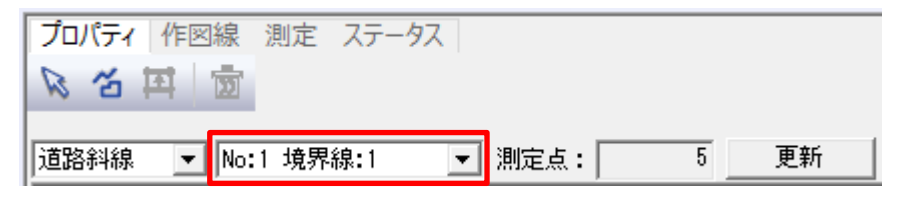

3) プロパティウィンドウより、「作成」コマンドを選択します。

| プロ | パティ | 作図線    |  |  |
|----|-----|--------|--|--|
| ß  | 3   | 11   南 |  |  |

4) 平面図で立断面線の基準辺となる敷地境界線を選択します。

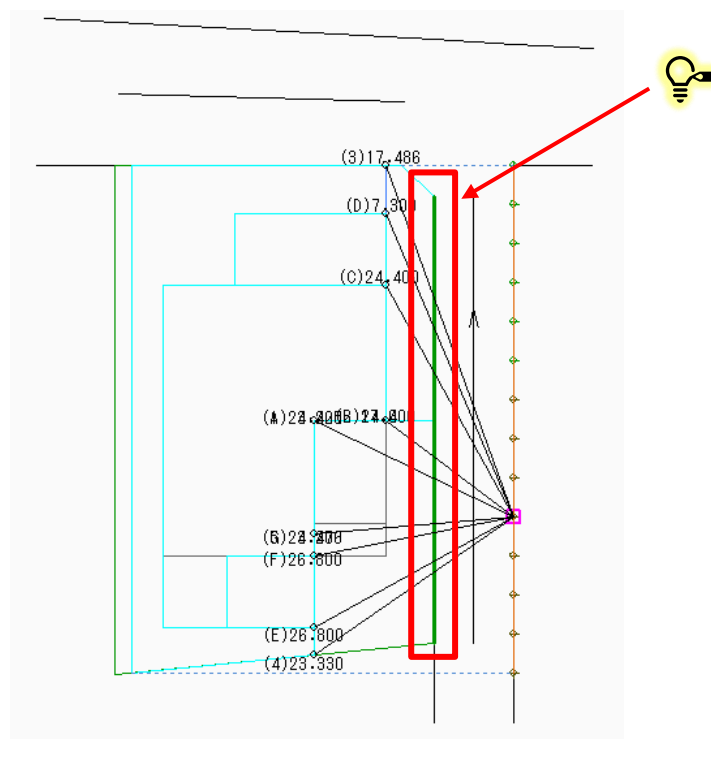

ここでは道路境界線を基準辺として選択します。天空率算定領域を作成している敷地境界線を基準辺すると、敷地境界線からの正面・側面の立面図が作成できます。

5) 平面図に立断面線が表示します。

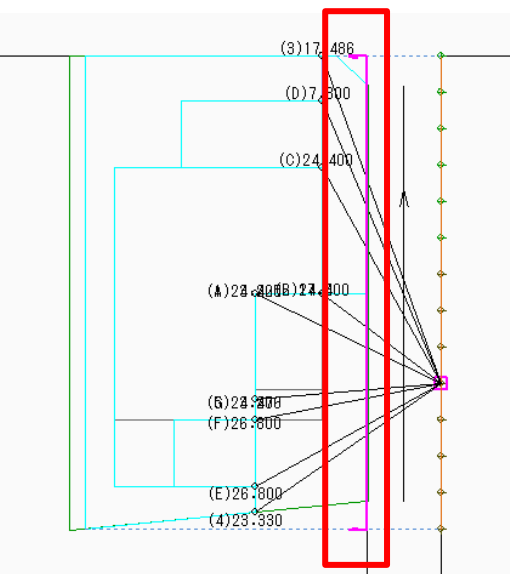

6) プロパティウィンドウより、「辺移動」コマンドを選択します。

| プロパティ | 作図線  | 測定 ステータス |          |     |
|-------|------|----------|----------|-----|
| R 2   | ជំ 🗇 | 🗆 数値入力   | 距離: 0.00 | 0 m |

7) 平面図で立断面線を選択します。

♀ 「線上」にスナップして選択します。

8) 立断面線の移動先を選択します。

🚰 マウスの移動に合わせて、水色の線が移動します。

9) 立断面線の位置が移動します。

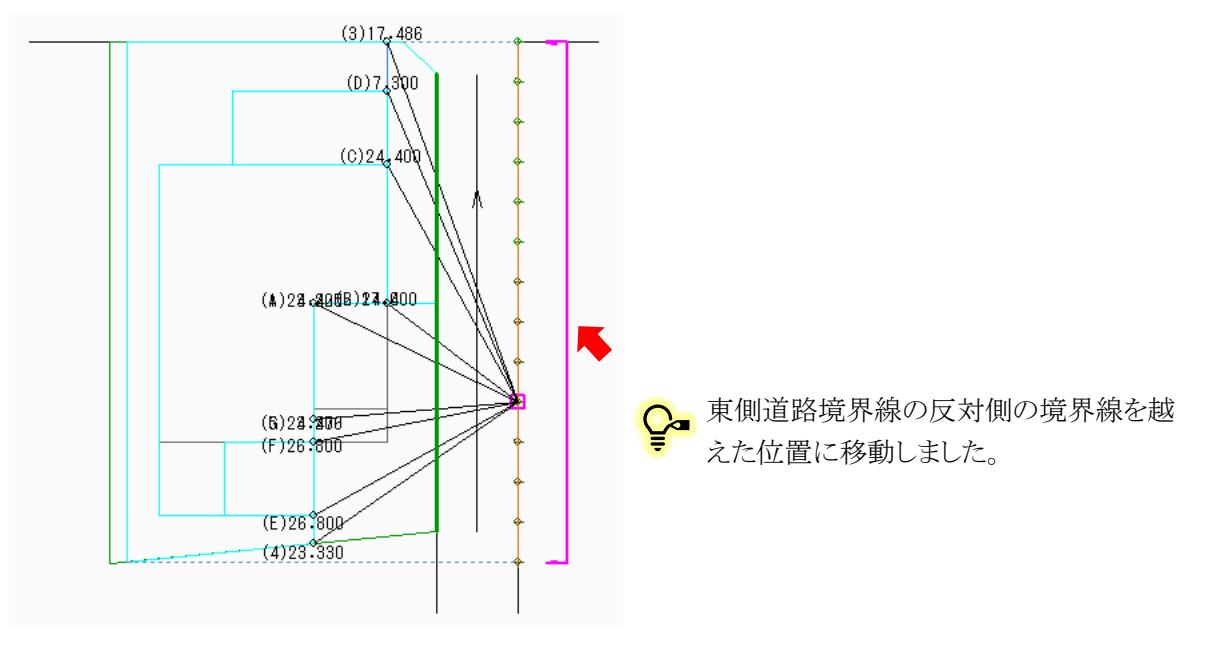

10) プロパティウィンドウより、立面図を確認します。

| プロパティ 作図線 測定 ステータス |               |   |    |     |    |        |     |
|--------------------|---------------|---|----|-----|----|--------|-----|
| 道路斜線               | ▼ No:1 境界線:1  |   | 測  | 定点: |    | 5 ]    | ē新  |
| 項目                 | 値             |   | No | 方向  | 反転 | 距離     |     |
| 用途地域               | 準住居/70/320    |   | 1  | 平行  |    | -8.283 |     |
| 適用距離               | 30m           |   |    |     |    |        | l l |
| 後退距離               | 3.000m        |   |    |     |    |        |     |
| 地盤高                | 0.000m        |   |    |     |    |        |     |
| 道路幅員               | 5.000m/8.000m |   |    |     |    |        |     |
| ビッチ                | 2.454m        |   |    |     |    |        |     |
| 最大道路               | 8.000m        | • |    |     |    |        |     |
| •                  | •             |   |    |     |    |        |     |

♀ 道路境界線正面からの立面図がプレビュー表示されます。

- 11) 天空率算定領域側面の立面図を作成します。
- 12) プロパティウィンドウより、「作成」コマンドを選択します。

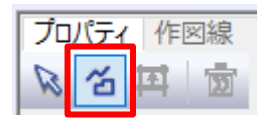

13) 平面図で立断面線の基準辺となる敷地境界線を選択します

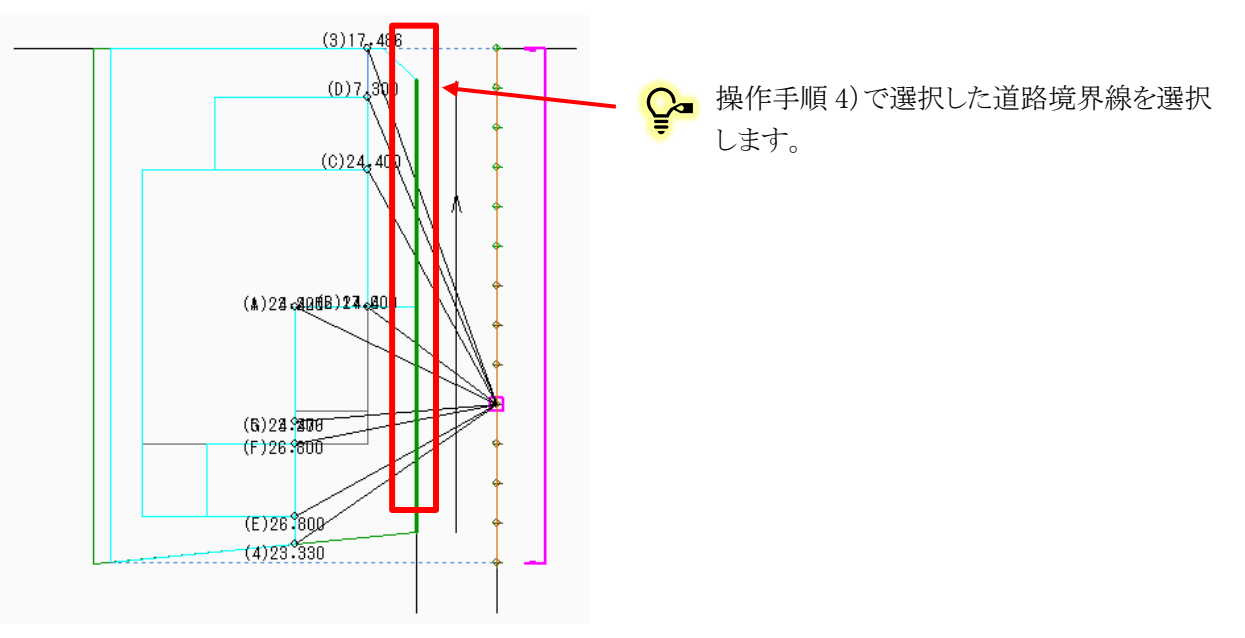

14) 選択した道路境界線に平行に立断面線 No2 が作成されます。

| No | 方向 | 反転 | 距離     |  |
|----|----|----|--------|--|
| 1  | 平行 |    | -7.980 |  |
| 2  | 平行 |    | 0.000  |  |

15) 立断面線 No2 の方向を変更します。

16) プロパティウィンドウより、立断面線 No2 の「方向」欄で「垂直」を選択します。

| No | 方向              | 反転 | 距離     |  |
|----|-----------------|----|--------|--|
| 1  | 平行              |    | -7.980 |  |
| 2  | 平行              | -  | 0.000  |  |
|    | <u>垂直</u><br>千行 |    |        |  |

17) 立断面線 No2 の方向が選択した道路境界線に対して垂直になります。

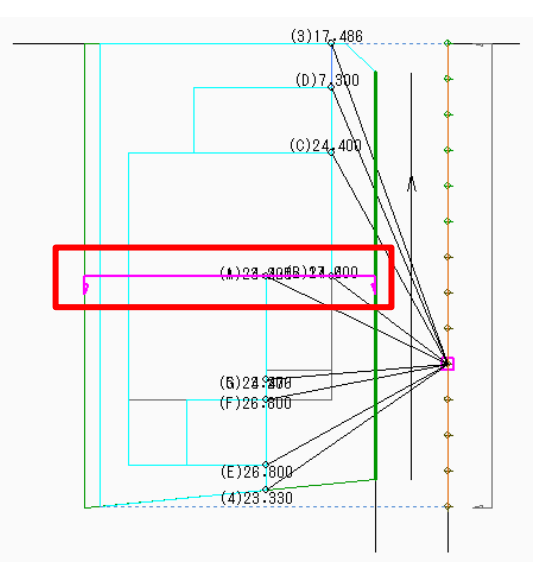

- 18) 立断面線 No2 の向きを変更します。
- 19) プロパティウィンドウより、立断面線 No2 の「反転」欄にチェックを入れます。

| No | 方向 | 反転 | 距離     |
|----|----|----|--------|
| 1  | 平行 |    | -7.980 |
| 2  | 垂直 |    | 14.000 |
|    |    |    |        |

20) 立断面線 No2 の向きが反転します。

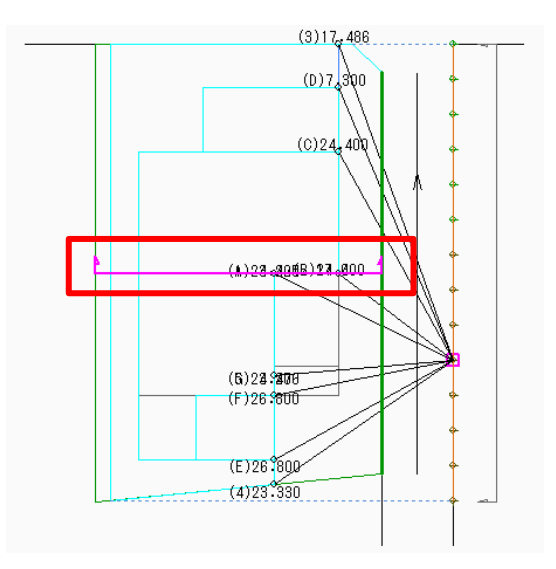
21) 立断面線 No2 を移動します。

- 22) 操作手順7)~9)を行います。
- 23) 立断面線 No20 の位置が移動します。

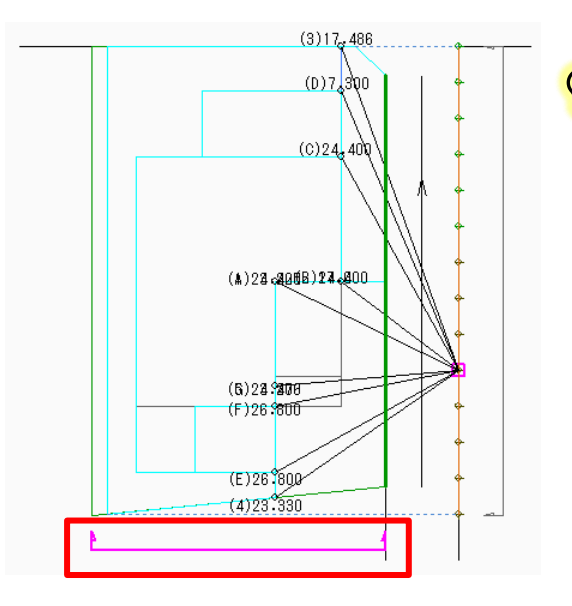

♀ 南側隣地境界線を越えた位置に移動しました。

○ プロパティウィンドウより、立断面線 No2 の立面図を確認します。

| プロパティ イ | 乍図線 測定 ステー    | 97 |      |     |          |        |     |  |  |
|---------|---------------|----|------|-----|----------|--------|-----|--|--|
| N 13 I  | 5             |    |      |     |          |        |     |  |  |
|         |               |    | _    |     |          |        | - 1 |  |  |
| 道路斜線    | ▶No:1 境界線:1   |    | ▶ 測測 | €点: |          | 5      | h   |  |  |
| 項目      | 値             | -  | No   | 方向  | 反転       | 距離     |     |  |  |
| 用途地域    | 準住居/70/320    |    | 1    | 平行  |          | -7.980 |     |  |  |
| 適用距離    | 30m           |    | 2    | 垂直  | <b>~</b> | -4.300 |     |  |  |
| 後退距離    | 3.000m        |    |      |     |          |        |     |  |  |
| 地盤高     | 0.000m        |    |      |     |          |        |     |  |  |
| 道路幅員    | 5.000m/8.000m |    |      |     |          |        |     |  |  |
| ピッチ     | 2.454m        |    |      |     |          |        |     |  |  |
| 最大道路    | 8.000m        | -  |      |     |          |        |     |  |  |
| •       | •             |    |      |     |          |        |     |  |  |

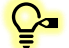

♀ 道路境界線側面からの立面図がプレビュー表示されます。

## 7 出力レイアウトをする

# 7-1 出 カレイアウトのワークフロー ○ 本マニュアルでの出力レイアウトのワークフローです。 事前設定 レイアウト前の設定を行います。 日影申請図に関する図形及び表の配置、編 日影申請図の作成 集を行います。 天空率申請図に関する図形及び表の配置、 天空率申請図の作成 編集を行います。 DXF 出力 DXF 出力を実行します。 プリンター印刷 プリンター印刷を実行します。

## 7-2 印刷 プレビューを起動する

○ 出力用のレイアウトはメイン画面とは別のウィンドウである印刷プレビューで行います。

[操作手順]

1) 「ファイルメニュー/印刷プレビュー」または「ツールバー/印刷プレビュー」を選択します。

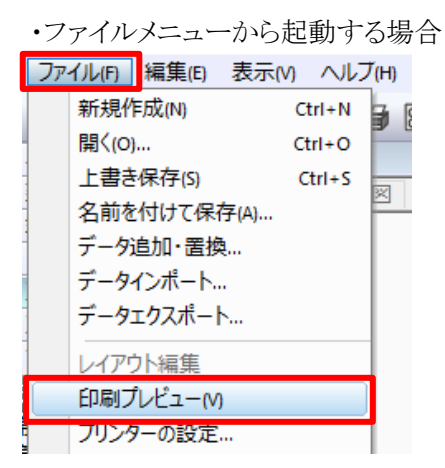

・ツールバーから起動する場合

| 🗅 🍃 |  | i | F | 2 | 9 | 8- | 作 | DXF | JW | SKP | Ζ | 推 | 8 | l |
|-----|--|---|---|---|---|----|---|-----|----|-----|---|---|---|---|
|-----|--|---|---|---|---|----|---|-----|----|-----|---|---|---|---|

2) 印刷プレビューが起動します。

| トレーニングマニュアル.adsf - ADS10                   |         |          | - 🗆 X        |
|--------------------------------------------|---------|----------|--------------|
| F 🖬 루 🖅 DXF(2D)                            | • 🕄 🕺 🐘 |          | - ! 閉じる      |
|                                            |         | 1        |              |
|                                            |         |          |              |
|                                            |         |          |              |
|                                            |         |          |              |
|                                            |         |          |              |
|                                            |         |          |              |
|                                            |         |          |              |
|                                            |         |          |              |
|                                            |         |          |              |
|                                            |         |          |              |
|                                            |         |          |              |
|                                            |         |          |              |
|                                            |         |          |              |
|                                            |         |          |              |
|                                            |         |          |              |
|                                            |         |          |              |
|                                            |         |          |              |
|                                            |         |          |              |
|                                            |         |          |              |
|                                            |         |          |              |
|                                            |         |          |              |
| H + + H \ <u>&gt;-H1 (&gt;-H2 (&gt;-H3</u> |         |          |              |
|                                            | -8.33   | 0 33.600 | CAP NUM SCRL |

## 7-3 出 力 方 法 を設 定 する

○ プリンター出力または DXF 出力を選択できます。

[操作手順]

1) ツールバーの出力形式選択プルダウンメニューより、「DXF(2D)」を選択します。

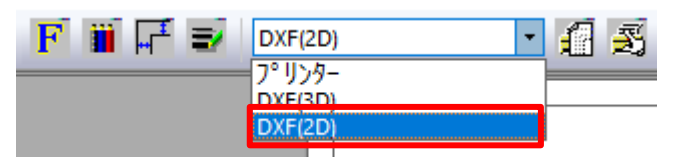

2) ツールバーより、「DXF 出力の設定」を選択します。

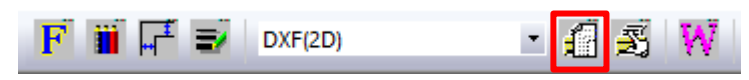

- 3) 「DXF 出力の設定」ダイアログが開きます。
- 4) 「用紙サイズ」より、「A2」を選択します。

| DXF出力の設定              | ×                 |
|-----------------------|-------------------|
| 用紙の向き                 | - オプション           |
| ○縦 ◎横                 | □ ポリライン出力する       |
| 用紙サイス <sup>×</sup>    | ※ラインデータしか扱えない CAD |
| A2(420mm × 594mm)     | の場合は、チェックを外して下さい  |
| 文字幅係数                 | 2DDXF             |
| 0.5                   | ● シート全体を出力        |
| ※AutoCADでは0.5、JWCADでは | ● 選択図形のみ出力        |
| 0.9 が推薦値です            | 確定 中止             |

🎦 必要に応じて「用紙の向き」や「文字幅係数」を変更します。

- 5) 「確定」を選択します。
- 6) シート見出しより、「シート2」シートタブを選択します。

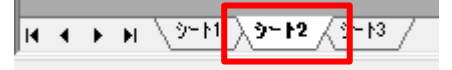

7) 操作手順2)~5)を行います。

8) シート見出しより、「シート3」シートタブを選択します。

н • • н \9-11 <u>(</u>9-12 <mark>)9-13</mark>/

- 9) 操作手順 2)~5)を行います。
- 10) 全てのシートの用紙サイズが「A2」に設定されました。

## 7-4 文字の大きさを設定する

○ 表の文字及び図形内の文字の大きさを設定します。

[操作手順]

1) 「ツールバー/フォントの選択」、または「右クリックメニュー/フォントの設定」を選択します。

・右クリックメニュー/フォントの設定

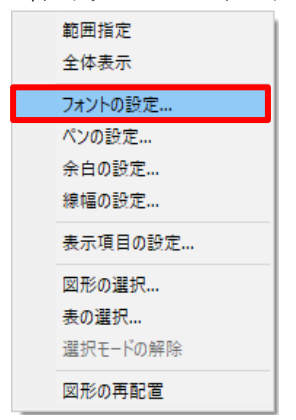

- 2) 「フォントの指定」ダイアログが開きます。
- 3) 「表」及び「図」を、「3mm」とします。

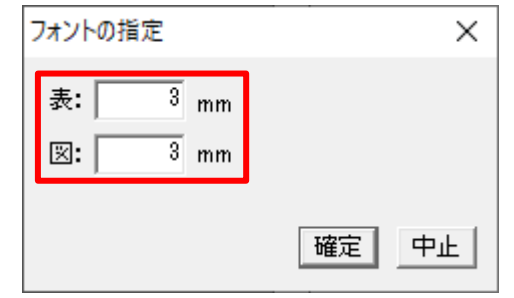

4) 「確定」を選択します。

## 7-5 シート名を編集する

○ レイアウトを行うシート名を編集します。

[操作手順]

- 1) シート見出しより、「シート1」シートタブ上で右クリックメニューを開きます。
- 2) 「選択シート名の編集」を選択します。

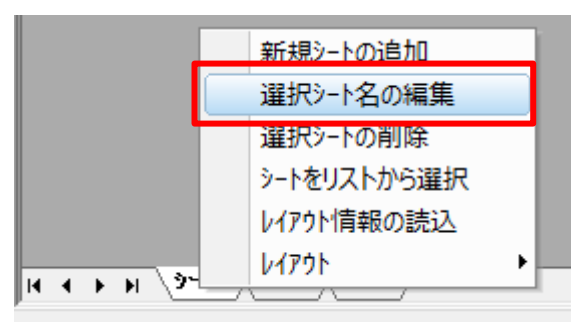

- 3) 「シート名の設定」ダイアログが開きます。
- 4) シート名に「日影図」と入力します。

| シート名の設定 | ×    |
|---------|------|
| 日影図     |      |
|         |      |
|         | 確定中止 |

- 5) 「確定」を選択します。
- 6) 「シート1」シートタブの名称を「日影図」に変更しました。

K ← ▶ H B2E / 1-12 / 1-13 /

- 7) シート見出しより、「シート2」シートタブを選択します。
   II ( ) H (日影図 ) H2 / 2<sup>-13</sup> /
- 8) 操作手順1)~5)を行います。

♀ シート2のシート名は「天空率配置図・立面図」とします。

9) 「シート2」シートタブの名称を「天空率配置図・立面図」に変更しました。

- 10) シート見出しより、「シート3」シートタブを選択します。
- 11) 操作手順1)~5)を行います。

♀ シート3のシート名は「天空率求積図」とします。

12)「シート3」シートタブの名称を「天空率求積図」に変更しました。

I ← → → ○日影図 / 天空率配置図・立面図 〉天空率求装図 /

## 7-6日影申請図の作成一日影図を配置する

○ 等時間図と形状図を表示した平面図を配置します。

[操作手順]

1) 「ツールバー/作成する図形の選択」または「右クリックメニュー/図形の選択」を選択します。

・ツールバー/作成する図形の選択

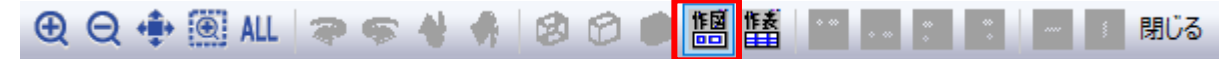

・右クリックメニュー/図形の選択

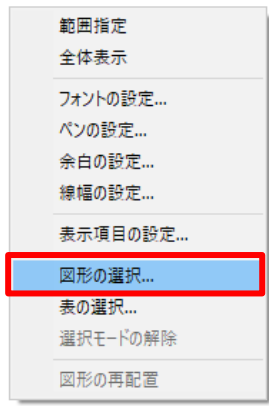

#### 2) 「平面図」を選択し、「縮尺」を「1/200」とします。

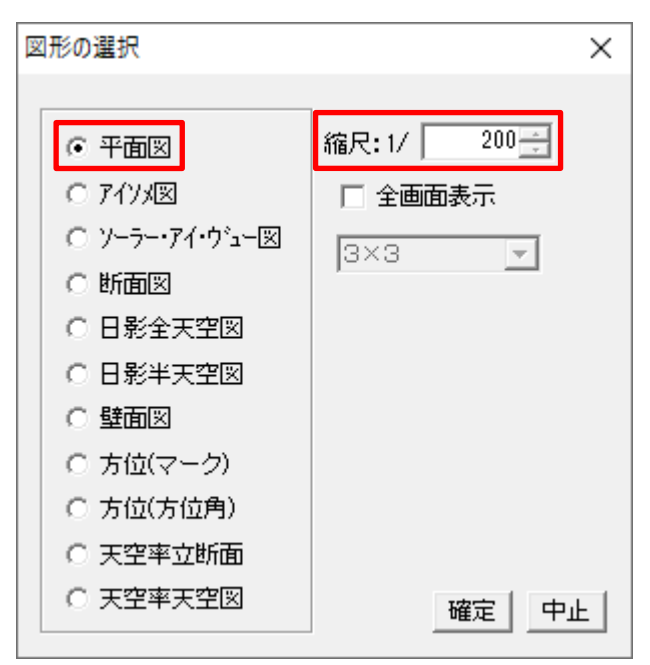

- 3) 「確定」を選択します。
- 4) 「表示項目の設定」ダイアログが開きます。

5) 「共通」タブの設定を確認します。

| 表示項目の設定                                                                                                    | Х |
|----------------------------------------------------------------------------------------------------|---|
| 共通       日影       斜線       マスプラン       文字列          ※       ※       ※       ※          ※       ※       ※       ※          ※       ※       ※       ※          ※       ※       ※       ※          ※       ※       ※       ※          ※       ※       ※       ※          ※       ※       ※       ※          ※       ※       ※       ※          ※       ※       ※       ※          ※       ※       ※       ※          ※       ※       ※       ※          ※       ※       ※       ※          ※       ※       ※       ※          ※       ※       ※       ※          ※       ※       ※       ※          ※       ※       ※       ※          ※       ※       ※       ※          ※       ※       ※       ※          ※       ※ |   |
| 全チェック         全クリア         OK         キャンセル         適用(A)                                                                                                    |   |
| ♀ 本マニュアルの日影図では、「共通」タブの設定はありません。                                                                                                    |   |

♀ 「表示項目」の設定は図形レイアウト後でも可能です。

- 6) 「日影」タブを選択します。
- 7) 表示する項目にチェックを入れます。

| 表示項目の設定    |           | ×     |
|------------|-----------|-------|
| 共通 日影 斜線   | マスプラン 文字列 |       |
| ☞ 形状図      | ▼ 特定点     |       |
| ▶ 等時間図 ●   | 規制ラインチェック |       |
| 日の出日の入線    | □ 日照定規    |       |
| □ 壁面線      | € 任意高     |       |
|            | C 全階表示    |       |
|            | ○ 影響建物    |       |
|            |           |       |
|            |           |       |
|            |           |       |
|            |           |       |
|            |           |       |
| 全チェック 全クリア | OK キャンセル  | 適用(A) |

8) 「OK」を選択します。

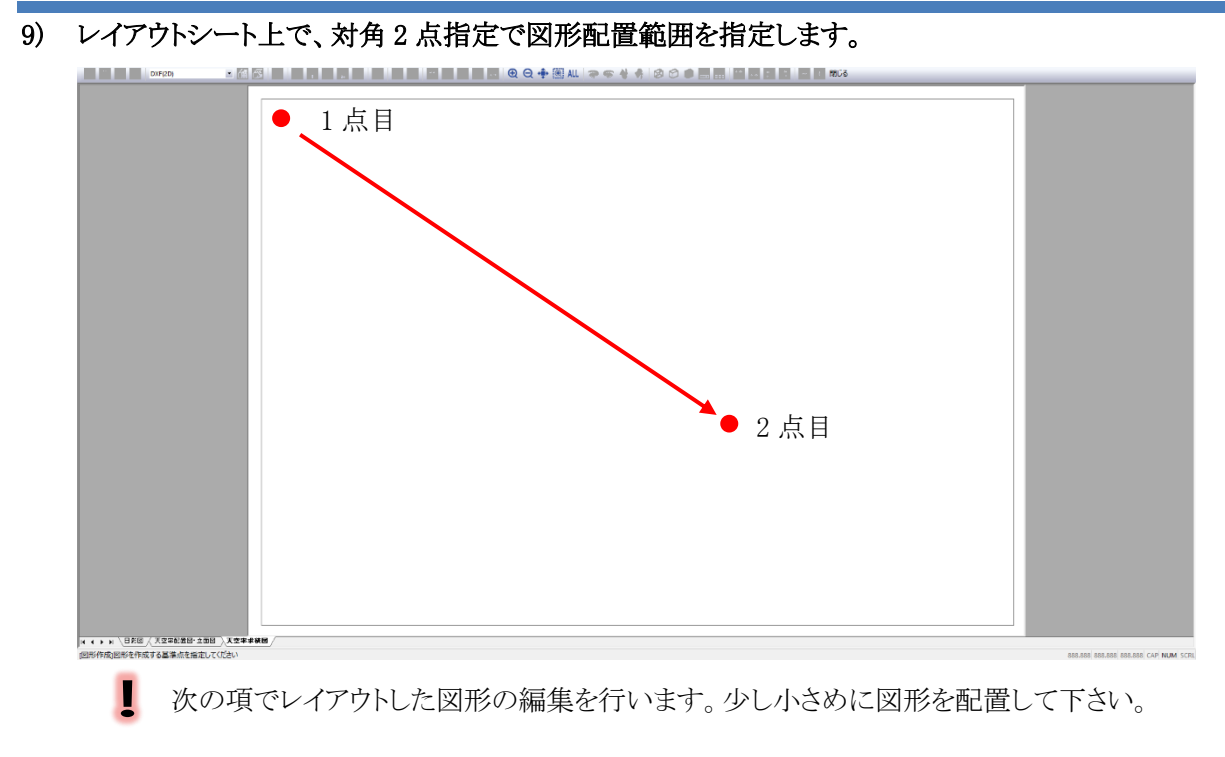

マウスホイールで拡大、縮小を行うと図形の選択が解除され、図形を配置することが出来ま せん。

#### 10) 日影図が配置できました。

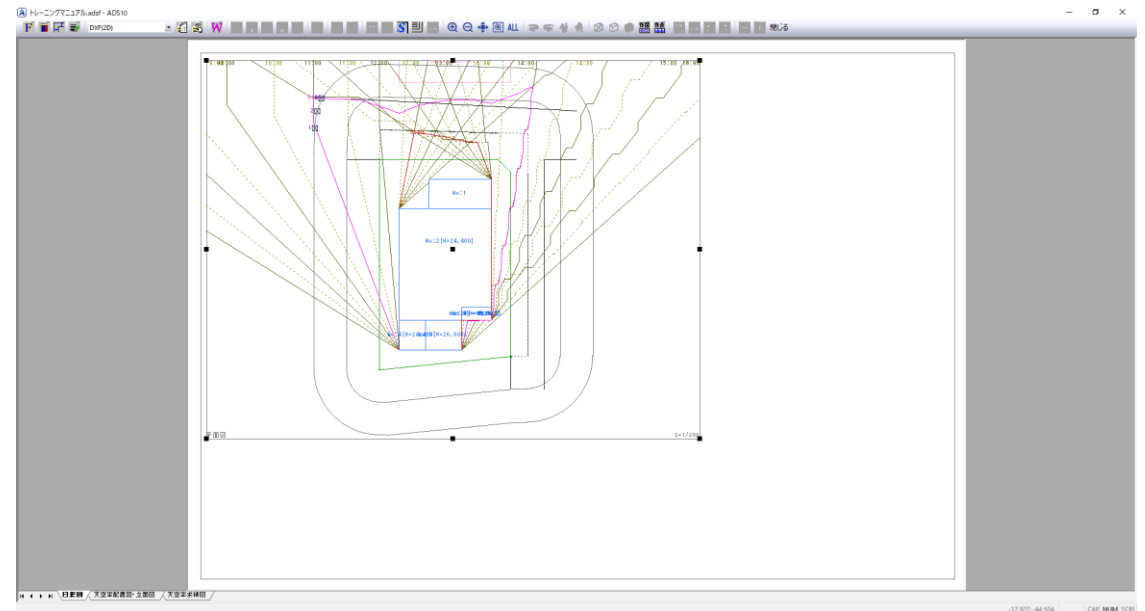

## 7-7 日影申請図の作成一日影図を調整する

○ 配置済の日影図の大きさや位置を調整します。

[操作手順]

1) 日影図を表示している図形枠を選択します。

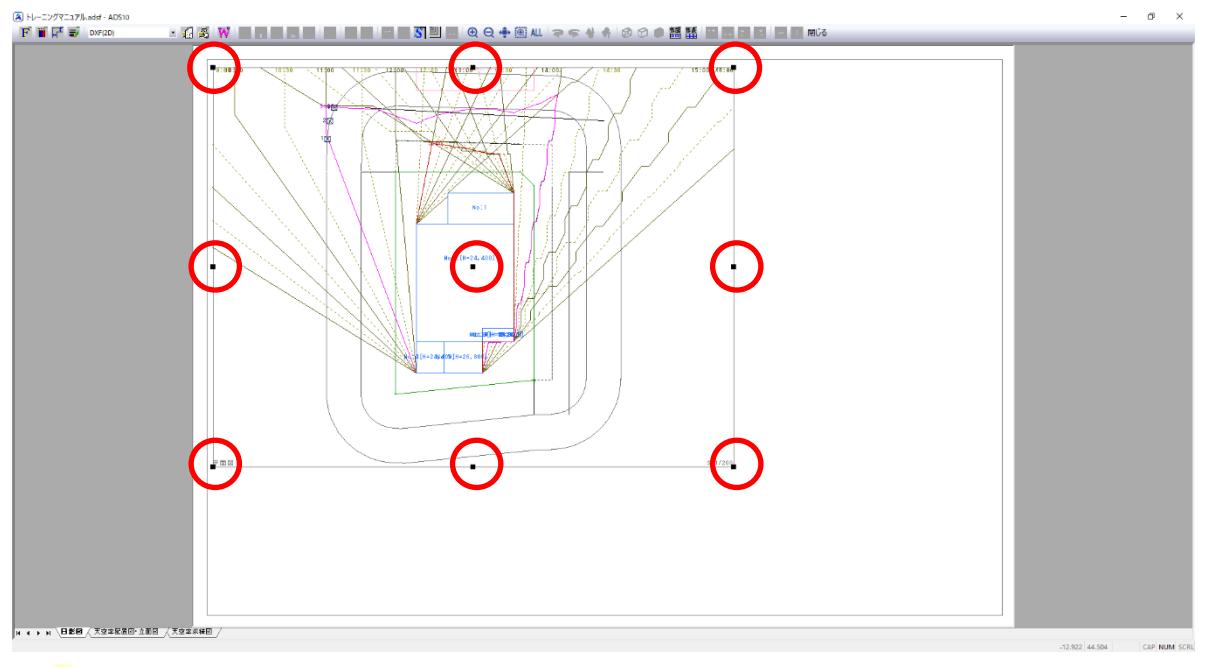

- 図形を選択すると、図形枠の中心、四隅、各辺の中点に■マークが表示します。

2) 図形枠の右下の■マークを選択します。

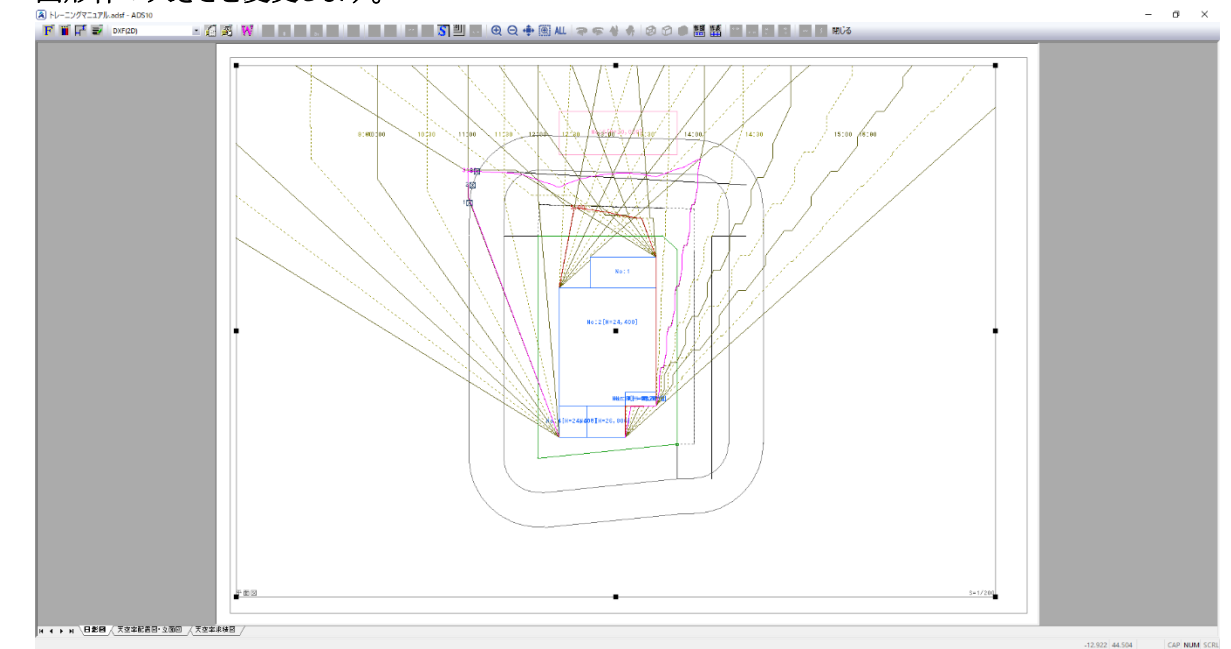

3) 図形枠の大きさを変更します。

②
一図形枠の四隅又は各辺の中点の■マークを選択し、移動すると図形枠の大きさを変更できます。
図形枠の中心の■マークを選択し、移動すると図形枠の移動ができます。

- 4) 図形枠を選択した状態で、図形枠内の日影図を選択します。
- 5) 図形枠内で日影図を移動することができます。

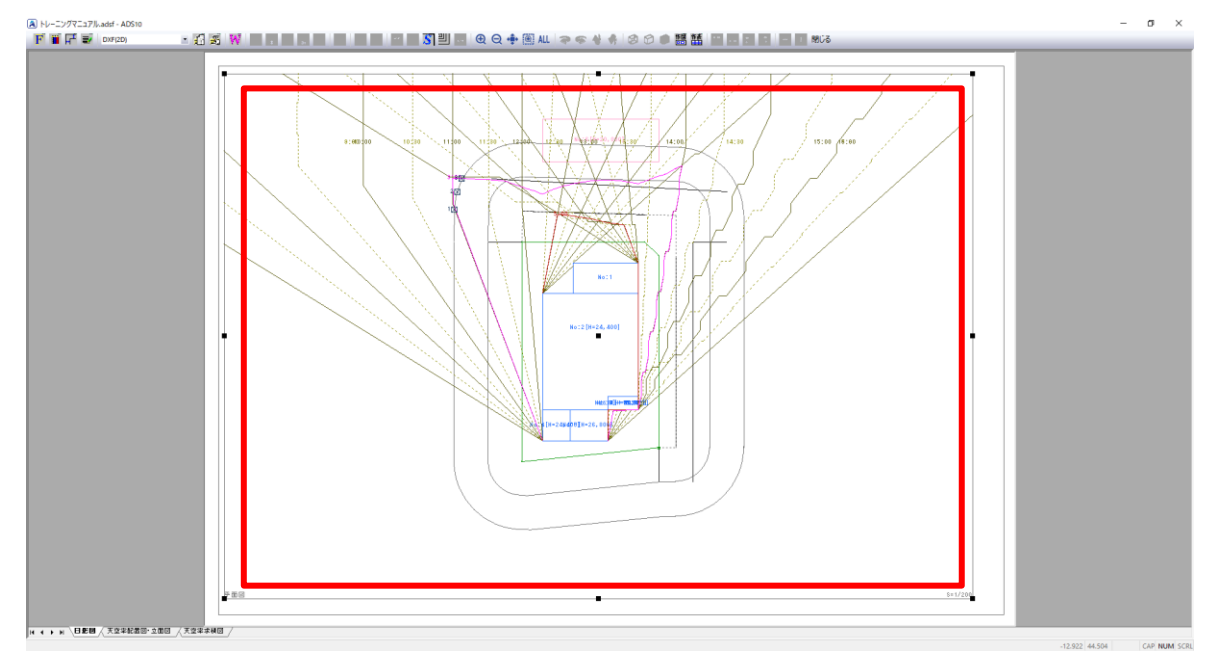

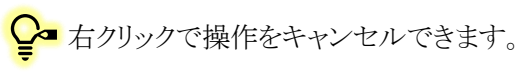

## 7-8 日影申請図の作成 – 各種図形を配置する

- 日影申請図に必要な各種図形を配置します。
- 本マニュアルでは、「方位マーク」を配置します。

[操作手順]

- 1) 「ツールバー/作成する図形の選択」または「右クリックメニュー/図形の選択」を選択します。
- 2) 「方位(方位角)」を選択します。

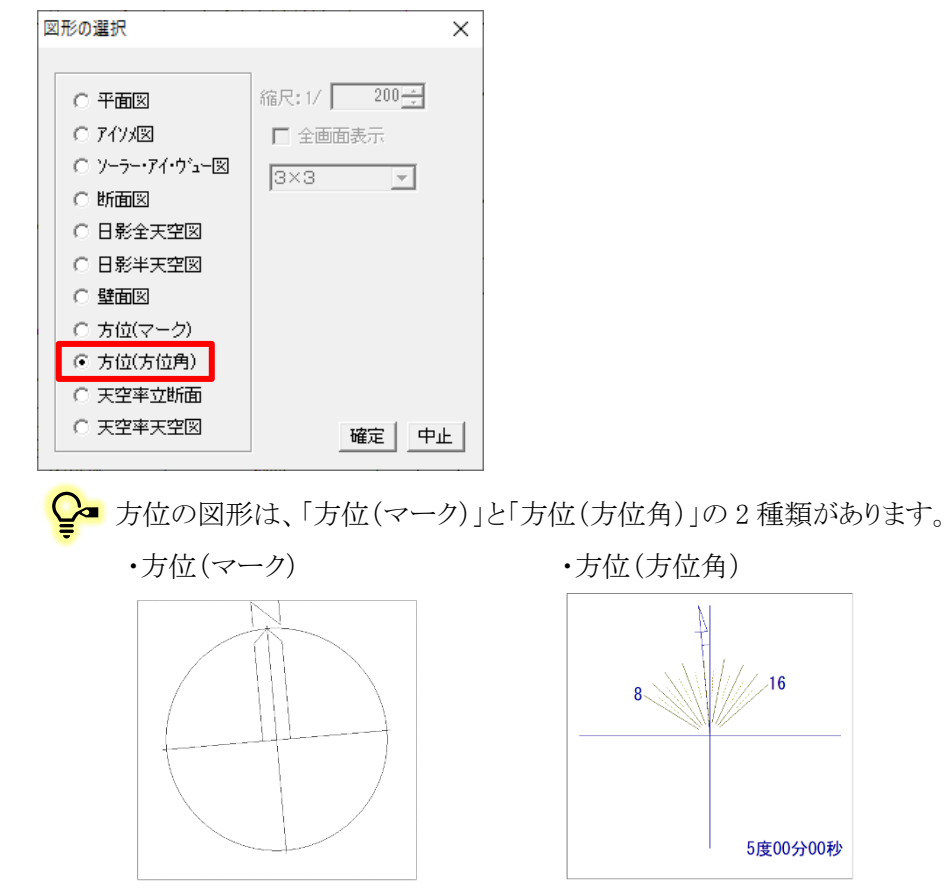

- 3) 「確定」を選択します。
- 4) 「表示項目の設定」ダイアログが開きます。

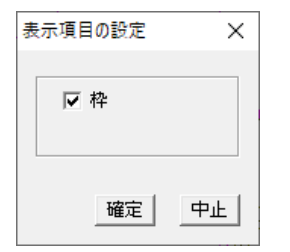

5) 「確定」を選択します。

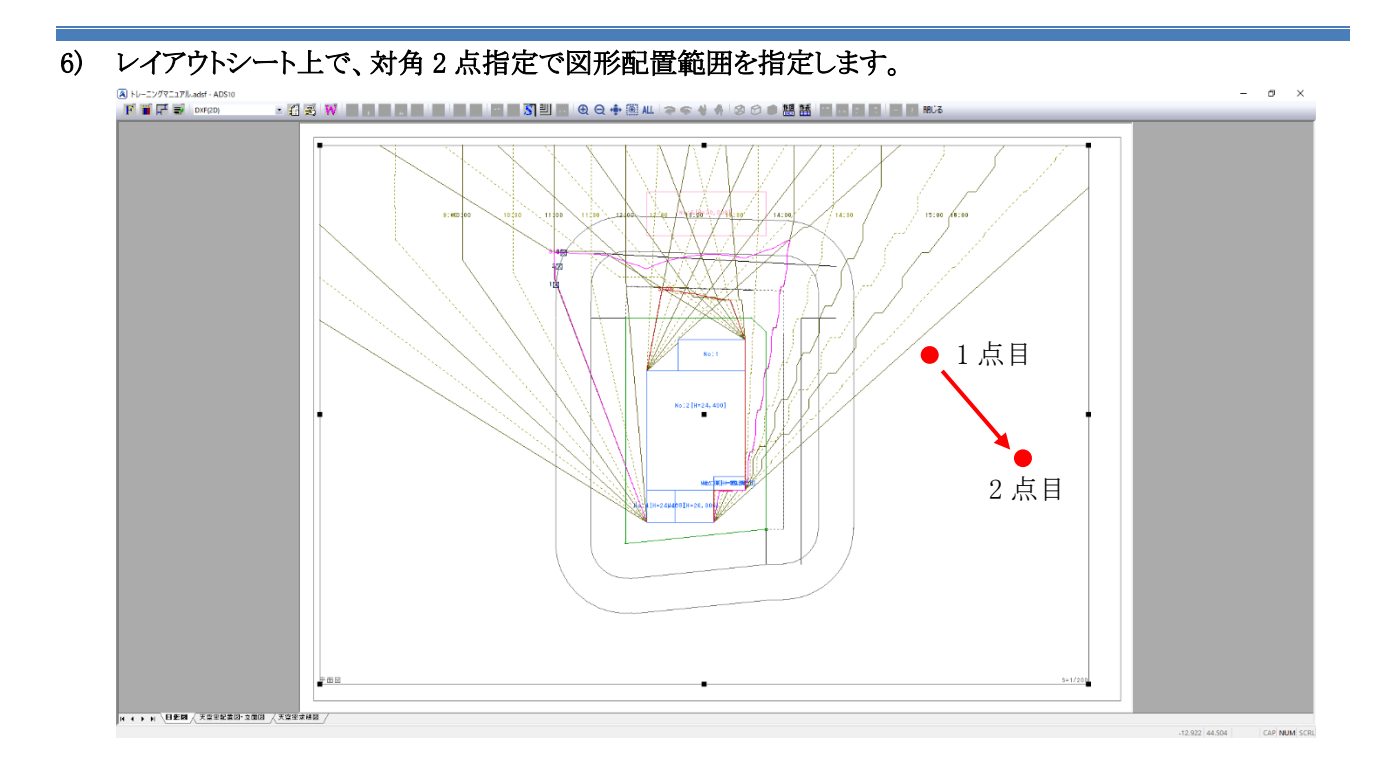

7) 方位(方位角)が配置できました。

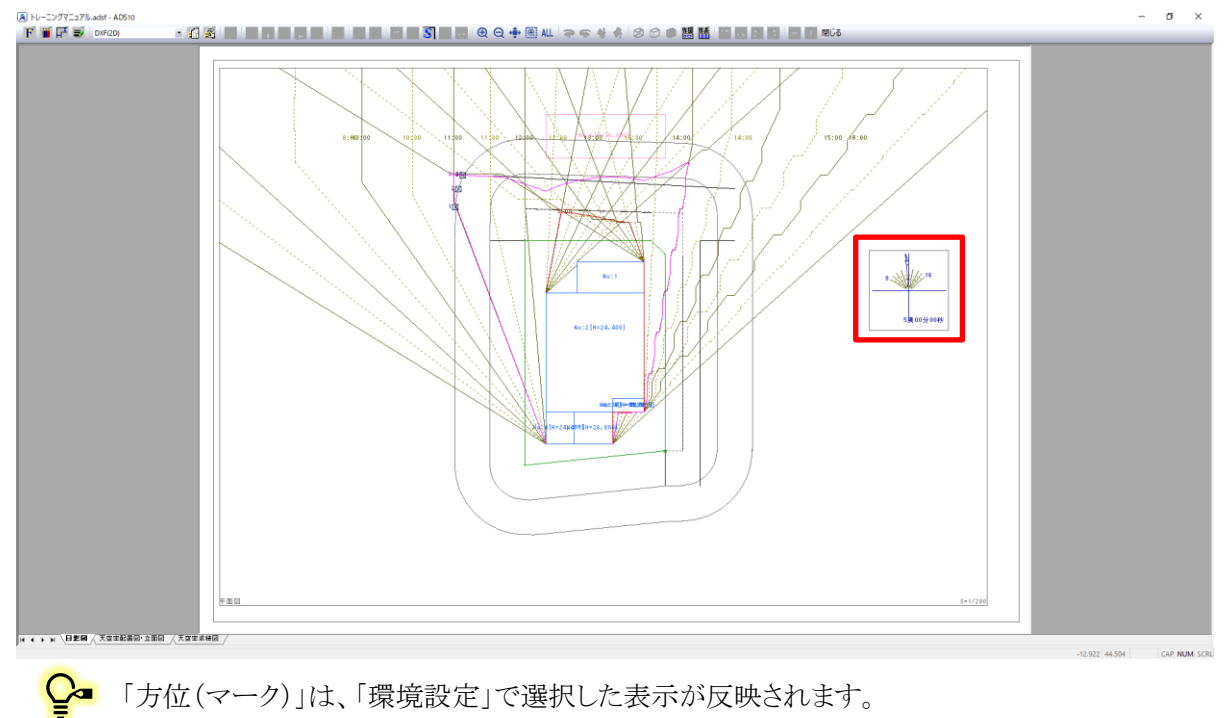

## 7-9 日影申請図の作成 – 基準倍率表を配置する

○ 基準倍率表を配置します。

[操作手順]

1) 「ツールバー/作成する図形の選択」または「右クリックメニュー/図形の選択」を選択します。

・ツールバー/作成する表の選択

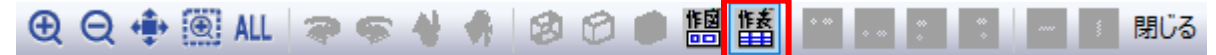

・右クリックメニュー/表の選択

- 2) 「表の選択」ダイアログが開きます。
- 3) 「基準倍率表」を選択します。

| 表の選択                                                                                                    |    |                                       | ×                                                                     |
|----------------------------------------------------------------------------------------------------|----|---------------------------------------|-----------------------------------------------------------------------|
| 共通<br>〇 表題<br>〇 敷地面積表<br>〇 建物一覧表<br>〇 建物リスト表<br>〇 断面計画<br>〇 斜線影響域凡例<br>〇 倍積表<br>〇 日影規制条件<br>〇 フロア計画<br>〇 計算条件表 | 日影 | 斜線・逆日影<br>○ 面積計画表<br>マスプラン<br>○ 面積計画表 | 天空率<br>○ 天空率測定点以水表<br>○ 天空率三斜求積表<br>○ 天空率位置確認表<br>○ 天空率領域条件表<br>磁定 中止 |
|                                                                                                    |    |                                       |                                                                       |

- 4) 「確定」を選択します。
- 5) 「基準倍率表の設定」ダイアログが開きます。

6) 「時刻刻み」で「30分」を選択します。

| 基準倍率表の設定                                          | Х |
|---------------------------------------------------|---|
| - 表題<br>▼ タイトル   左寄   ▼                           |   |
| 時刻刻み                                              |   |
| ○ 1時間 ● 30分 ○ 10分                                 |   |
|                                                   |   |
| <ul> <li>● 度(10進法)</li> <li>● 度分(60進法)</li> </ul> |   |
|                                                   |   |
| <ul> <li>● 倍率</li> <li>○ 高度</li> </ul>            |   |
| 確定中                                               | F |

- 7) 「確定」を選択します。
- 8) レイアウトシート上で、表を配置する位置を指定します。

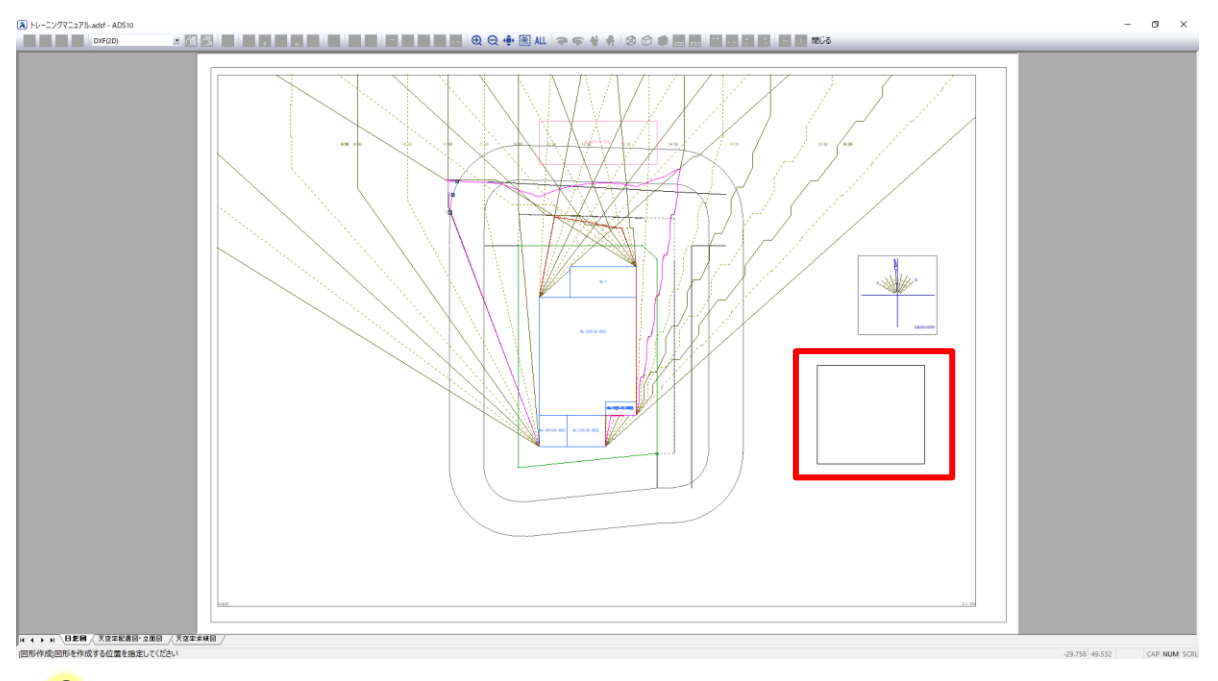

#### - マウスの移動に合わせて、表の配置位置プレビューが移動します。

マウスホイールで拡大、縮小を行うと表の選択が解除され、図形を配置することが出来ません。

### 9) 基準倍率表が配置できました。

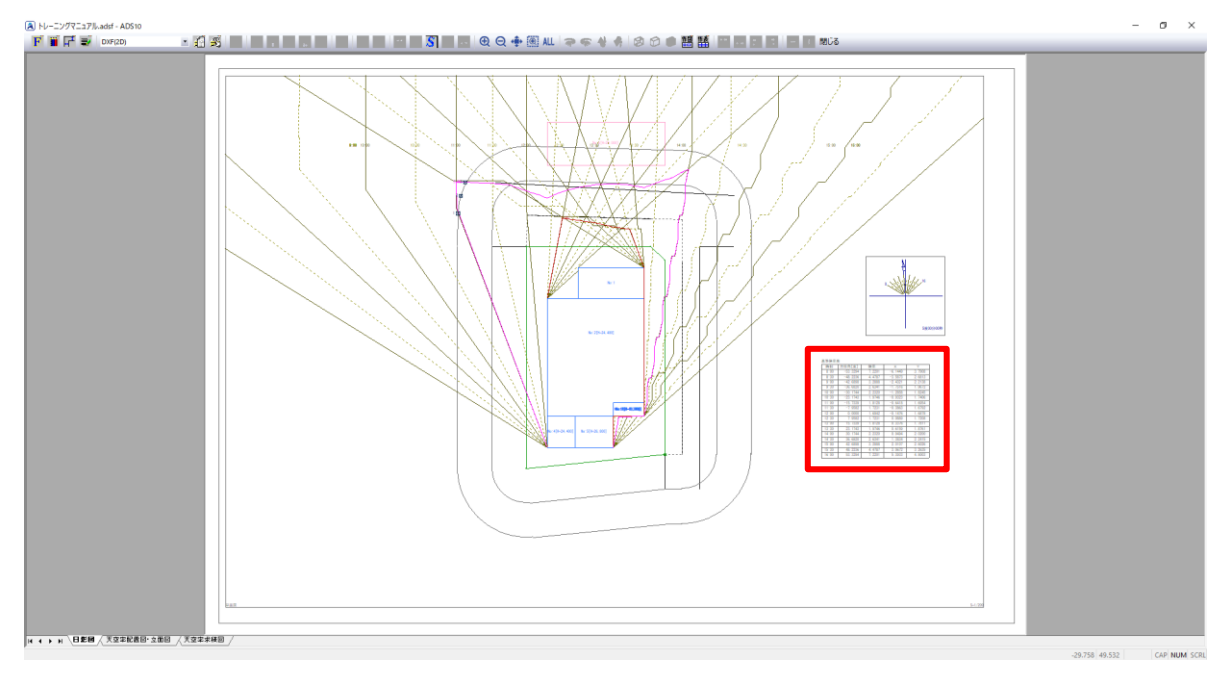

#### ・基準倍率表

#### 基準倍率表

| 時刻    | 方位角[度]   | 倍率     | X       | Y      |
|-------|----------|--------|---------|--------|
| 8:00  | -53.3294 | 7.2201 | -6.1449 | 3.7908 |
| 8:30  | -48.2236 | 4.4787 | -3.5873 | 2.6813 |
| 9:00  | -42.6898 | 3.2888 | -2.4321 | 2.2138 |
| 9:30  | -36.6820 | 2.6341 | -1.7516 | 1.9672 |
| 10:00 | -30.1744 | 2.2320 | -1.2858 | 1.8245 |
| 10:30 | -23.1743 | 1.9746 | -0.9323 | 1.7406 |
| 11:00 | -15.7339 | 1.8128 | -0.6418 | 1.6954 |
| 11:30 | -7.9582  | 1.7231 | -0.3863 | 1.6792 |
| 12:00 | 0.0000   | 1.6942 | -0.1476 | 1.6878 |
| 12:30 | 7.9582   | 1.7231 | 0.0889  | 1.7208 |
| 13:00 | 15.7339  | 1.8128 | 0.3376  | 1.7811 |
| 13:30 | 23.1743  | 1.9746 | 0.6159  | 1.8761 |
| 14:00 | 30.1744  | 2.2320 | 0.9494  | 2.0200 |
| 14:30 | 36.6820  | 2.6341 | 1.3834  | 2.2415 |
| 15:00 | 42.6898  | 3.2888 | 2.0107  | 2.6026 |
| 15:30 | 48.2236  | 4.4787 | 3.0672  | 3.2635 |
| 16:00 | 53.3294  | 7.2201 | 5.3933  | 4.8003 |

## 7-10 日 影 申 請 図 の作 成 ー 表 を調 整 する

○ 配置済の表の大きさや位置を調整します。

#### [操作手順]

1) 配置済みの表を選択します。

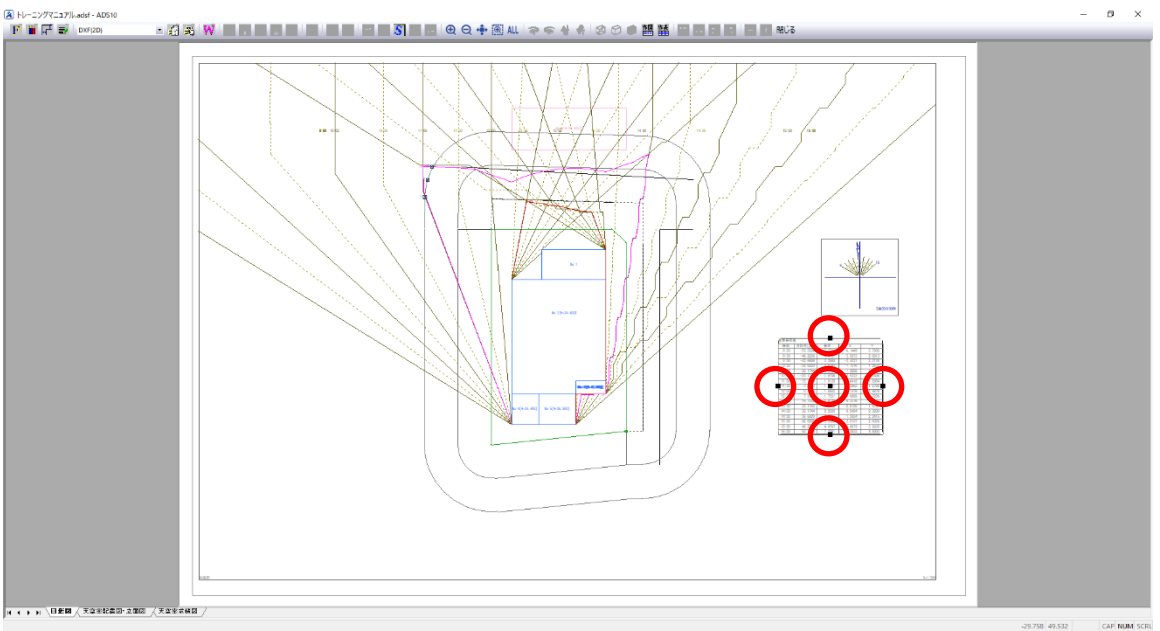

🍄 表を選択すると、表の中心と各辺の中点に■マークが表示します。

- 2) 中心の■マークを選択します。
- 3) 表を移動します。

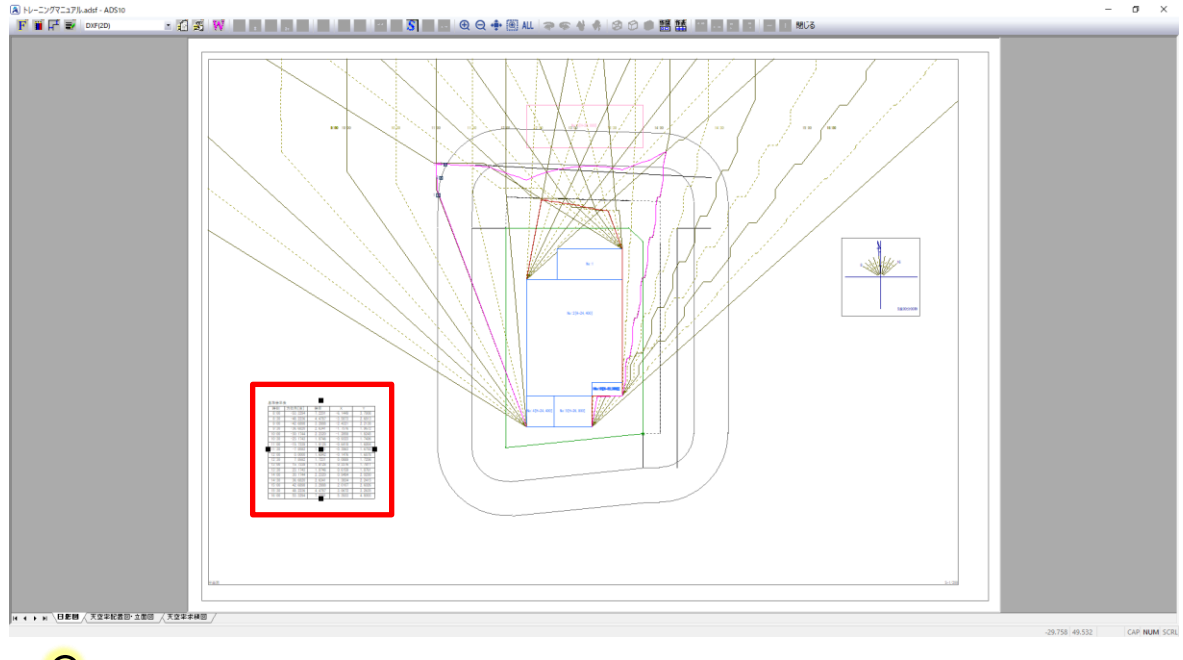

- 各辺の中点の■マークを選択し、移動すると、表の段組が変更できます。

## 7-11 日影申請図の作成 – 各種表を配置する

○ 日影申請図に必要な各種表を配置します。

○ 本マニュアルでは、「日影規制条件表」、「日照計算条件表」、及び「特定点リスト表」を配置します。

7-11-1 日影規制条件表を配置する

[操作手順]

- 1) 「ツールバー/作成する図形の選択」または「右クリックメニュー/図形の選択」を選択します。
- 2) 「表の選択」ダイアログが開きます。
- 3) 「日影規制条件」を選択します。

| 表の選択<br>- 共通<br>- C 表題<br>- C 敷地面積表<br>- C 建物一覧表                                                 | 日影<br>〇 基準倍率表<br>〇 建物高倍率表<br>〇 特定点リスト表           | <ul> <li>斜線・逆日影</li> <li>○ 面積計画表</li> <li>マスプラン</li> </ul> | <ul> <li>天空率</li> <li>〇 天空率測定点リスト表</li> <li>〇 天空率三斜求積表</li> <li>〇 天空率位置確認表</li> </ul> |
|--------------------------------------------------------------------------------------------------|--------------------------------------------------|------------------------------------------------------------|---------------------------------------------------------------------------------------|
| <ul> <li>ご 建物リスト表</li> <li>ご 断面計画</li> <li>ご 斜線影響域凡例</li> <li>ご 倍積表</li> <li>③ 日影規制条件</li> </ul> | <ul> <li>○ 日影三斜求積表</li> <li>○ 日影位置確認表</li> </ul> | ○ 面積計画表                                                    | ○ 天空率領域条件表<br>○ 天空率領域条件表                                                              |
| <ul> <li>C フロア計画</li> <li>C 計算条件表</li> </ul>                                                     |                                                  |                                                            | 確定中止                                                                                  |

- 4) 「確定」を選択します。
- 5) 「日影規制条件表の設定」ダイアログが開きます。

| B | 影規制条件表の設定   | ×  |
|---|-------------|----|
|   | ▼ タイトル 左寄 ▼ |    |
|   | 確定中         | шĿ |

6) 「確定」を選択します。

·日影規制条件表

日影規制条件

| H 12/2011/12/2 | 11     |        |        |
|----------------|--------|--------|--------|
| 領域番号           | 測定面高   | 規制時間1  | 規制時間2  |
|                |        | 5. Om  | 10. Om |
| 第1領域           | 4.000m | 5時間00分 | 3時間00分 |

## 7-11-2 日照条件表を配置する

[操作手順]

- 1) 「ツールバー/作成する図形の選択」または「右クリックメニュー/図形の選択」を選択します。
- 2) 「表の選択」ダイアログが開きます。
- 3) 「計算条件表」を選択します。

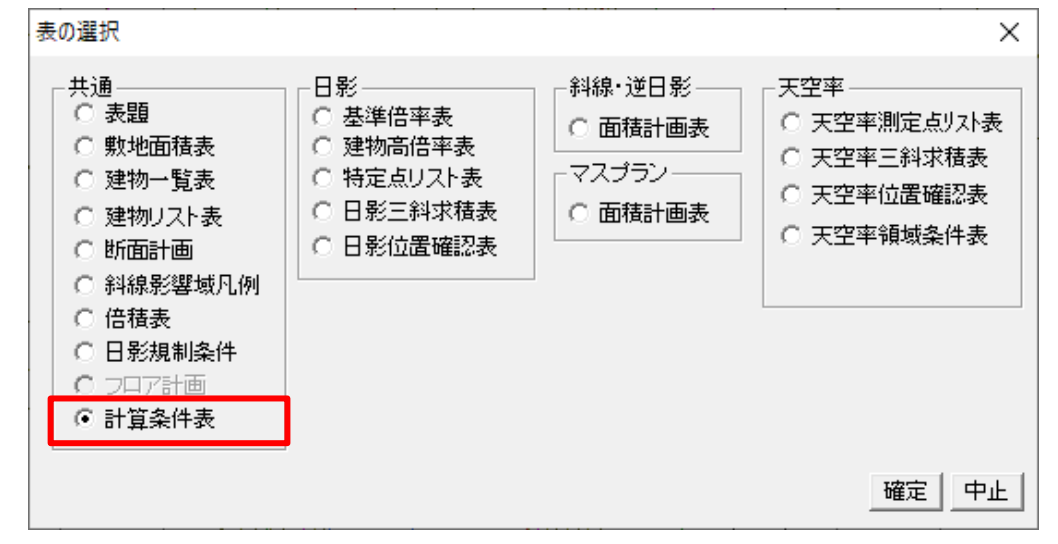

- 4) 「確定」を選択します。
- 5) 「計算条件表」ダイアログが開きます。
- 6) 不要なチェックを外し、「日照計算条件」にチェックを入れます。

| 計算条件表           | Х |
|-----------------|---|
|                 |   |
| ロタイトル 左寄 マ      |   |
| □ <u>敷地形状</u>   |   |
| □ みなし境界線        |   |
| ▶ 補助線           |   |
| □ 計算範囲          |   |
| □ 用途地域条件        |   |
| 🔲 高度地区条件        |   |
| □ 地盤面高条件        |   |
| □ 日影規制条件        |   |
| □ 敷地境界線条件       |   |
|                 |   |
|                 |   |
|                 |   |
|                 |   |
| L               |   |
| 全切7 全チェック 確定 中」 | F |

7) 「確定」を選択します。

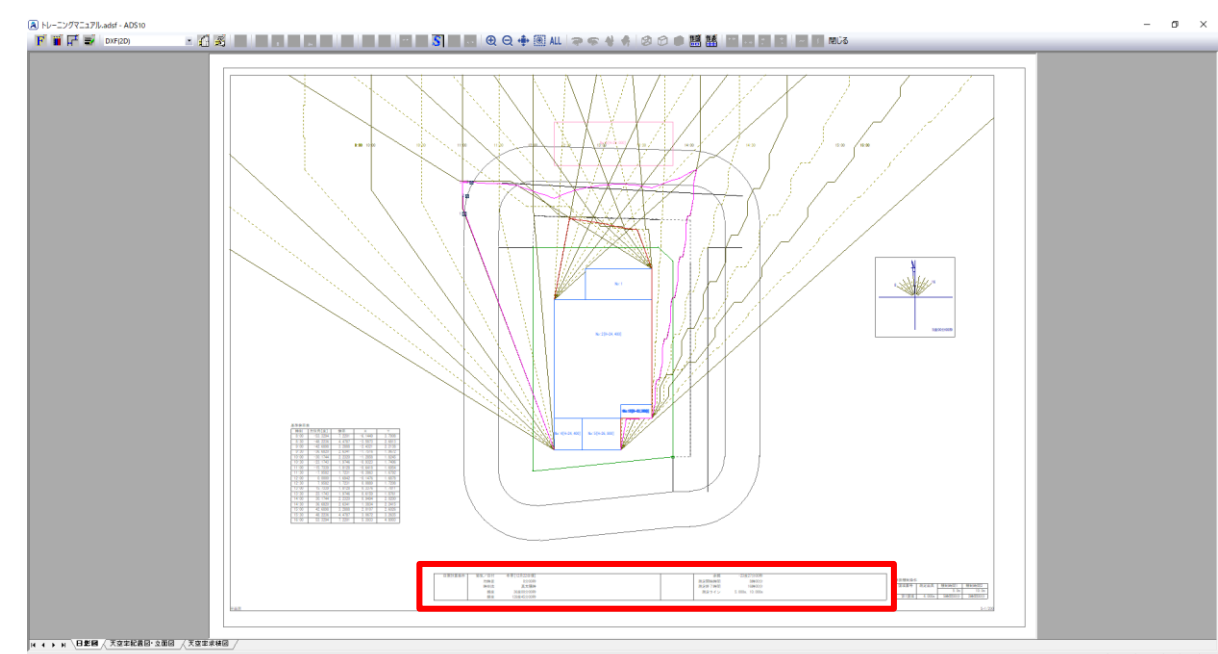

8) レイアウトシート上で、表を配置する位置を指定し、日照計算条件表を配置します。

## 9) 日照計算条件表を選択し、配置や段組を調整します。

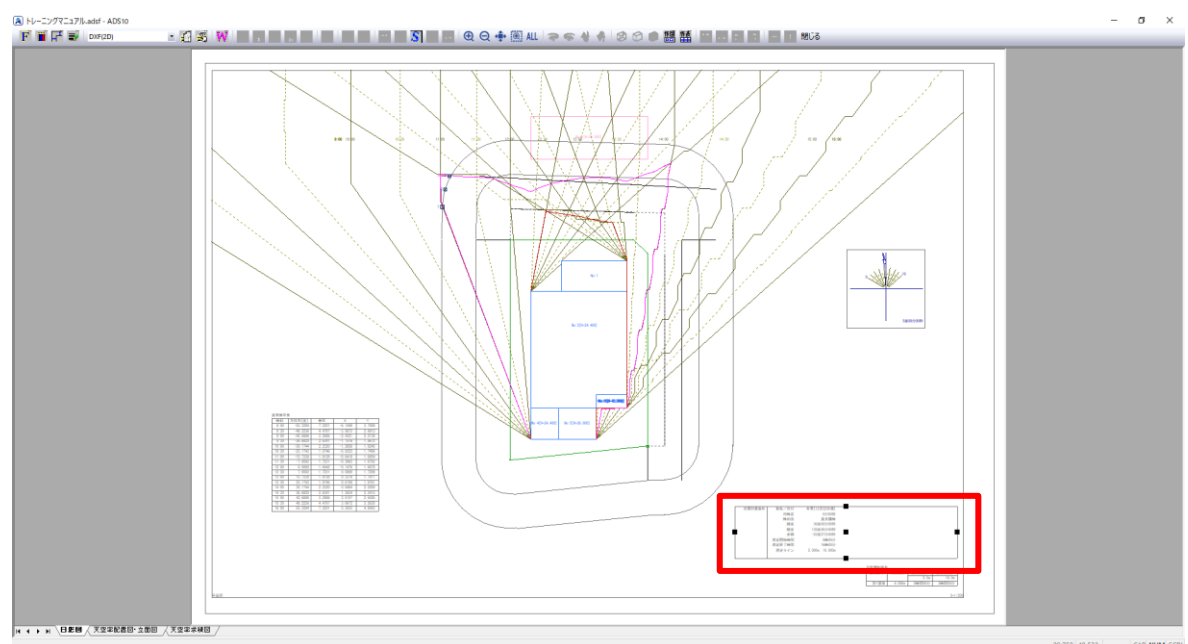

#### ·日照計算条件表

| 日照計算条件 | 節気/日付  | 冬至[12月22日頃]     |
|--------|--------|-----------------|
|        | 均時差    | 0分00秒           |
|        | 時刻法    | 真太陽時            |
|        | 緯度     | 36度00分00秒       |
|        | 経度     | 139度45分00秒      |
|        | 赤緯     | -23度27分00秒      |
|        | 測定開始時間 | 8時00分           |
|        | 測定終了時間 | 16時00分          |
|        | 測定ライン  | 5.000m, 10.000m |
|        | 1      |                 |

#### 7-11-3 特定点リスト表を配置する

[操作手順]

- 1) 「ツールバー/作成する図形の選択」または「右クリックメニュー/図形の選択」を選択します。
- 2) 「表の選択」ダイアログが開きます。
- 3) 「特定点リスト表」を選択します。

| 表の選択<br>共通<br>C 表題<br>C 敷地面積表<br>C 建物一覧表<br>C 建物一覧表<br>C 建物リスト表<br>C 断面計画<br>C 斜線影響域凡例<br>C 倍積表<br>C 日影規制条件<br>C フロア計画<br>C 計算条件表 | 日影<br>〇 基準倍率表<br>〇 建物高倍率表<br>〇 特定点リスト表<br>〇 日影三斜求積表<br>〇 日影位置確認表 | <ul> <li>斜線・逆日影</li> <li>○ 面積計画表</li> <li>マスプラン</li> <li>○ 面積計画表</li> </ul> | <ul> <li>天空率</li> <li>天空率測定点リスト表</li> <li>天空率三斜求積表</li> <li>天空率位置確認表</li> <li>天空率領域条件表</li> </ul> |
|----------------------------------------------------------------------------------------------------|------------------------------------------------------------------|-----------------------------------------------------------------------------|---------------------------------------------------------------------------------------------------|
|                                                                                                    |                                                                  |                                                                             | 確定中止                                                                                              |

- 4) 「確定」を選択します。
- 5) 「特定点リスト表の設定」ダイアログが開きます。
- 6) 表示する特定点を「平面特定点」にします。

| 特定点リスト表の設定 | × |
|------------|---|
| 日影時間       | • |
| ▼ タイトル 左寄  | • |
| 平面特定点      | • |
| 壁面番号:      | 1 |
|            |   |

- 7) 「確定」を選択します。
- 8) レイアウトシート上で、表を配置する位置を指定し、特定点リスト表を配置します。

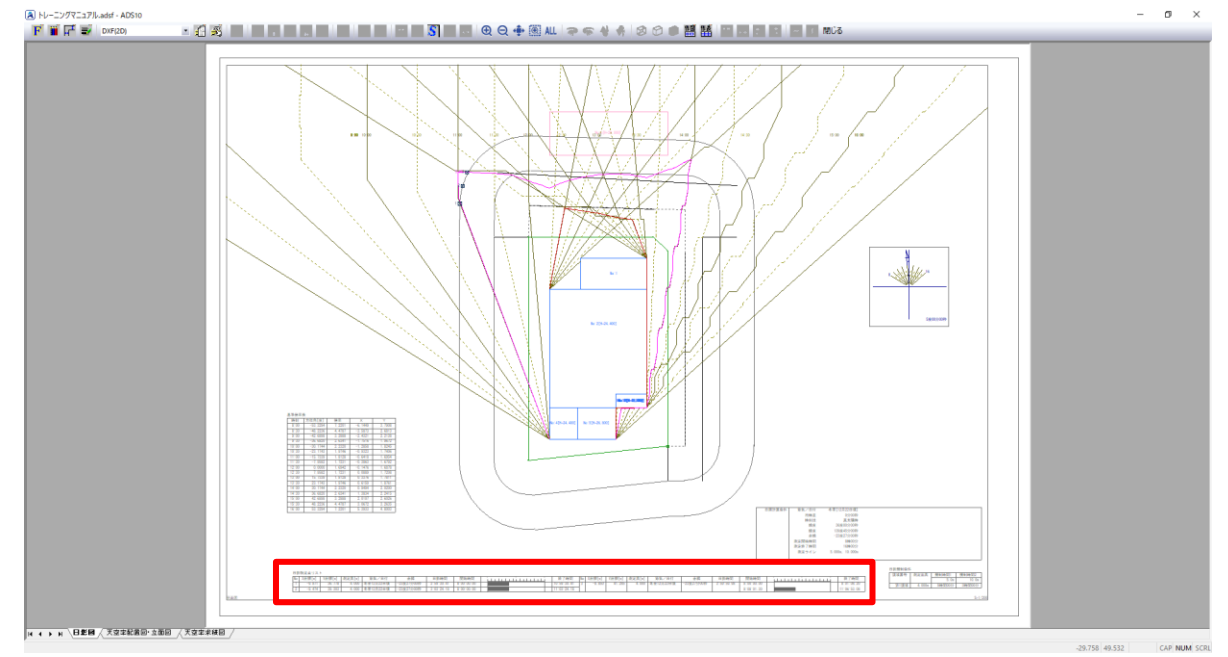

#### 9) 特定点リスト表を選択し、配置や段組を調整します。

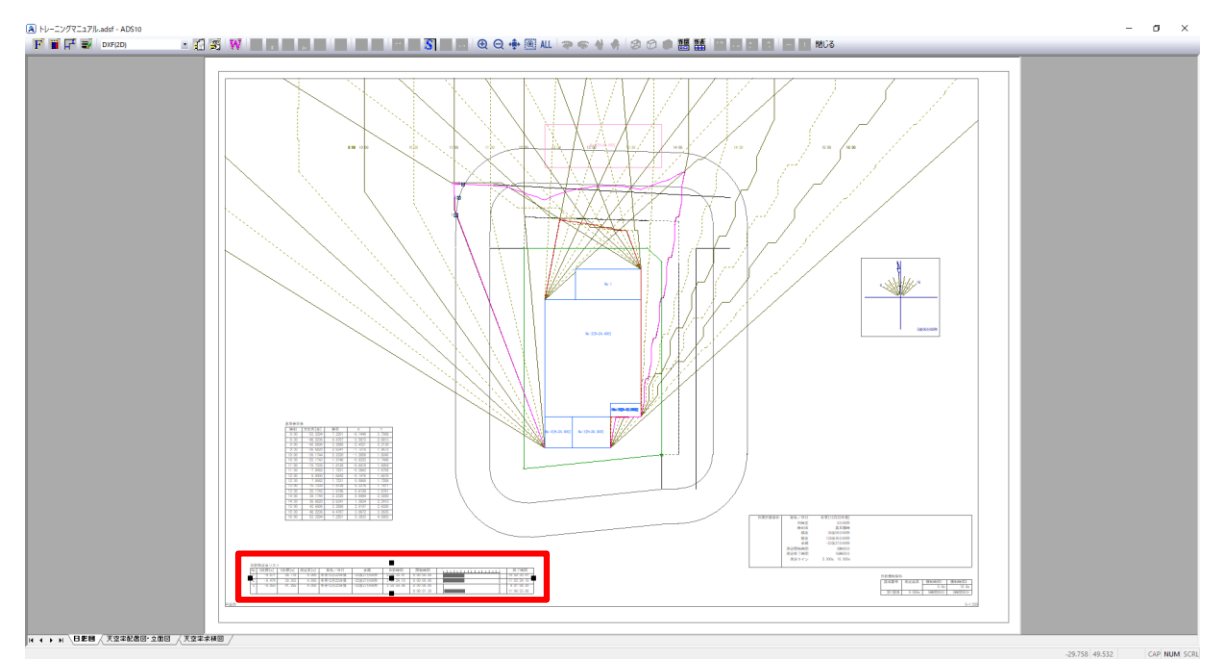

・特定点リスト表

日影特定点リスト

| - 42 I | AND WE ARE A REAL |        |        |           |            |            |            |             |
|--------|-------------------|--------|--------|-----------|------------|------------|------------|-------------|
| No     | X座標[m]            | Y座標[m] | 測定高[m] | 節気/日付     | 赤緯         | 日影時間       | 開始時間       | 終了時間        |
| 1      | 17.613            | 57.631 | 4.000  | 冬至12月22日頃 | -23度27分00秒 | 3:00:00.41 | 8:00:00.00 | 11:00:00.41 |
| 2      | 18.014            | 59.994 | 4.000  | 冬至12月22日頃 | -23度27分00秒 | 3:03:28.42 | 8:00:00.00 | 11:03:28.41 |
| 3      | 18.816            | 61.925 | 4.000  | 冬至12月22日頃 | -23度27分00秒 | 3:00:01.46 | 8:00:00.00 | 8:01:10.59  |
|        |                   |        |        |           |            |            | 8:09:06.17 | 11:07:57.03 |

## 7-12 天空率申請図の作成 – 配置図を配置する

- 天空率申請図に必要な配置図を、「天空率配置図・立面図」シートに配置します。
- 適合建築物配置図と計画建築物配置図を配置します。

[操作手順]

1) シート見出しより、「天空率配置図・立面図」シートを選択します。

| H | • | ► | Ħ | │日幣図 | →天空率配置図・立面図 🦯 | 天空率求積図 / |
|---|---|---|---|------|---------------|----------|

2) 「ツールバー/作成する図形の選択」または「右クリックメニュー/図形の選択」を選択します。

・ツールバー/作成する図形の選択

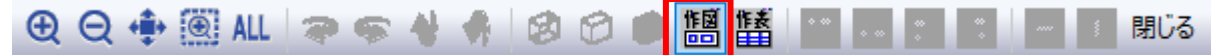

・右クリックメニュー/図形の選択

| 範囲指定<br>全体表示              |
|---------------------------|
| フォントの設定<br>ペンの設定          |
| 余白の設定<br>線幅の設定            |
| 表示項目の設定                   |
|                           |
| 図形の選択                     |
| 図形の選択<br>表の選択<br>選択モードの解除 |

3) 「平面図」を選択し、「縮尺」を「1/300」とします。

| 図形の選択          | ×           |
|----------------|-------------|
|                |             |
| ⊙ 平面図          | 縮尺:1/ 300 📑 |
| C 717X         | □ 全画面表示     |
| ◎ ソーラー・アイ・ヴュー図 | 3×3 🖃       |
| ○ 断面図          |             |
| ○ 日影全天空図       |             |
| ○ 日影半天空図       |             |
| ○ 壁面図          |             |
| ○ 方位(マーク)      |             |
| ○ 方位(方位角)      |             |
| ○ 天空率立断面       |             |
| ○ 天空率天空図       | 確定中止        |
|                |             |

4) 「確定」を選択します。

- 5) 「表示項目の設定」ダイアログが開きます。
- 6) 「共通」タブより、「みなし敷地」、「規制ライン1」、「規制ライン2」のチェックを外します。

| 表示項目の設定                                                                                                    | ×                  |
|----------------------------------------------------------------------------------------------------|--------------------|
| 共通 日影 斜線 マスプラン 文字列                                                                                                    |                    |
| <ul> <li>○ 枠</li> <li>○ 本敷地</li> <li>○ 道路</li> <li>○ 敷地点</li> <li>○ 敷地点</li> <li>○ 動なし敷地</li> <li>○ 建物(対象、対象)</li> <li>○ 引線</li> <li>○ 建物(対象、対象外)</li> <li>○ 分割線</li> <li>○ 建物(対象人、対象)</li> <li>○ 規制ライン1</li> <li>○ 規制ライン2</li> <li>○ 緩和幅</li> <li>○ 方位</li> <li>○ mm</li> </ul> | 断面計画番号             |
| 全チェック 全クリ7 OK                                                                                                    | <b>キャンセル</b> 適用(A) |
| ♀ 日影規制に関連する項目のチェックを                                                                                                    | 外します。              |
| ♀ 「表示項目の設定」は図形レイアウト後                                                                                                    | でも可能です。            |

- 7) 「斜線」タブを選択します。
- 8) 「斜線天空率チェック」にチェックを入れます。

| CASE1 斜線のみ後退無          道路影響域       等高線         高層基本型       ⑥ 固定ビッチ         計算範囲       ① 全階表示         メクジュ枠       〇 任意高         断面線       ビッチ:3 m         後退線       ビッチ:3 m | <ul> <li>         ・ 斜線天空率チェック         ・ 道路斜線         ・ 道路斜線         ・ で 道路斜線         ・ で 地側斜線         ・ 小側斜線         ・ ・ ・ ・ ・ ・ ・ ・ ・ ・ ・ ・ ・・・・・・・</li></ul> | <ul> <li>✓ 適合建築物</li> <li>✓ 計画建築物</li> <li>✓ 計画建築物(背景)</li> <li>□ 位置確認線</li> <li>□ 申請座標</li> <li>□ 断面線</li> <li>領域No: 1 →</li> <li>(編集領域No: 1 )</li> <li>測定点No: 1 →</li> </ul> |
|----------------------------------------------------------------------------------------------------|----------------------------------------------------------------------------------------------------|----------------------------------------------------------------------------------------------------|
| 全チェック 全クリア                                                                                                    | OK                                                                                                    | <b>キャンセル</b> 適用(A)                                                                                                    |

♀ 「斜線天空率チェック」にチェックを入れると、天空率に関連する設定が可能になります。 チェックを外した場合は、斜線逆日影計算に関連する設定となります。 9) 表示する項目にチェックを入れます。

| <ul> <li>CASE1 斜線のみ後退無</li> <li>● 道路影響域</li> <li>● 高線</li> <li>● 高層基本型</li> <li>● 固定ビッチ</li> <li>● 計算範囲</li> <li>● 全階表示</li> <li>&gt;&gt;&gt;&gt;&gt;</li> <li>&gt;&gt;&gt;&gt;</li> <li>かう2枠</li> <li>● 任意高</li> <li>● 後退線</li> <li>ピッチ: 3 m</li> <li>● 建物高チェック</li> </ul> | <ul> <li>✓ 斜線天空率チェック</li> <li>● 道路斜線</li> <li>● 隣地斜線</li> <li>○ 北側斜線</li> <li>○ 北側斜線</li> <li>□ 全測定点表示</li> <li>✓ ローカル座標軸</li> </ul> | <ul> <li>✓ 適合建築物</li> <li>□計画建築物</li> <li>☞ 計画建築物(背景)</li> <li>☞ 位置確認線</li> <li>□ 申請座標</li> <li>☞ 断面線</li> <li>④ 断面線</li> <li>① (編集領域No: 1 →</li> <li>测定点No: 1 →</li> </ul> |
|----------------------------------------------------------------------------------------------------|----------------------------------------------------------------------------------------------------|----------------------------------------------------------------------------------------------------|
| ÷Ťェック \$2017                                                                                                    | ОК                                                                                                    | <b>キャンセル</b> 適用(A)                                                                                                    |

断面線は、同じシート上に「天空率立断面図」が配置された場合にのみ表示します。

10) 表示する天空率算定領域と、位置確認線を表示する測定点番号を選択します。

| □ 道路影響域     □ 等高線     ○ 隣地斜線     ○       □ 高層基本型     ④ 固定ビッチ     ○ 隣地斜線     □       □ 計算範囲     ○ 全階表示     □ 全測定点表示     □       □ がか2枠     ○ 任意高     □     -カル座標軸       □ 後退線     ビッチ:     3 m     □       □ 建物高チェック     (編 | <ul> <li>→ 過合建築物</li> <li>→ 計画建築物</li> <li>✓ 計画建築物(背景)</li> <li>✓ 位置確認線</li> <li>□ 申請座標</li> <li>✓ 断面線</li> <li>領域No: 1 <u>→</u></li> <li>編集領域No: 1</li> <li>測定点No: 5 <u>→</u></li> </ul> |
|----------------------------------------------------------------------------------------------------|----------------------------------------------------------------------------------------------------|
|----------------------------------------------------------------------------------------------------|----------------------------------------------------------------------------------------------------|

♀ 位置確認線を表示する測定点は、近接点(最も不利な測定点)を選択します。 自動選択は行いませんので、近接点の番号を控えておいて下さい。

11)「OK」を選択します。

12)「追加図形の選択」ダイアログが開きます。

13)「建物リスト」のチェックを外します。

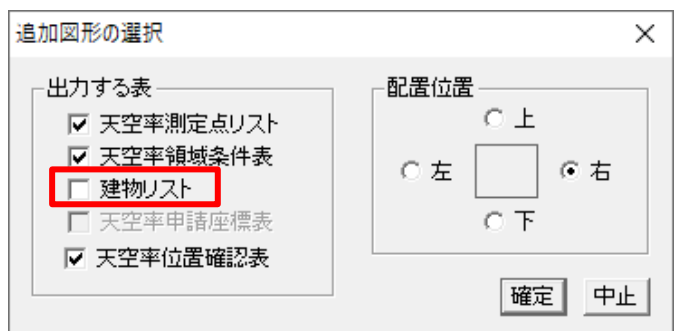

- 14) 「確定」を選択します。
- 15) レイアウトシート上で、対角 2 点指定で図形配置範囲を指定します。
  - マウスホイールで拡大、縮小を行うと図形の選択が解除され、図形を配置することが出来ま せん。
- 16) 適合建築物配置図が配置できました。

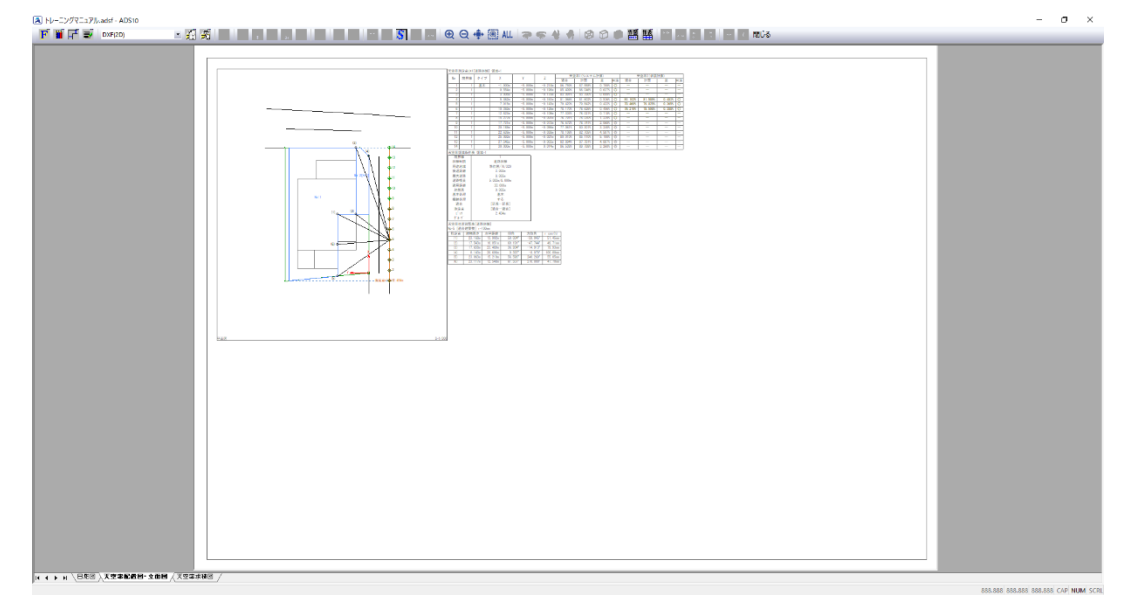

#### 17)「追加図形の選択」で選択できる表は下記の通りです。

#### ・天空率測定点リスト

天空率測定点リスト[道路斜線] 領域=1

| No | 接田纳   | カノゴ | v        | v       | 7       | 天空       | 2率1(システ  | ム計算)    |    | F        | 天空率2(求積  | [計算)    |    |
|----|-------|-----|----------|---------|---------|----------|----------|---------|----|----------|----------|---------|----|
| NO | 北方下市水 | 242 | ^        | 1       | 2       | 適合       | 計画       | 差       | 判定 | 適合       | 計画       | 差       | 判定 |
| 1  | 1     | 基本  | -1.900m  | -5.000m | 0. 214m | 86.831%  | 87.691%  | 0.860%  | 0  | —        | —        | —       | -  |
| 2  | 1     |     | 0. 554m  | -5.000m | 0.196m  | 85.477%  | 86. 172% | 0. 695% | 0  | —        | —        | —       | —  |
| 3  | 1     |     | 3.008m   | -5.000m | 0.179m  | 83. 152% | 83.913%  | 0.761%  | 0  | —        | _        | _       | _  |
| 4  | 1     |     | 5.462m   | -5.000m | 0. 161m | 81.118%  | 81.720%  | 0. 602% | 0  | 81. 154% | 81. 708% | 0. 554% | 0  |
| 5  | 1     |     | 7.915m   | -5.000m | 0.143m  | 79.462%  | 79.953%  | 0. 491% | 0  | 79. 502% | 79.946%  | 0. 444% | 0  |
| 6  | 1     |     | 10.369m  | -5.000m | 0.126m  | 78.200%  | 78.730%  | 0. 530% | 0  | 78. 243% | 78.714%  | 0. 471% | 0  |
| 7  | 1     |     | 12.823m  | -5.000m | 0. 108m | 77.321%  | 78.117%  | 0.796%  | 0  | —        | —        | —       | -  |
| 8  | 1     |     | 15.277m  | -5.000m | 0. 091m | 76.797%  | 78.118%  | 1.321%  | 0  | _        | —        | _       | —  |
| 9  | 1     |     | 17.731m  | -5.000m | 0. 073m | 76.667%  | 78.822%  | 2. 155% | 0  | —        | —        | —       | —  |
| 10 | 1     |     | 20.185m  | -5.000m | 0.056m  | 77.046%  | 80. 372% | 3. 326% | 0  | —        | —        | —       | —  |
| 11 | 1     |     | 22.638m  | -5.000m | 0. 038m | 78.083%  | 82. 759% | 4. 676% | 0  | —        | —        | —       | —  |
| 12 | 1     |     | 25.092m  | -5.000m | 0. 021m | 79.976%  | 85.134%  | 5.158%  | 0  | _        | —        | _       | —  |
| 13 | 1     |     | 27. 546m | -5.000m | 0. 003m | 82.854%  | 87.784%  | 4. 930% | 0  | —        | —        | —       | —  |
| 14 | 1     |     | 30. 000m | -5.000m | -0.014m | 86. 493% | 89.788%  | 3. 295% | 0  | —        | —        | —       | —  |

#### ·天空率領域条件表

天空率領域条件表 領域=1

| 境界線    | 1             |
|--------|---------------|
| 斜線制限   | 道路斜線          |
| 用途地域   | 準住居/70/320    |
| 後退距離   | 3.000m        |
| 最大道路   | 8.000m        |
| 道路幅員   | 5.000m/8.000m |
| 適用距離   | 30. 000m      |
| 地盤高    | 0. 000m       |
| 基本処理   | 基本            |
| 擂鉢処理   | する            |
| 適合     | [延長一延長]       |
| 測定点    | [適合一適合]       |
| ヒ゜ッチ   | 2.454m        |
| ケ゛ルーフ゜ |               |

#### ・建物リスト

#### 建物リスト [道路斜線] 領域=1

|       | フ゛ロック                   | No | X座標     | Y座標    | Z座標     | zD座標   | 7 ี ロッ | <b></b> 2            | No | X座標     | Y座標    | Z座標    | zD座標   |
|-------|-------------------------|----|---------|--------|---------|--------|--------|----------------------|----|---------|--------|--------|--------|
| No. 1 |                         | 1  | -1.900  | 19.000 | 37.714  | -0.014 | 計画     |                      | 3  | 5.500   | 13.000 | 24.400 | -0.014 |
|       | 432. 237 m <sup>*</sup> | 2  | -0. 750 | 7.500  | 23.330  | -0.014 |        |                      | 4  | 5.500   | 7.500  | 24.400 | -0.014 |
| 適合    |                         | 3  | 14.000  | 7.500  | 23. 225 | -0.014 |        |                      | 5  | 14.000  | 7.500  | 24.400 | -0.014 |
|       |                         | 4  | 14.000  | 3.000  | 17.600  | -0.014 |        |                      | 6  | 14.000  | 3.000  | 24.400 | -0.014 |
|       |                         | 5  | 30.000  | 3.000  | 17.486  | -0.014 |        |                      | 7  | 22. 500 | 3.000  | 24.400 | -0.014 |
|       |                         | 6  | 30.000  | 19.000 | 37.486  | -0.014 |        |                      | 8  | 22.500  | 17.000 | 24.400 | -0.014 |
| No. 2 |                         | 1  | 28.000  | 0.000  | 0.000   | -0.014 | No. 5  |                      | 1  | 5.500   | 13.000 | 26.800 | -0.014 |
|       | 46.000m <sup>*</sup>    | 2  | 30.000  | 2.000  | 0.000   | -0.014 | 24     | . 750 m              | 2  | 1.000   | 13.000 | 26.800 | -0.014 |
| 適合    |                         | 3  | 30.000  | 3.000  | 0.000   | -0.014 | 計画     |                      | 3  | 1.000   | 7.500  | 26.800 | -0.014 |
|       |                         | 4  | 14.000  | 3.000  | 0.000   | -0.014 |        |                      | 4  | 5.500   | 7.500  | 26.800 | -0.014 |
|       |                         | 5  | 14.000  | 0.000  | 0.000   | -0.014 | No. 6  |                      | 1  | 14.000  | 0.000  | 0.000  | -0.014 |
| No. 3 |                         | 1  | 27.000  | 12.500 | 7.300   | -0.014 | 478    | . 237 m <sup>°</sup> | 2  | 28.000  | 0.000  | 0.000  | -0.014 |
|       | 42. 750m <sup>*</sup>   | 2  | 22. 500 | 12.500 | 8.300   | -0.014 | 計画     |                      | 3  | 30.000  | 2.000  | 0.000  | -0.014 |
| 計画    |                         | 3  | 22. 500 | 3.000  | 8.300   | -0.014 |        |                      | 4  | 30.000  | 19.000 | 0.000  | -0.014 |
|       |                         | 4  | 27.000  | 3.000  | 7.300   | -0.014 |        |                      | 5  | -1.900  | 19.000 | 0.000  | -0.014 |
| No. 4 |                         | 1  | 1.000   | 17.000 | 24.400  | -0.014 |        |                      | 6  | -0.750  | 7.500  | 0.000  | -0.014 |
|       | 217. 750m <sup>*</sup>  | 2  | 1.000   | 13.000 | 24. 400 | -0.014 |        |                      | 7  | 14.000  | 7.500  | 0.000  | -0.014 |

#### ·天空率位置確認表

天空率位置確認表[道路斜線] No=5 「適合建築物] r=100mm

| 10-5 [週台建築物] [-1001111] |          |          |          |           |          |
|-------------------------|----------|----------|----------|-----------|----------|
| 指定点                     | 建物高さ     | 水平距離     | 仰角       | 方位角       | r cos(h) |
| (1)                     | 23. 082m | 13. 902m | 58.939°  | –59. 045° | 51.60mm  |
| (2)                     | 17.457m  | 10. 051m | 60.068°  | -47. 744° | 49.90mm  |
| (3)                     | 17.342m  | 23. 489m | 36. 439° | -14. 913° | 80. 45mm |
| (4)                     | 23.187m  | 15.210m  | 56. 736° | 240. 269° | 54.85mm  |
| (5)                     | 23.133m  | 12. 548m | 61.524°  | -90.000°  | 47.68mm  |

18) 2)~15)の操作を繰り返し、計画建築物配置図を作成します。

| 表示項目の設定        |                                   | ×     |
|----------------|-----------------------------------|-------|
| 共通 日影 斜線       | 泉   マスプラン   文字列                   |       |
| ▶ 枠            | □ 発散ライン                           |       |
| ▼ 本敷地          | ☑ 道路 実形状 ▼ 1 ÷                    |       |
| □ 三斜           | □ 傾斜マーク                           |       |
| □ みなし敷地        | ☑ 建物(対象、対象)                       |       |
| □ 備助線<br>□ 分割線 | ☑ 建物(対象、対象外) ☑ 建物(対象点 対象)         |       |
| □ 規制ライン1       | <ul> <li>▶ 建物(対象外、対象外)</li> </ul> |       |
| □ 規制ライン2       | □ 方位 30 mm                        |       |
|                |                                   |       |
|                |                                   |       |
|                |                                   |       |
| 全チェック 全クリア     | OK キャンセル                          | 適用(A) |

・計画建築物配置図の「表示項目の設定」ダイアログ設定

| 表示項目の設定                                                                                                    |                     | ×                                                                                                    |
|----------------------------------------------------------------------------------------------------|---------------------|----------------------------------------------------------------------------------------------------|
| <ul> <li>共通 日影 斜線 マスプラン 文字3</li> <li>CASE1 斜線のみ後退無 ▼</li> <li>「道路影響域 □ 等高線</li> <li>「高層基本型 ⑥ 固定ビッチ</li> <li>計算範囲 ○ 全階表示</li> <li>パッ2枠 ○ 任意高</li> <li>一 後退線 ビッチ: 3 m</li> <li>一 建物高チェック</li> </ul> | <ul> <li></li></ul> | <ul> <li>□ 適合建築物</li> <li>▽ 計画建築物</li> <li>▽ 計画建築物(背景)</li> <li>▽ 位置確認線</li> <li>□ 申請座標</li> <li>▽ 断面線</li> <li>領域No: 1 •</li> <li></li> <li></li></ul> |
| 全チェック 全クリア                                                                                                    | OK :                | <b>キャンセル</b> 適用(A)                                                                                                    |

・計画建築物配置図の「追加図形の選択」ダイアログ設定

| 追加図形の選択                                                              | ×                          |
|----------------------------------------------------------------------|----------------------------|
| 出力する表<br>「天空率測定点リスト<br>「天空率領域条件表<br>「建物リスト<br>「天空率申請座標表<br>「天空率位置確認表 | 配置位置<br>〇 上<br>〇 左     〇 石 |
|                                                                      | 確定中止                       |

## 19) 計画建築物配置図が配置できました。

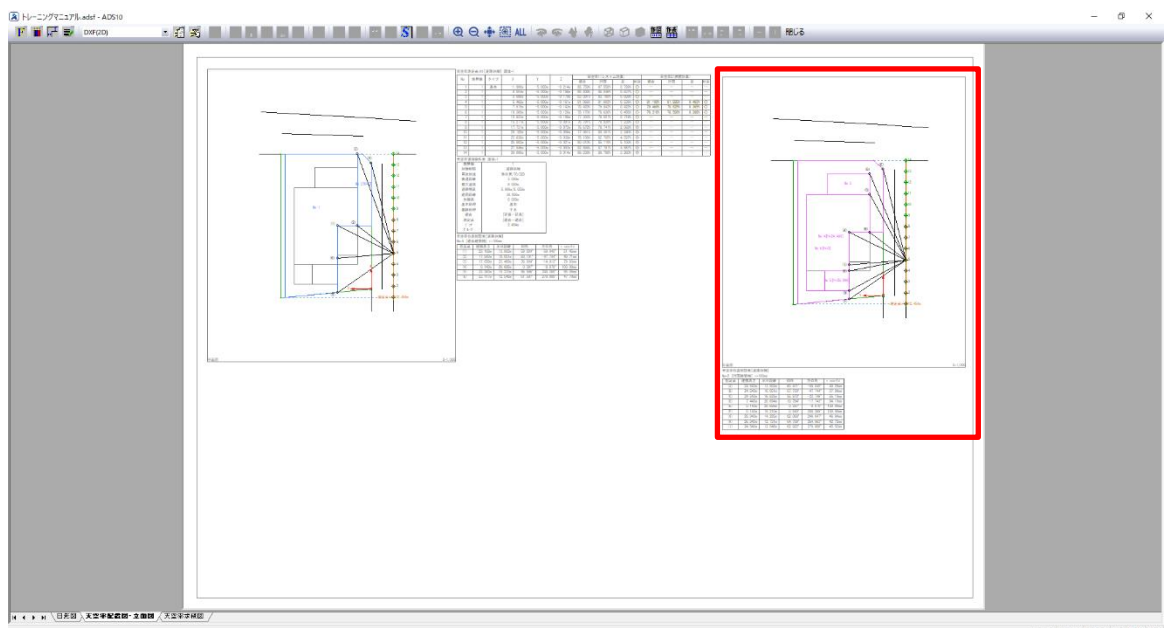

## 7-13 天空率申請図の作成 – 立面図を配置する

- 天空率申請図に必要な2面以上の立面図を、「天空率配置図・立面図」シートに配置します。
- 正面立面図と側面立面図を配置します。

[操作手順]

- 1) 「ツールバー/作成する図形の選択」または「右クリックメニュー/図形の選択」を選択します。
  - ・ツールバー/作成する図形の選択

**図形の選択...** 表の選択... 選択モードの解除 図形の再配置

- ・右クリックメニュー/図形の選択

   ・面間定...
   余白の設定...

   ま示項目の設定...
- 2) 「天空率立断面」を選択し、「縮尺」を「1/300」とします。

| 図形の選択          | ×           |
|----------------|-------------|
|                |             |
| ○ 平面図          | 縮尺:1/ 300 🛨 |
| C 717XX        | 🗖 全画面表示     |
| ○ ソーラー・アイ・ヴュー図 | I3×3 ▼      |
| ○ 断面図          | ,           |
| ○ 日影全天空図       |             |
| ○ 日影半天空図       |             |
| ○ 壁面図          |             |
| ○ 方位(マーク)      |             |
| ○ 方位(方位角)      |             |
| ◎ 天空率立断面       |             |
| ○ 天空率天空図       | 確定中止        |
|                |             |

- 3) 「確定」を選択します。
- 4) 「表示項目の設定」ダイアログが開きます。

5) 表示する天空率算定領域 No、測定点 No、断面線 No を選択します。

| 表示項目の設定                                                                                                    | ×                                                                                                    |
|----------------------------------------------------------------------------------------------------|----------------------------------------------------------------------------------------------------|
| <ul> <li>✓ 枠</li> <li>「縮尺 右寄 ▼</li> <li>タイトル 左寄 ▼</li> <li>マイトル 左寄 ▼</li> <li>天空率立断面図</li> <li>マ本敷地</li> <li>✓ 本敷地</li> <li>✓ 道路</li> <li>「地盤高</li> <li>✓ 過合建築物</li> <li>✓ 計画建築物</li> </ul> | <ul> <li>種類</li> <li>● 道路斜線</li> <li>● 隣地斜線</li> <li>● 北側斜線</li> <li>● 北側斜線</li> <li>● 領域No: 1 ÷</li> <li>(編集領域: 1)</li> <li>測定点No: 5 ÷</li> <li>● 断面線No: 1 ÷</li> </ul> |
| <u> </u>                                                                                                    | 確定中止                                                                                                    |
| ♀■「表示項目の設定」は                                                                                                    | 図形レイアウト後でも可能です。                                                                                                    |

- 6) 「確定」を選択します。
- 7) レイアウトシート上で、対角2点指定で図形配置範囲を指定します。
- 8) 正面立面図が配置できました。

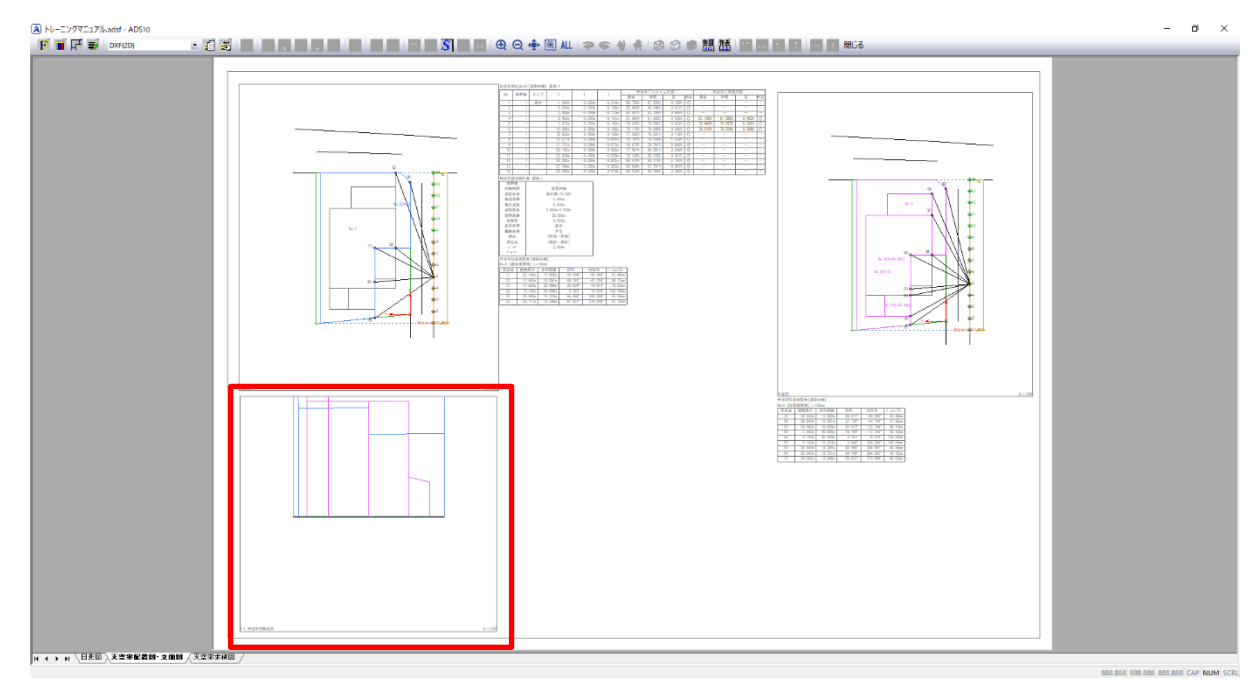

9) 1)から7)の操作を繰り返し、側面立面図を作成します。

・側面立面図の「表示項目の設定」ダイアログ設定

| 表示項目の設定                                                             | ×                                    |
|---------------------------------------------------------------------|--------------------------------------|
| <ul> <li>▼ 枠     <li>「 縮尺 右寄 ▼</li> <li>○ タイトル 左寄 ▼</li> </li></ul> | ● 道路斜線<br>● 道路斜線<br>● 隣地斜線<br>● 北側斜線 |
| 天空率立断面図                                                             | 領域No: 1 <u>→</u>                     |
| ▶ 本敷地                                                               | (編集領域: 1)                            |
| ▼ 道路 □ 地盤高                                                          | 測定点No: 5 🗧                           |
| ☑ 適合建築物 ☑ 計画建築物                                                     | 断面線No: 2                             |
| 全切て全チェック                                                            | 確定中止                                 |

10) 側面立面図が配置できました。

| - ニングマニュアル adif - ADS10 | ≝<br>≝<br>■<br>■<br>■<br>■<br>■<br>■<br>■<br>■<br>■<br>■<br>■<br>■<br>■<br>■<br>■<br>■<br>■<br>■                                                                                                    | - 0 |
|-------------------------|----------------------------------------------------------------------------------------------------|-----|
|                         | Intervention Technological Antonio Antonio |     |
|                         |                                                                                                    |     |
|                         |                                                                                                    |     |
|                         |                                                                                                    |     |
|                         |                                                                                                    |     |
|                         |                                                                                                    |     |
|                         |                                                                                                    |     |
|                         |                                                                                                    |     |
|                         |                                                                                                    |     |
|                         |                                                                                                    |     |
|                         |                                                                                                    |     |
|                         |                                                                                                    |     |
|                         |                                                                                                    |     |
|                         |                                                                                                    |     |
|                         |                                                                                                    |     |
|                         | 1.401946 L.2                                                                                                    |     |
| 、日影習 入天空宇紀書曰・文御曰 人天空空津  |                                                                                                    |     |
11) 表示図形内の立面図を移動し、図形内に立面図が収まるように調整します。

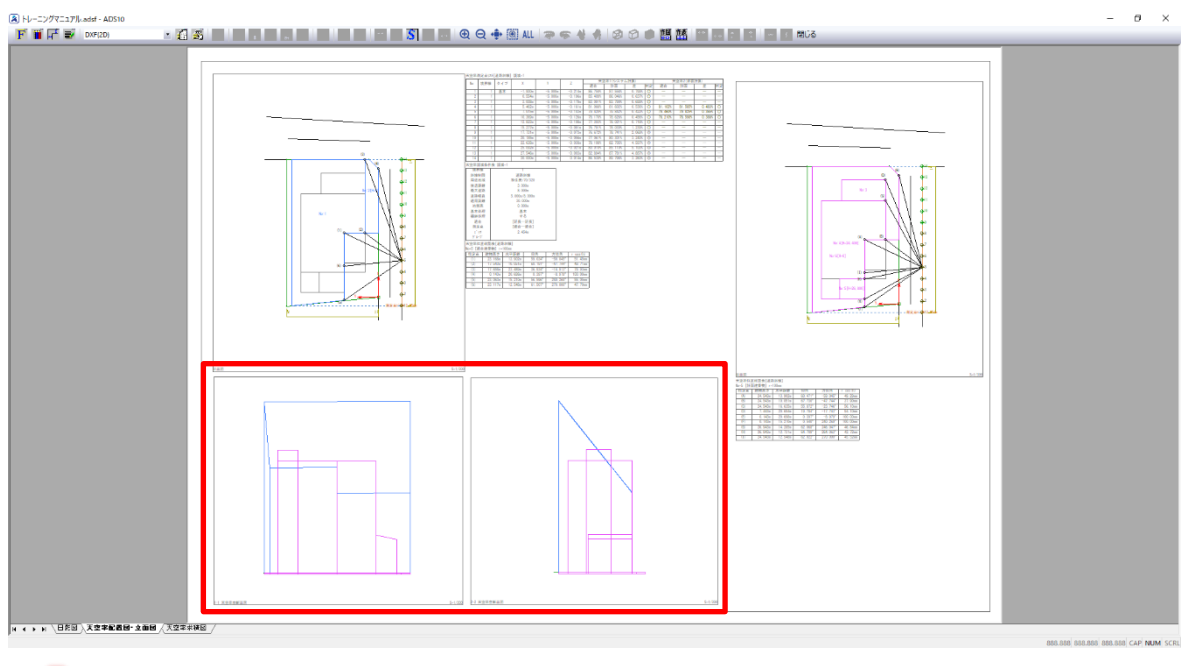

平面図と同じシート上に「天空率立断面図」を配置した場合のみ、平面図に断面線を表示します。

## 7-14 天空率申請図の作成 – 求積図を配置する

- 天空率申請図に必要な求積図を、「天空率求積図」シートに配置します。
- 適合建築物求積図と計画建築物求積図を配置します。

[操作手順]

1) シート見出しより、「天空率求積図」シートを選択します。

|◀ ◀ ▶ ▶ \ 日影図 / 天空率配置図・立面図 | 天空事求 後回

2) 「ツールバー/作成する図形の選択」または「右クリックメニュー/図形の選択」を選択します。

・ツールバー/作成する図形の選択

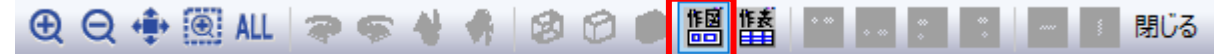

・右クリックメニュー/図形の選択

| 1  | <b>范囲指定</b>     |
|----|-----------------|
| 1  | 全体表示            |
| 7  | オントの設定          |
| /  | ペンの設定           |
| 42 | ☆白の設定           |
| ŧ  | 泉幅の設定…          |
| 1  | 長示項目の設定         |
| Þ  | 図形の選択           |
| 1  | 長の選択            |
| l  | <b>瞿択モ−ドの解除</b> |
|    | 図形の再配置          |

3) 「天空率天空図」を選択します。

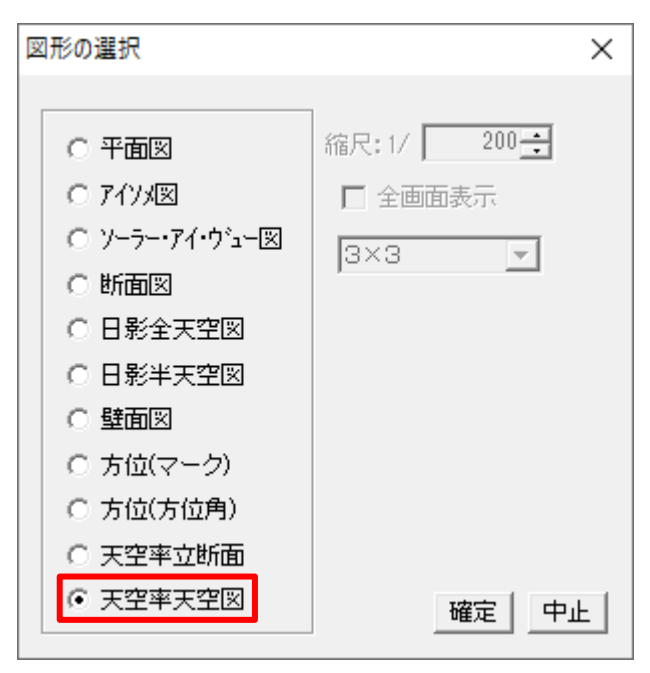

4) 「確定」を選択します。

5) 「表示項目の設定」ダイアログが開きます。

- 6) 表示する天空率算定領域 No、測定点 No、断面線 No を選択します。
- 7) 「適合建築物」、「三斜[適合建築物]」、「位置確認線」にチェックを入れます。

| 表示項目の設定                                                                                                    | ×                                     |
|----------------------------------------------------------------------------------------------------|---------------------------------------|
| <ul> <li>✓ 枠</li> <li>□ タイトル 左寄</li> <li>□ 正射影法</li> <li>天空図半径 1</li> <li>天空図</li> <li>□ 反 かしゃど</li> </ul> | ▼<br>00 mm                            |
| <ul> <li>✓ 779F</li> <li>✓ 枠</li> <li>□ 北を真上に表示</li> <li>● 道路斜線</li> <li>○ 隣地斜線</li> <li>○ 北側斜線</li> </ul> | · · · · · · · · · · · · · · · · · · · |
| 全切ア 全チェック                                                                                                  | 確定中止                                  |

- 8) 「確定」を選択します。
- 9) 「追加図形の選択」ダイアログが開きます。
- 10)「配置位置」を「下」にチェックを入れます。

| 追加図形の選択                                                                            | ×           |
|------------------------------------------------------------------------------------|-------------|
| □出力する表                                                                             |             |
| <ul> <li>▼ 天空率三斜求積表(適合)</li> <li>▼ 天空率位置確認表(計画)</li> <li>▼ 王空率三斜求積表(計画)</li> </ul> | C左 C右<br>©下 |
|                                                                                    | 確定中止        |

11)「確定」を選択します。

| 2) | レイアウトシート上で図形配置位置を指定します。                                             |             |
|----|---------------------------------------------------------------------|-------------|
|    | ▲ H~=2/75278.4454.45310       ● ● ● ● ● ● ● ● ● ● ● ● ● ● ● ● ● ● ● | - a ×       |
|    |                                                                     |             |
|    |                                                                     | CAP' NUM'SI |

13) 適合建築物求積図が配置できました。

| A トレーニングマニュアル-adsf - ADS10 |         | - o ×         |
|----------------------------|---------|---------------|
|                            |         | - σ ×         |
|                            | ,x2**#W | 132 CAP NUM S |

■ 計算 2(求積計算)が実行されていない測定点を選択した場合は、全天空図及び各表は出 力されません。

位置確認線を設定していない測定点を選択した場合は、位置確認線及び天空率位置確認表は出力されません。

14)「追加図形の選択」で選択できる表は下記の通りです。

·天空率三斜求積表

天空率三斜求積表[道路斜線]、半径=100mm No=5「滴合建筑物]

| No       | 底辺[mm]     | 高さ[mm]     | 面積[mm2]    |  |
|----------|------------|------------|------------|--|
| S1       | 49.060     | 8.316      | 203. 992   |  |
| S2       | 51.488     | 8. 520     | 219. 339   |  |
| S3       | 55.243     | 8. 703     | 240. 390   |  |
| S4       | 99.998     | 1. 782     | 89.099     |  |
| S5       | 99.998     | 8. 564     | 428. 192   |  |
| S6       | 79.934     | 6. 516     | 260. 425   |  |
| S7       | 73. 473    | 10.834     | 398.004    |  |
| S8       | 62.387     | 9.442      | 294. 530   |  |
| S9       | 54.375     | 6. 707     | 182. 347   |  |
| S10      | 50. 127    | 1.959      | 49.100     |  |
| S11      | 51.582     | 7.880      | 203. 234   |  |
| S12      | 51.582     | 0.857      | 22. 103    |  |
| S13      | 51.351     | 8. 506     | 218.396    |  |
| S14      | 48.983     | 8. 312     | 203. 574   |  |
| S15      | 47.887     | 8. 312     | 199.019    |  |
|          | Ξ          | 斜:合計(S)    | 3211.744   |  |
| F1       | 29.73      | 1 °        | 2594.510   |  |
| F2       | 81.02      | 1 °        | 7070. 379  |  |
| 扇形:合計(F) |            |            | 9664.889   |  |
|          | 合          | 計 (S1=F-S) | 6453.145   |  |
|          | 天空         | 2図面積(S2)   | 31415. 927 |  |
|          | 天空率((S2-S1 | 79, 460%   |            |  |

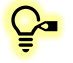

♀ 上図は、「天空率解析/簡易設定/条件設定」より、「求積図形ごとに丸目処理を行う」にチェック を入れた場合の表示です。JCBA 方式に対応した天空率三斜求積表です。

·天空率位置確認表

天空率位置確認表[道路斜線]

| No=5 [適合建築物] r=100mm |         |          |          |           |          |
|----------------------|---------|----------|----------|-----------|----------|
| 指定点                  | 建物高さ    | 水平距離     | 仰角       | 方位角       | r cos(h) |
| (1)                  | 23.168m | 13. 902m | 59.034°  | -59.045°  | 51.45mm  |
| (2)                  | 17.543m | 10. 051m | 60.191°  | -47.744°  | 49.71mm  |
| (3)                  | 17.658m | 23. 489m | 36. 934° | -14.913°  | 79.93mm  |
| (4)                  | 0.143m  | 20. 698m | 0. 397°  | -8.979°   | 100.00mm |
| (5)                  | 23.063m | 15.210m  | 56. 596° | 240. 269° | 55.05mm  |
| (6)                  | 23.117m | 12.548m  | 61.507°  | 270. 000° | 47.70mm  |

15) 2)~13)を繰り返し、計画建築物求積図を作成します。

・計画建築物求積図の「表示項目の設定」ダイアログ設定

| 表示項目の設定                                                                                                    | ×                                                                                                    |
|----------------------------------------------------------------------------------------------------|----------------------------------------------------------------------------------------------------|
| <ul> <li>✓ 枠</li> <li>□ タイトル 左寄</li> <li>□ 正射影法</li> <li>天空図半径 1</li> <li>- 天空図</li> <li>□ 戸りにじ</li> </ul> | ▼<br>00 mm                                                                                                    |
| <ul> <li>✓ クツッド</li> <li>✓ 枠</li> <li>□ 北を真上に表示</li> <li>● 道路斜線</li> <li>○ 隣地斜線</li> <li>○ 北側斜線</li> </ul> | <ul> <li>領域No: 1 ÷</li> <li>(編集領域No: 1)</li> <li>測定点No: 5 ÷</li> <li>適合建築物</li> <li>「計画建築物</li> <li>三斜[適合建築物]</li> <li>三斜[計画建築物]</li> <li>マ 白置確認線</li> <li>□ アウトラインのみ</li> <li>□ 一括出力 1</li> </ul> |
| 全切ア 全チェック                                                                                                  | 確定中止                                                                                                    |

・計画建築物求積図の「追加図形の選択」ダイアログ設定

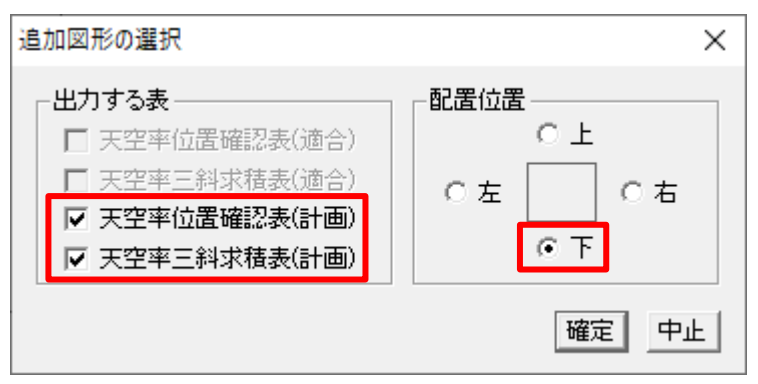

## 16)計画建築物求積図が配置できました。

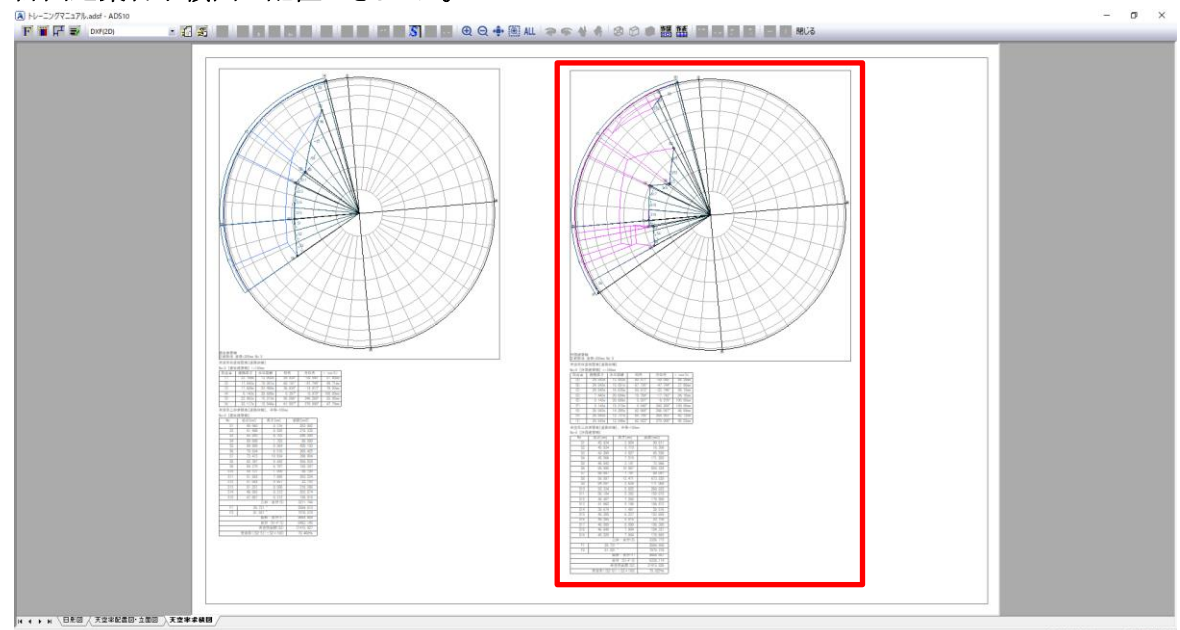

-35.46

## 7-15 **DXF 出力する**

- レイアウトした図面を DXF 出力します。
- ここでは日影図を出力します。

[操作手順]

1) シート見出しより、「日影図」シートを選択します。

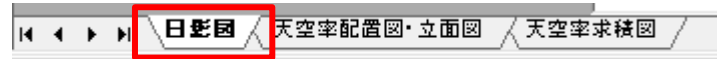

2) 出力する縮尺の基準とする図形を選択します。

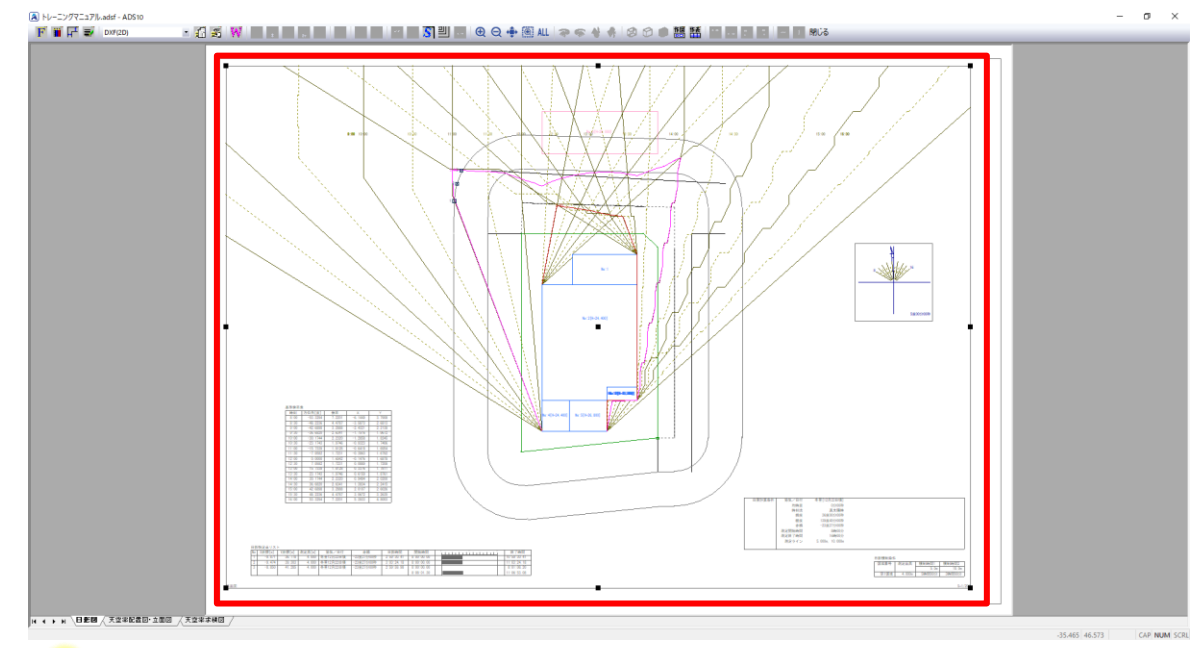

♀ 1 つのシートに複数の縮尺の図形を配置することができるため、出力する縮尺の基準を選択す る必要があります。選択した図形の縮尺で DXF 出力されます。 ここでは平面図を選択します。

3) ツールバーより、「DXF 出力の設定」を選択します。

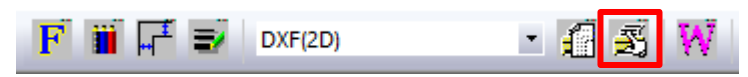

4) 「DXF 出力」ダイアログが開きます。

5) 「保存する場所」及び「ファイル名」を設定します。

| A DXF出力     |                       |                   |       |       | × |
|-------------|-----------------------|-------------------|-------|-------|---|
| ← → ~ ↑     | > PC > ドキュメント > ADS出力 | ڻ ~               | ,     | 0検索   |   |
| 整理 ▼ 新しいご   | フォルダー                 |                   |       |       | ? |
| PC          | <b>^</b> 名前 ^         | 更新日時              | 種類    | サイズ   |   |
| 🧊 3D オブジェクト |                       | 検索条件に一致する項目はありません |       |       |   |
| 🖊 ダウンロード    |                       |                   |       |       |   |
| デスクトップ      |                       |                   |       |       |   |
| 🔮 ドキュメント    |                       |                   |       |       |   |
| 📰 ピクチャ      |                       |                   |       |       |   |
| 📲 ビデオ       | ~                     |                   |       |       |   |
| ファイル名(N):   | 日影図.dxf               |                   |       |       | ~ |
| ファイルの種類(T): | DXF7ァイル(*.DXF)        |                   |       |       | ~ |
|             |                       |                   |       |       |   |
|             |                       |                   |       |       |   |
| ▲ フォルダーの非表示 |                       |                   | 保存(S) | キャンセル |   |
|             |                       |                   |       |       |   |

- 6) 「保存」を選択します。
- 7) DXF 出力が実行されます。

## 7-16 プリンターで印刷する

- レイアウトした図面をプリンター印刷します。
- ここでは日影図を印刷します。

[操作手順]

1) シート見出しより、「日影図」シートを選択します。

I ← ← ▶ 日 些 図 / 天空率配置図・立面図 / 天空率求積図 /

2) ツールバーの「出力形式選択」プルダウンメニューより、「プリンター」を選択します。

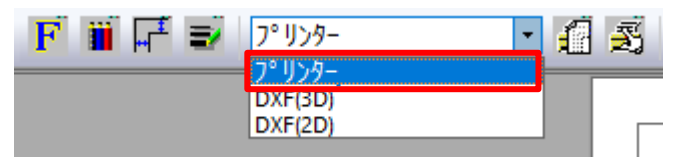

3) ツールバーより、「印刷設定」を選択します。

| F 🎬 🚅 📝 プリンター | · 🛙 Ž |
|---------------|-------|
|---------------|-------|

4) 「プリンターの設定」ダイアログが開きます。

| プリンターの設定            | ×          |
|---------------------|------------|
| _ プリンター             |            |
| プリンター名(N): (プリンター名) | ✓ プロパティ(P) |
| 状態: 準備完了            |            |
| 種類: (プリンター名)        |            |
| 場所: (プリンターの場所)      |            |
| אַעאַר              |            |
|                     | 印刷の向き      |
| サイズ(Z): A2          | ▼ ○ 縦(0)   |
| 給紙方法(S): 自動         | ▲ (• 横(A)  |
| ネットワーク(W)           | OK キャンセル   |

- 5) 使用するプリンターや、用紙サイズ、印刷の向き等を設定します。
- 6) 「OK」を選択します。

7) ツールバーより、「印刷」を選択します。

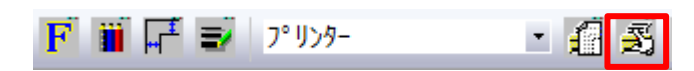

8) 「印刷開始」ダイアログが開きます。

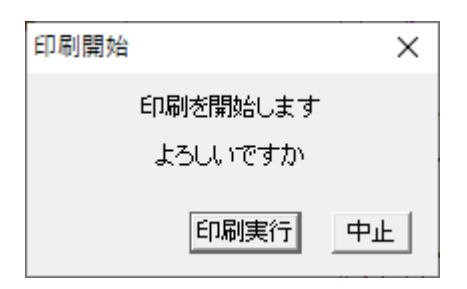

- 9) 「印刷実行」を選択します。
- 10) 選択したシートがプリンターで印刷されます。

・本書およびこのプログラムは、著作権上、生活産業研究所株式会社に無断で使用、複製することはできません。

・このプログラムは、使用する本人がバックアップの為にコピーする場合を除き、コピーすることを禁じます。

・本書およびこのプログラムの運用上のトラブルについては、責任を負いかねます。

・本書およびこのプログラムの内容は、予告なしに変更することがあります。

ADS10 トレーニングマニュアル

2020年12月初版 2024年10月第2版

製作・発行 生活産業研究所株式会社 〒153-0043 東京都目黒区東山 1-6-7 フォーラム中目黒